# ELC Distributed I/O Adapters

**Effective December 2010** 

Users Manual ELC-CADNET ELC-CAPBDP ELC-CAENET ELC-CARS485

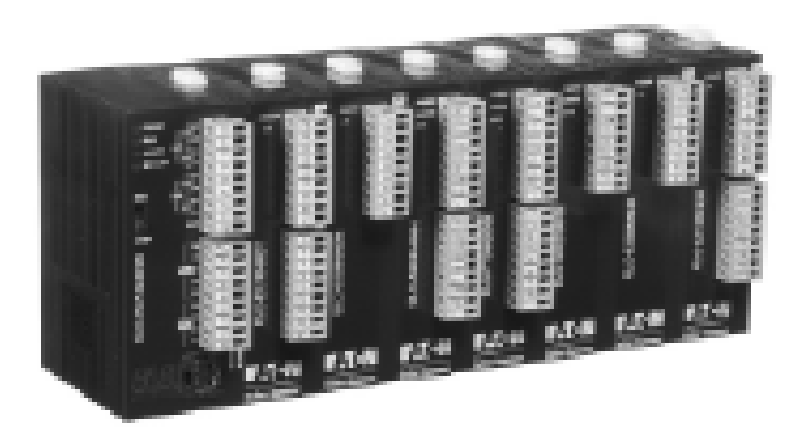

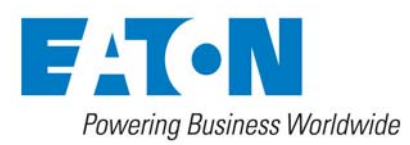

# Introduction

- ✓ The ELC communications adapters are OPEN-TYPE devices and therefore should be installed in an enclosure free of airborne dust, excessive humidity, shock and vibration. The enclosure should prevent non-maintenance staff from operating the device (e.g. key or specific tools are required to open the enclosure) to avoid potential equipment damage or personal injury. DO NOT touch any terminal when the power is switched on.
- ✓ Please read this manual carefully and follow the instructions to avoid damage to the product or personal injury.

# **Table of Contents**

| Introduction3 |                                                                                                    |  |
|---------------|----------------------------------------------------------------------------------------------------|--|
| ELC-          | CADNET                                                                                                    |  |
| 2.1           | Features                                                                                                    |  |
| 2.2           | Specifications4                                                                                                    |  |
| 2.3           | Product Profile and Outline4                                                                                                    |  |
| 2.4           | Installation and Wiring5                                                                                                    |  |
| 2.5           | DeviceNet Data access9                                                                                                    |  |
| 2.6           | Application example: ELC-PV with ELC-CODNETM master                                                                                               |  |
| 2.7           | Application Example: Custom Specialty I/O Data Mapping27                                                                                          |  |
| ELC-          | CAPBDP                                                                                                    |  |
| 3.1           | Features                                                                                                    |  |
| 3.2           | Specifications                                                                                                    |  |
| 3.3           | Product Profile and Outline                                                                                                    |  |
| 3.4           | Installation and wiring34                                                                                                    |  |
| 3.5           | ELC-CAPBDP Settings and Configurations                                                                                                    |  |
| 3.6           | Application example: Exchange data with Siemens S7-300 PLC                                                                                        |  |
| ELC-          | CAENET70                                                                                                    |  |
| 4.1           | Features70                                                                                                    |  |
| 4.2           | Specifications70                                                                                                    |  |
| 4.3           | Product Profile & Outline                                                                                                    |  |
|               | Introd<br>ELC-0<br>2.1<br>2.2<br>2.3<br>2.4<br>2.5<br>2.6<br>2.7<br>ELC-0<br>3.1<br>3.2<br>3.3<br>3.4<br>3.5<br>3.6<br>ELC-0<br>4.1<br>4.2<br>4.3 |  |

| 4.4  | Installation & Wiring74                                                                                                    |
|------|----------------------------------------------------------------------------------------------------|
| 4.5  | Internal data structure for the ELC-CAENET75                                                                                                    |
| 4.6  | Modbus TCP Communications83                                                                                                    |
| 4.7  | EtherNet/IP Communications84                                                                                                    |
| 4.8  | ELC-CAENET Configuration89                                                                                                    |
| 4.9  | Using the ELC-PV Controller and the ELC-COENETM Ethernet Module to Control<br>and Monitor I/O Data from Distributed I/O Adapter ELC-CAENET via Modbus TCP<br>Ethernet |
| 4.10 | Using a Rockwell CompactLogix PLC and RSLOGIX5000 to Control and Monitor<br>I/O Data from Distributed I/O Adapter ELC-CAENET via Ethernet IP125                       |
| 4.11 | Application Example using the Smart PLC functions141                                                                                                    |
| ELC- | CARS485147                                                                                                    |
| 5.1  | Features147                                                                                                    |
| 5.2  | Specification147                                                                                                    |
| 5.3  | Product Profile and Outline148                                                                                                    |
| 5.4  | Installation and Wiring149                                                                                                    |
| 5.5  | Modbus Register assignments150                                                                                                    |
| 5.6  | Supported Function Codes152                                                                                                    |
| 57   | Application example: ELC processor as the Modbus master                                                                                                    |

Microsoft® and Windows Internet Explorer® are the registered trade mark or trade mark of Microsoft Corporation in the United States and other countries.

Java® is the registered trade mark or trade mark of Sun Microsystems, Inc. in the United States or other countries.

The companies and products mentioned in this operation manual can be the trade mark possessed by the owner of that trade mark right.

5

## 1 Introduction

The modules described in this manual attach to ELC I/O modules to allow them to be used as distributed I/O. The distributed I/O can be used with ELC processors or with controllers from many different vendors.

| Module      | Description                    | Chapter |
|-------------|--------------------------------|---------|
| ELC-CADNET  | DeviceNet slave I/O            | 2       |
| ELC-CAPBDP  | Profibus DP Slave I/O          | 3       |
| ELC-CAENET  | Modbus TCP and EtherNet/IP I/O | 4       |
| ELC-CARS485 | Modbus RTU (serial) I/O        | 5       |

## 2 ELC-CADNET

The ELC-CADNET is a distributed I/O adapter that connects ELC I/O modules to DeviceNet. The adapter provides I/O and module diagnostic information.

#### 2.1 Features

- Supports Group 2 I/O polling
- Supports explicit connection via predefined Master/Slave connection set
- Supports EDS files configuration in DeviceNet network configuration tools.
- Supports up to 256 digital I/O points
- Supports up to 8 analog/specialty modules

| Feature                         | Description                                                                                                    |
|---------------------------------|----------------------------------------------------------------------------------------------------|
| Graphic configuration interface | ELC-CADNET supports graphic configuration interface in<br>DeviceNet network configuration tools.                                                                                                    |
| Data retention                  | The user can choose either to retain or clear the data in the register when ELC-CADNET is offline.                                                                                                    |
| Auto I/O module identification  | The user can automatically identify the specialty I/O modules and<br>the number of points on the ELC digital I/O modules connected to<br>the ELC-CADNET through the DeviceNet network configuration<br>tool. |
| Diagnostics                     | The ELC-CADNET is able to diagnose the status of the special I/O modules connected to it. When an error occurs, The ALARM LED on ELC-CADNET will flash red.                                                  |
| Status information              | ELC-CADNET monitors the connection status between itself and<br>the extension modules in the DeviceNet network configuration<br>tool.                                                                        |
| Error detection                 | The user can monitor errors through the DeviceNet network configuration tool.                                                                                                    |
| Error correction                | The user can correct common errors through the DeviceNet network configuration tool.                                                                                                    |
| Flexible configuration          | The user can configure the control registers (CR) in the speciatyl I/O modules via the I/O mapping data for DeviceNet.                                                                                       |

# 2.2 Specifications

# Functions Specification

| DeviceNet Connection               |                                                               |  |  |
|------------------------------------|---------------------------------------------------------------|--|--|
| Transmission method                | CAN                                                           |  |  |
| Electrical isolation               | 500VDC                                                        |  |  |
| Туре                               | Removable connector (5.08mm)                                  |  |  |
| Transmission cable                 | 2-wire twister shielded cable with 2-wire bus power and drain |  |  |
| Communication                      |                                                               |  |  |
| Message type I/O polling, explicit |                                                               |  |  |
| Baud rate                          | 125kbps; 250kbps; 500kbps                                     |  |  |

## Electrical Specification

| Power supply voltage             | 11 ~ 25VDC (DeviceNet Power)                                                                                                    |  |
|----------------------------------|----------------------------------------------------------------------------------------------------|--|
| Power supply current             | 28mA (typical), 125mA impulse current (24VDC)                                                                                                    |  |
| Noise Immunity                   | ESD (IEC 61131-2, IEC 61000-4-2): 8KV Air Discharge<br>EFT (IEC 61131-2, IEC 61000-4-4): Power Line: 2KV, Digital I/O:<br>1KV<br>Analog & Communication I/O: 1KV |  |
|                                  | Damped-Oscillatory Wave: Power Line: 1KV, Digital I/O: 1KV<br>RS (IEC 61131-2, IEC 61000-4-3): 26MHz ~ 1GHz, 10V/m                                               |  |
| Operation/storage<br>temperature | Operation: 0°C ~ 55°C (temperature), 50 ~ 95% (humidity),<br>pollution degree 2;<br>Storage: -25°C ~ 70°C (temperature), 5 ~ 95% (humidity)                      |  |
| Vibration/Shock<br>Immunity      | Standard: IEC61131-2, IEC 68-2-6 (TEST Fc)/IEC61131-2 & IEC 68-2-27 (TEST Ea)                                                                                    |  |
| Certification                    | CE 🗐 , Operating temperature code: T5                                                                                                    |  |

# 2.3 Product Profile and Outline

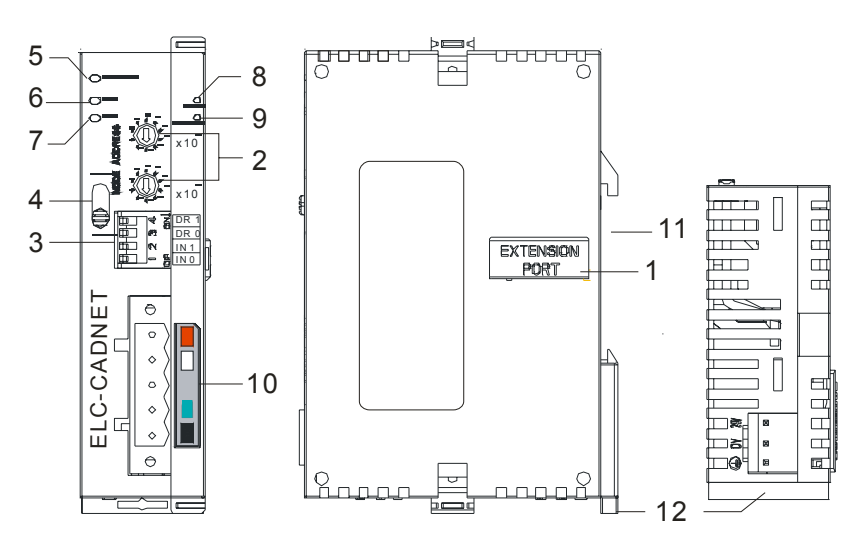

| 1. Extension I/O interface       | 2. Address setup switch         |
|----------------------------------|---------------------------------|
| 3. Function setup switch         | 4. RUN/STOP switch              |
| 5. POWER indicator               | 6. MS (Module Status) indicator |
| 7. NS (Network Status) indicator | 8. RUN indicator                |
| 9. ALARM indicator               | 10. DeviceNet connector         |
| 11. DIN rail mounting slot       | 12. DIN rail clip               |

#### Dimension

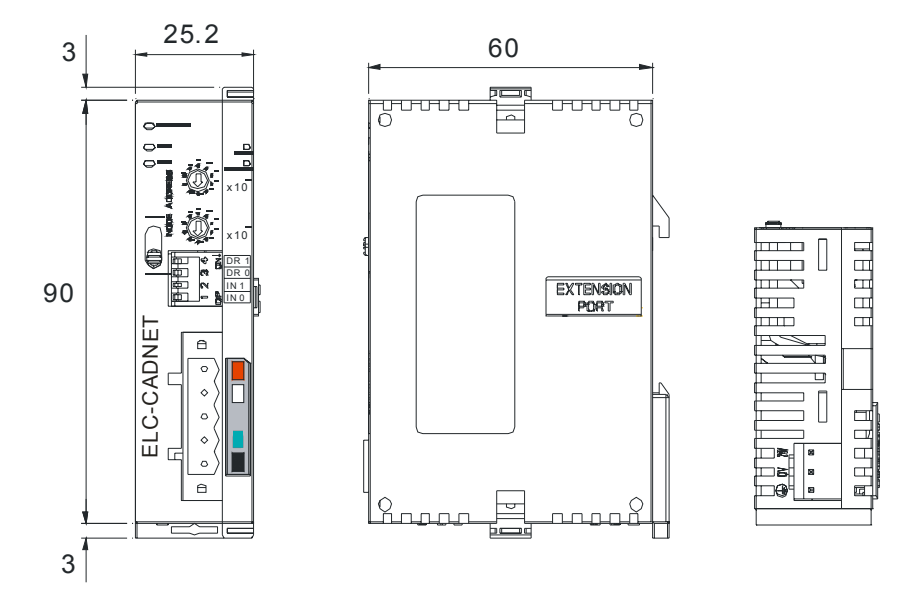

Unit: mm

# 2.4 Installation and Wiring

#### How to Connect the extension modules to the ELC-CADNET

- 1. Open the extension clip on the right side of the ELC-CADNET.
- 2. Connect the extension port of the ELC-CADNET with the extension module and close the extension clips.
- 3. The colors on the pins on the DeviceNet connection port match the colors of the connection cables. Make sure you connect the cable to the right pins.

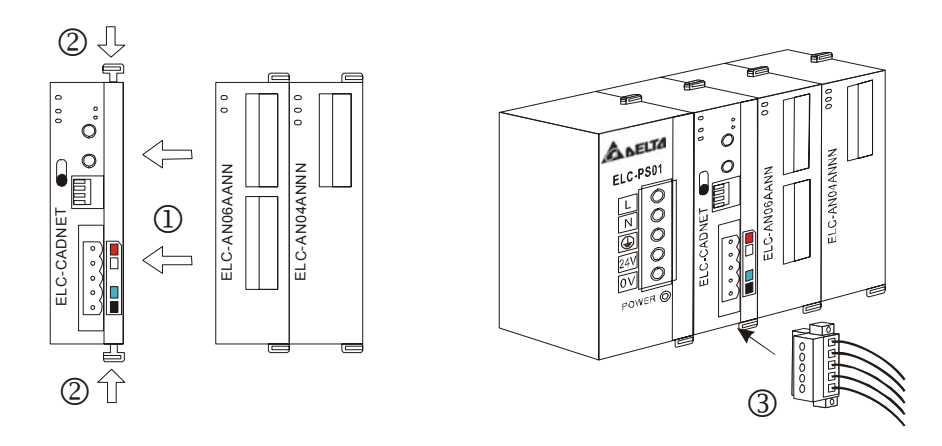

#### Switch Definition : RUN/STOP

| RUN | Status     | Explanation                                                                          |
|-----|------------|--------------------------------------------------------------------------------------|
|     | RUN        | 1. RUN indicator on ELC-CAENET is ON.                                                |
|     |            | 2. Analog input/output modules are in RUN status.                                    |
|     | RUN → STOP | <ol> <li>Analog input/output module switches from RUN to STOP<br/>status.</li> </ol> |
|     |            | 2. Y points on digital input/output module are all OFF.                              |
|     | STOP       | 1. RUN indicator on ELC-CAENET is OFF.                                               |
|     |            | 2. Analog input/output modules are in STOP status.                                   |
|     | STOP → RUN | 1. ELC-CADNET re-detects the modules on the I/O bus.                                 |
|     |            | <ol><li>Analog input/output modules switch from STOP to RUN status.</li></ol>        |

#### DeviceNet Port:

The DeviceNet removable terminal block is included with the ELC-CADNET

| PIN | Signal | Color | Definition     |
|-----|--------|-------|----------------|
| 1   | V-     | Black | 0VDC           |
| 2   | CAN_L  | Blue  | Signal-        |
| 3   | SHIELD | -     | Shielded cable |
| 4   | CAN_H  | White | Signal+        |
| 5   | V+     | Red   | 24VDC          |

#### Address Setup Switch:

| Settings | Description                    | <u>ع</u> مُثْنُ عام عام الم |
|----------|--------------------------------|-----------------------------|
| 00 ~ 63  | Valid DeviceNet node address   |                             |
| 64 ~ 99  | Invalid DeviceNet node address | ğ ۣ ۣ کُې از x10            |

The address setup switches  $x10^{0}$  and  $x10^{1}$  set up the node address on the DeviceNet network in decimal form. Setup range: 00 ~ 63 (64 ~ 99 are invalid)

**Example:** If you need to set the node address of ELC-CADNET to 26, simply switch the corresponding switch of  $x10^{1}$  to 2 and the corresponding switch of  $x10^{0}$  to 6.

#### Note:

- 1. Set up the node address when the power is off. After the setup is completed, re-power ELC-CADNET.
- 2. When ELC-CADNET is operating, changing the setting of the node address will be invalid.

#### Function Setup Switch:

The function setup switches are for

- 1. Setting I/O data hold function (IN0)
- 2. Setting the baud rate of DeviceNet network (DR0 ~ DR1)

| DR1  | DR0                                                                                                   | Baud rates                                                                                    |  |
|------|----------------------------------------------------------------------------------------------------|-----------------------------------------------------------------------------------------------|--|
| OFF  | OFF                                                                                                   | 125kbps                                                                                       |  |
| OFF  | ON                                                                                                    | 250kbps                                                                                       |  |
| ON   | OFF                                                                                                   | 500kbps                                                                                       |  |
| ON   | ON                                                                                                    | Incorrect setting                                                                             |  |
|      | OFF                                                                                                   | When the DeviceNet connection is interrupted, the content in the buffer area will be cleared. |  |
| IINU | ON When the DeviceNet connection is interrupted, the content in the buffer area will hold last state. |                                                                                               |  |
| IN1  | Reserved                                                                                              |                                                                                               |  |

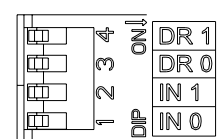

#### Note:

1. Set up the dip switches when the power is off. Then, re-power the ELC-CADNET.

2. When ELC-CADNET is operating, changing the setting of the dip switches will be invalid.

#### ■ I/O Module Connection Port

The I/O module connection port is used to connect the ELC-CADNET to ELC digital I/O modules and special I/O modules.

#### Supported Extension Module

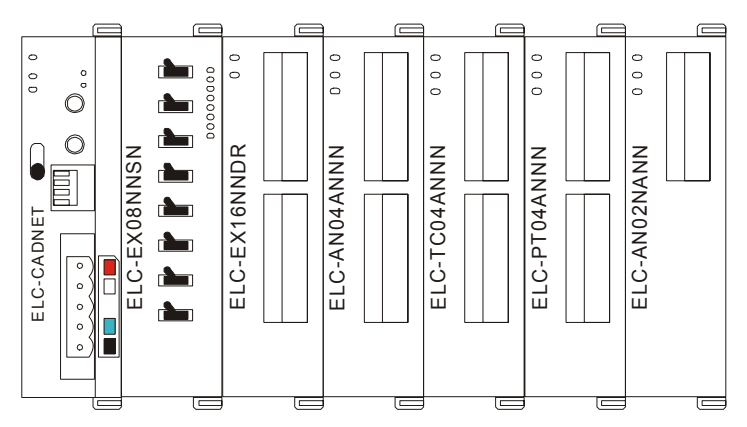

#### • ELC digital I/O extension units supported by the ELC-CADNET

| Digital I/O modules<br>(model name) | I/O mapping data<br>(DeviceNet → ELC-CADNET) | I/O mapping data<br>(ELC-CADNET → DeviceNet) |
|-------------------------------------|----------------------------------------------|----------------------------------------------|
| ELC-EX08NNDN                        | N/A                                          | 8 bits                                       |
| ELC-EX08NNNR/T                      | 8 bits                                       | N/A                                          |
| ELC-EX08NNDR/T                      | 8 bits                                       | 8 bits                                       |
| ELC-EX16NNDR/T                      | 8 bits                                       | 8 bits                                       |
| ELC-EX08NNSN                        | N/A                                          | 8 bits                                       |

#### • Specialty I/O modules supported by the ELC-CADNET

| Special I/O module | Default I/O m                        | apping data    | I/O mapping data                     |                |
|--------------------|--------------------------------------|----------------|--------------------------------------|----------------|
|                    | $(DeviceNet \rightarrow ELC-CADNET)$ |                | (ELC-CADNET $\rightarrow$ DeviceNet) |                |
| (moder name)       | Start CR                             | Length (words) | Start CR                             | Length (words) |
| ELC-AN02NANN       | CR#10                                | 2              | N/A                                  | N/A            |

# ELC Distributed I/O Adapters

| Special I/O module | Default I/O m<br>(DeviceNet → | happing data<br>ELC-CADNET) | I/O mapping data<br>(ELC-CADNET $\rightarrow$ DeviceNet) |                |
|--------------------|-------------------------------|-----------------------------|----------------------------------------------------------|----------------|
| (model name)       | Start CR                      | Length (words)              | Start CR                                                 | Length (words) |
| ELC-AN04NANN       | CR#6                          | 4                           | N/A                                                      | N/A            |
| ELC-AN04ANNN       | N/A                           | N/A                         | CR#12                                                    | 4              |
| ELC-TC04ANNN       | N/A                           | N/A                         | CR#14                                                    | 4              |
| ELC-PT04ANNN       | N/A                           | N/A                         | CR#18                                                    | 4              |
| ELC-AN06AANN       | CR#10                         | 2                           | CR#12                                                    | 4              |
| ELC-MC01           | CR#42                         | 4                           | CR#33                                                    | 4              |

#### Note:

While connected to a special I/O module, the starting CR number and length of the upload/download data for the ELC-CADNET can be set up in the DeviceNet network configuration tool.

#### Example DeviceNet connection

- 1. The DeviceNet master (such as the ELC-CODNETM) sends the output data to the ELC output modules connected to the ELC-CADNET).
- 2. ELC-CADNET sends the input data from ELC input modules to the DeviceNet master.

#### **Connection Example:**

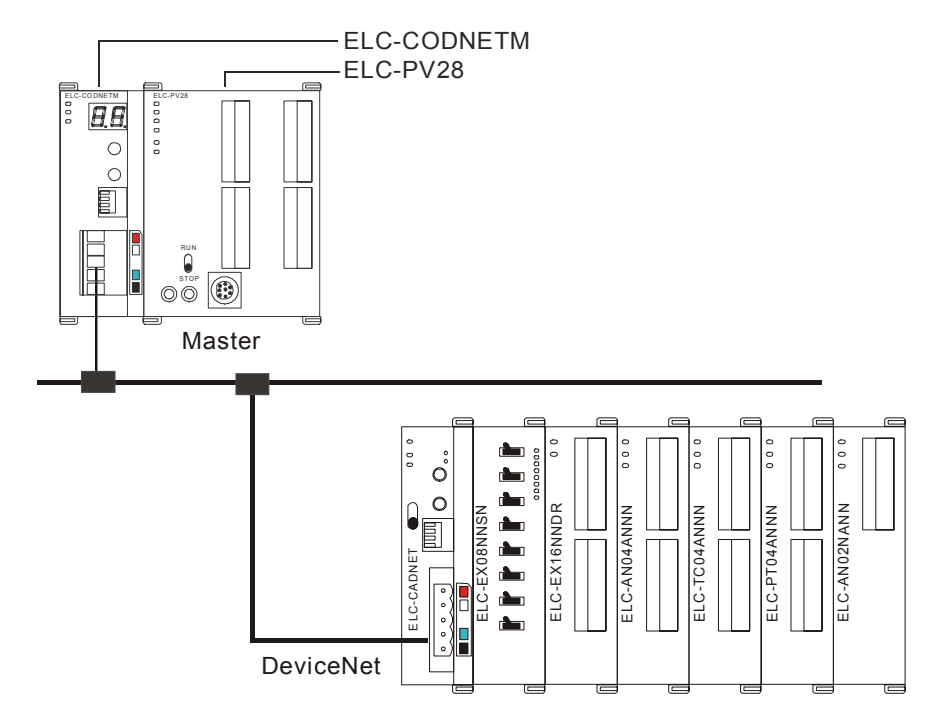

#### 2.5 DeviceNet Data access

#### 2.5.1 I/O Mapped Data

The I/O data is accessed via the polled I/O connection from the DeviceNet master.

- (1) Control word and status word in ELC-CADNET
  - Control word

| bit    | Status<br>value | Explanation                     |  |  |  |  |  |
|--------|-----------------|---------------------------------|--|--|--|--|--|
| 0      | 0               | Setting ELC-CADNET to STOP mode |  |  |  |  |  |
| 0      | 1               | Setting ELC-CADNET to RUN mode  |  |  |  |  |  |
| 1 ~ 14 | 0/1             | Reserved                        |  |  |  |  |  |
| 15 0   |                 | Disable control word            |  |  |  |  |  |
| 15     | 1               | Enable control word             |  |  |  |  |  |

Status word

| bit                    | Status<br>value                                 | Explanation                                                                                               |  |  |  |  |  |
|------------------------|-------------------------------------------------|----------------------------------------------------------------------------------------------------|--|--|--|--|--|
| 0                      | 0                                               | ELC-CADNET detects I/O modules.                                                                           |  |  |  |  |  |
| 0                      | 1                                               | ELC-CADNET does not detect I/O modules.                                                                   |  |  |  |  |  |
| 1                      | 0                                               | The configurations of ELC-CADNET and the I/O module connected to it are consistent.                       |  |  |  |  |  |
| I                      | 1                                               | The configurations of ELC-CADNET and the I/O module connected to it are inconsistent.                     |  |  |  |  |  |
| C                      | 0                                               | No error occurs in the special I/O module.                                                                |  |  |  |  |  |
| 2                      | 1                                               | There is an error in a special I/O module.                                                                |  |  |  |  |  |
| S                      | 0 The special I/O module is operating normally. |                                                                                                    |  |  |  |  |  |
| 5                      | 1                                               | The special I/O module is offline.                                                                        |  |  |  |  |  |
| 0                      |                                                 | The configuration data is valid.                                                                          |  |  |  |  |  |
| 4                      | 1                                               | The configuration data is invalid.                                                                        |  |  |  |  |  |
| F                      | 0 ELC-CADNET is operating normally.             |                                                                                                    |  |  |  |  |  |
| 5                      | 1                                               | The power of ELC-CADNET is in low voltage.                                                                |  |  |  |  |  |
| 6                      | 0                                               | ELC-CADNET is operating normally.                                                                         |  |  |  |  |  |
| 6 1 ELC-CADNET detects |                                                 | ELC-CADNET detects unidentifiable special I/O module.                                                     |  |  |  |  |  |
|                        | 0                                               | ELC-CADNET is operating normally.                                                                         |  |  |  |  |  |
| 7                      | 1                                               | More than 8 special I/O modules connected to ELC-CADNET, or the number of digital I/O points exceeds 128. |  |  |  |  |  |
| 8 ~ 15                 | 0/1                                             | Reserved                                                                                                  |  |  |  |  |  |

(2) I/O data mapping

• If the I/O data does not include the control word and status word of ELC-CADNET, the I/O data mapping between the DeviceNet master and the ELC-CADNET will be:

#### DeviceNet master → ELC-CADNET

| Master<br>(byte) | ELC-CADNET                |                                                                      |  |  |  |
|------------------|---------------------------|----------------------------------------------------------------------|--|--|--|
| 0                |                           | Low byte of the 1 <sup>st</sup> special I/O module output channel 1  |  |  |  |
| 1                | Special I/O module        | High byte of the 1 <sup>st</sup> special I/O module output channel 1 |  |  |  |
| 2                |                           | Low byte of the 1 <sup>st</sup> special I/O module output channel 2  |  |  |  |
| 3                | Special I/O module        | High byte of the 1 <sup>st</sup> special I/O module output channel 2 |  |  |  |
|                  |                           |                                                                      |  |  |  |
| N                |                           | Y0 ~ Y7 on the 1 <sup>st</sup> ELC digital O I/O module              |  |  |  |
| N+1              | ELC digital I/O<br>module | Y0 ~ Y7 of the 2 <sup>nd</sup> ELC digital I/O module                |  |  |  |
|                  |                           |                                                                      |  |  |  |

#### $\underline{\mathsf{ELC}\text{-}\mathsf{CADNET}} \rightarrow \underline{\mathsf{DeviceNet}} \text{ master}$

| Master<br>(byte) | ELC-CADNET                |                                                                     |  |  |  |  |
|------------------|---------------------------|---------------------------------------------------------------------|--|--|--|--|
| 0                |                           | Low byte of the 1 <sup>st</sup> special I/O module input channel 1  |  |  |  |  |
| 1                |                           | High byte of the 1 <sup>st</sup> special I/O module input channel 1 |  |  |  |  |
| 2                | Special I/O module        | Low byte of the 1 <sup>st</sup> special I/O module input channel 2  |  |  |  |  |
| 3                |                           | High byte of the 1 <sup>st</sup> special I/O module input channel 2 |  |  |  |  |
|                  |                           |                                                                     |  |  |  |  |
| N                |                           | X0 ~ X7 on the $1^{st}$ ELC digital I/O module                      |  |  |  |  |
| N+1              | ELC digital I/O<br>module | X0 ~ X7 on the 2 <sup>nd</sup> ELC digital I/O module               |  |  |  |  |
|                  |                           |                                                                     |  |  |  |  |

If the I/O data includes the control word and the status word of ELC-CADNET, the I/O data mapping between the DeviceNet master and the ELC-CADNET will be:
 <u>DeviceNet master</u> → ELC-CADNET

| Master<br>(byte) | ELC-CADNET         |                                                                      |  |  |  |
|------------------|--------------------|----------------------------------------------------------------------|--|--|--|
| 0                |                    | Low byte of control word of ELC-CADNET                               |  |  |  |
| 1                | LLC-CADINET        | High byte of control word of ELC-CADNET                              |  |  |  |
| 2                |                    | Low byte of the 1 <sup>st</sup> special I/O module output channel 1  |  |  |  |
| 3                | Special I/O module | High byte of the 1 <sup>st</sup> special I/O module output channel 1 |  |  |  |
| 4                |                    | Low byte of the 1 <sup>st</sup> special I/O module output channel 2  |  |  |  |

| Master<br>(byte) | ELC-CADNET                |                                                                      |  |  |  |
|------------------|---------------------------|----------------------------------------------------------------------|--|--|--|
| 5                | Special I/O module        | High byte of the 1 <sup>st</sup> special I/O module output channel 2 |  |  |  |
|                  |                           |                                                                      |  |  |  |
| N                |                           | Y0 ~ Y7 of the 1 <sup>st</sup> ELC digital I/O module                |  |  |  |
| N+1              | ELC digital I/O<br>module | Y0 ~ Y7 of the 2 <sup>nd</sup> ELC digital I/O module                |  |  |  |
|                  |                           |                                                                      |  |  |  |

 $\underline{\text{ELC-CADNET}} \rightarrow \underline{\text{DeviceNet master}}$ 

| Master<br>(byte) | ELC-CADNET                |                                                                      |  |  |  |
|------------------|---------------------------|----------------------------------------------------------------------|--|--|--|
| 0                |                           | Low byte of status word of ELC-CADNET                                |  |  |  |
| 1                | ELC-CADNET                | High byte of status word of ELC-CADNET                               |  |  |  |
| 2                |                           | Low byte of the 1 <sup>st</sup> special I/O module output channel 1  |  |  |  |
| 3                |                           | High byte of the 1 <sup>st</sup> special I/O module output channel 1 |  |  |  |
| 4                | Special I/O module        | Low byte of the 1 <sup>st</sup> special I/O module output channel 2  |  |  |  |
| 5                |                           | High byte of the 1 <sup>st</sup> special I/O module output channel 2 |  |  |  |
|                  |                           |                                                                      |  |  |  |
| Ν                |                           | X0 ~ X7 of the $1^{st}$ ELC digital I/O module                       |  |  |  |
| N+1              | ELC digital I/O<br>module | X0 ~ X7 of the 2 <sup>nd</sup> ELC digital I/O module                |  |  |  |
|                  |                           |                                                                      |  |  |  |

#### Note:

 If you choose to include the control word and status word of ELC-CADNET in the I/O data, the first word in the I/O data area will automatically be assigned to control word and status word.

#### 2.5.2 Explicit Message access

In addition to polled I/O connection, additional information can be accessed using explicit messaging. The following vendor specific classes are implemented in the ELC-CADNET, and they can be accessed using explicit messages.

• Class 0x9A – ELC-CADNET setup parameter object

Class attribute

| Attribute ID Access rule |     | Name     | Data type |
|--------------------------|-----|----------|-----------|
| 1                        | Get | Revision | UINT      |

## Instance 1

| Attrib.<br>ID | Access<br>rule | Name                                          | Range          | Data<br>Type | Default | Explanation                                                                                                    |
|---------------|----------------|-----------------------------------------------|----------------|--------------|---------|----------------------------------------------------------------------------------------------------|
| 1             | Get            | Length of<br>input I/O<br>data                | N/A            | UINT         | N/A     | The sum of the length of the status word of ELC-CADNET and the input data of the module connected to it. (Units: byte)                                                                                                    |
| 2             | Get            | Length of<br>output I/O<br>data               | N/A            | UINT         | N/A     | The sum of the length of the control word of ELC-CADNET and the output data of the module connected to it. (Units: byte)                                                                                                    |
| 3             | Get            | Number of<br>digital input<br>points (X)      | 0~128          | UINT         | N/A     | The number of digital input<br>points. This will be a multiple<br>of 8. If fewer then 8 digital<br>input points are present, the<br>value will be set to 8. If more<br>then 8, but less then 16 points<br>are present, it will be set to<br>16. (Units: byte)   |
| 4             | Get            | Number of<br>digital<br>output<br>points (Y)  | 0~128          | UINT         | N/A     | The number of digital output<br>points. This will be a multiple<br>of 8, If fewer then 8 digital<br>output points are present, the<br>value will be set to 8. If more<br>then 8, but less then 16 points<br>are present, it will be set to<br>16. (Units: byte) |
| 5             | Get            | Number of<br>special I/O<br>modules           | 0~8            | UINT         | N/A     | The number of special I/O<br>modules connected to<br>ELC-CADNET. (Units: byte)                                                                                                    |
| 6             | Get            | Length of<br>analog<br>input                  | N/A            | UINT         | N/A     | The length of input data of the special I/O module connected to ELC-CADNET. (Units: word)                                                                                                    |
| 7             | Get            | Length of<br>analog<br>output                 | N/A            | UINT         | N/A     | The length of output data of<br>the special I/O module<br>connected to ELC-CADNET.<br>(Units: word)                                                                                                    |
| 8             | Get            | Status<br>word                                | 0 ~ 255        | UINT         | N/A     | Displaying the status of<br>ELC-CADNET.                                                                                                    |
| 9             | Get/<br>Set    | Control<br>word                               | N/A            | UINT         | N/A     | For setting up the mode of<br>ELC-CADNET, e.g. "H8000"<br>for STOP mode and "H8001"<br>for RUN mode.                                                                                                    |
| 10            | Get/<br>Set    | Diagnostic<br>interval<br>time                | 1 ~ 65<br>sec. | UINT         | 5 sec.  | The interval when<br>ELC-CADNET executes<br>diagnosis.                                                                                                    |
| 11            | Get/<br>Set    | Special I/O<br>module<br>offline<br>treatment | 0~2            | UINT         | 1       | How ELC-CADNET will react<br>when the special I/O module<br>connected to it is offline.<br>0: Ignored. 1: Alarm.<br>2: Stop DeviceNet IO                                                                                                    |

# ELC Distributed I/O Adapters

| Attrib.<br>ID | Access<br>rule | Name                                              | Range | Data<br>Type | Default | Explanation                                                                                              |
|---------------|----------------|---------------------------------------------------|-------|--------------|---------|----------------------------------------------------------------------------------------------------|
| 12            | Get/<br>Set    | Special I/O<br>module<br>error<br>treatment       | 0~2   | UINT         | 1       | How ELC-CADNET will react<br>when it detects errors.<br>0: Ignored. 1: Alarm.<br>2: Stop DeviceNet IO    |
| 13            | Get/<br>Set    | ELC-CAD<br>NET<br>configurati<br>on<br>validation | N/A   | UINT         | 0       | Validating the configuration of ELC-CADNET when set to "11"                                              |
| 14            | Get/<br>Set    | Reset<br>ELC-CAD<br>NET                           | N/A   | UINT         | 0       | Resetting ELC-CADNET<br>when set to"10". After it, the<br>parameter will change to "0"<br>automatically. |

• Class 0x9B – Special I/O module setup parameter object

Class attribute

| Attribute ID | Access rule | Name     | Data type |
|--------------|-------------|----------|-----------|
| 1            | Get         | Revision | UINT      |

| Attrib.<br>ID | Access<br>rule | Name                  | Range     | Data<br>Type | Default | Explanation                                                                      |                                    |                                                                    |
|---------------|----------------|-----------------------|-----------|--------------|---------|----------------------------------------------------------------------------------|------------------------------------|--------------------------------------------------------------------|
| 1             | Get            | Model<br>name         | N/A       | UINT         | N/A     | Model code for the special I/O module                                            |                                    |                                                                    |
| 2             | Get            | Length of input data  | N/A       | UINT         | N/A     | The<br>spec<br>(Unit                                                             | sur<br>cial<br>t: w                | m of the input data length of<br>I/O modules connected.<br>vord)   |
| 3             | Get            | Length of output data | N/A       | UINT         | N/A     | The sum of the output data length of special I/O modules connected. (Unit: word) |                                    | m of the output data length<br>ial I/O modules connected.<br>/ord) |
|               |                |                       |           |              |         | <b>Ь</b> 0                                                                       | 0                                  | Special I/O module online                                          |
|               |                |                       |           |              |         | 00                                                                               | 1                                  | Special I/O module offline                                         |
|               |                |                       |           |              |         |                                                                                  | 0                                  | Special I/O module normal                                          |
|               |                |                       |           |              |         | b1                                                                               | 1                                  | Special I/O module in error                                        |
|               |                |                       |           |              |         | h2                                                                               | 0                                  | Special I/O module and configuration consistent                    |
| 4             | Get            | Status                | 0 ~<br>63 | UINT         | N/A     | U2                                                                               | 1                                  | Special I/O module and configuration inconsistent                  |
|               |                |                       |           |              |         | b3                                                                               | 0                                  | Configuration data valid                                           |
|               |                |                       |           |              |         | b3                                                                               | 1                                  | Configuration data invalid                                         |
|               |                |                       |           |              |         | h4                                                                               | 0                                  | Special I/O module<br>identified                                   |
|               |                |                       |           |              | D4      | 1                                                                                | Special I/O module<br>unidentified |                                                                    |
|               |                |                       |           |              |         | b5~<br>b15                                                                       |                                    | Reserved                                                           |

| Instance 2 | 1 ~ 8 | (parameters | for the | 1st ~ 8th | special I/O | modules) |
|------------|-------|-------------|---------|-----------|-------------|----------|
|------------|-------|-------------|---------|-----------|-------------|----------|

| Attrib.<br>ID | Access<br>rule | Name                                      | Range | Data<br>Type | Default | Explanation                                                          |
|---------------|----------------|-------------------------------------------|-------|--------------|---------|----------------------------------------------------------------------|
| 5             | Get/Set        | Mapping<br>mode                           | 0~1   | UINT         | 0       | Mapping mode of special I/O<br>module<br>0: auto 1: custom           |
| 6             | Get/Set        | Number of input data                      | 0~8   | UINT         | N/A     | Number of bytes of input data for the special I/O modules connected  |
| 7             | Get/Set        | Number of output data                     | 0~8   | UINT         | N/A     | Number of bytes of output data for the special I/O modules connected |
|               | 8              |                                           |       |              | Rese    | erved                                                                |
| 9             | Get            | Error code                                |       | UINT         | N/A     | Error code in special I/O module                                     |
| 10            | ~ 19           |                                           |       |              | Rese    | erved                                                                |
| 20            | Get/Set        | Starting CR<br>for module<br>1 input data | N/A   | UINT         | N/A     | Starting CR for the input data of special I/O module 1               |
| 21            | Get/Set        | Input data<br>length for<br>module 1      | N/A   | UINT         | N/A     | Length of input data of special I/O<br>module 1                      |
| 22            | Get/Set        | Starting CR<br>for module<br>2 input data | N/A   | UINT         | N/A     | Starting CR for the input data of special I/O module 2               |
| 23            | Get/Set        | Input data<br>length for<br>module 2      | N/A   | UINT         | N/A     | Length of input data of special I/O module 2                         |
| 24            | Get/Set        | Starting CR<br>for module<br>3 input data | N/A   | UINT         | N/A     | Starting CR for the input data of special I/O module 3               |
| 25            | Get/Set        | Input data<br>length for<br>module 3      | N/A   | UINT         | N/A     | Length of input data of special I/O module 3                         |
| 26            | Get/Set        | Starting CR<br>for module<br>4 input data | N/A   | UINT         | N/A     | Starting CR for the input data of special I/O module 4               |
| 27            | Get/Set        | Input data<br>length for<br>module 4      | N/A   | UINT         | N/A     | Length of input data of special I/O module 4                         |
| 28            | Get/Set        | Starting CR<br>for module<br>5 input data | N/A   | UINT         | N/A     | Starting CR for the input data of special I/O module 5               |
| 29            | Get/Set        | Input data<br>length for<br>module 5      | N/A   | UINT         | N/A     | Length of input data of special I/O<br>module 5                      |
| 30            | Get/Set        | Starting CR<br>for module<br>6 input data | N/A   | UINT         | N/A     | Starting CR for the input data of special I/O module 6               |
| 31            | Get/Set        | Input data<br>length for<br>module 6      | N/A   | UINT         | N/A     | Length of input data of special I/O module 6                         |
| 32            | Get/Set        | Starting CR<br>for module<br>7 input data | N/A   | UINT         | N/A     | Starting CR for the input data of special I/O module 7               |

# ELC Distributed I/O Adapters

| Attrib.<br>ID | Access<br>rule | Name                                          | Range | Data<br>Type | Default | Explanation                                             |
|---------------|----------------|-----------------------------------------------|-------|--------------|---------|---------------------------------------------------------|
| 33            | Get/Set        | Input data<br>length for<br>module 7          | N/A   | UINT         | N/A     | Length of input data of special I/O module 7            |
| 34            | Get/Set        | Starting CR<br>for module<br>8 input data     | N/A   | UINT         | N/A     | Starting CR for the input data of special I/O module 8  |
| 35            | Get/Set        | Input data<br>length for<br>module 8          | N/A   | UINT         | N/A     | Length of input data of special I/O module 8            |
| 36            | ~ 49           |                                               |       |              | Rese    | erved                                                   |
| 50            | Get/Set        | Starting CR<br>for module<br>1 output<br>data | N/A   | UINT         | N/A     | Starting CR for the output data of special I/O module 1 |
| 51            | Get/Set        | Output data<br>length for<br>module 1         | N/A   | UINT         | N/A     | Length of output data of special I/O module 1           |
| 52            | Get/Set        | Starting CR<br>for module<br>2 output<br>data | N/A   | UINT         | N/A     | Starting CR for the output data of special I/O module 2 |
| 53            | Get/Set        | Output data<br>length for<br>module 2         | N/A   | UINT         | N/A     | Length of output data of special I/O module 2           |
| 54            | Get/Set        | Starting CR<br>for module<br>3 output<br>data | N/A   | UINT         | N/A     | Starting CR for the output data of special I/O module 3 |
| 55            | Get/Set        | Output data<br>length for<br>module 3         | N/A   | UINT         | N/A     | Length of output data of special I/O module 3           |
| 56            | Get/Set        | Starting CR<br>for module<br>4 output<br>data | N/A   | UINT         | N/A     | Starting CR for the output data of special I/O module 4 |
| 57            | Get/Set        | Output data<br>length for<br>module 4         | N/A   | UINT         | N/A     | Length of output data of special I/O module 4           |
| 58            | Get/Set        | Starting CR<br>for module<br>5 output<br>data | N/A   | UINT         | N/A     | Starting CR for the output data of special I/O module 5 |
| 59            | Get/Set        | Output data<br>length for<br>module 5         | N/A   | UINT         | N/A     | Length of output data of special I/O module 5           |
| 60            | Get/Set        | Starting CR<br>for module<br>6 output<br>data | N/A   | UINT         | N/A     | Starting CR for the output data of special I/O module 6 |

| Attrib.<br>ID | Access<br>rule | Name                                          | Range | Data<br>Type | Default | Explanation                                             |
|---------------|----------------|-----------------------------------------------|-------|--------------|---------|---------------------------------------------------------|
| 61            | Get/Set        | Output data<br>length for<br>module 6         | N/A   | UINT         | N/A     | Length of output data of special I/O module 6           |
| 62            | Get/Set        | Starting CR<br>for module<br>7 output<br>data | N/A   | UINT         | N/A     | Starting CR for the output data of special I/O module 7 |
| 63            | Get/Set        | Output data<br>length for<br>module 7         | N/A   | UINT         | N/A     | Length of output data of special I/O module 7           |
| 64            | Get/Set        | Starting CR<br>for module<br>8 output<br>data | N/A   | UINT         | N/A     | Starting CR for the output data of special I/O module 8 |
| 65            | Get/Set        | Output data<br>length for<br>module 8         | N/A   | UINT         | N/A     | Length of output data of special I/O module 8           |

• Class 0x9C – Special I/O module parameter object

#### Class attribute

| Attribute ID | Access rule | Name         | Data type |
|--------------|-------------|--------------|-----------|
| 1            | Get         | Revision     | UINT      |
| 2            | Get         | Max Instance | UINT      |

Instance 1 ~ 8 (CR for the 1st ~ 8th special I/O module)

| Attribute ID | Access rule | Name             | Data type |
|--------------|-------------|------------------|-----------|
| 1            | Get         | Contents of CR#0 | UINT      |
| 2            | Get/Set     | Contents of CR#1 | UINT      |
| 3            | Get/Set     | Contents of CR#2 | UINT      |
|              |             |                  | UINT      |
| 9            | Get/Set     | Contents of CR#8 | UINT      |
| 10           | Get/Set     | Contents of CR#9 | UINT      |
|              |             |                  | UINT      |

#### Note:

- When you modify the contents of a CR for a special I/O module through DeviceNet, read back the contents (Get\_Attribute\_Single) after the write message to confirm that it has been modified successfully.
- The content in some CRs of the special I/O module cannot be modified. Consult the user documentation for the target specialty modules.

# 2.6 Application example: ELC-PV with ELC-CODNETM master

For this application example an ELC-PV processor with a CODNETM DeviceNet scanner module is the DeviceNet Master. Distributed ELC I/O is connected through the ELC-CADNET module.

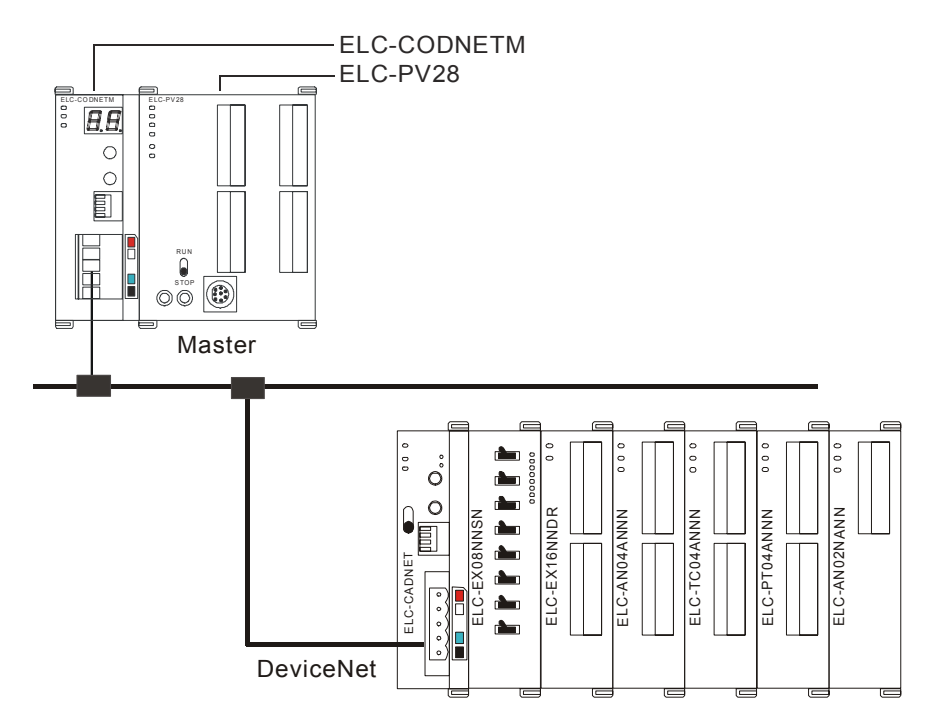

- Configuration using ELCSoft / DeviceNetConfigurator software
  - Open DeviceNetConfigurator software from ECISoft by clicking the DNETCONFIG button and the following screen will open.

| DNETCONFIG - Untitled                                                                                                    |             |                      |
|----------------------------------------------------------------------------------------------------|-------------|----------------------|
| File Edit Yiew Network Iools Setup<br>  D 😂 🖬 🙀 🐰 🐿 🛍 🚟 🔍 🍜<br>  P 🚽 🖶 🛊 👢 🐴 🔁 🖉 🍞 📖 🚼                                                                                                    | Help ?      |                      |
| Device List     Device Type     AC Drives     Communications Adapter     Connector     General Device     General Device     Device Limit Switch     Motor Overload     Motor Stater     Photelectric Sensor     Prematic Value(s)     SEW-Device Profile |             |                      |
| × Time Message Code                                                                                                    | Description |                      |
| <                                                                                                    |             |                      |
| Ready                                                                                                    |             | Offline CAP NUM SCRL |

 Select "Setup" => "Communication Setting" => "System Channel", and the "Serial Port Setting" dialog box will appear.

| Serial Port Settin | ıg          | X |  |  |  |
|--------------------|-------------|---|--|--|--|
| COM Port:          | COM3        | ~ |  |  |  |
| Address:           | 0           |   |  |  |  |
| Baud rate:         | 9600        | ~ |  |  |  |
| Data Bits:         | 7           | ~ |  |  |  |
| Parity:            | Even Parity | ~ |  |  |  |
| Stop Bit:          | 1           | ~ |  |  |  |
| Mode:              | ASCII       | ~ |  |  |  |
|                    |             |   |  |  |  |
| OK Cancel          |             |   |  |  |  |

 Set up the communication parameters in the PC and ELC-PV28, e.g. the communication port, address, baud rate and communication format. The DeviceNetConfigurator software will access the DeviceNet network via the programming port on the ELC-PV controller.

| Item      | Function                                                   | Default     |
|-----------|------------------------------------------------------------|-------------|
| COM Port  | COM port on the PC to be used to communicate with ELC-PV28 | COM1        |
| Address   | Communication address of ELC-PV28                          | 01          |
| Baud rate | Communication speed between the PC and ELC-PV28            | 9,600 (bps) |
| Data Bits |                                                            | 7           |
| Parity    | Communication protocol between the PC and ELC-PV28         | Even Parity |
| Stop Bit  |                                                            | 1           |
| Mode      | Communication mode between the PC and ELC-PV28             | ASCII       |

• Click on "OK" and return to the main page.

| na DNETCONFIG - Untitled                                                                                                    |      |
|----------------------------------------------------------------------------------------------------|------|
| Ede Edit Yiew Metwork. Iools Setup Help<br>□ ☞ 및 및 ↓ % ™ ® ™ ♀ ↓ ⊕ □ □ ?<br>- ⊕ ♥ = 1 = 1 → 1 → 19 7 □ 11 ₩ 9                                                                                                    |      |
| Device List     Device Type     AC Drives     Connector     General Device     General Device     General Device     Motor Overload     Motor Overload     Motor Overload     Motor Overload     Phematic Value(s)     Phematic Value(s)     Phematic Value(s)     Phematic Value(s)     StW-Device Profile |      |
| × Time Message Code Description                                                                                                    |      |
|                                                                                                    | >    |
| Ready Offline CAP NUM                                                                                                    | SCRL |

 Select "Network" => "Online" and the "Select Communication Channel" dialog box will appear.

| elect Co  | mmunication Cha  | nnel        |                       |                       |
|-----------|------------------|-------------|-----------------------|-----------------------|
| elect the | communication cl | hannel from | n the following list: |                       |
| Unit      | Name             | Mode        | Input Mapping Device  | Output Mapping Device |
| 1         | DNET Scanner     | Master      | D6000 - D6226         | D6250 - D6476         |
|           |                  |             |                       |                       |
|           |                  |             |                       |                       |
|           |                  |             |                       |                       |
|           |                  |             |                       |                       |
|           |                  |             |                       |                       |
|           |                  |             |                       |                       |
|           |                  |             |                       |                       |
|           |                  |             |                       |                       |
| Simila    | ted online       |             | OK                    | Cancel                |

• Click on "OK", and DeviceNetConfigurator will start to scan the entire network.

|                 | Σ  | K |
|-----------------|----|---|
| Browsing Node 4 |    |   |
|                 |    |   |
|                 | OK |   |

If the bar on the dialog box does not progress, it means the connection between the PC and ELC-PV28 is not correctly configured, or there are other programs also using the COM port on the PC. After the scan is completed, the dialog box will tell you that the scan is completed, and the icons and device names of all the nodes scanned on the network will be shown on the screen. See the figure below, in which the node address of ELC-CODNETM is 01 and the node address of the ELC-CADNET is 2.

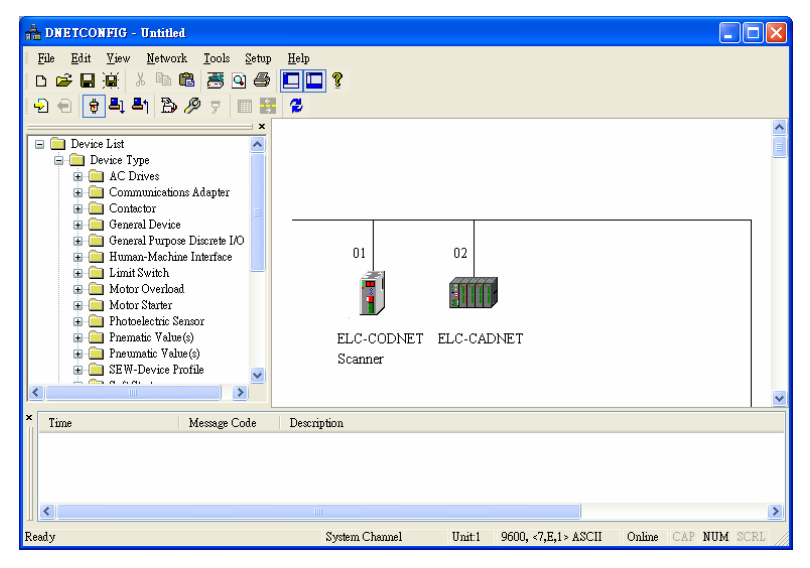

 Double click on ELC-CADNET (node 02), and the "Node Configuration...dialog box will appear.

| Node Configuratio                                 | n               |                                                                     | ×                                 |
|---------------------------------------------------|-----------------|---------------------------------------------------------------------|-----------------------------------|
| Address: 2                                        | Name:           | ELC-CADNE                                                           | Т                                 |
| Node infomation<br>Vendor ID:<br>Device Type:     | 68<br>12        | Key Paramet                                                         | Fype                              |
| Product Code:<br>Major Rev:<br>Min Rev:           | 12288<br>1<br>1 | <ul> <li>✓ Product</li> <li>✓ Major R</li> <li>✓ Min Rev</li> </ul> | Code<br>e∨<br>∙                   |
| Polled Setting<br>Input Size: 0<br>Output Size: 0 | Bytes<br>Bytes  | COS/CC Set<br>COS<br>Input Size:<br>Output Size:                    | ting<br>OCC<br>0 Bytes<br>0 Bytes |
| Bit-Strobe Set                                    | ting<br>Bytes   | Heartbeat:<br>Ack Timeout:<br>Inhibit Time:                         | 250 ms<br>16 ms<br>1 ms           |
| IO Configure                                      |                 | OK                                                                  | Cancel                            |

• Click on "IO Configure..." button in "Node Configuration" dialog box, and you will then see "RTU Configuration" page.

| CADNET Configura | tion |      |      |      |      |      |      |            |                                                          |
|------------------|------|------|------|------|------|------|------|------------|----------------------------------------------------------|
| IO Modules       | None | None | None | None | None | None | None | ×:0<br>Y:0 | Scan IO<br>Download<br>Reset<br>Diagnostic<br>IO Mapping |
| Diagnostics      |      |      |      |      |      |      |      | ×          | OK<br>Cancel                                             |

• Click on "Scan IO", and the "Warning" dialog box will appear.

| Warnin | 2                                                                                                    |  |
|--------|----------------------------------------------------------------------------------------------------|--|
| ⚠      | Scan the current IO module from remote device, it will clear all setting before start.<br>Do you want to continue? |  |
|        | OK Cancel                                                                                                    |  |

 Click on "OK". DeviceNetConfigurator will then detect the special I/O module connected to ELC-CADNET and the number of points in the ELC digital I/O module and display the information on "RTU Configuration" page.

| CADNET Configuration               | None<br>TTO4 02NA | None None | None                  | Scan IO<br>Download<br>Reset<br>Diagnostic<br>IO Mapping |
|------------------------------------|-------------------|-----------|-----------------------|----------------------------------------------------------|
| Diagnostics<br>Operation finished! |                   |           | <ul> <li>N</li> </ul> | OK<br>Cancel                                             |

• Double click on ELC-CADNET icon, and you will then see "RTU Setup" dialog box.

| CADNET Setup               |          |               | X       |
|----------------------------|----------|---------------|---------|
| ─IO Module Information ─── |          |               |         |
| Input IO Data Length:      | 26       |               |         |
| Output IO Data Length:     | 5        |               |         |
| DI Module Points(X):       | 16       |               |         |
| DO Module Points(Y):       | 8        |               |         |
| Special Module Number:     | 4        |               |         |
| Error Control              |          |               |         |
| Diagnostic Interval Time:  |          | 5             | Seconds |
| Special Module Offline Tre | eament:  | Alarm         | ~       |
| Special Module Error Treat | tment:   | Alarm         | ~       |
| Add control word and s     | tatus wo | rd to IO data |         |
| OK                         |          | Cancel        |         |

• Set up the parameters in ELC-CADNET and confirm its I/O information.

| Item                           | Function                                                                                                    | Default |
|--------------------------------|----------------------------------------------------------------------------------------------------|---------|
| Input IO<br>Data Length        | The sum of the length of the status word of<br>ELC-CADNET and the input data of the I/O module<br>connected to it. The status word of ELC-CADNET<br>occupies 2 bytes. One input channel of the special I/O<br>module occupies 2 bytes. 8 points of the digital input are<br>counted as 1 byte.      | N/A     |
| Output IO<br>Data Length       | The sum of the length of the control word of<br>ELC-CADNET and the output data of the I/O module<br>connected to it. The control word of ELC-CADNET<br>occupies 2 bytes. One output channel of the special I/O<br>module occupies 2 bytes. 8 points of the digital output<br>are counted as 1 byte. | N/A     |
| DIDO Input<br>Points (X)       | The digital input points shall be multiples of 8. The number will be regarded as 8 when it is less than 8 and regarded as 16 when it is larger than 8 but less than 16.                                                                                                    | N/A     |
| DIDO Output<br>Points (Y)      | The digital output points shall be multiples of 8. The number will be regarded as 8 when it is less than 8 and regarded as 16 when it is bigger than 8 but less than 16.                                                                                                    | N/A     |
| Number of<br>Analog<br>Modules | The number of special I/O modules connected to ELC-CADNET. Range: 0 ~ 8                                                                                                    | N/A     |

| Item                                                 | Function                                                                                                    | Default       |
|------------------------------------------------------|----------------------------------------------------------------------------------------------------|---------------|
| Diagnostic<br>Interval Time                          | The interval when ELC-CADNET executes diagnosis.<br>Range: 1~ 65 sec.                                                                                                    | 5 (sec)       |
| IO Module<br>Offline<br>Treatment                    | How ELC-CADNET will react when the special I/O module connected to it is offline. You can choose "Ignored", "Alarm" or "stop DeviceNet IO".                                                                                                    | Alarm         |
| IO Module<br>Error<br>Treatment                      | How ELC-CADNET will react when it detects errors. You can choose "Ignored", "Alarm" or "Stop DeviceNet IO".                                                                                                    | Alarm         |
| Add control<br>word and<br>status word to<br>IO data | For you to decide whether to add control word and<br>status word to I/O data. When you choose not to do it,<br>the I/O data in ELC-CADNET and DeviceNet master will<br>not include control word and status word. If you choose<br>to add them in, the I/O data in ELC-CADNET and<br>DeviceNet master will include control word and status<br>word. | Not to<br>add |

• Confirm all the configurations are correct and click on "Download" to download the configuration to ELC-CADNET. After the download is completed, click on "OK".

#### Configuration of the ELC-CODNETM

• Double click on DNET Scanner (node 01), and the "Scan Module Configuration..." dialog box will appear. You can find the currently available node, ELC-CADNET, in the list on the left side. On the right side, there is an empty "Scan List".

| vailable No | ides:        |   | Scan List:  |              |   |
|-------------|--------------|---|-------------|--------------|---|
| Address     | Node Name    |   | Address     | Node Name    |   |
| 02          | ELC-CADNET   |   | >           |              |   |
|             |              |   |             |              |   |
|             |              |   |             |              |   |
|             |              |   | <           |              |   |
|             |              |   |             |              |   |
|             |              |   |             |              |   |
|             |              |   |             |              |   |
| utout Tabl  | e            |   | Innut Table |              |   |
| Register    | Device Image | ~ | Register    | Device Image | ~ |
| D6287 H     |              |   | D6037 H     |              |   |
| D6287_I     |              |   | D6037_1     |              |   |
| D6282 H     |              | _ | D6038 H     |              |   |
| D6288 L     |              |   | D6038 L     |              |   |
| D6289 H     |              |   | D6039 H     |              |   |
| D6289 L     |              |   | D6039 L     |              |   |
| D6290 H     |              |   | D6040 H     |              |   |
| D6290 L     |              |   | D6040 L     |              |   |
| D6291 H     |              |   | D6041 H     |              |   |
| D6291 L     |              |   | D6041 L     |              |   |
| D6292 H     |              |   | D6042 H     |              |   |
| D6292 L     |              |   | D6042 L     |              |   |
| D6293 H     |              |   | D6043 H     |              |   |
| D6293 L     |              |   | D6043 L     |              |   |
| D6294 H     |              |   | D6044 H     |              |   |
| D6204 T     |              | × | D6044 T     |              | × |
| /           |              | > | <           |              | > |

 Move the slave devices on DeviceNet in the "Available Nodes" list on the left side to the "Scan List" on the right side. Select a node and click on . Follow the steps to move all the nodes to the scan list.

| Available No | odes:               |   |        | Scan List:  |                        |    |
|--------------|---------------------|---|--------|-------------|------------------------|----|
| Address      | Node Name           |   |        | Address     | Node Name              |    |
|              |                     |   | $\geq$ | 02          | ELC-CADNET             |    |
|              |                     |   |        |             |                        |    |
|              |                     |   | <      |             |                        |    |
|              |                     |   |        |             |                        |    |
|              |                     |   |        |             |                        |    |
|              |                     |   | 1      |             |                        |    |
| Output Tabl  | le                  |   |        | Input Table |                        |    |
| Register     | Device Image        | ^ |        | Register    | Device Image           |    |
| D6287 H      | [Poll]02-ELC-CADNET |   |        | D6037 H     | [Poll]02-ELC-CADNET    |    |
| D6287 L      | Poll02-ELC-CADNET   |   |        | D6037 L     | Poll02-ELC-CADNET      |    |
| D6288 H      | Poll02-ELC-CADNET   |   |        | D6038 H     | Poll02-ELC-CADNET      |    |
| D6288 L      | Poll02-ELC-CADNET   |   |        | D6038 L     | Poll02-ELC-CADNET      |    |
| D6289 H      | Poll02-ELC-CADNET   |   |        | D6039 H     | Poll02-ELC-CADNET      |    |
| D6289 L      |                     |   |        | D6039 L     | Pol102-ELC-CADNET      |    |
| D6290 H      |                     |   |        | D6040 H     | Pol102-ELC-CADNET      |    |
| D6290 L      |                     |   |        | D6040 L     | Pol102-ELC-CADNET      |    |
| D6291 H      |                     |   |        | D6041 H     | Pol102-ELC-CADNET      |    |
| D6291 L      |                     |   |        | D6041 L     | Poll02-ELC-CADNET      |    |
| D6292 H      |                     |   |        | D6042 H     | Poll02-ELC-CADNET      |    |
| D6292 L      |                     |   |        | D6042 L     | Pol102-ELC-CADNET      |    |
| D6293 H      |                     |   |        | D6043 H     | Pol102-ELC-CADNET      |    |
| D6293 L      |                     |   |        | D6043 L     | Pol102-ELC-CADNET      |    |
| D6294 H      |                     | _ |        | D6044 H     | Pol102-ELC-CADNET      |    |
|              |                     | ~ |        | D (0 ( ) 7  | TO MICO DI O OL DIVIDI | -1 |

 Confirm all the settings and note the D-register addresses the I/O data is mapped to and click on "OK". Next, download the configuration to ELC-CODNETM. If ELC-PV28 is in RUN mode while you are downloading the configuration, a "Warning" dialog box will appear.

| Warning | 3                                                                                                    | × |
|---------|----------------------------------------------------------------------------------------------------|---|
| ⚠       | Cannot perform this operation when PLC is in RUN mode!<br>Do you wish to continue if this instruction will affect the state of the connected PLC? |   |
|         | OK Cancel                                                                                                    |   |

 Click on "OK" to continue the download. Make sure ELC-PV28 is in RUN mode. The MS LED and NS LED on ELC-CADNET turn green.

| DNETCONFIG - Untitled                                                                                                    |                                         |                     |                     |
|----------------------------------------------------------------------------------------------------|-----------------------------------------|---------------------|---------------------|
| Ele Edit Yiew Network Iools Setup<br>D 🚅 🖬 🙀 🐰 🖻 🛍 🚟 🔍 🍜<br>🚽 🕀 😝 🖣 🐴 🎒 🔗 🌾 📰 🛐                                                                                                    | Help<br>C C S                           |                     |                     |
| Device List     Device Type     AC Drives     Communications Adapter     Contector     General Purpose Discrete I/O     Human-Mechnica Interface     Limit Switch     Motor Overload     Motor Stater     Photoelectric Sensor     Phonelectric Sensor     Phonelectric Sensor     Phonelectric Sensor     SE W-Device Profile | 01 02<br>ELC-CODNET ELC-CADN<br>Scanner | VET                 |                     |
| × Time Message Code                                                                                                    | Description                             |                     |                     |
| <                                                                                                    |                                         |                     | >                   |
| Ready                                                                                                    | System Channel Unit:1                   | 9600, <7,E,1> ASCII | Online CAP NUM SCRL |

- (1) Follow the steps given above to configure other devices on the DeviceNet network. If the I/O data does not include the control word and status word of ELC-CADNET, the I/O data mapping of ELC-CODNETM and ELC-CADNET will be:
  - ELC-CODNETM Master → ELC-CADNET Slave

| ELC-CODNETM |  | Digital/Analog Extension Module |                                                 |                                                |
|-------------|--|---------------------------------|-------------------------------------------------|------------------------------------------------|
| D6282H      |  | Analog Extension<br>Module      | High byte of the content of CH1 in ELC-AN02NANN |                                                |
| D6282L      |  |                                 | Low byte o<br>Analog Extension in ELC-AN        | Low byte of the content of CH1 in ELC-AN02NANN |
| D6283H      |  |                                 | High byte of the content of CH2 in ELC-AN02NANN |                                                |
| D6283L      |  |                                 | Low byte of the content of CH2 in ELC-AN02NANN  |                                                |
| D6284H      |  | Digital Extension<br>Module     | Y0 ~ Y7 of ELC-EX16NNDR                         |                                                |

• ELC-CADNET Slave  $\rightarrow$  ELC-CODNETM Master

| ELC-CODNETM |  | Digital/A                  | nalog Extension Module                          |                                                 |
|-------------|--|----------------------------|-------------------------------------------------|-------------------------------------------------|
| D6032H      |  |                            |                                                 | High byte of the content of CH1 in ELC-AN04ANNN |
| D6032L      |  |                            | Low byte of the content of CH1 in ELC-AN04ANNN  |                                                 |
| D6033H      |  |                            | High byte of the content of CH2 in ELC-AN04ANNN |                                                 |
| D6033L      |  |                            | Low byte of the content of CH2 in ELC-AN04ANNN  |                                                 |
| D6034H      |  |                            | High byte of the content of CH3 in ELC-AN04ANNN |                                                 |
| D6034L      |  |                            | Low byte of the content of CH3 in ELC-AN04ANNN  |                                                 |
| D6035H      |  | High<br>ELC-               | High byte of the content of CH4 in ELC-AN04ANNN |                                                 |
| D6035L      |  | Analog Extension<br>Module | Low byte of the content of CH4 in ELC-AN04ANNN  |                                                 |
| D6036H      |  |                            |                                                 | High byte of the content of CH1 in ELC-TC04ANNN |
| D6036L      |  |                            | Low byte of the content of CH1 in ELC-TC04ANNN  |                                                 |
| D6037H      |  |                            | High byte of the content of CH2 in ELC-TC04ANNN |                                                 |
| D6037L      |  |                            | Low byte of the content of CH2 in ELC-TC04ANNN  |                                                 |
| D6038H      |  |                            | High byte of the content of CH3 in ELC-TC04ANNN |                                                 |
| D6038L      |  |                            | Low byte of the content of CH3 in ELC-TC04ANNN  |                                                 |
| D6039H      |  |                            | High byte of the content of CH4 in ELC-TC04ANNN |                                                 |

| ELC-CODNETM |   | Digital/Analog Extension Module |                                                 |  |  |
|-------------|---|---------------------------------|-------------------------------------------------|--|--|
| D6039L      |   |                                 | Low byte of the content of CH4 in ELC-TC04ANNN  |  |  |
| D6040H      |   | -                               | High byte of the content of CH1 in ELC-PT04ANNN |  |  |
| D6040L      |   |                                 | Low byte of the content of CH1 in ELC-PT04ANNN  |  |  |
| D6041H      |   |                                 | High byte of the content of CH2 in ELC-PT04ANNN |  |  |
| D6041L      |   | Analog Extension<br>Module      | Low byte of the content of CH2 in ELC-PT04ANNN  |  |  |
| D6042H      | Ų |                                 | High byte of the content of CH3 in ELC-PT04ANNN |  |  |
| D6042L      |   |                                 | Low byte of the content of CH3 in ELC-PT04ANNN  |  |  |
| D6043H      |   | -                               | High byte of the content of CH4 in ELC-PT04ANNN |  |  |
| D6043L      |   |                                 | Low byte of the content of CH4 in ELC-PT04ANNN  |  |  |
| D6044H      |   | Digital Extension               | X0 ~ X7 of ELC-EX08NNSN                         |  |  |
| D6044L      |   | Module                          | X0 ~ X7 of ELC-EX16NNDR                         |  |  |

- (2) When the I/O data contains the control word and status word of ELC-CADNET, the I/O data of ELC-CODNETM (master) and ELC-CADNET (slave) are mapped as the tables listed in the next column.
  - ELC-CODNETM Master  $\rightarrow$  ELC-CADNET Slave

| ELC-CODNETM |  | Digital/Analog Extension Module |                                                 |  |
|-------------|--|---------------------------------|-------------------------------------------------|--|
| D6282H      |  | ELC-CADNET                      | High byte of the control word in ELC-CADNET     |  |
| D6282L      |  | control word                    | Low byte of the control word in ELC-CADNET      |  |
| D6283H      |  |                                 | High byte of the content of CH1 in ELC-AN02NANN |  |
| D6283L      |  | Analog Extension<br>Module      | Low byte of the content of CH1 in ELC-AN02NANN  |  |
| D6284H      |  |                                 | High byte of the content of CH2 in ELC-AN02NANN |  |
| D6284L      |  |                                 | Low byte of the content of CH2 in ELC-AN02NANN  |  |
| D6285H      |  | Digital Extension<br>Module     | Y0 ~ Y7 of ELC-EX16NNDR                         |  |

| ELC-CODNETM |  | Digital/Ar  | nalog Extension Module                                  |                                                 |
|-------------|--|-------------|---------------------------------------------------------|-------------------------------------------------|
| D6032H      |  | ELC-CADNET  | High byte of the status word in ELC-CADNET              |                                                 |
| D6032L      |  | status word | Low byte of the status word in ELC-CADNET               |                                                 |
| D6033H      |  |             | High byte of the content of CH1 in ELC-AN04ANNN         |                                                 |
| D6033L      |  |             | Low byte of the content of CH1 in ELC-AN04ANNN          |                                                 |
| D6034H      |  |             | High byte of the content of CH2 in ELC-AN04ANNN         |                                                 |
| D6034L      |  |             | Low byte of the content of CH2<br>in ELC-AN04ANNN 的 CH2 |                                                 |
| D6035H      |  |             | High byte of the content of CH3 in ELC-AN04ANNN         |                                                 |
| D6035L      |  |             | Low byte of the content of CH3 in ELC-AN04ANNN          |                                                 |
| D6036H      |  |             | High byte of the content of CH4 in ELC-AN04ANNN         |                                                 |
| D6036L      |  |             | Low byte of the content of CH4 in ELC-AN04ANNN          |                                                 |
| D6037H      |  |             | High byte of the content of CH1 in ELC-TC04ANNN         |                                                 |
| D6037L      |  |             | Low byte of the content of CH1 in ELC-TC04ANNN          |                                                 |
| D6038H      |  |             | Analog Extension<br>Module                              | High byte of the content of CH2 in ELC-TC04ANNN |
| D6038L      |  |             |                                                         |                                                 |
| D6039H      |  |             | High byte of the content of CH3 in ELC-TC04ANNN         |                                                 |
| D6039L      |  |             | Low byte of the content of CH3 in ELC-TC04ANNN          |                                                 |
| D6040H      |  |             | High byte of the content of CH4 in ELC-TC04ANNN         |                                                 |
| D6040L      |  |             | Low byte of the content of CH4 in ELC-TC04ANNN          |                                                 |
| D6041H      |  |             | High byte of the content of CH1 in ELC-PT04ANNN         |                                                 |
| D6041L      |  |             | Low byte of the content of CH1 in ELC-PT04ANNN          |                                                 |
| D6042H      |  |             | High byte of the content of CH2 in ELC-PT04ANNN         |                                                 |
| D6042L      |  |             | Low byte of the content of CH2 in ELC-PT04ANNN          |                                                 |
| D6043H      |  |             | High byte of the content of CH3 in ELC-PT04ANNN         |                                                 |

#### $\bullet \quad \mathsf{ELC}\text{-}\mathsf{CADNET}\ \mathsf{Slave} \to \mathsf{ELC}\text{-}\mathsf{CODNETM}\ \mathsf{Master}$

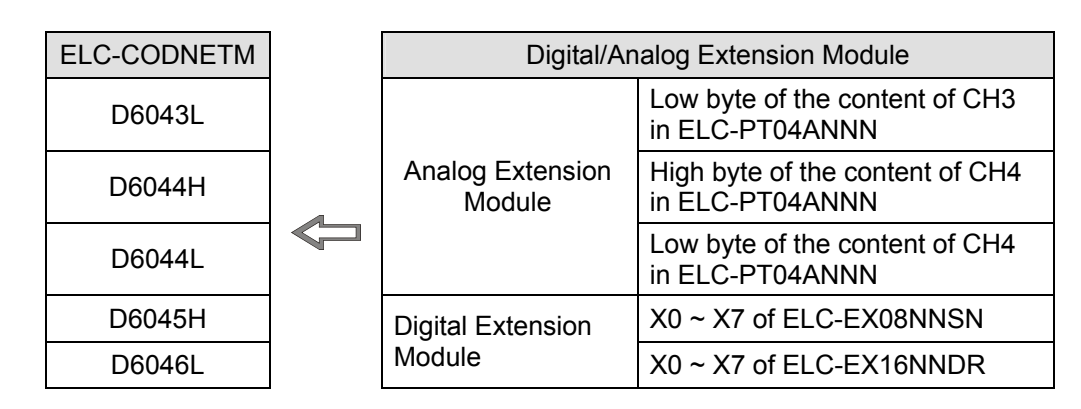

# 2.7 Application Example: Custom Specialty I/O Data Mapping

(1) Assume the I/O modules connected to the ELC-CADNET are:

0 0 0 0 0 0 0 000 000 000 000 0 Õ r**i** 0 ELC-EX16NNDR ELC-AN04ANNN ELC-TC04ANNN ELC-AN02NANN ELC-PT04ANNN C-EX08NNSN r**h** ELC-CADNET ш 

If the I/O data does not include control word and status word of ELC-CADNET, the information of the I/O module connected to ELC-CADNET are as follows:

| Item                        | Content  | Software screen                                                                                            |
|-----------------------------|----------|----------------------------------------------------------------------------------------------------|
| DIDO Input Points (X)       | 16 bits  | CADNET Setup                                                                                               |
| DIDO Output Points (Y)      | 8 bits   | Input IO Data Length:     26       Output IO Data Length:     5       DI Module Points(X):     16          |
| Number of Analog<br>Modules | 4        | DU Module Points(Y): 8<br>Special Module Number: 4<br>Error Control<br>Disensatic Interval Time: 5 Seconds |
| Input IO Data Length        | 26 bytes | Special Module Offline Treatment: Alarm                                                                    |
| Output IO Data Length       | 5 bytes  | Add control word and status word to IO data                                                                |

If the I/O data does include the control word and status word of ELC-CADNET, the information of the I/O module connected to ELC-CADNET are as follows:

| Item                        | Content  | Software screen                                                                                          |
|-----------------------------|----------|----------------------------------------------------------------------------------------------------|
| DIDO Input Points (X)       | 16 bits  | CADNET Setup                                                                                             |
| DIDO Output Points (Y)      | 8 bits   | Input IO Data Length: 28<br>Output IO Data Length: 7<br>DI Module Points(X): 16<br>DO Madule ReintadO: 8 |
| Number of Analog<br>Modules | 4        | Error Control                                                                                            |
| Input IO Data Length        | 28 bytes | Special Module Error Treatment: Alarm                                                                    |
| Output IO Data Length       | 7 bytes  | Add control word and status word to IO data                                                              |

(2) How to change the I/O mapping relation between ELC-CADNET and special I/O module.

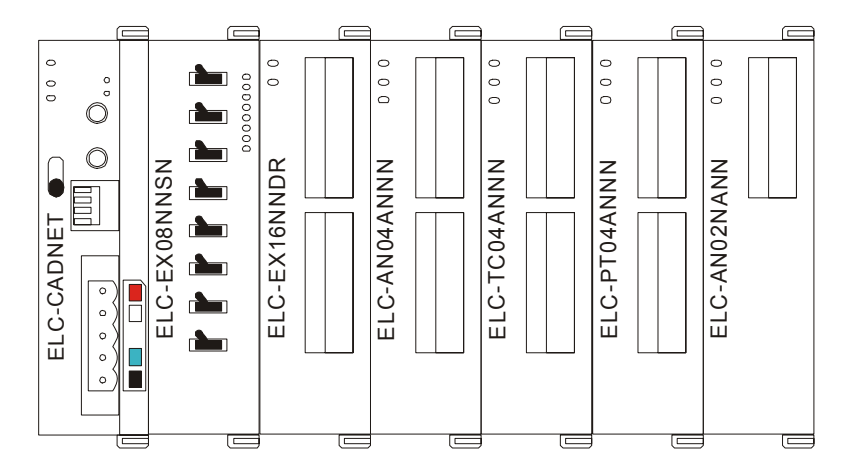

For the configuration above, if you need to read the average Celsius degree temperature at CH1 ~ CH4 on ELC-PT04ANNN, follow the steps below:

a. Scan DeviceNet by using DeviceNetBuilder software. After the scan is completed, the nodes on DeviceNet will be displayed on the screen.

| DNETCONFIG - Untitled                                                                                                    |                                                          |      |
|----------------------------------------------------------------------------------------------------|----------------------------------------------------------|------|
| File Edit Yiew Network Icols Setup<br>D 🎯 🖬 🙀 🐰 🖻 🛍 🦉 🚇 🥮<br>🖓 🖶 🏺 🖺 💾 🏠 🖉 7 🏢 🚼                                                                                                    | Help ?                                                   |      |
| ■ Device List     ■ Device Type     ● A C Drives     ● C Communications Adapter     ● WAGO 750-306 V02.0     ■ WAGO 750-306 V02.1     ■ WAGO 750-306 V04.1     ■ WAGO 750-306 V04.1     ■ WAG | 01 02<br>ELC-CODNET ELC-CADNET<br>Scanner                |      |
| × Time Message Code                                                                                                    | Description                                              |      |
| ▲ 2010/02/08 16:34:28 108                                                                                                    | Cannot change the work mode to Online.                   | >    |
| Ready                                                                                                    | System Channel Unit:1 9600, <7,E,1> ASCII Online CAP NUM | SCRL |

b. Double click on ELC-CADNET icon, and the "Node Configuration..." dialog box will appear.

| Node Configuration |        |               |              | ×          |
|--------------------|--------|---------------|--------------|------------|
| Address: 2         | Name:  | ELC-CADNE     | Т            |            |
| -Node infomation - |        | -Key Paramet  | ters setting |            |
| Vendor ID:         | 68     | Vendor 🗸      |              |            |
| Device Type:       | 12     | 🗹 Device 🤇    | Гуре         |            |
| Product Code:      | 12288  | Product       | Code         |            |
| Major Rev:         | 1      | 🗹 Major R     | ev           |            |
| Min Rev:           | 1      | 🗹 Min Rev     | 7            |            |
| Polled Setting     |        | COS/CC Set    | ting         |            |
| Input Size: 0      | Bytes  | ⊙ cos         | Occ          | <b>D</b> . |
| Output Size: 0     | Bytes  | Input Size:   | 0            | Bytes      |
| comparizzo:        | 2,000  | Output Size:  | 0            | Bytes      |
| Bit-Strobe Setti   | ng     | Heartbeat:    | 250          | ms         |
| Innut Sime 0       | Derton | Ack Timeout:  | 16           | ms         |
| mput Size.         | Dytes  | Inhibit Time: | 1            | ms         |
| IO Configure       |        | OK            | Cancel       |            |

c. Click on "IO Configure..." button in "Node Configuration..." dialog box, and you will then see "RTU Configuration" page.

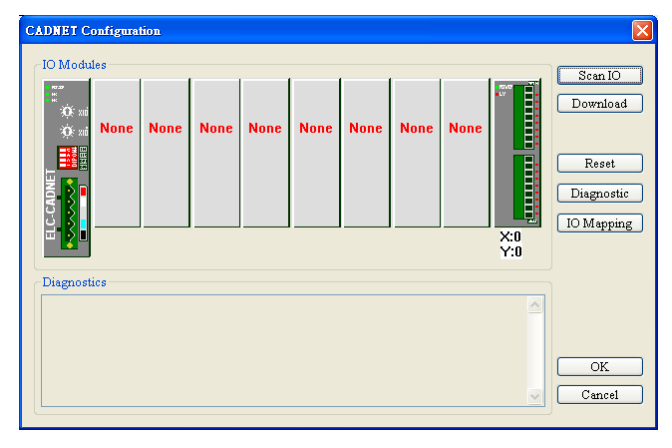

d. Click on "Scan IO", and the "Warning" dialog box will appear.

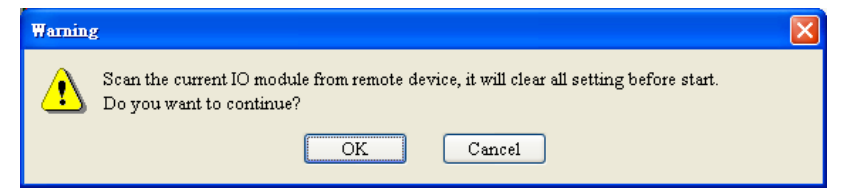

e. Click on "OK". DeviceNetConfigurator will then display the special I/O modules

connected and the number of digital I/O points on the "RTU Configuration" page.

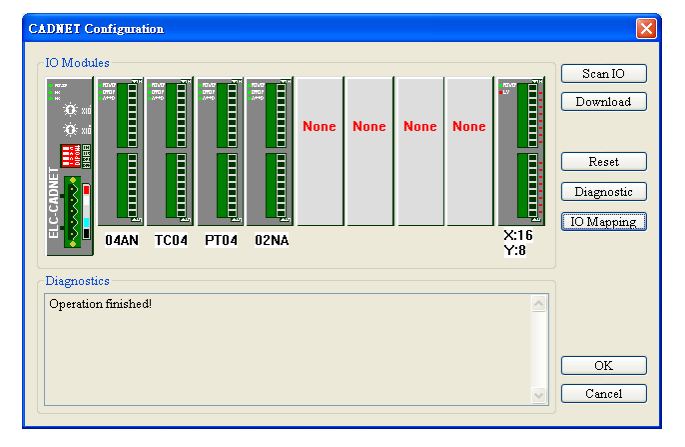

f. Double click on "04TC" icon, and you will then see the "AIAO Module Configuration" dialog box, as below. The content in Input Data >> Link 1 column is "CR14-Present temperature of CH1(C)".

| Special M | oudle Configuration                  |   |         |   |                   | X   |
|-----------|--------------------------------------|---|---------|---|-------------------|-----|
| Input I   | Data                                 | _ | 1       |   | Model Name:       |     |
| Link 1:   | CR14 - Present temperature of CH1(C) | * | Number: | 4 | TC04              | *   |
| Link 2:   |                                      | V | Number: |   | Work Mode:        |     |
| Link 3:   |                                      | v | Number: |   | Auto              | *   |
| Link 4:   |                                      | v | Number: |   | Input Link Number | s   |
| Link 5:   |                                      | v | Number: |   | 1                 |     |
| Link 6:   |                                      | v | Number: |   | Output Link Numb  | er: |
| Link      |                                      | v | Number: |   | 0                 |     |
| Link 8:   |                                      | v | Number: |   | Input Data Length | :   |
| Output    | t Data                               |   |         |   | 4                 |     |
| Link 1:   |                                      | ~ | Number: |   | Output Data Leng  | th: |
| Link 2:   |                                      | ~ | Number: |   | 0                 |     |
| Link 3:   |                                      | v | Number: |   |                   |     |
| Link 4:   |                                      | v | Number: |   |                   |     |
| Link 5:   |                                      | v | Number: |   |                   |     |
| Link 6:   |                                      | v | Number: |   |                   |     |
| Link 7:   |                                      | ~ | Number: |   | OK                |     |
| Link 8:   |                                      | ~ | Number: |   |                   |     |
|           |                                      |   |         |   | Cancel            |     |
|           |                                      |   |         |   |                   |     |

g. Set the Work Mode to "Custom" and Input Data >> Link 1 to "CR6-CH1 average degree(C)".

| Input I                                             | Data                         |             |                                                                                                    | Model Name:                                        |
|-----------------------------------------------------|------------------------------|-------------|----------------------------------------------------------------------------------------------------|----------------------------------------------------|
| Link 1:<br>Link 2:<br>Link 3:<br>Link 4:<br>Link 4: | CR6 - CH1 average degress(C) | ×<br>×<br>× | Number: 4<br>Number: 1<br>Number: 1<br>Number: 1                                                                                                    | TC04<br>Work Mode:<br>Custom<br>Input Link Number: |
| Link 6:<br>Link<br>Link<br>Link 8:                  |                              | *           | Number:<br>Number:<br>Number:                                                                                                    | 1 <br>Output Link Numbe<br>0<br>Input Data Length: |
| Output                                              | t Data                       |             |                                                                                                    | 4                                                  |
| Link 1:<br>Link 2:<br>Link 3:<br>Link 4:<br>Link 5: |                              | > > > > > > | Number: Number: Number | Output Data Length                                 |
| Link 0:<br>Link 7:                                  |                              | ×           | Number:                                                                                                    | ОК                                                 |

h. Click on "OK" in "AIAO Module Configuration" page and return to "RTU Configuration" page.

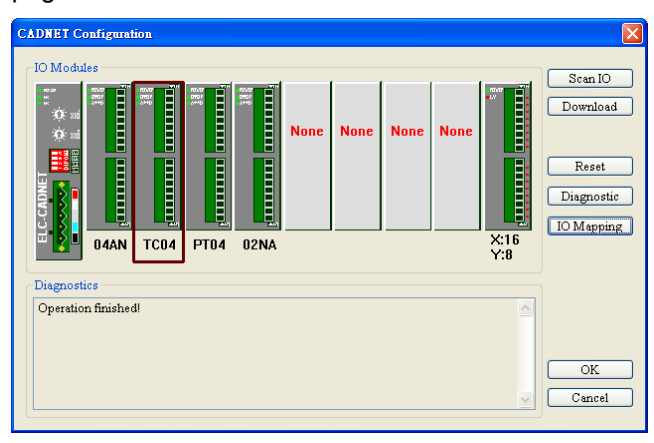

i. Click on "Download" to download the configuration to ELC-CADNET.

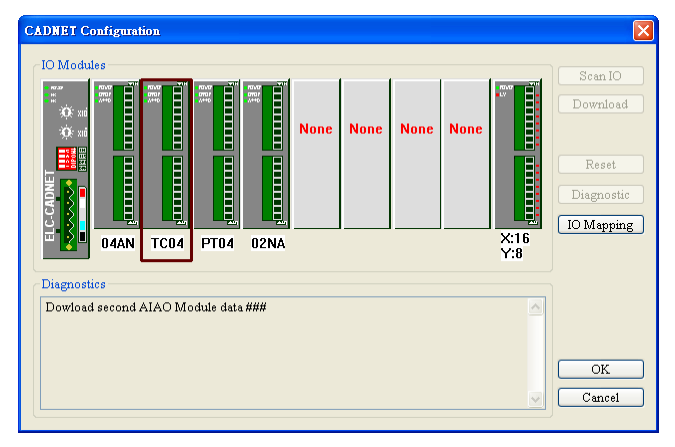

j. After the download is completed, click on "OK".

## 3 ELC-CAPBDP

The ELC-CAPBDP is a PROFIBUS DP Slave Communication Module. To ensure correct installation and operation of the product, please read this operation information below carefully before using it. ELC-CAPBDP is a PROFIBUS DP slave communication module for connecting ELC series special I/O modules, digital I/O modules and standard Modbus devices to PROFIBUS DP network.

#### 3.1 Features

- Supports PROFIBUS DP cyclic data transmission.
- Auto-detects baud rates; supports max. 12Mbps.
- Self-diagnosis
- Able to connect to max. 8 special I/O modules (i.e. analog I/O, temperature measurement, counter and positioning modules) and 16 digital I/O modules (max. 256 digital I/O points).
- The RS-485 COM port is able to connect to max. 16 standard Modbus slave stations.

#### 3.2 Specifications

#### PROFIBUS DP Port

| Interface            | DB9 connector               |  |
|----------------------|-----------------------------|--|
| Transmission method  | High-speed RS-485           |  |
| Transmission cable   | Shielded twisted pair cable |  |
| Electrical isolation | 500VDC                      |  |

#### Communication

| Message type                                               | Cyclic data exchange                                                                              |  |
|------------------------------------------------------------|---------------------------------------------------------------------------------------------------|--|
| Module name                                                | ELC-CAPBDP                                                                                        |  |
| GSD file                                                   | EATN09B9.GSD                                                                                      |  |
| Product ID                                                 | 09B9 (HEX)                                                                                        |  |
| Serial transmission<br>speed supported<br>(auto-detection) | 9.6kbps; 19.2kbps; 93.75kbps; 187.5kbps; 500kbps; 1.5Mbps; 3Mbps; 6Mbps; 12Mbps (bits per second) |  |

#### Environment

|                   | ESD (IEC 61131-2,IEC 61000-4-2): 8kV Air Discharge<br>EFT (IEC 61131-2,IEC 61000-4-4): Power Line:±2kV,Digital<br>Input:±2kV                         |
|-------------------|----------------------------------------------------------------------------------------------------|
| Noise immunity    | Communication I/O: ±2kV                                                                                                    |
|                   | Conducted Susceptibility Test (EN61000-4-6, IEC 61131-2<br>9.10): 150kHz ~ 80MHz,10V/m                                                               |
|                   | KS (IEC 01131-2, IEC 01000-4-3): 2010HZ ~ 1GHZ, 10V/M                                                                                                |
| Storage/operation | Operation: $0^{\circ}$ C ~ 50°C (temperature), 50 ~ 90% (humidity),<br>pollution degree 2<br>Storage: -25°C ~ 70°C (temperature), 5 ~ 95% (humidity) |
|                   | Storage25 C 70 C (temperature), 5 95% (number)                                                                                                    |

| Shook/wibration | International standards: IEC 61121 2 IEC 68 2 6 (TEST |
|-----------------|-------------------------------------------------------|
| Shock/vibration | International standards: IEC 61131-2,IEC 68-2-6 (TEST |
| immunity        | Fc)/IEC 61131-2& IEC 68-2-27 (TEST Ea)                |

#### Electrical specification

| Power supply voltage | 24VDC  |
|----------------------|--------|
| Insulation voltage   | 500VDC |
| Power consumption    | 2.5W   |
| Weight               | 90g    |

# 3.3 Product Profile and Outline

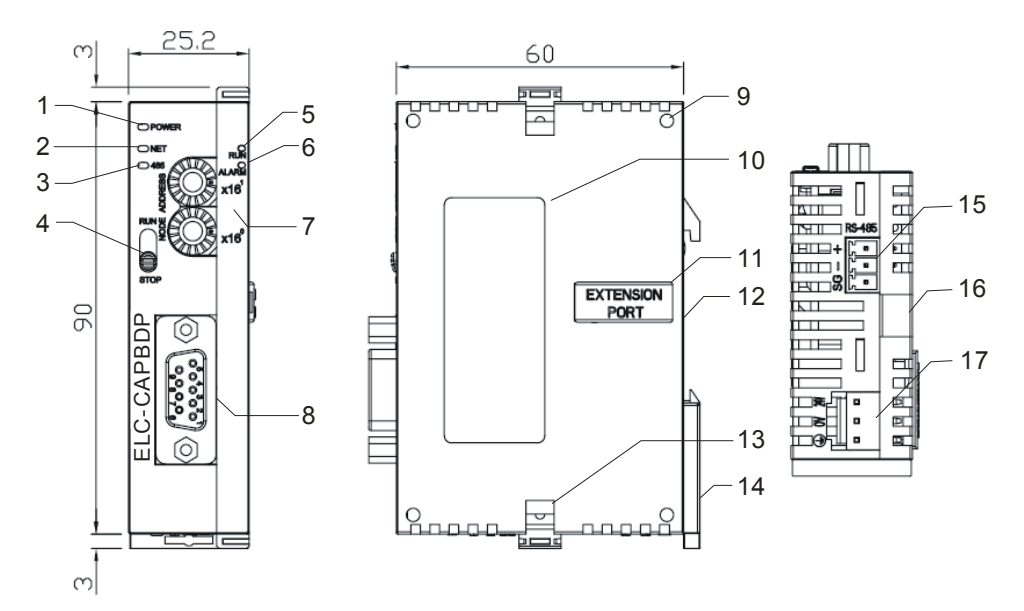

Unit: mm

| 1. | POWER indicator             | 10. Nameplate                    |
|----|-----------------------------|----------------------------------|
| 2. | NET indicator               | 11. I/O module connection port   |
| 3. | RS-485 indicator            | 12. DIN rail (35mm)              |
| 4. | RUN/STOP switch             | 13. I/O module fixing clip       |
| 5. | RUN indicator               | 14. DIN rail fixing clip         |
| 6. | ALARM indicator             | 15. RS-485 COM port              |
| 7. | Address setup switch        | 16. I/O module fixing notch      |
| 8. | PROFIBUS DP COM port        | 17. DC24V power supply interface |
| 9. | I/O module positioning hole |                                  |

# 3.4 Installation and wiring

## Definition of PROFIBUS DP Port

| PIN | PIN name  | Definition                   |
|-----|-----------|------------------------------|
| 1   |           | N/C                          |
| 2   |           | N/C                          |
| 3   | RxD/TxD-P | Sending/receiving data P(B)  |
| 4   |           | N/C                          |
| 5   | DGND      | Data reference potential (C) |
| 6   | VP        | Power voltage – positive     |
| 7   |           | N/C                          |
| 8   | RxD/TxD-N | Sending/receiving data N(A)  |
| 9   |           | N/C                          |

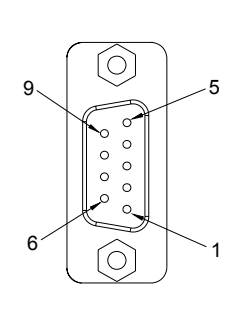

#### ■ Connecting to PROFIBUS DP Port

Connect the PROFIBUS DP bus connector to the PROFIBUS DP port on the ELC-CAPBDP (see the figure below) Screw it tight to ensure ELC-CAPBDP and PROFIBUS DP bus are properly connected.

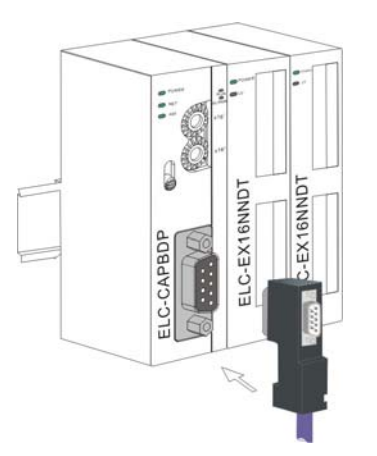

#### ■ Installing ELC-CAPBDP and I/O Module on DIN Rail

- Use 35mm DIN rail.
- Open the DIN rail clips on ELC-CAPBDP and I/O module. Insert ELC-CAPBDP and I/O module on the DIN rail.
- Clip up the DIN rail clips on ELC-CAPBDP and I/O module to fix them on the DIN rail (see the figure below).
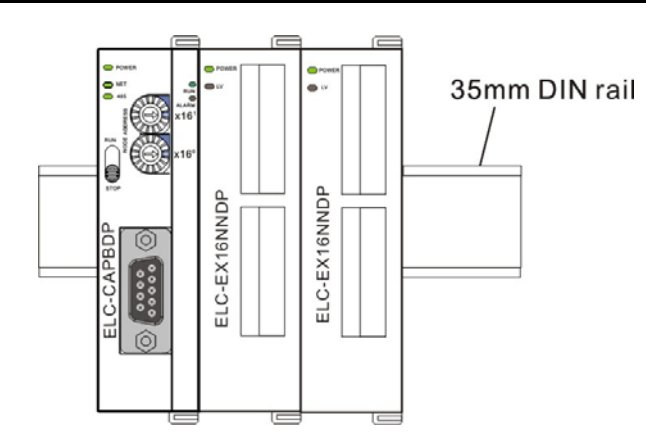

## RUN/STOP Switch

|     | Status      | Description                                                                        |
|-----|-------------|------------------------------------------------------------------------------------|
| RUN | RUN => STOP | 1. Special I/O module switches from RUN to STOP.                                   |
|     |             | 2. All Y points on digital output module turn OFF.                                 |
|     |             | 3. Modbus function disabled                                                        |
|     |             | 4. RUN LED turns off.                                                              |
|     | STOP => RUN | 1. ELC-CAPBDP re-detects the number of digital I/O points and special I/O modules. |
|     |             | 2. Special I/O module switches from STOP to RUN.                                   |
|     |             | 3. Enable digital I/O modules.                                                     |
|     |             | 4. Enable Modbus function.                                                         |
|     |             | 5. RUN LED turns on.                                                               |

## Address Setup Switch

The two rotary address setup switches,  $x16^{0}$  and  $x16^{1}$ , set up the node address of ELC-CAPBDP on PROFIBUS DP network in hex form. The range for rotation is 0 ~ F.

| Address               | Definition                                                                                             |         |
|-----------------------|----------------------------------------------------------------------------------------------------|---------|
| H'1~ H'7D             | Valid PROFIBUS address                                                                                 | ADDRESS |
| H'0 or H'7E ~<br>H'FF | Invalid PROFIBUS address. NET LED will flash in red color if the node address falls within this range. | NOD     |

**Example:** If you need to set the node address of ELC-CAPBDP to 26 (decimal), simply switch  $x16^{1}$  switch to "1" and  $x16^{0}$  to "A". 26 (decimal) = 1A (hex) =  $1x16^{1} + Ax16^{0}$ . **Note:** 

- Switch off the power supply before setting up the node address of ELC-CAPBDP. Re-power the module after the setup is completed.
- Changing the value on the switch during the operation of ELC-CAPBDP is invalid.
- Use slot type screwdriver to set up the switch.

### ■ Connecting to a PROFIBUS DP Network

See the figure below for the connection of ELC series I/O modules and Modbus devices into a PROFIBUS DP network.

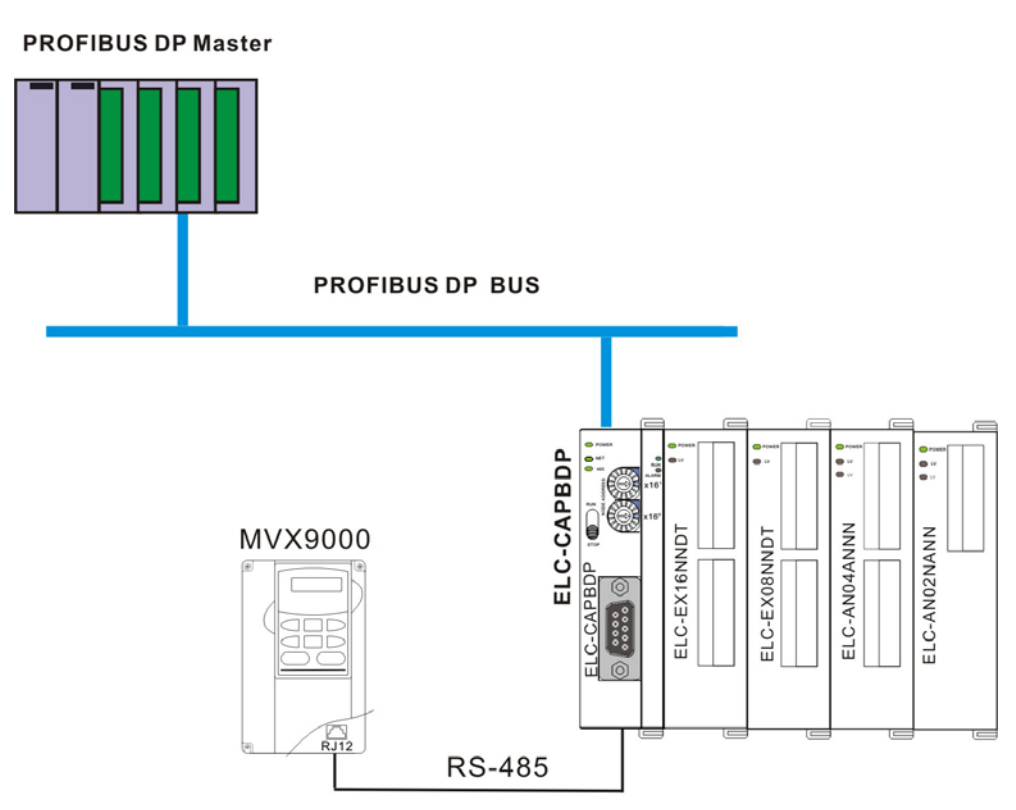

#### Transmission Distance and Baud Rate

The baud rate range for PROFIBUS DP is 9.6kbps ~ 12Mbps, and the length of transmission cable varies with the transmission speed. The cable length ranges from 100m to 1,200m. See the table below for the baud rates ELC-CAPBDP supports and their corresponding cable lengths.

| Baud rate<br>(bps)  | 9.6k  | 19.2k | 93.75k | 187.5k | 500k | 1.5M | 3M  | 6M  | 12M |
|---------------------|-------|-------|--------|--------|------|------|-----|-----|-----|
| Cable Length<br>(m) | 1,200 | 1,200 | 1,200  | 1,000  | 400  | 200  | 100 | 100 | 100 |

## 3.5 ELC-CAPBDP Settings and Configurations

The GSD file is a text file used to describe a PROFIBUS DP device (master or slave). A GSD file usually contains the supplier's information, baud rates supported and applicable I/O messages. When using the ELC-CAPBDP, import the ELC-CAPBDP GSD file into the configuration software for the PROFIBUS DP master you are using. After the file is imported, the configuration software for the master will display the ELC-CAPBDP and its configuration settings.

### ELC-CAPBDP Settings

When you set up the ELC-CAPBDP in the configuration software for PROFIBUS DP master, you will be presented with multiple configuration settings, which adds flexibility to the use of the ELC-CAPBDP. See the figure below for ELC-CAPBDP settings.

| Properties - DP slave                                                                                                    |                                                                                                    |  |  |  |
|----------------------------------------------------------------------------------------------------|----------------------------------------------------------------------------------------------------|--|--|--|
| General Parameter Assignment                                                                                                    | ,                                                                                                    |  |  |  |
| Parameters  Station parameters  Comparameters  Comparameters  Comparameters  Comparameters  Comparameters  Comparameter  Comparameter  Compara | Value         Disable         8,N,2         19200 bps         RTU         Hold I/O data         Ignore & continue I/O exchange         Ignore & continue I/O exchange         Ignore & continue I/O exchange         10 |  |  |  |
| OK                                                                                                    | Cancel Help                                                                                                    |  |  |  |

Definitions of settings:

| Setup item                | Setting                                                               | Definition                                                                                                    |
|---------------------------|-----------------------------------------------------------------------|----------------------------------------------------------------------------------------------------|
| Acceleration mode         | Enable                                                                | When the Modbus device is configured<br>with many addresses and the addresses<br>are consecutive, all contents in the<br>consecutive addresses can be read or<br>written at a time. |
|                           | Disable                                                               | When the Modbus device is configured with many addresses, only contents in a single address can be read or written.                                                                 |
| Modbus protocol           | 7, E, 1 7, O, 2 8, N, 1<br>7, O, 1 8, E, 1 8, N, 2<br>7, E, 2 8, O, 1 | Modbus communication format (including data bit, stop bit and parity bit)                                                                                                    |
| Modbus<br>Baudrate        | 1,200bps19,200bps2,400bps38,400bps4,800bps57,600bps9,600bps115,200bps | Modbus serial transmission speed                                                                                                    |
| Modbus mode RTU/ASCII     |                                                                       | Modbus communication mode                                                                                                    |
| Loss                      | Hold I/O data                                                         | ELC-CAPBDP retains the I/O data last received from the master.                                                                                                    |
| communication with master | Clear I/O data                                                        | ELC-CAPBDP reset all the I/O data to 0 after communication from the master is lost.                                                                                                 |

| Setup item                  | Setting                             | Definition                                                                                                    |
|-----------------------------|-------------------------------------|----------------------------------------------------------------------------------------------------|
| Modbus slave                | Ignore & continue I/O<br>exchange   | ELC-CAPBDP continues exchanging data with the master even when Modbus read/write error occurs.                                            |
| error                       | Stop I/O exchange<br>&report fault  | ELC-CAPBDP stops exchanging data with the master when Modbus read/write error occurs.                                                     |
|                             | Ignore & continue I/O<br>exchange   | ELC-CAPBDP continues exchanging data<br>with the master even when the Modbus<br>slave is disconnected.                                    |
| Loss Modbus<br>slave        | Continue & report alarm             | ELC-CAPBDP continues exchanging data<br>with the master and alarms it when there is<br>Modbus slave getting disconnected.                 |
|                             | Stop I/O exchange &<br>report fault | ELC-CAPBDP stops exchanging data with<br>the master and reports error to it when<br>there is Modbus slave getting<br>disconnected.        |
|                             | Ignore & continue I/O<br>exchange   | ELC-CAPBDP continues exchanging data<br>with the master even when error occurs in<br>the right-side special I/O module.                   |
|                             | Continue & report alarm             | ELC-CAPBDP continues exchanging data<br>with the master and alarms it when error<br>occurs in the right-side special I/O module.          |
| IO module error             | Stop I/O exchange &<br>report fault | ELC-CAPBDP stops exchanging data with<br>the master and reports error to it when<br>error occurs in the right-side special I/O<br>module. |
| Modbus timeout setting (ms) | 0 ~ 65535                           | Modbus communication timeout. Unit: ms                                                                                                    |
| Diagnose cycle<br>(s)       | 1 ~ 20                              | Cycle for ELC-CAPBDP to diagnose the right-side special I/O module. Unit: s                                                               |

## Configuration Items

ELC-CAPBDP offers flexible configuration when being configured in PROFIBUS DP master configuration tool, for example, you can configure digital I/O modules or special I/O modules by the actual name of the module, or self-define the configuration.

| Configuration item       | Configurable device                       | Configuration method |  |
|--------------------------|-------------------------------------------|----------------------|--|
| Modbus 1 read<br>address |                                           |                      |  |
| Modbus 2 read<br>address |                                           |                      |  |
| Modbus 4 read<br>address | Modbus devices connected to<br>ELC-CAPBDP | Modbus               |  |
| Modbus 8 read<br>address |                                           |                      |  |
| Modbus 1 write address   |                                           |                      |  |
| Modbus 2 write address   | Modbus devices connected to<br>ELC-CAPBDP | Modbus               |  |

| Configuration item            | Configurable device                                                                                                    | Configuration method                                       |  |
|-------------------------------|----------------------------------------------------------------------------------------------------|------------------------------------------------------------|--|
| Modbus 4 write<br>address     |                                                                                                    | Modbus                                                     |  |
| Modbus 8 write address        |                                                                                                    |                                                            |  |
| Modbus 1 read & write address | Modbus devices connected to                                                                                                    |                                                            |  |
| Modbus 2 read & write address | ELC-CAPBDP                                                                                                    |                                                            |  |
| Modbus 4 read & write address |                                                                                                    |                                                            |  |
| Modbus 8 read & write address |                                                                                                    |                                                            |  |
| ELC-EX08NNDN                  | ELC-EX08NNDN connected to<br>ELC-CAPBDP                                                                                                    |                                                            |  |
| ELC-EX08NNNT                  | ELC-EX08NNNR or<br>ELC-EX08NNNT connected to<br>ELC-CAPBDP                                                                                                    |                                                            |  |
| ELC-EX08NNDR/T                | ELC-EX08NNDR or<br>ELC-EX08NNDT connected to<br>ELC-CAPBDPStandard configura<br>method for digital i<br>moduleELC-EX16NNDR or<br>ELC-EX16NNDT connected to<br>ELC-CAPBDPELC-EX16NNDT connected to<br>ELC-CAPBDP |                                                            |  |
| ELC-EX16NNDR/T                |                                                                                                    |                                                            |  |
| ELC-EX08NNSN                  | ELC-EX08NNSN module connected to ELC-CAPBDP                                                                                                    |                                                            |  |
| 8 DI                          |                                                                                                    |                                                            |  |
| 8 DO                          |                                                                                                    |                                                            |  |
| 8 DIDO                        |                                                                                                    |                                                            |  |
| 16 DI                         |                                                                                                    |                                                            |  |
| 16 DO                         |                                                                                                    |                                                            |  |
| 16 DIDO                       | Digital I/O modules connected to                                                                                                    | Self-defined configuration                                 |  |
| 32 DI                         | ELC-CAPBDP                                                                                                    | method for digital I/O<br>module                           |  |
| 32 DO                         |                                                                                                    |                                                            |  |
| 32 DIDO                       |                                                                                                    |                                                            |  |
| 64 DI                         |                                                                                                    |                                                            |  |
| 64 DO                         |                                                                                                    |                                                            |  |
| 64 DIDO                       |                                                                                                    |                                                            |  |
| ELC-AN04ANNN                  | ELC-AN04ANNN connected to<br>ELC-CAPBDP                                                                                                    | Standard configuration<br>method for special I/O<br>module |  |
| ELC-AN06ANNN                  | ELC-AN06ANNN connected to<br>ELC-CAPBDP                                                                                                    |                                                            |  |
| ELC-AN02NANN                  | ELC-AN02NANN connected to<br>ELC-CAPBDP                                                                                                    |                                                            |  |
| ELC-AN04NANN                  | ELC-AN04NANN connected to<br>ELC-CAPBDP                                                                                                    | Standard configuration method for special I/O              |  |

| Configuration item | Configurable device                     | Configuration method       |  |
|--------------------|-----------------------------------------|----------------------------|--|
| ELC-AN06AANN       | ELC-AN06AANN connected to<br>ELC-CAPBDP | module                     |  |
| ELC-PT04ANNN       | ELC-PT04ANNN connected to<br>ELC-CAPBDP |                            |  |
| ELC-TC04ANNN       | ELC-TC04ANNN connected to<br>ELC-CAPBDP |                            |  |
| 1 AI               |                                         |                            |  |
| 2 AI               |                                         |                            |  |
| 4 AI               |                                         |                            |  |
| 8 AI               |                                         |                            |  |
| 1 AO               |                                         | Self-defined configuration |  |
| 2 AO               | Special I/O modules connected to        |                            |  |
| 4 AO               | ELC-CAPBDP                              | module                     |  |
| 8 AO               |                                         |                            |  |
| 1 AIAO             |                                         |                            |  |
| 2 AIAO             |                                         |                            |  |
| 4 AIAO             |                                         |                            |  |
| 8 AIAO             |                                         |                            |  |

#### Settings of Configuration Items

• Settings of Configuration Items for Digital I/O Modules

There are 2 types of configuration items for digital I/O modules, standard configuration and self-defined configuration. By standard configuration, the digital I/O module is named after its actual name, whereas it is named after the number of points by self-defined configuration. You do not have to set up parameters in the configuration. The digital I/O can correspond to the master directly after the configuration

- Settings of Configuration Items for Special I/O Modules
   The special I/O module is named after its actual name in the configuration. You can
   configure special I/O module by standard configuration items. Detailed configuration
   methods will be explained in the following paragraphs.
  - (1) Configuration method for ELC-AN06ANNN and ELC-AN04ANNN Refer to the figure below for the relevant parameters to configure ELC-AN06ANNN. ELC-AN04ANNN and ELC-AN06ANNN have the same parameters to set, except that ELC-AN06ANNN has two more parameters for output channels to set than does ELC-AN04ANNN (Therefore, only the parameter settings for ELC-AN06ANNN are introduced in this section).

| Properties - DP slave                                                                    |                                     |  |
|------------------------------------------------------------------------------------------|-------------------------------------|--|
| Address / ID Parameter Assignment                                                        | 1                                   |  |
| Parameters<br>= 🔄 Station parameters                                                     | Value                               |  |
| Device-specific parameters     Device-specific parameters     Device-specific parameters | 0                                   |  |
| _≝ CH1 input mode<br>_≝ CH2 input mode                                                   | -10V~+10V<br>-10V~+10V<br>-10V~+10V |  |
| -딸 CH3 input mode<br>-딸 CH4 input mode<br>-딸 CH5 input mode                              | -10V~+10V<br>-10V~+10V              |  |
| – ≝ CH6 input mode<br>– ≝ Input value mode                                               | -10V~+10V<br>Current value          |  |
| LIII Average times<br>                                                                   | 10                                  |  |
|                                                                                          |                                     |  |
|                                                                                          |                                     |  |
|                                                                                          |                                     |  |
| OK Cancel Help                                                                           |                                     |  |

Definitions of configuration items:

| Parameter                                          | Value         | Definition                                                                                                    |
|----------------------------------------------------|---------------|----------------------------------------------------------------------------------------------------|
| Location                                           | 0 ~ 7         | The location of ELC-AN06ANNN at the right side of ELC-CAPBDP. The location of the first special I/O module at the right side of ELC-CAPBDP is 0, the second is 1 and so forth. This rule is only applicable on special I/O modules. |
|                                                    | -10V ~ +10V   | The input channel on ELC-AN06ANNN is set to mode 0: Voltage input mode. Input range: -10V ~ +10V                                                                                                    |
| CH1 input mode<br>CH2 input mode<br>CH3 input mode | -6V ~ +10V    | The input channel on ELC-AN06ANNN is set to mode 1: Voltage input mode. Input range: $-6V \sim +10V$ .                                                                                                    |
| CH4 input mode<br>CH5 input mode<br>CH6 input mode | -12mA ~ +20mA | The input channel on ELC-AN06ANNN is set to mode 2: Current input mode. Input range: -12mA ~ +20mA                                                                                                    |
|                                                    | -20mA ~ +20mA | The input channel on ELC-AN06ANNN is set to mode 3: Current input mode. Input range: -20mA ~ +20mA                                                                                                    |
| Input value                                        | Current value | Current value of the input signal in all<br>channels on ELC-AN06ANNN                                                                                                    |
| mode                                               | Average value | Average value of the input signals in all channels on ELC-AN06ANNN                                                                                                    |
| Average times                                      | 1 ~ 4,096     | The average times                                                                                                    |

(2) Configuration method for ELC-AN04NANN and ELC-AN02NANN

Refer to the figure below for the relevant parameters to configure ELC-AN04NANN. ELC-AN04NANN and ELC-AN02NANN have the same parameters to set, except that ELC-AN04NANN has two more parameters for input channels to set than does ELC-AN02NANN (Therefore, only the parameter settings for ELC-AN04NANN are introduced in this section).

| Properties - DP slave 🔀                                                                                                    |                                                                      |  |  |  |
|----------------------------------------------------------------------------------------------------|----------------------------------------------------------------------|--|--|--|
| Address / ID Parameter Assignment                                                                                                    |                                                                      |  |  |  |
| Parameters         □       Station parameters         □       □         □       □         □       □         □       □         □       □         □       □         □       □         □       □         □       □         □       □         □       □         □       □         □       □         □       □         □       □         □       □         □       □         □       □         □       □         □       □         □       □         □       □         □       □         □       □         □       □         □       □         □       □         □       □         □       □         □       □         □       □         □       □         □       □         □       □         □       □         □       □ | Value           0           0V~10V           0V~10V           0V~10V |  |  |  |
| <ul> <li>□□ CH3 output mode</li> <li>□□ CH4 output mode</li> <li>□□ Hex parameter assignment</li> </ul>                                                                                                    | 0V~10V<br>0V~10V                                                     |  |  |  |
|                                                                                                    |                                                                      |  |  |  |
| OK Cancel Help                                                                                                    |                                                                      |  |  |  |

Definitions of configuration items:

| Parameter                                                                | Value      | Definition                                                                                                    |
|--------------------------------------------------------------------------|------------|----------------------------------------------------------------------------------------------------|
| Location                                                                 | 0 ~ 7      | The location of ELC-AN04NANN at the right side of ELC-CAPBDP. The location of the first special I/O module at the right side of ELC-CAPBDP is 0, the second is 1 and so forth. This rule is only applicable on special I/O modules. |
| CH1 output mode<br>CH2 output mode<br>CH3 output mode<br>CH4 output mode | 0V ~ 10V   | The output channel on ELC-AN04NANN is set to mode 0: Voltage output mode.<br>Output range: 0V ~ +10V                                                                                                    |
|                                                                          | 2V ~ 10V   | The output channel on ELC-AN04NANN is set to mode 1: Voltage output mode.<br>Output range: 2V ~ 10V                                                                                                    |
|                                                                          | 4mA ~ 20mA | The output channel on ELC-AN04NANN is set to mode 2: Current output mode.<br>Output range: 4mA ~ 20mA                                                                                                    |
|                                                                          | 0mA ~ 20mA | The output channel on ELC-AN04NANN is set to mode 3: Current output mode.<br>Output range: 0mA ~ 20mA                                                                                                    |

(3) Configuration method for ELC-AN06AANN

Refer to the figure below for the relevant parameters to configure ELC-AN06AANN.

| Properties - DP slave                                                                                                    |                                     |
|----------------------------------------------------------------------------------------------------|-------------------------------------|
| Address / ID Parameter Assignment                                                                                        |                                     |
| Parameters                                                                                                    | Value                               |
|                                                                                                    | 0<br>-10V~~+10V                     |
| <ul> <li>□ CH2 input mode</li> <li>□ CH3 input mode</li> <li>□ CH4 input mode</li> <li>□ CH4 input mode</li> </ul>       | -10V~+10V<br>-10V~+10V<br>-10V~+10V |
| <ul> <li>□ CHS output mode</li> <li>□ CH6 output mode</li> <li>□ Input value mode</li> <li>□ Input value mode</li> </ul> | 0V~10V<br>0V~10V<br>Current value   |
|                                                                                                    |                                     |
|                                                                                                    |                                     |
|                                                                                                    |                                     |
| OK                                                                                                    | Cancel Help                         |

| Parameter                          | Value         | Definition                                                                                                    |
|------------------------------------|---------------|----------------------------------------------------------------------------------------------------|
| Location                           | 0~7           | The location of ELC-AN06AANN at the right side of ELC-CAPBDP. The location of the first special I/O module at the right side of ELC-CAPBDP is 0, the second is 1 and so forth. This rule is only applicable on special I/O modules. |
|                                    | -10V ~ +10V   | The input channel on ELC-AN06AANN is set to mode 0: Voltage input mode. Input range: -10V ~ +10V                                                                                                    |
| CH1 input mode<br>CH2 input mode   | -6V ~ +10V    | The input channel on ELC-AN06AANN is set to mode 1: Voltage input mode. Input range: -6V ~ +10V                                                                                                    |
| CH3 input mode<br>CH4 input mode   | -12mA ~ +20mA | The input channel on ELC-AN06AANN is set to mode 2: Current input mode. Input range: -12mA ~ +20mA                                                                                                    |
|                                    | -20mA ~ +20mA | The input channel on ELC-AN06AANN is set to mode 3: Current input mode. Input range: -20mA ~ +20mA                                                                                                    |
| CH5 output mode<br>CH6 output mode | 0V ~ 10V      | The output channel on ELC-AN06AANN<br>is set to mode 0: Voltage output mode.<br>Output range: 0V ~ +10V                                                                                                    |
|                                    | 2V ~ 10V      | The output channel on ELC-AN06AANN<br>is set to mode 1: Voltage output mode.<br>Output range: 2V ~ 10V                                                                                                    |
|                                    | 4mA ~ 20mA    | The output channel on ELC-AN06AANN<br>is set to mode 2: Current output mode.<br>Output range: 4mA ~ 20mA                                                                                                    |
|                                    | 0mA ~ 20mA    | The output channel on ELC-AN06AANN<br>is set to mode 3: Current output mode.<br>Output range: 0mA ~ 20mA                                                                                                    |

| Parameter            | Value         | Definition                                                         |
|----------------------|---------------|--------------------------------------------------------------------|
| Input value mode     | Current value | Current value of the input signal in CH1 ~ CH4 on ELC-AN06AANN     |
|                      | Average value | Average value of the input signals in<br>CH1 ~ CH4 on ELC-AN06AANN |
| Set average<br>times | 1 ~ 4,096     | The average times                                                  |

(4) Configuration method for ELC-PT04ANNN

Refer to the figure below for the relevant parameters to configure ELC-PT04ANNN.

| Properties - DP slave                                                                                                    |                                           |  |
|----------------------------------------------------------------------------------------------------|-------------------------------------------|--|
| Address / ID Parameter Assignment                                                                                                    |                                           |  |
| Parameters<br>Station parameters<br>Device-specific parameters<br>Temperature mode<br>Temperature mode<br>Temperature mode<br>Hour value mode<br>Hex parameter assignment | Value 0 Centigrade (°C ) Current value 10 |  |
| ОК                                                                                                    | Cancel Help                               |  |

| Parameter           | Value           | Definition                                                                                                    |
|---------------------|-----------------|----------------------------------------------------------------------------------------------------|
| Location            | 0~7             | The location of ELC-PT04ANNN at the right<br>side of ELC-CAPBDP. The location of the<br>first special I/O module at the right side of<br>ELC-CAPBDP is 0, the second is 1 and so<br>forth. This rule is only applicable on special<br>I/O modules. |
| Temperature<br>mode | Centigrade (°C) | Collecting temperature in Centigrade by CH1<br>~ CH4 on ELC-PT04ANNN                                                                                                    |
|                     | Fahrenheit (°F) | Collecting temperature in Fahrenheit by CH1<br>~ CH4 on ELC-PT04ANNN                                                                                                    |
| Input value         | Current value   | Current value of the collected temperature at CH1 ~ CH4 on ELC-PT04ANNN                                                                                                    |
| mode                | Average value   | Average value of the collected temperatures at CH1 ~ CH4 on ELC-PT04ANNN                                                                                                    |
| Average<br>times    | 1 ~ 4,096       | The average times.                                                                                                    |

(5) Configuration method for ELC-TC04ANNN

Refer to the figure below for the relevant parameters to configure ELC-TC04ANNN.

| Properties - DP slave                                                                                                    | $\mathbf{X}$                                                    |
|----------------------------------------------------------------------------------------------------|-----------------------------------------------------------------|
| Address / ID Parameter Assignment                                                                                                    |                                                                 |
| Parameters         Station parameters         ■ Device-specific parameters         ■ Location         ■ CH1 input mode         ■ CH2 input mode         ■ CH3 input mode         ■ CH4 input mode         ■ Nput value mode         ■ Average times         ■ Temperature mode         ■ Hex parameter assignment | Value  0 J-type J-type J-type Current value 10 Centigrade (°C') |
| OK                                                                                                    | Cancel Help                                                     |

| Parameter           | Value           | Definition                                                                                                    |
|---------------------|-----------------|----------------------------------------------------------------------------------------------------|
| Location            | 0~7             | The location of ELC-TC04ANNN at the right<br>side of ELC-CAPBDP. The location of the<br>first special I/O module at the right side of<br>ELC-CAPBDP is 0, the second is 1 and so<br>forth. This rule is only applicable on special<br>I/O modules. |
| CH1 input<br>mode   | J, K, R, S, T   | Thermocouple type for CH1 on<br>ELC-TC04ANNN                                                                                                    |
| CH2 input mode      | J, K, R, S, T   | Thermocouple type for CH2 on<br>ELC-TC04ANNN                                                                                                    |
| CH3 input mode      | J, K, R, S, T   | Thermocouple type for CH3 on<br>ELC-TC04ANNN                                                                                                    |
| CH4 input<br>mode   | J, K, R, S, T   | Thermocouple type for CH4 on<br>ELC-TC04ANNN                                                                                                    |
| Input value         | Current value   | Current value of the collected temperature at CH1 ~ CH4 on ELC-TC04ANNN                                                                                                    |
| mode                | Average value   | Average value of the collected temperatures at CH1 ~ CH4 on ELC-TC04ANNN                                                                                                    |
| average<br>times    | 1 ~ 4,096       | The average times                                                                                                    |
| Temperature<br>mode | Centigrade (°C) | Collecting temperature in Centigrade by CH1 ~ CH4 on ELC-TC04ANNN                                                                                                    |
|                     | Fahrenheit (°F) | Collecting temperature in Fahrenheit by CH1 ~ CH4 on ELC-TC04ANNN                                                                                                    |

- Self-Defined Configuration Settings for Special I/O Modules
   In self-defined configuration, special I/O modules are named after their configurable
   number of control registers (CR). You can choose the CR in the special I/O module to
   be read or written when configuring. See the following paragraphs for the meanings of
   each configuration item.
  - (1) Configuration method for 8AI, 4AI, 2AI and 1AI modules

Refer to the figure below for the relevant parameters to configure an 8AI module. 8AI, 4AI, 2AI and 1AI modules have the same parameters to set, except that the number of configurable CRs in 1AI, 2AI and 4AI modules is different from that of 8AI module (Therefore, only the parameter settings for 8AI are introduced in this section).

| Properties - DP slave                              |                   |  |
|----------------------------------------------------|-------------------|--|
| Address / ID Parameter Assignment                  |                   |  |
| Parameters                                         | Value             |  |
|                                                    | 0                 |  |
| IEI Module<br>IEI Input CR number 1:Slave->Master  | ELC-AN04ANNN<br>0 |  |
| – (≝) Input CR number 2<br>– (≝) Input CR number 3 | 1 2               |  |
| - 🗐 Input CR number 4                              | 3                 |  |
| - Input CR number 6                                | 11<br>12          |  |
| □ Input CR number 8                                | 13                |  |
|                                                    |                   |  |
|                                                    |                   |  |
|                                                    |                   |  |
| OK                                                 | Cancel Help       |  |

| Parameter | Value                                                                                                    | Definition                                                                                                    |
|-----------|----------------------------------------------------------------------------------------------------|----------------------------------------------------------------------------------------------------|
| Location  | 0 ~ 7                                                                                                    | The location of the special I/O module<br>at the right side of ELC-CAPBDP. The<br>location of the first special I/O module<br>at the right side of ELC-CAPBDP is 0,<br>the second is 1 and so forth. This rule<br>is only applicable on special I/O<br>modules. |
| Module    | ELC-AN04ANNN<br>ELC-AN06ANNN<br>ELC-AN02NANN<br>ELC-AN04NANN<br>ELC-AN06AANN<br>ELC-PT04ANNN<br>ELC-TC04ANNN<br>ELC-TC04ANNN<br>ELC-MC01 | Special I/O module in use                                                                                                    |

| Parameter                                        | Value  | Definition                             |
|--------------------------------------------------|--------|----------------------------------------|
| Input CR number<br>1: Slave $\rightarrow$ Master | 0 ~ 48 |                                        |
| Input CR number 2                                | 0 ~ 48 |                                        |
| Input CR number 3                                | 0 ~ 48 |                                        |
| Input CR number 4                                | 0 ~ 48 | No. of the CR in special I/O module to |
| Input CR number 5                                | 0 ~ 48 | be read by PROFIBUS DP master          |
| Input CR number 6                                | 0 ~ 48 |                                        |
| Input CR number 7                                | 0 ~ 48 |                                        |
| Input CR number 8                                | 0 ~ 48 |                                        |

(2) Configuration method for 8AO, 4 AO, 2AO and 1AO modules

Refer to the figure below for the relevant parameters to configure an 8AI module. 8AO, 4AO, 2AO and 1AO modules have the same parameters to set, except that the number of configurable CRs in 1AO, 2AO and 4AO modules is different from that of 8AO module (Therefore, only the parameter settings for 8AO are introduced in this section).

| Properties - DP slave                | X          |
|--------------------------------------|------------|
| Address / ID Parameter Assignment    |            |
| Decembers                            | Mahar      |
|                                      |            |
|                                      |            |
|                                      | 0          |
|                                      |            |
| Module     Module     Master > Slave |            |
| Output Ch number 1.Master25lave      | 7          |
|                                      | 0          |
| Output CR number 3     Sector 4      |            |
| Output CR number 4                   | 10         |
| Compare CP number 5                  | 10         |
| Output Ch number 6                   | 13         |
|                                      | 20         |
|                                      |            |
|                                      |            |
|                                      |            |
|                                      |            |
|                                      |            |
|                                      |            |
|                                      |            |
| OK                                   | CancelHelp |

| Parameter | Value | Definition                                                                                                    |
|-----------|-------|----------------------------------------------------------------------------------------------------|
| Location  | 0~7   | The location of the special I/O<br>module at the right side of<br>ELC-CAPBDP. The location of the<br>first special I/O module at the right<br>side of ELC-CAPBDP is 0, the<br>second is 1 and so forth. This rule<br>is only applicable on special I/O<br>modules. |

| Parameter                                      | Value                                                                                                    | Definition                   |  |
|------------------------------------------------|----------------------------------------------------------------------------------------------------|------------------------------|--|
| Module                                         | ELC-AN04ANNN<br>ELC-AN06ANNN<br>ELC-AN02NANN<br>ELC-AN04NANN<br>ELC-AN06AANN<br>ELC-PT04ANNN<br>ELC-TC04ANNN<br>ELC-TC04ANNN<br>ELC-MC01 | Special I/O module in use    |  |
| Output CR number 1: Master $\rightarrow$ Slave | 0 ~ 48                                                                                                    |                              |  |
| Output CR number 2                             | 0 ~ 48                                                                                                    |                              |  |
| Output CR number 3                             | 0 ~ 48                                                                                                    |                              |  |
| Output CR number 4                             | 0 ~ 48                                                                                                    | to be written by PROFIBUS DP |  |
| Output CR number 5                             | 0 ~ 48                                                                                                    | master                       |  |
| Output CR number 6                             | 0 ~ 48                                                                                                    |                              |  |
| Output CR number 7                             | 0 ~ 48                                                                                                    |                              |  |
| Output CR number 8                             | 0 ~ 48                                                                                                    |                              |  |

(3) Configuration method for 8AIAO, 4AIAO, 2AIAO and 1AIAO modules Refer to the figure below for the relevant parameters to configure an 8AIAO module. 8AIAO, 4AIAO, 2AIAO and 1AIAO modules have the same parameters to set, except that the number of configurable CRs in 1AIAO, 2AIAO and 4AIAO modules is different from that of 8AIAO module (Therefore, only the parameter settings for 8AIAO are introduced in this section).

| Properties - DP slave               |              | ×        |  |
|-------------------------------------|--------------|----------|--|
| Address / ID Parameter Assignment   |              |          |  |
|                                     | 0.1          |          |  |
|                                     | Value        |          |  |
| E Station parameters                |              |          |  |
|                                     | -            |          |  |
| - E Location                        | 0            |          |  |
| – <u>≡</u> Module                   | ELC-AN04NANN |          |  |
| – Input CR number 1:Slave-≻Master   | 0            |          |  |
| – Input CR number 2                 | 1            |          |  |
| – Input CR number 3                 | 6            |          |  |
| – Input CR number 4                 | 7            |          |  |
| – Input CR number 5                 | 8            |          |  |
| –  Input CR number 6                | 9            |          |  |
| _ Input CR number 7                 | 33           |          |  |
| –  Input CR number 8                | 34           |          |  |
| –  Output CR number 1:Master->Slave | 6            |          |  |
| Output CR number 2                  | 7            |          |  |
| Output CR number 3                  | 8            |          |  |
| Output CB number 4                  | 9            |          |  |
| Cutput CB number 5                  | 1            | <b>Y</b> |  |
|                                     |              |          |  |
|                                     |              |          |  |
| UK                                  | Cancel He.   | ιp       |  |

Definitions of configuration items:

| Parameter                                      | Value                                                                                                    | Definition                                                                                                    |  |  |
|------------------------------------------------|----------------------------------------------------------------------------------------------------|----------------------------------------------------------------------------------------------------|--|--|
| Location                                       | 0~7                                                                                                    | The location of the special I/O<br>module on the right side of<br>ELC-CAPBDP. The location of the<br>first special I/O module on the right<br>side of ELC-CAPBDP is 0, the<br>second is 1 and so forth. This rule<br>is only applicable on special I/O<br>modules. |  |  |
| Module                                         | ELC-AN04ANNN<br>ELC-AN06ANNN<br>ELC-AN02NANN<br>ELC-AN04NANN<br>ELC-AN06AANN<br>ELC-PT04ANNN<br>ELC-TC04ANNN<br>ELC-TC04ANNN | Special I/O module in use                                                                                                    |  |  |
| Input CR number 1: Slave $\rightarrow$ Master  | 0 ~ 48                                                                                                    |                                                                                                    |  |  |
| Input CR number 2                              | 0 ~ 48                                                                                                    |                                                                                                    |  |  |
| Input CR number 3                              | 0 ~ 48                                                                                                    |                                                                                                    |  |  |
| Input CR number 4                              | 0 ~ 48                                                                                                    | to be read by PROFIBUS DP                                                                                                    |  |  |
| Input CR number 5                              | 0 ~ 48                                                                                                    | master                                                                                                    |  |  |
| Input CR number 6                              | 0 ~ 48                                                                                                    |                                                                                                    |  |  |
| Input CR number 7                              | 0 ~ 48                                                                                                    |                                                                                                    |  |  |
| Input CR number 8                              | 0 ~ 48                                                                                                    |                                                                                                    |  |  |
| Output CR number 1: Master $\rightarrow$ Slave | 0 ~ 48                                                                                                    |                                                                                                    |  |  |
| Output CR number 2                             | 0 ~ 48                                                                                                    |                                                                                                    |  |  |
| Output CR number 3                             | 0 ~ 48                                                                                                    |                                                                                                    |  |  |
| Output CR number 4                             | 0 ~ 48                                                                                                    | to be written by PROFIBUS DP                                                                                                    |  |  |
| Output CR number 5                             | 0~48                                                                                                    | master                                                                                                    |  |  |
| Output CR number 6                             | 0 ~ 48                                                                                                    |                                                                                                    |  |  |
| Output CR number 7                             | 0~48                                                                                                    |                                                                                                    |  |  |
| Output CR number 8                             | 0 ~ 48                                                                                                    |                                                                                                    |  |  |

### Modbus Configuration Settings

In Modbus configuration, parameters are named after the address of configurable Modbus device. See the following paragraphs for the meanings of each configuration item.

(1) Configuration method for Modbus 8 read address, Modbus 4 read address, Modbus 2 read address and Modbus 1 read address

Refer to the figure below for the relevant parameters to configure Modbus 8 read address. Modbus 8 read address, Modbus 4 read address, Modbus 2 read address

and Modbus 1 read address have the same parameters to set, except that the addresses of configurable Modbus device for Modbus 4 read address, Modbus 2 read address and Modbus 1 read address are different from that of Modbus 8 read address (Therefore, only the parameter settings for Modbus 8 read address are introduced in this section).

| Pro | perties - DP slave               | X           |
|-----|----------------------------------|-------------|
| A   | ddress / ID Parameter Assignment | 1           |
|     | Parameters                       | Value       |
|     | 🖃 🔄 Station parameters           |             |
|     | 🔁 🔄 Device-specific parameters   |             |
|     | – Node ID                        | 1           |
|     | –🗒 Read address 1:Slave->Master  | 0           |
|     | –📺 Read address 2                | 0           |
|     | —📺 Read address 3                | 0           |
|     | —📺 Read address 4                | 0           |
|     | —🖹 Read address 5                | 0           |
|     | – 🖺 Read address 6               | 0           |
|     | –🖺 Read address 7                | 0           |
|     | L∭ Read address 8                | 0           |
|     | 🗄 🧰 Hex parameter assignment     |             |
|     |                                  |             |
|     |                                  |             |
|     |                                  |             |
|     |                                  |             |
| '   |                                  |             |
|     |                                  |             |
|     | OK                               | Cancel Help |

Definitions of configuration items:

| Parameter                                  | Value     | Definition                                       |
|--------------------------------------------|-----------|--------------------------------------------------|
| Node ID                                    | 1 ~ 254   | Address of Modbus device connected to ELC-CAPBDP |
| Read address 1: Slave $\rightarrow$ Master | 0 ~ 65535 |                                                  |
| Read address 2                             | 0 ~ 65535 |                                                  |
| Read address 3                             | 0 ~ 65535 |                                                  |
| Read address 4                             | 0 ~ 65535 | Parameter address of Modbus device to            |
| Read address 5                             | 0 ~ 65535 | be read by PROFIBUS DP master                    |
| Read address 6                             | 0 ~ 65535 |                                                  |
| Read address 7                             | 0 ~ 65535 |                                                  |
| Read address 8                             | 0 ~ 65535 |                                                  |

(2) Configuration method for Modbus8 write address, Modbus 4 write address, Modbus2 write address, and Modbus 1 write address

Refer to the figure below for the relevant parameters to configure Modbus 8 write address. Modbus 8 write address, Modbus 4 write address, Modbus 2 write address and Modbus 1 write address have the same parameters to set, except that the addresses of configurable Modbus device for Modbus 4 write address, Modbus 2 write address and Modbus 1 write address are different from that of Modbus 8 write address (Therefore, only the parameter settings for Modbus 8 write address are introduced in this section).

| Properties - DP slave             | ×           |
|-----------------------------------|-------------|
| Address / ID Parameter Assignment |             |
| Parameters                        | Value       |
| 🖃 🔄 Station parameters            |             |
| Device-specific parameters        |             |
| –≝ Node ID                        | 1           |
| – Write address 1:Master->Slave   | 0           |
| –📺 Write address 2                | 0           |
| –📺 Write address 3                | 0           |
| — 🗐 Write address 4               | 0           |
| — 🗐 Write address 5               | 0           |
| — 🕮 Write address 6               | 0           |
| — 🗐 Write address 7               | 0           |
| └── Write address 8               | 0           |
| 🕀 🧰 Hex parameter assignment      |             |
|                                   |             |
|                                   |             |
|                                   |             |
|                                   |             |
|                                   |             |
|                                   |             |
| OK                                | Cancel Help |

Definitions of configuration items:

| Parameter                                    | Value     | Definition                                       |
|----------------------------------------------|-----------|--------------------------------------------------|
| Node ID                                      | 1 ~ 254   | Address of Modbus device connected to ELC-CAPBDP |
| Write address 1 : Master $\rightarrow$ Slave | 0 ~ 65535 |                                                  |
| Write address 2                              | 0 ~ 65535 |                                                  |
| Write address 3                              | 0 ~ 65535 |                                                  |
| Write address 4                              | 0 ~ 65535 | Parameter address of Modbus device to            |
| Write address 5                              | 0 ~ 65535 | be written by PROFIBUS DP master                 |
| Write address 6                              | 0 ~ 65535 |                                                  |
| Write address 7                              | 0 ~ 65535 |                                                  |
| Write address 8                              | 0 ~ 65535 |                                                  |

(3) Configuration method for Modbus 8 read & write address, Modbus 4 read & write address, Modbus 2 read & write address and Modbus 1 read & write address Refer to the figure below for the relevant parameters to configure Modbus 8 read & write address. Modbus 8 read & write address, Modbus 4 read & write address, Modbus 2 read & write address and Modbus 1 read & write address have the same parameters to set, except that the addresses of configurable Modbus device for Modbus 4 read & write address, Modbus 2 read & write address, Modbus 2 read & write address and Modbus 2 read & write address (Therefore, only the parameter settings for Modbus 8 read & write address are introduced in

# this section).

| Ртор | erties - DP slave               |             | × |
|------|---------------------------------|-------------|---|
| Ado  | dress / ID Parameter Assignment |             | 1 |
|      | Parameters                      | Value 🔨     |   |
| E    | 🖃 🔄 Station parameters          |             |   |
|      | 🛱 🔄 Device-specific parameters  |             |   |
|      | – Node ID                       | 1           |   |
|      | – Read address 1:Slave->Master  | 0           |   |
|      | – Read address 2                | 0           |   |
|      | – Read address 3                | 0           |   |
|      | – Read address 4                | 0           |   |
|      | – Read address 5                | 0           |   |
|      | –🖺 Read address 6               | 0           |   |
|      | – Read address 7                | 0           |   |
|      | – Read address 8                | 0           |   |
|      | – Write address 1:Master->Slave | 0           |   |
|      | –🗐 Write address 2              | 0           |   |
|      | —🗐 Write address 3              | 0           |   |
|      | —🗐 Write address 4              | 0           |   |
|      | –≝) Write address 5             | 0           |   |
|      | f≊] Write address R             | 0           |   |
|      |                                 |             |   |
|      | OK                              | Cancel Help |   |

| Parameter                                     | Value     | Definition                                       |
|-----------------------------------------------|-----------|--------------------------------------------------|
| Node ID                                       | 1 ~ 254   | Address of Modbus device connected to ELC-CAPBDP |
| Read address 1:<br>Slave $\rightarrow$ Master | 0 ~ 65535 |                                                  |
| Read address 2                                | 0 ~ 65535 | Parameter address of Modbus device to            |
| Read address 3                                | 0 ~ 65535 | be read by PROFIBUS DP master                    |
| Read address 4                                | 0 ~ 65535 |                                                  |
| Read address 5                                | 0 ~ 65535 |                                                  |
| Read address 6                                | 0 ~ 65535 | Parameter address of Modbus device to            |
| Read address 7                                | 0 ~ 65535 | be read by PROFIBUS DP master                    |
| Read address 8                                | 0 ~ 65535 |                                                  |
| Write address 1: Master $\rightarrow$ Slave   | 0 ~ 65535 |                                                  |
| Write address 2                               | 0 ~ 65535 |                                                  |
| Write address 3                               | 0 ~ 65535 |                                                  |
| Write address 4                               | 0 ~ 65535 | Parameter address of Modbus device to            |
| Write address 5                               | 0 ~ 65535 | be written by PROFIBUS DP master                 |
| Write address 6                               | 0 ~ 65535 |                                                  |
| Write address 7                               | 0 ~ 65535 |                                                  |
| Write address 8                               | 0 ~ 65535 |                                                  |

# 3.6 Application example: Exchange data with Siemens S7-300 PLC

S7-300 as the PROFIBUS DP master; ELC-CAPBDP as the slave. See the PROFIBUS DP network in the figure below.

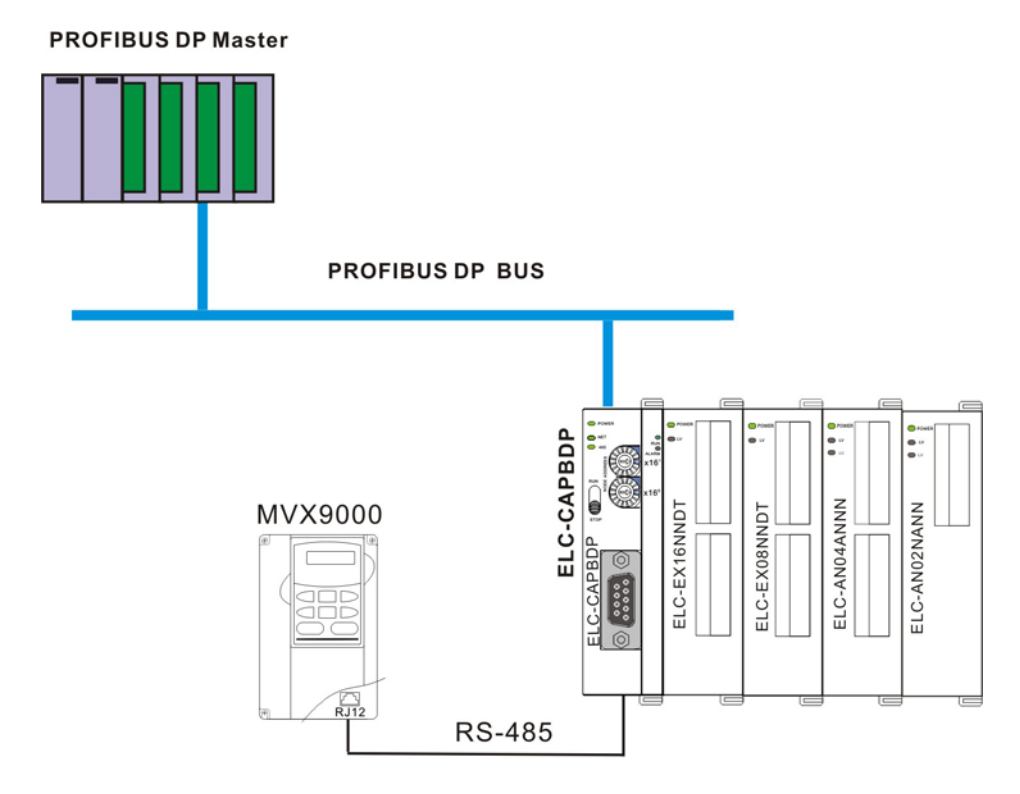

- 1. Set the PROFIBUS address of ELC-CAPBDP to "1".
- Connect ELC-CAPBDP to ELC-EX16NNDT, ELC-EX08NNDT, ELC-AN04ANNN and ELC-AN02NANN in order at its right hand side. Make sure the connection and wiring between ELC-CAPBDP and the special I/O modules and to the entire network is correct.

## 3.6.1 Configuring the ELC-CAPBDP (software configuration):

■ Create a new project

Open SIMATIC Manager.

| SIMATIC Manager                   |    |
|-----------------------------------|----|
| File PLC View Options Window Help |    |
| 🗅 🖆   🏭 🐖   🎾   😂   📢             |    |
|                                   |    |
|                                   |    |
|                                   |    |
|                                   |    |
|                                   |    |
|                                   |    |
|                                   |    |
| Press F1 to get Help.             | 11 |

1. Select "File" => "New Project Wizard".

| SIMATIC Manager                                               |        |  |  |
|---------------------------------------------------------------|--------|--|--|
| File PLC View Options Window Help                             |        |  |  |
| New                                                           | Ctrl+N |  |  |
| 'New Project' Wizard                                          |        |  |  |
| Open                                                          | Ctrl+O |  |  |
| S7 Memory Card                                                | +      |  |  |
| Memory Card File                                              | +      |  |  |
| Delete                                                        |        |  |  |
| Reorganize                                                    |        |  |  |
| Manage                                                        |        |  |  |
| Archive                                                       |        |  |  |
| Retrieve                                                      |        |  |  |
| Page Setup                                                    |        |  |  |
| 1 ELC-CAPBDP (Project) C:\\Siemens\Step7\s7proj\S7_Pro1       |        |  |  |
| Exit                                                          | Alt+F4 |  |  |
|                                                               |        |  |  |
| Creates a new project step-by-step with the help of a wizard. |        |  |  |

2. Click "Next" in the wizard.

| STEP 7 Wizard: "New Project"                                                                                                    |                                                                                                    |                                                                                                    |  |
|----------------------------------------------------------------------------------------------------|----------------------------------------------------------------------------------------------------|----------------------------------------------------------------------------------------------------|--|
| 🌾 Introduction                                                                                                    |                                                                                                    | 1(4)                                                                                                    |  |
| Electric Conductor                                                                                                    | STEP 7 Wizard: 'New<br>You can create STEP 7<br>the STEP 7 Wizard. You<br>immediately.<br>Click one of the followin<br>"Next" to create your pr<br>"Finish" to create your p | Project"<br>projects quickly and easily using<br>i can then start programming<br>ig options:<br>oject step-by-step<br>project according to the preview. |  |
| Display Wizard on starting                                                                                                    | the SIMATIC Manager                                                                                                    | Previe <u>w</u> <<                                                                                                    |  |
| S7_Pro1     Block Name     Symbolic Name       Image: SimATIC 300 Station     Image: OB1     Cycle Execution       Image: S7 Program(1)     Image: S7 Program(1)       Image: S7 Program(1)     Image: S7 Program(1) |                                                                                                    |                                                                                                    |  |
| < <u>B</u> ack <u>N</u> ext ≻                                                                                                    | Finish                                                                                                    | Cancel Help                                                                                                    |  |

3. Select "CPU315-2 DP" for CPU as we are using the S7-300 model. Click "Next".

| STEP 7 Wizard: "New Project"                                                                                                    |                                                                                                 |                                                                                                    |                                        |
|----------------------------------------------------------------------------------------------------|-------------------------------------------------------------------------------------------------|----------------------------------------------------------------------------------------------------|----------------------------------------|
| Which CPU are you usin                                                                                                    | ng in your project?                                                                             |                                                                                                    | 2(4)                                   |
| CP <u>U</u> :                                                                                                    | CPU Type<br>CPU314C-2 PtP<br>CPU315<br>CPU315-2 DP<br>CPU315-2 DP<br>CPU316-2 DP<br>CPU318-2 DP | Order No<br>6ES7 314-6BF00-0A<br>6ES7 315-1AF03-0A<br>6ES7 315-2AG10-0A<br>6ES7 316-2AG00-0A<br>6ES7 318-2AJ00-0A | .80<br>\80<br>\80<br>\80<br>\80<br>\80 |
| <u>C</u> PU name:<br>MPI <u>a</u> ddress:                                                                                                    | CPU315-2 DP(1)<br>2 Vork m<br>instruct                                                          | emory 128KB; 0.1ms/1                                                                                              | 000<br>on (DP                          |
| S7_Pro1           Image: SIMATIC 300 Station           Image: SIMATIC 300 Station           Image: SIMATIC 300 Statio | Block Name                                                                                      | Symbolic Name<br>Cycle Execution                                                                                  |                                        |
| < <u>B</u> ack <u>N</u> ext >                                                                                                    | Finish                                                                                          | Cancel                                                                                                    | Help                                   |

4. Select the block we need and click "Next".

| STEP 7 Wizard: "New Project"                                                      |                                                                                        |                                                                                                    |                    |  |
|-----------------------------------------------------------------------------------|----------------------------------------------------------------------------------------|----------------------------------------------------------------------------------------------------|--------------------|--|
| 🕀 Which blocks do you                                                             | want to add?                                                                           |                                                                                                    | 3(4)               |  |
| Bloc <u>k</u> s:                                                                  | Block Name           ♥ 0B1           0B10           0B11           0B12           0B13 | Symbolic Name<br>Cycle Execution<br>Time of Day Interrupt 0<br>Time of Day Interrupt 1<br>Time of Day Interrupt 2<br>Time of Day Interrupt 3 | Help on <u>O</u> B |  |
|                                                                                   |                                                                                        |                                                                                                    | ⊖ <u>F</u> BD      |  |
| Create with <u>s</u> ource files                                                  |                                                                                        |                                                                                                    | Previe <u>w</u> << |  |
| S7_Pro2<br>SIMATIC 300 Station<br>CPU315-2 DP(1)<br>S7 Program(1<br>S7 Program(1) | Block Nam<br>DB1                                                                       | ne Symbolic Name<br>Cycle Execution                                                                                                    |                    |  |
| < <u>B</u> ack <u>N</u> ext >                                                     | <u>F</u> inish                                                                         | Cancel                                                                                                    | Help               |  |

5. Enter the project name and click "Finish".

| STEP 7 Wizard: "New Project"                                                                                                    |                          |   |  |
|----------------------------------------------------------------------------------------------------|--------------------------|---|--|
| What do you want to call your project? 4(4                                                                                            |                          |   |  |
| Project name:                                                                                                    | ELC-CAPBDP               | — |  |
| Existing projects:                                                                                                    |                          |   |  |
| Check your new project in the preview.<br>Click "Finish" to create the project with the displayed<br>structure.<br>Previe <u>w</u> << |                          |   |  |
| ELC-CAPBDP                                                                                                    | Block Name Symbolic Name |   |  |
| SIMATIC 300 Station<br>- 1 CPU315-2 DP(1)<br>- 1 S7 Program(1<br>- 2 Blocks                                                           | OB1 Cycle Execution      |   |  |
| < <u>B</u> ack Next >                                                                                                    | Finish Cancel Help       |   |  |

6. A new window will appear after the project is created.

| SIMATIC Manager - ELC-CAPBDP                                             |           |
|--------------------------------------------------------------------------|-----------|
| File Edit Insert PLC View Options Window Help                            |           |
| 🗅 🧀 🎥 🛲   X 🗈 🖻 🕍 🔍 🗣 🏪 🖭 🔛 🏦 💼 🔍 < No Filter >                          | - 🏹   器 🗐 |
| ELC-CAPBDP C:\Program Files\Siemens\Step7\s7proj\ELC-CA-1                |           |
| ELC-CAPBDP<br>SIMATIC 300 Station<br>CPU315-2 DP(1)<br>Sources<br>Blocks |           |
| Press F1 to get Help.                                                    |           |

### • Add PROFIBUS DP bus

1. Select "SIMATIC 300 Station" in the project created. Double click "Hardware" and a new window (HW-Config) will appear.

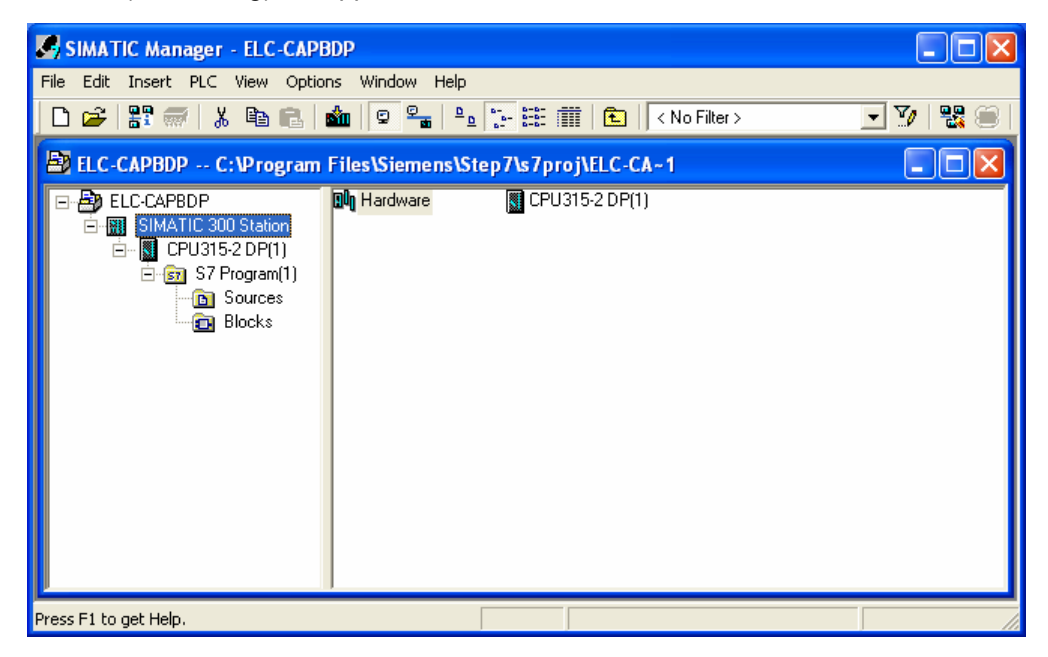

2. In the "HW Config" window, double click "DP" in the left-hand side column and a dialog box will appear.

| 🙀 HW Config - [SIMATIC 300 Station (Configuration) I                                       | ELC-CAPBDP] |                                                                   |
|--------------------------------------------------------------------------------------------|-------------|-------------------------------------------------------------------|
| 🕅 Station Edit Insert PLC View Options Window Help                                         |             | _ @ ×                                                             |
| 🗅 😅 💱 🖩 🦷 🎒 🎒 🛍 🛍 📳 📼 😤                                                                    | <b>N</b> ?  |                                                                   |
| 1       2       CPU315-2 DP(1)       X2       DP       3       4       5       6       7   |             | nd:                                                               |
|                                                                                            |             |                                                                   |
| (0) UR                                                                                     |             |                                                                   |
| Slot         I         Module         Order num         Fi         M         I           1 | Q C         |                                                                   |
| 2 CPU315-2 DP(1) 6ES7 315-24V2.0 2<br>X2 DP 224                                            | VI PF       | ROFIBUS-DP slaves for SIMATIC S7,<br>7, and C7 (distributed rack) |
| 3                                                                                          |             |                                                                   |
| Press F1 to get Help.                                                                      |             | Chg //                                                            |

3. Click "Properties" in the dialog box, leading to another dialog box.

| Properties - DP - (RC | D/S2.1)                      |          |
|-----------------------|------------------------------|----------|
| General Addresses (   | Dperating Mode Configuration |          |
| Short Description:    | DP                           |          |
|                       |                              |          |
|                       |                              | ~        |
|                       |                              |          |
| Name:                 | DP                           |          |
| _ Interface           |                              |          |
| Type: PR              | OFIBUS                       |          |
| Address: 2            |                              |          |
| Networked: No         | Properties                   |          |
| Comment:              |                              |          |
|                       |                              | <u>^</u> |
|                       |                              | ~        |
|                       |                              |          |
| <u> </u>              | Cancel                       | Help     |

4. Select "Address" in the dialog box to be the address of the master. Then Click "New" to go to the next dialog box.

| Properties | - PROFIBU  | S interface | DP (R0/S2.1)                                                         | X |
|------------|------------|-------------|----------------------------------------------------------------------|---|
| General    | Parameters |             |                                                                      |   |
| Address:   |            | 2 🗸         | If a subnet is selected,<br>the next available address is suggested. |   |
| Subnet:    |            |             |                                                                      |   |
| not        | networked  |             | Properties<br>Delete                                                 |   |
|            |            |             |                                                                      |   |
| ОК         |            |             | Cancel Hel                                                           | p |

5. Select communication speed and bus type, and then click "OK".

| Pro | operties - New subnet P      | ROFIBUS                                                                             | × |
|-----|------------------------------|-------------------------------------------------------------------------------------|---|
| [   | General Network Settings     |                                                                                     | _ |
|     | Highest PROFIBUS<br>Address: | 126 Change                                                                          |   |
|     | Transmission Rate:           | 9.6 Kbps<br>19.2 Kbps<br>45.45 (31.25) Kbps<br>93.75 Kbps<br>187.5 Kbps<br>500 Kbps |   |
|     | Profile:                     | DP<br>Standard<br>Universal (DP/FMS)<br>User-Defined<br>Bus Parameters              |   |
|     | OK ]                         | CancelHelp                                                                          |   |

Confirm the communication speed and master address for PROFIBUS DP bus, then click "OK".

| Properties - PROFIBUS interface DP (R0/S2                                                                        | 2.1)                                               |                             | X |
|----------------------------------------------------------------------------------------------------|----------------------------------------------------|-----------------------------|---|
| General     Parameters       Address:     2       Highest address:     126       Transmission rate:     9.6 Kbps | If a subnet is selected,<br>the next available add | ress is suggested.          |   |
| Subnet:<br>not networked<br>PROFIBUS(1)<br>9.6 Kbp                                                               | 15                                                 | New<br>Properties<br>Delete |   |
|                                                                                                    | Car                                                | ncel Help                   |   |

7. Confirm the information on the PROFIBUS DP bus in the dialog box and click "OK".

| Properties - DP - (R | 80/52.1)                     | ×    |
|----------------------|------------------------------|------|
| General Addresses    | Operating Mode Configuration |      |
| Short Description:   | DP                           |      |
|                      |                              | •    |
|                      |                              |      |
|                      |                              |      |
| Name:                | DP                           | —    |
| - Interface          |                              |      |
| Type: F              | ROFIBUS                      |      |
| Address: 2           |                              |      |
| Networked: Y         | 'es Properties               |      |
| Comment:             |                              |      |
|                      |                              | ~    |
|                      |                              | ~    |
|                      |                              |      |
| (OK)                 | Cancel                       | Help |

8. Once all the parameters are set, a PROFIBUS DP bus will appear after the UR window.

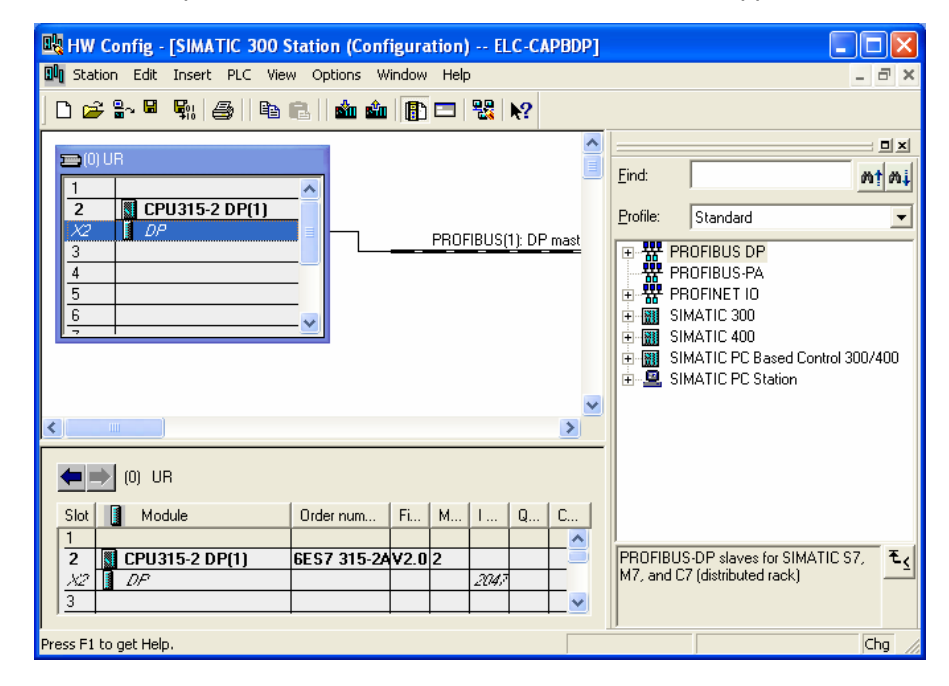

## Add GSD file

1. Select "Options" => "Install GSD File" in the HW Config window.

| 🖳 HW Config - [SIMATIC 300 Sta              | tion (Configuration) ELC-CAPBDP]                                                      |                                                                               |
|---------------------------------------------|---------------------------------------------------------------------------------------|-------------------------------------------------------------------------------|
| 🗓 Station Edit Insert PLC View              | Options Window Help                                                                   | _ 8 ×                                                                         |
| n 🚅 🐎 🛢 🖫 🎒   🐴   🐴 r                       | Customize Ctrl+Alt+E                                                                  |                                                                               |
|                                             | Specify Module<br>Configure Network<br>Symbol Table Ctrl+Alt+T<br>Report System Error |                                                                               |
| X2 DP<br>3<br>4                             | Edit Catalog Profile<br>Update Catalog                                                | PROFIBUS DP                                                                   |
| 5                                           | Install HW Updates<br>Install GSD File                                                | PROFINET IO                                                                   |
|                                             | Find in Service & Support                                                             | SIMATIC 400 SIMATIC PC Based Control 300/400 SIMATIC PC Based Control 300/400 |
|                                             | Create GSD file for I-Device                                                          | SIMATIC PC Station                                                            |
|                                             | >                                                                                     |                                                                               |
| (0) UR                                      |                                                                                       |                                                                               |
| Slot Module 0                               | Irder num Fi M I Q C                                                                  |                                                                               |
| 2 CPU315-2 DP(1) 6E<br>X2 DP<br>3           | ES7 315-24V2.0 2 = = = = = = = = = = = = = = = = = = =                                | PROFIBUS-DP slaves for SIMATIC S7,<br>M7, and C7 (distributed rack)           |
| Installs new GSD files in the system and up | bdates the contents of the catalog.                                                   | Chg                                                                           |

2. Find the path of the GSD file, select it and click "Install" to add the GSD file needed.

| Install GSD Files                        |          |
|------------------------------------------|----------|
| Install GSD Files: from the directory    |          |
|                                          | Province |
| je:vr=enu                                | DIOWSe   |
| File Release Version Languages           |          |
|                                          |          |
|                                          |          |
|                                          |          |
|                                          |          |
|                                          |          |
|                                          |          |
| ELC-CAPBDP (ELC-CAPBDP)                  |          |
|                                          |          |
| Install Show Log Select All Deselect All |          |
|                                          |          |
| Close                                    | Help     |
|                                          |          |

3. We can then see ELC-CAPBDP in the right-hand side column. ELC-CAPBDP is the module added.

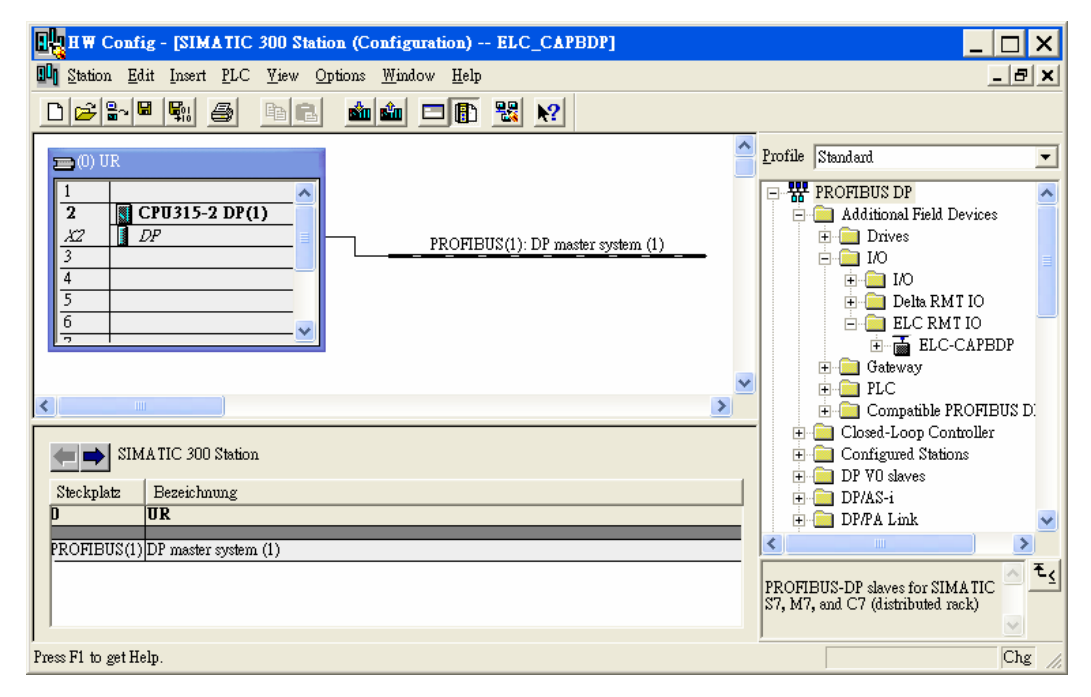

### Add ELC-CAPBDP slave and set up parameters

 Select PROFIBUS DP on the right-hand side column and double click "ELC-CAPBDP" to open a dialog box.

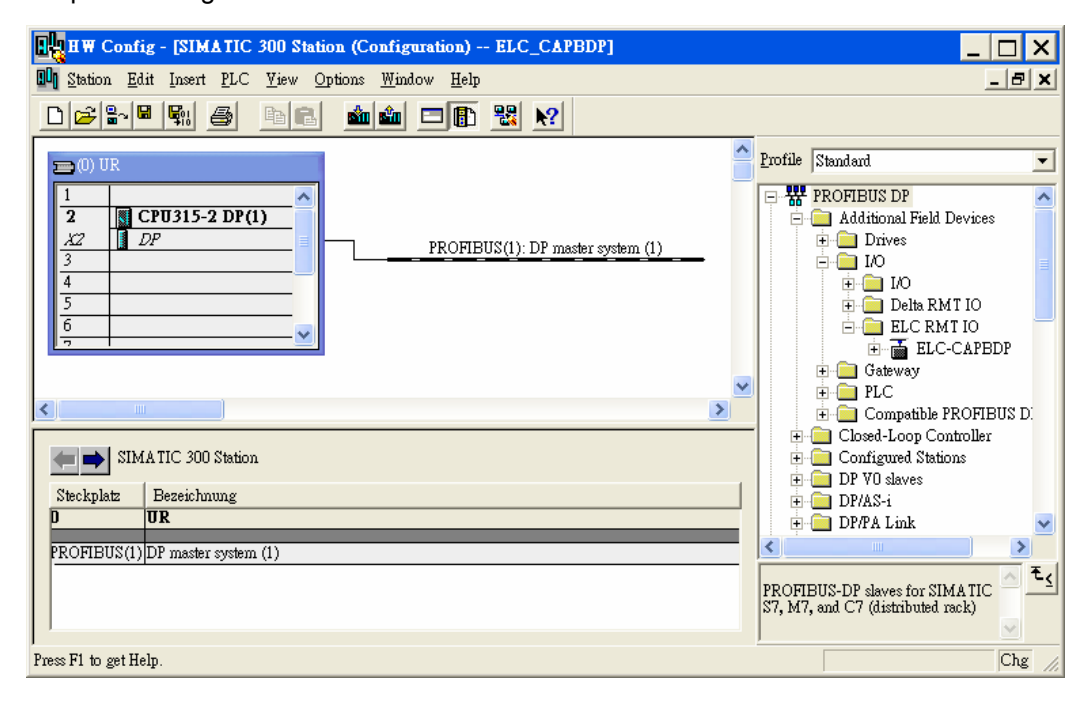

2. In the dialog box, select the address of ELC-CAPBDP slave. The address has to be the same as the setting of address setup switch on ELC-CAPBDP. Click "OK".

| Properties - PROFIBUS interface ELC-CAPBDP |            |
|--------------------------------------------|------------|
| General Parameters                         |            |
| Address:                                   |            |
| Transmission rate: 9.6 Kbps                |            |
| Subnet                                     |            |
| not networked<br>PROFIBUS(1) 9.6 Kbps      | New        |
|                                            | Properties |
|                                            | Delete     |
|                                            |            |
|                                            |            |
|                                            |            |
|                                            |            |
| Ca                                         | ancel Help |

3. Add PROFIBUS DP bus to ELC-CAPBDP.

| HW Config - [SIMATIC 300 Station (Configuration) ELC_CAPBDP]                                                                                                    |                                                                                                    |
|----------------------------------------------------------------------------------------------------|----------------------------------------------------------------------------------------------------|
| 🗓 Station Edit Insert PLC Yiew Options Window Help                                                                                                    | _ <b>B</b> ×                                                                                                    |
|                                                                                                    |                                                                                                    |
| I         PROFIBUS(1): DP master system (1)           X2         DP           3         Image: CPU315-2 DP(1)           4         Image: CPU315-2 DP(1)           5         Image: CPU315-2 DP(1)           6         Image: CPU315-2 DP(1)           PROFIBUS(1): DP master system (1)         Image: CPU315-2 DP(1)           9         Image: CPU315-2 DP(1)           1         Image: CPU315-2 DP(1)           2         Image: CPU315-2 DP(1)           3         Image: CPU315-2 DP(1)           4         Image: CPU315-2 DP(1)           5         Image: CPU315-2 DP(1)           6         Image: CPU315-2 DP(1)           1         Image: CPU315-2 DP(1)           1         Image: CPU315-2 DP(1)           2         Image: CPU315-2 DP(1)           3         Image: CPU315-2 DP(1)           4         Image: CPU315-2 DP(1)           5         Image: CPU315-2 DP(1)           6         Image: CPU315-2 DP(1)           1         Image: CPU315-2 DP(1)           1         Image: CPU315-2 DP(1)           1         Image: CPU315-2 DP(1)           1         Image: CPU315-2 DP(1)           1         Image: CPU315-2 DP(1) | Profile Standard  PROFIBUS DP  Additional Field Devices  Additional Field Devices  IO  IO  E  IO  E  E  C  C  C  C  C  C  C  C  C  C  C                                                                                                    |
|                                                                                                    | DEC     DEC     D |
| (1) ELC-CAPBDP                                                                                                    |                                                                                                    |
| Slot     Module /     Order number     I Address     Q Address     Comment       0                                                                                                    | DP V0 slaves<br>DP/AS-i<br>DP/ALink<br>CCCAPBDP<br>ELC-CAPBDP<br>ELC-CAPBDP                                                                                                    |
| Press F1 to get Help.                                                                                                    | Chg //                                                                                                    |

- B HW Config [SIMATIC 300 Station (Configuration) -- ELC-CAPBDP] 💵 Station Edit Insert PLC View Options Window Help ъ× 🗅 😂 🖫 🖳 🎒 👘 🗈 🔛 🏜 👘 🗔 器 🕺 ~ 믜뇌 😑 (0) UF Eind: m‡ mi CPU315-2 DP(1) 2 Profile: Standard • DP X2 PROFIBUS(1): DP master system (1) Modbus 8 write addre 木 3 4 Modbus 1 read & writ 5 Modbus 2 read & writ 🚡 (1) ELC-CAI Modbus 4 read & writ 6 Modbus 8 read & writ DP-NORM ELC-EX08NNDN ELC-EX08NNNR/T ELC-EX08NNDR/T ELC-EX16NNDR/T < > ELC-EX08NNSN ELC-8 DI 🗲 📄 (1) ELC-CAPBDP ELC-8 DO Slot DP ID Order Number / Designation > I Address Q... C. ₹₹ -3 Press F1 to get Help. Chg
- 4. Select Slot 0 and double click "ELC-EX16NNDR/T" in the right-hand side column.

5. Configure ELC-EX16NNDR/T to Slot 0.

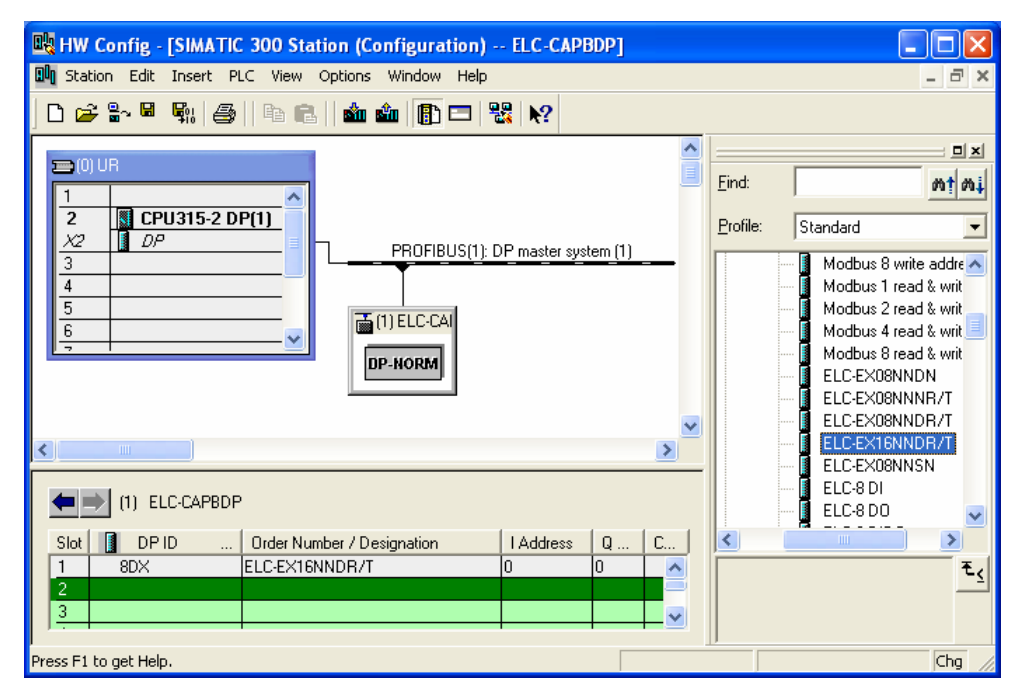

 Configure other slots as Slot 0 was configured. To configure, select one of the slots and double click on the items to be configured in the right-hand side column. Apply it to configure Slot 0 ~ Slot 4.

|     | нч                                     | Config - [SIMA                           | TIC 300 Station (Configura              | tion) EL     | C_CAPBDP]               |          |     |                  | _ 🗆 ×                                                                                                    | ]   |
|-----|----------------------------------------|------------------------------------------|-----------------------------------------|--------------|-------------------------|----------|-----|------------------|----------------------------------------------------------------------------------------------------|-----|
| 00  | <u>]</u> <u>S</u> tat                  | ion <u>E</u> dit <u>I</u> nsert <u>I</u> | <u>PLC V</u> iew <u>Options W</u> indow | <u>H</u> elp |                         |          |     |                  | _ & ×                                                                                                    | ۲.  |
| Г   | ٦la                                    | ; 🔐 🖬 😡 🖉                                | 3 BIR Salah E                           | - IA - 188   | N2                      |          |     |                  |                                                                                                    |     |
|     | (U)<br>1<br>2<br>3<br>4<br>5<br>6<br>7 | DUR  CPU315-2  DP  DP                    |                                         | PROFIBUS(I)  | ): DP master sy<br>C-C/ | stem (1) |     | Profile Standard | Modbus 4 read address<br>Modbus 8 read address<br>Modbus 1 write address<br>Modbus 2 write address<br>Modbus 4 write address<br>Modbus 1 read & write (<br>Modbus 2 read & write (<br>Modbus 2 read & write (<br>Modbus 4 read & write ( |     |
| <   |                                        |                                          |                                         |              |                         |          | >   |                  | ELC-EX08NNDN<br>ELC-EX08NNNR/T                                                                                                    |     |
|     |                                        | (1) ELC-CAPB                             | DP                                      |              |                         |          |     |                  | ELC-EXU8NNDR/T<br>ELC-EX16NNDR/T                                                                                                    |     |
|     | Slot                                   | 🚺 Module /                               | Order number                            | I Address    | Q Address               | Comment  |     | l f              | ELC-EXO8NNSN                                                                                                    |     |
|     | 0                                      | 8DX                                      | ELC-EX16NNDR/T                          | 0            | 0                       |          | ^   | I                | ELC-8 DI                                                                                                    |     |
|     | 1                                      | 8DX                                      | ELC-8 DIDO                              | 1            | 1                       |          |     | I T              | ELC-8 DO                                                                                                    |     |
|     | 2                                      | 4AI                                      | ELC-AN04ANNN                            | 256263       |                         |          | _   | I                | ELC-8 DIDO                                                                                                    |     |
|     | 3                                      | 2AO                                      | ELC-2 AO                                |              | 256259                  |          | _   | <                |                                                                                                    |     |
| ΙL  | 4                                      | 113                                      | Modbus 2 read & write address           | 264267       | 260263                  |          | _   |                  | Ŧ.                                                                                                    | 1   |
|     | 5                                      |                                          |                                         |              |                         |          |     |                  |                                                                                                    | 2   |
|     | 6                                      |                                          |                                         |              |                         |          | - ~ |                  |                                                                                                    |     |
| Pre | ∞ F1 ·                                 | to get Help.                             |                                         |              |                         |          |     | J                | Chg                                                                                                    | //. |

7. Slot 0 and Slot 1 are for the configuration of digital I/O modules. The configuration of digital I/O modules does not require other parameter settings. When you configure digital I/O modules by self-defined method, and if the number of I/O points is less than 8, the calculation will be based on the number 8. For example, Slot 1 is configured 8DIDO, and its corresponding digital I/O module is DVP08SP (4 input points and 4 output points). See the following paragraph for detailed corresponding relations between slots and I/O modules.

8. Double click the configured Slot 2 in "HW Config" window to open the dialog box in the figure below. Refer to the configuration chapter for the definition of every parameter in this dialog box.

| Properties - DP slave                                         | 2                                         |
|---------------------------------------------------------------|-------------------------------------------|
| Address / ID Parameter Assignment                             |                                           |
|                                                               |                                           |
| ー国 CH1 input mode<br>一国 CH2 input mode                        | 0<br>-10V~+10V<br>-10V~+10V<br>-10V/→+10V |
| –≝ CH3 input mode<br>–≝ CH4 input mode<br>–≝ Input value mode | -10V~+10V<br>-10V~+10V<br>Current value   |
| L⊞ Average times<br>                                          | 10                                        |
|                                                               |                                           |
|                                                               |                                           |
| OK                                                            | CancelHelp                                |

9. Double click the configured Slot 3 in "HW Config" window to open the dialog box in the figure below. Refer to the configuration chapter for the definition of every parameter in this dialog box.

| Properties - DP slave               |              |
|-------------------------------------|--------------|
| Address / ID Parameter Assignment   |              |
| Parameters                          | Value        |
| 🖃 🔄 Station parameters              |              |
| 🛱 🔄 Device-specific parameters      |              |
| _≝ Location                         | 0            |
|                                     | ELC-AN02NANN |
| –≝ Output CR number 1:Master->Slave | 10           |
| Lei Output CR number 2              |              |
|                                     |              |
|                                     |              |
|                                     |              |
|                                     |              |
|                                     |              |
|                                     |              |
|                                     |              |
|                                     |              |
|                                     |              |
|                                     |              |
| OK                                  | Cancel Help  |

10. Double click the configured Slot 4 in "HW Config" window to open the dialog box in the figure below. Refer to the configuration chapter for the definition of every parameter in this dialog box.

| Properties - DP slave                |       |        |      |
|--------------------------------------|-------|--------|------|
| Address / ID Parameter Assignment    |       |        |      |
| Parameters                           | Value |        |      |
| E Station parameters                 |       |        |      |
|                                      | -     |        |      |
| → ■ Node ID                          | 0449  |        |      |
| E Read address 2                     | 8450  |        |      |
| – III) Write address 1:Master->Slave | 8192  |        |      |
| → ₩rite address 2                    | 8193  |        |      |
| 🕂 🧰 Hex parameter assignment         |       |        |      |
|                                      |       |        |      |
|                                      |       |        |      |
|                                      |       |        |      |
|                                      |       |        |      |
|                                      |       |        |      |
|                                      |       |        |      |
|                                      |       |        |      |
| 1                                    |       |        |      |
|                                      |       |        |      |
| OK                                   |       | Cancel | Help |

11. After all the configuration items for ELC-CAPBDP are set, double click the ELC-CAPBDP slave on the PROFIBUS DP bus in "HW Config" window to open the dialog box in the figure below. Refer to 8.1 for the definition of every parameter in this dialog box.

| Properties - DP slave                             | X                              |
|---------------------------------------------------|--------------------------------|
| General Parameter Assignment                      | 1                              |
| Parameters                                        | Value                          |
| 🖃 🔄 Station parameters                            |                                |
| 🖨 🔄 Device-specific parameters                    |                                |
| -🚞 Acceleration mode                              | Disable                        |
| –≝ Modbus protocol                                | 8,N,2                          |
| — 🕮 Modbus baudrate                               | 19200 bps                      |
| - Modbus mode                                     | RTU                            |
| — Loss comm with master                           | Hold I/O data                  |
| - Modbus slave error                              | Ignore & continue I/O exchange |
| - Loss modbus slave                               | Ignore & continue I/O exchange |
| – 🖺 IO module error                               | Ignore & continue I/O exchange |
| <ul> <li>— Modbus timeout setting (ms)</li> </ul> | 200                            |
| Diagnose cycle (s)                                | 10                             |
| 🕂 🧰 Hex parameter assignment                      |                                |
|                                                   |                                |
|                                                   |                                |
| OK                                                | Cancel Help                    |

- 12. After all the parameters are set, download the parameters, and once the master is connected to ELC-CAPBDP, the NET indicator on ELC-CAPBDP will constantly be On in green color.
- Data Mapping

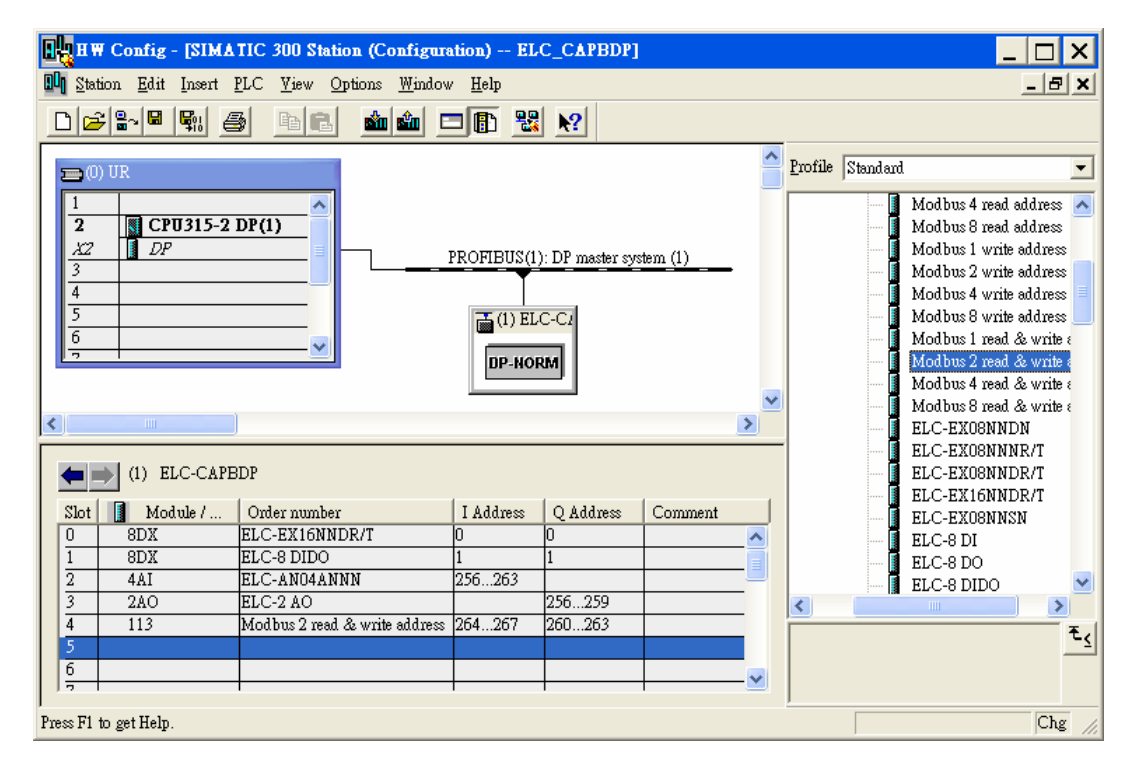

See the table below for the data mapping relations under the parameter settings.

| Register in S7-300 master | Data transmission direction<br>in PROFIBUS DP network | Slave devices and addresses<br>connected to ELC-CAPBDP |
|---------------------------|-------------------------------------------------------|--------------------------------------------------------|
| QB0 bit 0 ~ bit 7         |                                                       | Y0 ~ Y7 on ELC-EX16NNDT                                |
| QB1 bit 0 ~ bit 3         |                                                       | Y0 ~ Y3 on ELC-EX08NNDT                                |
| PQW256                    |                                                       | Output value in CH1 on<br>ELC-AN02NANN                 |
| PQW258                    |                                                       | Output value in CH2 on<br>ELC-AN02NANN                 |
| PQW260                    |                                                       | Modbus address 8192                                    |
| PQW262                    |                                                       | Modbus address 8193                                    |
| IB0 bit 0 ~ bit 7         |                                                       | X0 ~ X7 on ELC-EX16NNDT                                |
| IB1 bit 0 ~ bit 3         |                                                       | X0 ~ X3 on ELC-EX08NNDT                                |
| PIW256                    |                                                       | Input value in CH1 on ELC-AN04ANNN                     |
| PIW258                    | <u> </u>                                              | Input value in CH2 on ELC-AN04ANNN                     |
| PIW260                    |                                                       | Input value in CH3 on ELC-AN04ANNN                     |
| PIW262                    |                                                       | Input value in CH4 on ELC-AN04ANNN                     |
| PIW264                    |                                                       | Modbus address 8449                                    |
| PIW266                    |                                                       | Modbus address 8450                                    |

#### Program Example

- When M0.0 = ON, write 1 to Y0 ~ Y7 on ELC-EX16NNDT and Y0 ~ Y3 on ELC-EX08NNDT connected to ELC-CAPBDP.
- When M0.1 = ON, read the status on X0 ~ X7 on ELC-EX16NNDT connected to ELC-CAPBDP to MB0, and the status on X0 ~ X3 on ELC-EX08NNDT to MB1.
- You can also read or write other devices connected to ELC-CAPBDP by using MOVE instruction.

| LAD/STL/FBD - [OB1 test/SIMATIC 300(1)/CPU 315-2 D                                                                                   | _ [                                                                                                    | ) ×             |
|----------------------------------------------------------------------------------------------------|----------------------------------------------------------------------------------------------------|-----------------|
| 🚍 File Edit Insert PLC Debug View Options Window Help                                                                                |                                                                                                    | a ×             |
|                                                                                                    | / !≪≫! <b>卧 !!! </b> <u>+⊦++-○'@`∟⊐`⊢ №</u>                                                                                                    |                 |
| Address         Declaration         Name         Type           OB1 : "Main Program Sweep (Cycle)"         Comment:         Comment: | Initial value Comment                                                                                                    |                 |
| Network 1: Title:                                                                                                    | Jumps<br>E 1 Integer fct.                                                                                                    |                 |
| Comment:<br>M0.0<br>W#16#FF-IN OUT-QB0<br>W#16#FF-IN OUT-QB0<br>W#16#FF-IN OUT-QB0                                                   | <ul> <li>If losting-point fct.</li> <li>If Nosting-point fct.</li> <li>If Nosting-point fct.</li></ul> |                 |
| Network 2: Title:                                                                                                    |                                                                                                    |                 |
| MO.1<br>IEO IN OUT - MRN                                                                                                    |                                                                                                    |                 |
|                                                                                                    |                                                                                                    | ₹ <u>≺</u><br>? |

# 4 ELC-CAENET

To ensure correct installation and operation of ELC-CAENET, please read this chapter carefully before using your ELC-CAENET. The ELC-CAENET is an Ethernet remote I/O adapter product that connects ELC I/O modules to Ethernet networks using either EtherNet/IP or Modbus TCP protocols. To configure the ELC-CAENET module use EATON's ELCSoft and ECISoft or an embedded web page on the device.

The ELC-CAENET supports Modbus TCP server protocol and can be used as remote I/O from a PLC or other Modbus TCP client devices. The ELC-CAENET can also be used as a Modbus TCP gateway, supporting the conversion from Modbus TCP commands to Modbus ASCII/RTU. The ELC-ENET also supports EtherNet/IP adapter functionality to provide remote I/O for a PLC capable of being an EtherNet/IP scanner.

## 4.1 Features

- Supports EtherNet/IP Adapter communication with up to 8 connections.
- Supports Modbus TCP server communications with up to 16 connections.
- 10/100 Mbps transmission speed; MDI/MDI-X auto-detect.
- Supports up to 16 expansion modules, including up to 8 analog modules
- Supports a maximum of 256 digital Input and Output points.
- Integrated Modbus TCP to Modbus serial gateway (Allows a Modbus TCP client to connect to 32 devices on a local modbus serial link).
- Supports embedded "local logic functions": IF-THEN, counter, timer and real-time clock. Able to operate independently without control from a main PLC.
- Real time clock synchronized via NTP
- Configurable using embedded web page or Eaton ELCSoft/ECISoft.

## 4.2 Specifications

#### Ethernet interface

| Interface              | RJ-45 with Auto MDI/MDIX                                        |
|------------------------|-----------------------------------------------------------------|
| Transmission method    | 802.3, 802.3u                                                   |
| Transmission cable     | Category 5e, 100m (Max)                                         |
| Transmission speed     | 10/100 Mbps Auto-Detection                                      |
| Communication protocol | ICMP, IP, TCP, UDP, DHCP, SMTP, NTP, MODBUS TCP,<br>ETHERNET/IP |

#### ■ Serial communication interface (COM1)

| Interface            | Mini Din                                   |
|----------------------|--------------------------------------------|
| Transmission method  | RS-232                                     |
| Communication speed  | 19,200 bps                                 |
| Communication format | Stop bit: 1; Parity bit: None; Data bit: 8 |
Transmission cable ELC-CBPCELC3

## ■ Serial communication interface (COM2)

| Interface              | 3 PIN feed-through terminal                                                         |  |  |
|------------------------|-------------------------------------------------------------------------------------|--|--|
| Transmission method    | RS-485                                                                              |  |  |
| Transmission distance  | 4,000 ft (@19.2K)                                                                   |  |  |
| Communication speed    | 110, 150, 300, 600, 1,200, 2,400, 4,800, 9,600, 19,200, 38,400, 57,600, 115,200 bps |  |  |
| Communication format   | Stop bit: 1, 2; Parity bit: None, Odd, Even; Data bit: 7, 8                         |  |  |
| Communication protocol | Modbus ASCII  Modbus RTU                                                            |  |  |

### Environment

|                          | ESD (IEC 61131-2, IEC 61000-4-2): 8KV Air Discharge                                                   |
|--------------------------|----------------------------------------------------------------------------------------------------|
|                          | Input: ±2KV,                                                                                          |
|                          | Communication I/O: ±2KV                                                                               |
| Noise immunity           | RS (IEC 61131-2, IEC 61000-4-3): 80MHz ~ 100MHz, 10V/m.<br>1.4GHz ~ 2.0GHz, 10V/m                     |
|                          | Conducted Susceptibility Test (EN61000-4-6, IEC61131-2 9.10):<br>150kHz ~ 80MHz, 3V/m                 |
|                          | Surge Test (Biwave IEC61132-2, IEC61000-4-5): Power line 0.5KV DM, Ethernet 0.5KV CM, RS-485 0.5KV CM |
| Operation                | $0^{\circ}$ C ~ 55°C (temperature), 50 ~ 95% (humidity), pollution degree 2                           |
| Storage                  | -25°C ~ 70°C (temperature), 5 ~ 95% (humidity)                                                        |
| Shock/vibration immunity | International standards: IEC61131-2, IEC 68-2-6 (TEST Fc)/IEC61131-2 & IEC 68-2-27 (TEST Ea)          |
| Certificates             |                                                                                                    |

### Electrical specification

| Power supply voltage | 24VDC (-15% ~ 20%) (with DC input polarity reverse protection) |
|----------------------|----------------------------------------------------------------|
| Power fuse capacity  | 1.85A/30VDC, Polyswitch                                        |
| Power consumption    | 2W                                                             |
| Insulation voltage   | 500VDC                                                         |
| Weight               | 116g                                                           |

# 4.3 Product Profile & Outline

# 4.3.1 Dimension

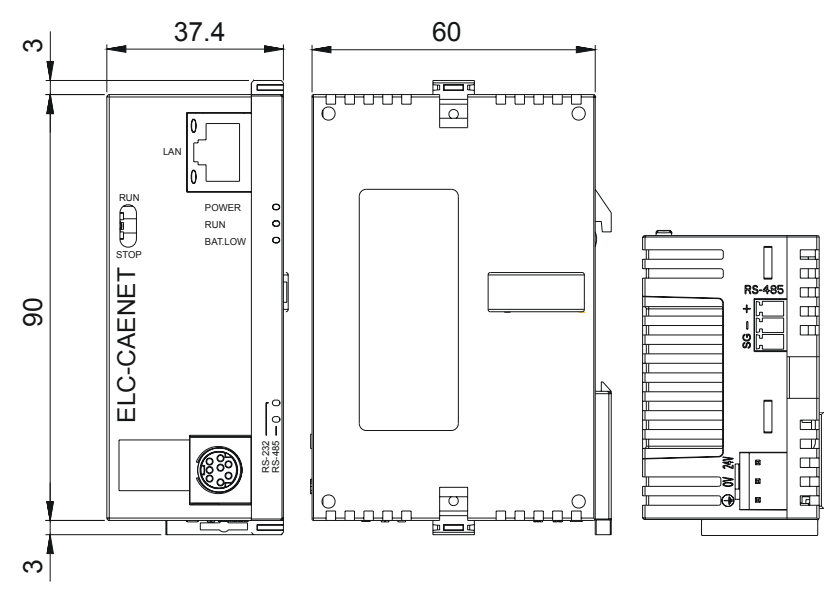

Unit: mm

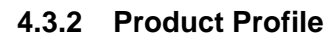

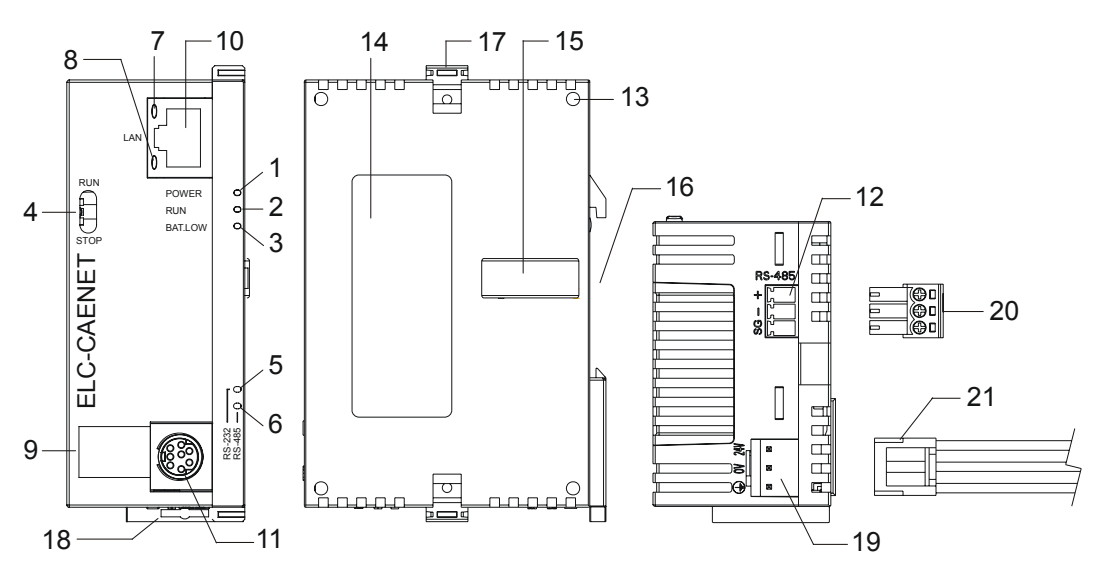

| 1. POWER indicator    | 12. RS-485 communication port              |
|-----------------------|--------------------------------------------|
| 2. RUN indicator      | 13. Extension module positioning hole      |
| 3. BAT.LOW indicator  | 14. Nameplate                              |
| 4. RUN/STOP switch    | 15. Extension port                         |
| 5. RS-232 indicator   | 16. DIN rail (35mm)                        |
| 6. RS-485 indicator   | 17. Extension module fixing clip           |
| 7. LINK/ACK indicator | 18. DIN rail clip                          |
| 8. SPEED indicator    | 19. Power supply port                      |
| 9. Digital display    | 20. 3P terminal block (standard accessory) |
|                       |                                            |

- 10. Ethernet communication port
- 21. Power supply connection cable (standard accessory)
- 11. RS-232 communication port

### 4.3.3 LED Indicators

| LED      | Color  | Function                                     |
|----------|--------|----------------------------------------------|
| POWER    | Green  | Power supply indication                      |
| RUN      | Green  | RUN/STOP indication                          |
| BAT.LOW  | Red    | Battery in low power indication              |
| RS-232   | Yellow | Displays communication status of RS-232 port |
| RS-485   | Yellow | Displays communication status of RS-485 port |
| LINK/ACT | Green  | Displays the status of network               |
| SPEED    | Yellow | Displays the speed of network connection     |

## 4.3.4 RUN/STOP Switch

|      | Status     | Explanation                                                                      |
|------|------------|----------------------------------------------------------------------------------|
|      |            | 1. RUN indicator on ELC-CAENET is ON.                                            |
|      | RUN        | 2. Analog input/output modules are in RUN status.                                |
| DUN  |            | 3. Local logic functions are running.                                            |
| RUN  | RUN → STOP | <ol> <li>Analog input/output module switches from RUN to STOP status.</li> </ol> |
|      |            | 2. Y points on digital input/output module are all OFF.                          |
| Ð    | STOP       | 1. RUN indicator on ELC-CAENET is OFF.                                           |
| STOP |            | 2. Analog input/output modules are in STOP status.                               |
|      |            | 3. Local logic function halted.                                                  |
|      |            | 1. ELC-CAENET re-detects the modules on the I/O bus.                             |
|      | STOP → RUN | <ol><li>Analog input/output modules switch from STOP to RUN status.</li></ol>    |

### 4.3.5 Ethernet RJ-45 PIN Definition

| PIN | Signal | Definition                          | PIN | Signal | Definition                       |     |
|-----|--------|-------------------------------------|-----|--------|----------------------------------|-----|
| 1   | Tx+    | Positive pole for data transmission | 5   |        | N/C                              |     |
| 2   | Tx-    | Negative pole for data transmission | 6   | Rx-    | Negative pole for data receiving |     |
| 3   | Rx+    | Positive pole for data receiving    | 7   |        | N/C                              | 8 1 |
| 4   |        | N/C                                 | 8   |        | N/C                              |     |

## 4.3.6 RS-232 PIN Definition

| PIN | Signal | Definition     | PIN | Signal | Definition        |      |
|-----|--------|----------------|-----|--------|-------------------|------|
| 1   |        | N/C            | 5   | Тx     | Transmission data | 6    |
| 2   |        | N/C            | 6   |        | N/C               | 50   |
| 3   |        | N/C            | 7   |        | N/C               | \_2© |
| 4   | Rx     | Reception data | 8   | GND    | Ground            |      |

### 4.3.7 RS-485 PIN Definition

| PIN | Signal | Definition             | RS-485 |
|-----|--------|------------------------|--------|
| 1   | SG     | Signal Ground          | + 5    |
| 2   | D-     | Negative pole for data |        |
| 3   | D+     | Positive pole for data | ă Ļi   |

## 4.4 Installation & Wiring

In this section, we will describe how to connect the ELC-CAENET module to other devices and the network.

### 4.4.1 Connecting the ELC-CAENET to ELC I/O Modules

- Open the extension clips on the top and bottom of the ELC-CAENET. Connect the extension port of the ELC-CAENET and the I/O module.
- Fasten the extension clips on the I/O module. Make sure the contact between the modules is secure.

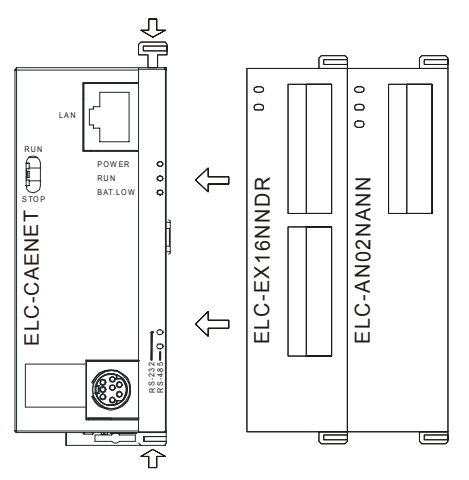

### 4.4.2 Installing the ELC-CAENET and ELC I/O Modules onto a DIN Rail

- Use standard 35mm DIN rail.
- Open the DIN rail clips on ELC-CAENET and the I/O modules and insert the modules onto the rail.
- Press the clips to secure the modules onto the rail.

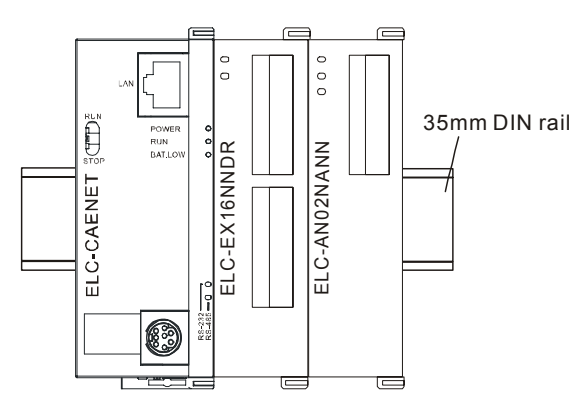

# 4.4.3 How to Connect the ELC-CAENET to the Local Area Network

Connect ELC-CAENET to the Ethernet switch using CAT-5e twisted pair cable. Since the ELC-CAENET has Auto MDI/MDIX functionality, a cross over cable is not required to connect directly to a PC. See below for the connection between the PC and ELC-CAENET modules:

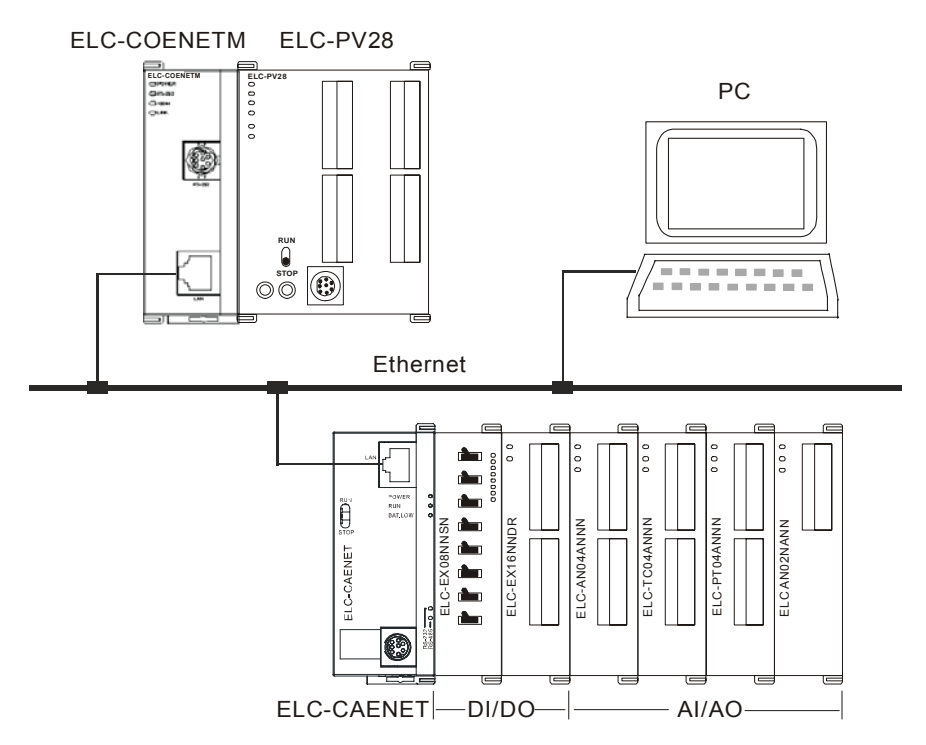

# 4.5 Internal data structure for the ELC-CAENET

This section describes the internal data structure for the ELC-CAENET module. These data elements can be accessed from Modbus TCP, EtherNet/IP and the local logic features described in later sections of this manual

4.5.1 Basic Registers (BR)

| BR# | Attribute | Content    | Explanation                                                            | Default | Latched |
|-----|-----------|------------|------------------------------------------------------------------------|---------|---------|
| 0   | R         | Model name | Set up by the system; read only. The model code of ELC-CAENET= H'0600. | H'0600  | YES     |

| BR#     | Attribute | Content                               | Explanation                                                                                                    | Default | Latched |
|---------|-----------|---------------------------------------|----------------------------------------------------------------------------------------------------|---------|---------|
| 1       | R         | Firmware version                      | the current firmware verision in hex, e.g. V1.2 is indicated as high byte = 0x01 and low byte = 0x20.                                                                                                    |         | YES     |
| 2       | R         | Release date of the version           | the data in decimal form. 10,000s digit and<br>1,000s digit are for "month"; 100s digit and 10s<br>digit are for "day". For 1s digit: 0 = morning; 1 =<br>afternoon.<br>Example: 12191 indicates the version released<br>in the afternoon of December 19. |         | YES     |
| 3       | R/W       | Start/Stop PLC<br>function            |                                                                                                    |         | NO      |
| 4       |           | Reserved                              |                                                                                                    |         | NO      |
| 5       | R/W       | COM2<br>communication<br>settings     | RS-485 communication settings. Please refer to the table of baud rate setting and communication format setting.                                                                                                    | H'0368  | YES     |
| 6       | R/W       | Address                               | For setting up the station address                                                                                                    | K'1     | YES     |
| 7       | R         | Number of DI points                   | Range: 0 ~ 256                                                                                                    |         | NO      |
| 8       | R         | Number of DO points                   | Range: 0 ~ 256                                                                                                    |         | NO      |
| 9       | R         | Error code                            | Displaying the errors. Please refer to the table of error codes.                                                                                                    |         | NO      |
| 10      |           | Reserved                              |                                                                                                    |         | NO      |
| 11      | R/W       | Communication time-out                | For setting up the communication time-out (ms) in Modbus TCP mode.                                                                                                    | K'5000  | YES     |
| 12      | R/W       | Communication delay time              | For setting up the minimum interval time between every communication datum.                                                                                                    | K'0     | YES     |
| 13      | R/W       | TCP connection<br>idle time           | For setting up idle time for TCP communication.<br>Unit: second                                                                                                    | K'30    | YES     |
| 14 ~ 22 |           | Reserved                              |                                                                                                    |         | NO      |
| 23      | R         | Number of<br>analog I/O<br>modules    | Max. 8                                                                                                    |         | NO      |
| 24      | R         | ID of the 1st<br>analog I/O<br>module | ID of the 1st analog I/O module                                                                                                    |         | NO      |
| 25      | R         | ID of the 2nd<br>analog I/O<br>module | ID of the 2nd analog I/O module                                                                                                    |         | NO      |
| 26      | R         | ID of the 3rd<br>analog I/O<br>module | ID of the 3rd analog I/O module                                                                                                    |         | NO      |
| 27      | R         | ID of the 4th<br>analog I/O<br>module | ID of the 4th analog I/O module                                                                                                    |         | NO      |
| 28      | R         | ID of the 5th<br>analog I/O<br>module | ID of the 5th analog I/O module                                                                                                    |         | NO      |
| 29      | R         | ID of the 6th<br>analog I/O<br>module | ID of the 6th analog I/O module                                                                                                    |         | NO      |
| 30      | R         | ID of the 7th<br>analog I/O<br>module | ID of the 7th analog I/O module                                                                                                    |         | NO      |

| BR#     | Attribute    | Content                               | Explanation                     | Default | Latched |
|---------|--------------|---------------------------------------|---------------------------------|---------|---------|
| 31      | R            | ID of the 8th<br>analog I/O<br>module | ID of the 8th analog I/O module |         | NO      |
| 32 ~ 49 |              | Reserved                              |                                 |         | NO      |
| 50      | R/W          | RTC settings                          | Settings of the real-time clock |         | NO      |
| 51      | R/W          | Year                                  | Range: 1970 ~ 2099              |         | YES     |
| 52      | R/W          | Week                                  | Range: 1 ~ 7                    |         | YES     |
| 53      | R/W          | Month                                 | Range: 1 ~ 12                   |         | YES     |
| 54      | R/W          | Day                                   | Range: 1 ~ 31                   |         | YES     |
| 55      | R/W          | Hour                                  | Range: 0 ~ 23                   |         | YES     |
| 56      | R/W          | Minute                                | Range: 0 ~ 59                   |         | YES     |
| 57      | R/W          | Second                                | Range: 0 ~ 59                   |         | YES     |
| 58 ~ 59 |              | Reserved                              |                                 |         | NO      |
| 60      |              | Reserved                              |                                 |         | NO      |
| 61 ~ 63 |              | Reserved                              |                                 | 0       | NO      |
| Symbol  | "R" refers t | to ready only; "R/W'                  | ' refers to read and write.     |         |         |

## 4.5.2 Basic Registers (BR) descriptions

## BR#0: Model Name

Model code of ELC-CAENET = H'0600.

### BR#1: Firmware Version

The firmware version of ELC-CAENET is displayed in hex, e.g. H'0100 indicates version V1.00

### BR#2: Release Date of the Version

The date in decimal form 10,000s digit and 1,000s digit are for "month"; 100s digit and 10s digit are for "day". For 1s digit: 0 = morning; 1 = afternoon.

Example: 12191 indicate the version released in the afternoon of December 19.

# BR#5: COM2 Communication Settings

Description:

| b0 ~ b3 |           |      |                    |      |                    |      |                    |  |
|---------|-----------|------|--------------------|------|--------------------|------|--------------------|--|
| Content | Interface |      | Explanation        |      |                    |      |                    |  |
|         | COM2      | Data | Baud<br>rate (bps) | Data | Baud<br>rate (bps) | Data | Baud<br>rate (bps) |  |
|         |           | 0x1  | 110                | 0x6  | 2,400              | 0xB  | 57,600             |  |
|         |           | 0x2  | 150                | 0x7  | 4,800              | 0xC  | 115,200            |  |
|         | RS-485    | 0x3  | 300                | 0x8  | 9,600              |      |                    |  |
|         |           | 0x4  | 600                | 0x9  | 19,200             |      |                    |  |
|         |           | 0x5  | 1,200              | 0xA  | 38,400             |      |                    |  |
| b4 ~ b7 |           |      |                    |      |                    |      |                    |  |

|             | b7                                          |                   |                                                                                   | b6 ~ b5 |                        |                                                |       | b4       |       |  |
|-------------|---------------------------------------------|-------------------|-----------------------------------------------------------------------------------|---------|------------------------|------------------------------------------------|-------|----------|-------|--|
| Explanation | Stop bit<br>0: 1 Stop bit<br>1: 2 Stop bits |                   | Parity bit<br>00 : None parity bit<br>01 : Odd parity bit<br>11 : Even parity bit |         | Data<br>0 : 7<br>1 : 8 | Data bit<br>0 : 7 Data bits<br>1 : 8 Data bits |       |          |       |  |
|             | 0000 (0)                                    | 7-N-1             | 0011                                                                              | (3)     | 8-0-1                  | 1000 (8)                                       | 7-N-2 | 1011 (B) | 8-0-2 |  |
| Content     | 0001 (1)                                    | 8-N-1             | 0110                                                                              | (6)     | 7-E-1                  | 1001 (9)                                       | 8-N-2 | 1110 (E) | 7-E-2 |  |
|             | 0010 (2)                                    | 7-0-1             | 0111                                                                              | (7)     | 8-E-1                  | 1010 (A)                                       | 7-0-2 | 1111 (F) | 8-E-2 |  |
|             |                                             |                   |                                                                                   | b8      | ~ b15                  |                                                |       |          |       |  |
| Content     |                                             | Explanation       |                                                                                   |         |                        |                                                |       |          |       |  |
| 0x02        |                                             | Modbus RTU Master |                                                                                   |         |                        |                                                |       |          |       |  |
| 0x03        |                                             |                   |                                                                                   | М       | odbus AS               | CII Master                                     |       |          |       |  |

### BR#6: Address

For assigning or reading the Modbus serial address of the ELC-CAENET. The address will be displayed in the message display after being set up. Range: 1 ~ 247.

### **BR#7: Number of Digital Input Points**

Read the number of digital input points from BR#7. Range: 0 ~ 256. Max. I/O points: 256. The number of input points is autiomatically detected by the ELC-CAENET based on the connected I/O cards.

### BR#8: Number of Digital Output Points

Read the number of digital output points from BR#8. Range: 0 ~ 256. Max. I/O points: 256. The number of output points is autiomatically detected by the ELC-CAENET based on the connected I/O cards.

### BR#9: Error Code

Description:

### Error code = 0 refers to no error occurring.

| Code | Indication                           | How to correct                                                                                                    |
|------|--------------------------------------|----------------------------------------------------------------------------------------------------|
| F0   | Returning to default setting         |                                                                                                    |
| F1   | ELC-CAENET being powered             |                                                                                                    |
| F2   | Power supply in low voltage          | Check if the power supply of the module is functioning normally.                                                                                                    |
| F3   | Internal error. Manufacturing error. | <ol> <li>Check if the settings of local logic are incorrect.</li> <li>Re-power ELC-CAENET. If the error still exists, try<br/>step 3.</li> <li>Reset ELC-CAENET. If the error still exists, send<br/>the module back to the manufacturer for repair.</li> </ol> |
| F5   | Network connection error             | Check if ELC-CAENET is properly connected to the                                                                                                    |

| Code | Indication                    | How to correct                                                                                                    |  |
|------|-------------------------------|----------------------------------------------------------------------------------------------------|--|
|      |                               | network.                                                                                                    |  |
| F6   | TCP connection limit exceeded | Check if the number of client connections exceeds the maximum. (8 EtherNet/IP or 16 Modbus TCP connections)                                                                                                    |  |
| F7   | RS-485 setting error          | Check if the RS-485 communication format is correct.                                                                                                    |  |
| F8   | IP addressing error           | <ol> <li>DHCP request failure.</li> <li>IP address invalid.</li> <li>Subnet mask invalid.</li> <li>Gateway does not exist in the same subnet.</li> <li>Returning to default setting.</li> </ol>                                                  |  |
| F9   | Extension module error        | Check if the configuration of the extension module<br>has been modified. If the error still exists, check if the<br>number of I/O points exceeds the maximum and<br>whether the there are more than 8 analog/specialty<br>I/O modules connected. |  |
| 04   | Slave error                   | 1. Check if ELC-CAENET and RS-485 are properly                                                                                                    |  |
| 0b   | No response from station      | <ol> <li>Check if the RS-485 transmission speed is<br/>consistent with that of other nodes on the serial<br/>network.</li> </ol>                                                                                                    |  |

### BR#11: Communication Time-out (ms)

Communication time-out. Default = 5,000ms. For example, if you wish to set up the communication time-out to 7 seconds manually, write 7000 to BR#11. Range:  $5 \sim 65,535$ .

### BR#12: Communication Delay Time (ms)

Minimum interval time between every Modbus command. Default = 0ms. For example, if you wish to set up the communication delay time to 100ms manually, write 100 into BR#12. Range:  $0 \sim 65,535$ .

### BR#13: TCP Connection Idle Time (s)

TCP connection idle time. Default = 30 seconds. For example, if you wish to set up the idle time to 7 seconds manually, write 7 into BR#13. Range:  $5 \sim 65,535$ .

### BR#23: Number of Analog/Specialty I/O Modules

The number of Analog/Specialty modules detected at "go to run". Max. 8.

# BR#24 ~ #31: ID of the 1<sup>st</sup> ~ 8<sup>th</sup> Analog I/O Module

The ID of the  $1^{st} \sim 8^{th}$  analog I/O modules are read from BR#24 ~ BR#31.

### BR#50 ~ BR#57: RTC Settings

Real-time clock (RTC) set-up. When BR#9 = 1, ELC-CAENET will stop to update the RTC values to BR#10 ~ #16. Once the setup is completed, ELC-CAENET will set BR#9 to 0.

Allowed range for RTC: 1970/01/01 00:00:00 ~ 2037/12/31 23:59:59

| BR#9 |               |
|------|---------------|
| 0    | No action     |
| 1    | RTC stops     |
| 2    | RTC being set |

## 4.5.3 External Input Contacts (RX)

| RX#        | Attribute                                                        | Content                | Explanation                        | Default | Latched |  |  |  |  |
|------------|------------------------------------------------------------------|------------------------|------------------------------------|---------|---------|--|--|--|--|
| 0 ~ 255    | R/W                                                              | External input contact | Input points on digital I/O module | OFF     | NO      |  |  |  |  |
| Symbol "R' | Symbol "R" refers to ready only; "R/W" refers to read and write. |                        |                                    |         |         |  |  |  |  |

### RX#0 ~ #255: External Input Contact

The current state of the input points. The right-side extension interface on ELC-CAENET is able to connect to ELC digital I/O modules. ELC-CAENET supports maximum 256 I/O points.

### 4.5.4 External Output Contacts (RY)

| RY#        | Attribute                                                        | Content                 | Explanation                         | Default | Latched |  |  |  |
|------------|------------------------------------------------------------------|-------------------------|-------------------------------------|---------|---------|--|--|--|
| 0 ~ 255    | R/W                                                              | External output contact | Output points on digital I/O module | OFF     | NO      |  |  |  |
| Symbol "R' | Symbol "R" refers to ready only; "R/W" refers to read and write. |                         |                                     |         |         |  |  |  |

## RY#0 ~ #255: External Output Contact

The desired output point states. The right-side extension interface on ELC-CAENET is able to connect to ELC digital I/O modules. ELC-CAENET supports maximum 256 I/O points.

### 4.5.5 Control Register for Extension Modules (RCR)

| RCR#      | Attribute | Content                                  | Explanation                                                   | Default | Latched |
|-----------|-----------|------------------------------------------|---------------------------------------------------------------|---------|---------|
| 0 ~ 49    | R/W       | The 1 <sup>st</sup> analog I/O<br>module | Control register for the 1 <sup>st</sup> analog<br>I/O module |         | NO      |
| 50 ~ 99   | R/W       | The 2 <sup>nd</sup> analog I/O<br>module | Control register for the 2 <sup>nd</sup> analog I/O module    |         | NO      |
| 100 ~ 149 | R/W       | The 3 <sup>rd</sup> analog I/O module    | Control register for the 3 <sup>rd</sup> analog I/O module    |         | NO      |
| 150 ~ 199 | R/W       | The 4 <sup>th</sup> analog I/O<br>module | Control register for the 4 <sup>th</sup> analog I/O module    |         | NO      |
| 200 ~ 249 | R/W       | The 5 <sup>th</sup> analog I/O<br>module | Control register for the 5 <sup>th</sup> analog I/O module    |         | NO      |
| 250 ~ 299 | R/W       | The 6 <sup>th</sup> analog I/O<br>module | Control register for the 6 <sup>th</sup> analog I/O module    |         | NO      |

| RCR#                                                             | Attribute | Content                                  | Explanation                                                | Default | Latched |  |  |
|------------------------------------------------------------------|-----------|------------------------------------------|------------------------------------------------------------|---------|---------|--|--|
| 300 ~ 349                                                        | R/W       | The 7 <sup>th</sup> analog I/O<br>module | Control register for the 7 <sup>th</sup> analog I/O module |         | NO      |  |  |
| 350 ~ 399                                                        | R/W       | The 8 <sup>th</sup> analog I/O module    | Control register for the 8 <sup>th</sup> analog I/O module |         | NO      |  |  |
| Symbol "R" refers to ready only; "R/W" refers to read and write. |           |                                          |                                                            |         |         |  |  |

### RCR#0 ~ #399: Control Register for Right-Side Analog I/O Modules

By reading/writing RCR in ELC-CAENET, you are able to store or retrieve the data in the control register (CR) inside the analog input/output module.

Example: RCR#0 corresponds to CR#0 in the 1<sup>st</sup> analog I/O module. RCR#260 corresponds to CR#10 in the 6<sup>th</sup> analog I/O module. Extension module closest to ELC-CAENET is regarded as the 1<sup>st</sup> module.

### 4.5.6 Word Devices & Bit Devices for Timers (T)

| T#       | Attribute                                                        | Register/coil name | Explanation | Default | Latched |  |  |
|----------|------------------------------------------------------------------|--------------------|-------------|---------|---------|--|--|
| 0        | R/W                                                              | Timer 0            | Timer       | 0/OFF   | NO      |  |  |
| 1        | R/W                                                              | Timer 1            | Timer       | 0/OFF   | NO      |  |  |
| 2        | R/W                                                              | Timer 2            | Timer       | 0/OFF   | NO      |  |  |
| 3        | R/W                                                              | Timer 3            | Timer       | 0/OFF   | NO      |  |  |
| 4        | R/W                                                              | Timer 4            | Timer       | 0/OFF   | NO      |  |  |
| 5        | R/W                                                              | Timer 5            | Timer       | 0/OFF   | NO      |  |  |
| 6        | R/W                                                              | Timer 6            | Timer       | 0/OFF   | NO      |  |  |
| 7        | R/W                                                              | Timer 7            | Timer       | 0/OFF   | NO      |  |  |
| 8        | R/W                                                              | Timer 8            | Timer       | 0/OFF   | NO      |  |  |
| 9        | R/W                                                              | Timer 9            | Timer       | 0/OFF   | NO      |  |  |
| 10       | R/W                                                              | Timer 10           | Timer       | 0/OFF   | NO      |  |  |
| 11       | R/W                                                              | Timer 11           | Timer       | 0/OFF   | NO      |  |  |
| 12       | R/W                                                              | Timer 12           | Timer       | 0/OFF   | NO      |  |  |
| 13       | R/W                                                              | Timer 13           | Timer       | 0/OFF   | NO      |  |  |
| 14       | R/W                                                              | Timer 14           | Timer       | 0/OFF   | NO      |  |  |
| 15       | R/W                                                              | Timer 15           | Timer       | 0/OFF   | NO      |  |  |
| Symbol ' | Symbol "R" refers to ready only: "R/W" refers to read and write. |                    |             |         |         |  |  |

### T#0: Timer 0

When the timer is enabled, it will start to time according to the settings. When the timing reaches the target, the timer done bit, T0, will be ON. When the bit is reset, the timer value will be reset to 0 as well.

## T#1 ~ #15: Timer 1 ~ 15

Same as T#0.

### 4.5.7 Word Devices & Bit Devices for Counters (C)

| C#     | Attribute       | Register/coil name                                               | Explanation              | Default | Latched |  |  |  |  |
|--------|-----------------|------------------------------------------------------------------|--------------------------|---------|---------|--|--|--|--|
| 0      | R/W             | Counter 0                                                        | Counting up/down counter | 0/OFF   | NO      |  |  |  |  |
| 1      | R/W             | Counter 1                                                        | Counting up/down counter | 0/OFF   | NO      |  |  |  |  |
| 2      | R/W             | Counter 2                                                        | Counting up/down counter | 0/OFF   | NO      |  |  |  |  |
| 3      | R/W             | Counter 3                                                        | Counting up/down counter | 0/OFF   | NO      |  |  |  |  |
| 4      | R/W             | Counter 4                                                        | Counting up/down counter | 0/OFF   | NO      |  |  |  |  |
| 5      | R/W             | Counter 5                                                        | Counting up/down counter | 0/OFF   | NO      |  |  |  |  |
| 6      | R/W             | Counter 6                                                        | Counting up/down counter | 0/OFF   | NO      |  |  |  |  |
| 7      | R/W             | Counter 7                                                        | Counting up/down counter | 0/OFF   | NO      |  |  |  |  |
| 8      | R/W             | Counter 8                                                        | Counting up/down counter | 0/OFF   | NO      |  |  |  |  |
| 9      | R/W             | Counter 9                                                        | Counting up/down counter | 0/OFF   | NO      |  |  |  |  |
| 10     | R/W             | Counter 10                                                       | Counting up/down counter | 0/OFF   | NO      |  |  |  |  |
| 11     | R/W             | Counter 11                                                       | Counting up/down counter | 0/OFF   | NO      |  |  |  |  |
| 12     | R/W             | Counter 12                                                       | Counting up/down counter | 0/OFF   | NO      |  |  |  |  |
| 13     | R/W             | Counter 13                                                       | Counting up/down counter | 0/OFF   | NO      |  |  |  |  |
| 14     | R/W             | Counter 14                                                       | Counting up/down counter | 0/OFF   | NO      |  |  |  |  |
| 15     | R/W             | Counter 15                                                       | Counting up/down counter | 0/OFF   | NO      |  |  |  |  |
| Symbol | "R" refers to I | Symbol "R" refers to ready only; "R/W" refers to read and write. |                          |         |         |  |  |  |  |

### C#0: Counter 0

When the counter is enabled, the counter wil count up or down.. When the count reaches the target, the counter will stop, and the done bit ,C0, will be set to ON. If the user resets the done bit, the count value will be reset to 0 as well.

## C#1 ~ #15: Counter 1 ~ 15

Same as C#0.

### 4.5.8 Bit Devices for Real-Time Clock (R)

The ELC-CAENET provides a set of 16 flags to be defined based on the internal Real Time Clock.

| R# | Attribute | Content | Explanation            | Default | Latched |
|----|-----------|---------|------------------------|---------|---------|
| 0  | R/W       | RTC 0   | Real-time clock flag 0 | OFF     | NO      |
| 1  | R/W       | RTC 1   | Real-time clock flag 1 | OFF     | NO      |
| 2  | R/W       | RTC 2   | Real-time clock flag 2 | OFF     | NO      |
| 3  | R/W       | RTC 3   | Real-time clock flag 3 | OFF     | NO      |

| R#       | Attribute                                                       | Content | Explanation             | Default | Latched |  |  |  |  |
|----------|-----------------------------------------------------------------|---------|-------------------------|---------|---------|--|--|--|--|
| 4        | R/W                                                             | RTC 4   | Real-time clock flag 4  | OFF     | NO      |  |  |  |  |
| 5        | R/W                                                             | RTC 5   | Real-time clock flag 5  | OFF     | NO      |  |  |  |  |
| 6        | R/W                                                             | RTC 6   | Real-time clock flag 6  | OFF     | NO      |  |  |  |  |
| 7        | R/W                                                             | RTC 7   | Real-time clock flag 7  | OFF     | NO      |  |  |  |  |
| 8        | R/W                                                             | RTC 8   | Real-time clock flag 8  | OFF     | NO      |  |  |  |  |
| 9        | R/W                                                             | RTC 9   | Real-time clock flag 9  | OFF     | NO      |  |  |  |  |
| 10       | R/W                                                             | RTC 10  | Real-time clock flag 10 | OFF     | NO      |  |  |  |  |
| 11       | R/W                                                             | RTC 11  | Real-time clock flag 11 | OFF     | NO      |  |  |  |  |
| 12       | R/W                                                             | RTC 12  | Real-time clock flag 12 | OFF     | NO      |  |  |  |  |
| 13       | R/W                                                             | RTC 13  | Real-time clock flag 13 | OFF     | NO      |  |  |  |  |
| 14       | R/W                                                             | RTC 14  | Real-time clock flag 14 | OFF     | NO      |  |  |  |  |
| 15       | R/W                                                             | RTC 15  | Real-time clock flag 15 | OFF     | NO      |  |  |  |  |
| Symbol ' | Symbol "R" refers to ready only: "R/W" refers to read and write |         |                         |         |         |  |  |  |  |

R#0: RTC 0

When the RTC function is enabled, and the assigned trigger RTC condition is true,

ELC-CAENET will set the corresponding bit flag, R0, to ON.

R#1 ~ #15: RTC 1 ~ 15

Same as R#0.

### 4.6 Modbus TCP Communications

The ELC-CAENET module supports the MODBUS TCP protocol. It acts as a MODBUS TCP server, providing access to the internal data elements described earlier in this document.

### 4.6.1 Function Codes Supported

| Function code | Explanation                   | Devices supported |
|---------------|-------------------------------|-------------------|
| 0x02          | Read discrete inputs          | RX, RY, T, R, C   |
| 0x03          | Read holding registers        | BR, T, C, RCR     |
| 0x05          | Write single coil             | RY, T, R, C       |
| 0x06          | Write single register         | BR, T, C, RCR     |
| 0x0F          | Write multiple coils          | RY, T, R, C       |
| 0x10          | Write multiple registers      | BR, T, C, RCR     |
| 0x17          | Read/write multiple registers | BR, T, C, RCR     |

### 4.6.2 Exception Codes Supported

| Exception code | Explanation          |
|----------------|----------------------|
| 0x01           | Illegal function     |
| 0x02           | Illegal data address |

| Exception code | Explanation                              |
|----------------|------------------------------------------|
| 0x03           | Illegal data value                       |
| 0x04           | Slave device failure                     |
| 0x0b           | Gateway target device failed to respond. |

## 4.6.3 Device Type & Device Address

| Discrete input |                      |                              |        |  |  |  |  |  |  |
|----------------|----------------------|------------------------------|--------|--|--|--|--|--|--|
| Device<br>type | Modbus address (Hex) | 6-digit Modbus address (Dec) | Number |  |  |  |  |  |  |
| RX             | 0x0400 ~ 0x04FF      | 256                          |        |  |  |  |  |  |  |
| Coil           |                      |                              |        |  |  |  |  |  |  |
| RY             | 0x0500 ~ 0x05FF      | 001281 ~ 001537              | 256    |  |  |  |  |  |  |
| Т              | 0x1600 ~ 0x160F      | 005633 ~ 005649              | 16     |  |  |  |  |  |  |
| R              | 0x1900 ~ 0x190F      | 006401 ~ 006416              | 16     |  |  |  |  |  |  |
| С              | 0x1E00 ~ 0x1E0F      | 007681 ~ 007696              | 16     |  |  |  |  |  |  |
|                | Holdi                | ing register                 |        |  |  |  |  |  |  |
| Device         | Modbus address (Hex) | 6-digit Modbus address (Dec) | Number |  |  |  |  |  |  |
| BR             | 0x0000~0x0040        | 400001~400064                | 64     |  |  |  |  |  |  |
| Т              | 0x1600~0x160F        | 405633~405649                | 16     |  |  |  |  |  |  |
| С              | 0x1E00~0x1E0F        | 407681~407696                | 16     |  |  |  |  |  |  |
| RCR            | 0x3000~0x3190        | 412289~412689                | 400    |  |  |  |  |  |  |

# 4.7 EtherNet/IP Communications

The ELC-CAENET module supports the EtherNet/IP protocol. It acts as an adapter device. It provides access to internal data elements through both implicit I/O connections to the I/O assemblies, and explicit messages to data objects.

4.7.1 Instance Level Service Codes Supported

| Service<br>code | Explanation          | Object supported                                                                                                    |
|-----------------|----------------------|----------------------------------------------------------------------------------------------------|
| 0x05            | Reset                | Identity Object                                                                                                    |
| 0x0E            | Get Attribute Single | Identity Object<br>Message Router Object<br>Assembly Object<br>Connection Manager Object<br>Discrete Input Object<br>Discrete Ouput Object<br>BR Object<br>RCR Object<br>TCP/IP Interface Object<br>Ethernet Link Object |
| 0x10            | Set Attribute Single | Assembly Object<br>Discrete Ouput Object<br>BR Object<br>RCR Object                                                                                                    |

| Service<br>code | Explanation   | Object supported          |
|-----------------|---------------|---------------------------|
| 0x4E            | Forward Close | Connection Manager Object |
| 0x54            | Forward Open  | Connection Manager Object |

# 4.7.2 Object and Instances Supported

| Object                       | Class Code | Instance<br>Code | Explanation                                 |
|------------------------------|------------|------------------|---------------------------------------------|
| Identity Object              | 0x01       | #1               | CIP Identity*                               |
| Message Router Object        | 0x02       | #1               | Application message router*                 |
|                              |            | #100             | Input point assembly                        |
|                              |            | #101             | Output point assembly                       |
|                              |            | #102             | CR read mapping assembly                    |
| Assembly Object              | 0x04       | #103             | CR write mapping assembly                   |
|                              |            | #104             | Input point and RCR read mapping assembly   |
|                              |            | #105             | Output point and RCR write mapping assembly |
| Connection Manager<br>Object | 0x06       | #1               | Application connection mamager*             |
| Discrete Input Object        | 0x08       | #1 ~ #256        | 256 Input points*                           |
| Discrete Ouput Object        | 0x09       | #1 ~ #256        | 256 Output points*                          |
| BR Object                    | 0x64       | #1 ~ #64         | 64 BR registers                             |
| RCR Object                   | 0x65       | #1 ~ #400        | 400 RCR registers                           |
| TCP/IP Interface Object      | 0xF5       | #1               | TCP/IP Parameters*                          |
| Ethernet Link Object         | 0xF6       | #1               | Ethernet Link Parameters*                   |

# 4.7.3 Identity Object (0x01)

| Instance<br># | Attribute<br>ID                  | Name                                                         | Data Type        | Description of Attribute                                       | Default      | Access<br>Rule |
|---------------|----------------------------------|--------------------------------------------------------------|------------------|----------------------------------------------------------------|--------------|----------------|
|               | #1                               | Vendor ID                                                    | UINT             | Identification of each vendor by number                        | K'799        | Get            |
|               | #2                               | Device<br>Type                                               | UINT             | Indication of general type of product                          | H'000C       | Get            |
|               | #3                               | #3 Product UINT Identification of a pa product of an individ |                  | Identification of a particular product of an individual vendor | H'0600       | Get            |
|               | #4                               | Revision                                                     | STRUCT<br>of:    | Revision of the item the<br>Identity Object represents         |              |                |
| #1            |                                  | Major<br>Revision                                            | USINT            |                                                                |              | Get            |
|               |                                  | Minor<br>Revision                                            | USINT            |                                                                |              |                |
|               | #5                               | Status                                                       | WORD             | Summary status of device                                       |              | Get            |
|               | #6                               | Serial<br>Number                                             | UDINT            | Serial number of device                                        |              | Get            |
|               | #7 Product SHORT_<br>Name STRING |                                                              | SHORT_<br>STRING | Human readable identification                                  | "ELC-CAENET" | Get            |

# 4.7.4 Assembly Object (0x04)

| Instance<br># | Attribute<br>ID | Name | Data Type         | Description of Attribute                                                                              | Default | Access<br>Rule |
|---------------|-----------------|------|-------------------|----------------------------------------------------------------------------------------------------|---------|----------------|
| #100          | #3              | Data | ARRAY of<br>BYTEs | Discrete Input points on digital Input module                                                         |         | Get            |
|               | #4              | Size | UINT              | Number of bytes in Attribute#3                                                                        | 32      | Get            |
| #101          | #3              | Data | ARRAY of<br>BYTEs | Discrete Output points on digital Input module                                                        |         | Get/Set        |
|               | #4              | Size | UINT              | Number of bytes in Attribute#3                                                                        | 32      | Get            |
| #102          | #3              | Data | ARRAY of<br>BYTEs | CR read mapping on externsion analog module                                                           |         | Get            |
|               | #4              | Size | UINT              | Number of bytes in Attribute#3                                                                        | 128     | Get            |
| #103          | #3              | Data | ARRAY of<br>BYTEs | CR write mapping on externsion analog module                                                          |         | Get/Set        |
|               | #4              | Size | UINT              | Number of bytes in Attribute#3                                                                        | 128     | Get            |
| #104          | #3              | Data | ARRAY of<br>BYTEs | Discrete Input points on digital Input module<br>and CR write mapping on externsion analog<br>module  |         | Get            |
|               | #4              | Size | UINT              | Number of bytes in Attribute#3                                                                        | 160     | Get            |
| #105          | #3              | Data | ARRAY of<br>BYTE  | Discrete Output points on digital Input<br>module and CR write mapping on externsion<br>analog module |         | Get/Set        |
|               | #4              | Size | UINT              | Number of bytes in Attribute#3                                                                        | 160     | Get            |

### Instance Data Format

| Instance | Byte | Bit 7                 | Bit 6                 | Bit 5                 | Bit 4                 | Bit 3                 | Bit 2                 | Bit 1                 | Bit 0                 |
|----------|------|-----------------------|-----------------------|-----------------------|-----------------------|-----------------------|-----------------------|-----------------------|-----------------------|
| #100     | 0    | Discrete<br>Input#8   | Discrete<br>Input#7   | Discrete<br>Input#6   | Discrete<br>Input#5   | Discrete<br>Input#4   | Discrete<br>Input#3   | Discrete<br>Input#2   | Discrete<br>Input#1   |
|          | 1    | Discrete<br>Input#16  | Discrete<br>Input#15  | Discrete<br>Input#14  | Discrete<br>Input#13  | Discrete<br>Input#12  | Discrete<br>Input#11  | Discrete<br>Input#10  | Discrete<br>Input#9   |
|          | 2    | Discrete<br>Input#24  | Discrete<br>Input#23  | Discrete<br>Input#22  | Discrete<br>Input#21  | Discrete<br>Input#20  | Discrete<br>Input#19  | Discrete<br>Input#18  | Discrete<br>Input#17  |
|          |      |                       |                       |                       |                       |                       |                       |                       |                       |
|          | 31   | Discrete<br>Input#256 | Discrete<br>Input#255 | Discrete<br>Input#254 | Discrete<br>Input#253 | Discrete<br>Input#252 | Discrete<br>Input#251 | Discrete<br>Input#250 | Discrete<br>Input#249 |

| Instance | Byte | Bit 7                      | Bit 6                      | Bit 5                      | Bit 4                      | Bit 3                      | Bit 2                      | Bit 1                      | Bit 0                      |
|----------|------|----------------------------|----------------------------|----------------------------|----------------------------|----------------------------|----------------------------|----------------------------|----------------------------|
| #101     | 0    | Discrete<br>Output#8       | Discrete<br>Output#7       | Discrete<br>Output#6       | Discrete<br>Output#5       | Discrete<br>Output#4       | Discrete<br>Output#3       | Discrete<br>Output#2       | Discrete<br>Output#1       |
|          | 1    | Discrete<br>Output#16      | Discrete<br>Output#15      | Discrete<br>Output#14      | Discrete<br>Output#13      | Discrete<br>Output#12      | Discrete<br>Output#11      | Discrete<br>Output#10      | Discrete<br>Output#9       |
|          | 2    | Discrete<br>Output#24      | Discrete<br>Output#23      | Discrete<br>Output#22      | Discrete<br>Output#21      | Discrete<br>Output#20      | Discrete<br>Output#19      | Discrete<br>Output#18      | Discrete<br>Output#17      |
|          |      |                            |                            |                            |                            |                            |                            |                            |                            |
|          | 31   | Discrete<br>Output#25<br>6 | Discrete<br>Output#25<br>5 | Discrete<br>Output#25<br>4 | Discrete<br>Output#25<br>3 | Discrete<br>Output#25<br>2 | Discrete<br>Output#25<br>1 | Discrete<br>Output#25<br>0 | Discrete<br>Output#24<br>9 |

| Instance | Byte | Bit 7 | Bit 6                          | Bit 5     | Bit 4     | Bit 3   | Bit 2    | Bit 1 | Bit 0 |  |
|----------|------|-------|--------------------------------|-----------|-----------|---------|----------|-------|-------|--|
|          | 0    |       | ļ                              | Low Byte  | e of CR   | Read Ma | apping#1 | l     |       |  |
|          | 1    |       | High Byte of CR Read Mapping#1 |           |           |         |          |       |       |  |
|          | 2    |       |                                | Low Byte  | e of CR   | Read Ma | apping#2 | 2     |       |  |
|          | 3    |       | ł                              | -ligh Byt | e of CR   | Read M  | apping#2 | 2     |       |  |
| #102     | 4    |       | I                              | Low Byte  | e of CR   | Read Ma | apping#3 | 3     |       |  |
|          | 5    |       | ŀ                              | -ligh Byt | e of CR   | Read M  | apping#3 | 3     |       |  |
|          |      |       |                                |           |           |         |          |       |       |  |
|          | 126  |       | Low Byte of CR Read Mapping#64 |           |           |         |          |       |       |  |
|          | 127  |       | F                              | ligh Byte | e of CR F | Read Ma | apping#6 | 4     |       |  |

| Instance | Byte | Bit 7 | Bit 6                           | Bit 5     | Bit 4     | Bit 3    | Bit 2    | Bit 1 | Bit 0 |
|----------|------|-------|---------------------------------|-----------|-----------|----------|----------|-------|-------|
|          | 0    |       |                                 | Low Byte  | e of CR   | Write Ma | apping#1 |       |       |
|          | 1    |       | High Byte of CR Write Mapping#1 |           |           |          |          |       |       |
|          | 2    |       |                                 | Low Byte  | e of CR   | Write Ma | apping#2 | 2     |       |
|          | 3    |       | ł                               | -ligh Byt | e of CR   | Write Ma | apping#2 | 2     |       |
| #103     | 4    |       |                                 | Low Byte  | e of CR   | Write Ma | apping#3 | 3     |       |
|          | 5    |       | I                               | High Byt  | e of CR   | Write Ma | apping#3 | 3     |       |
|          |      |       |                                 |           |           |          |          |       |       |
|          | 126  |       | Low Byte of CR Write Mapping#64 |           |           |          |          |       |       |
|          | 127  |       | F                               | ligh Byte | e of CR \ | Write Ma | pping#6  | 4     |       |

| Instance | Byte | Bit 7                 | Bit 6                          | Bit 5                 | Bit 4                 | Bit 3                 | Bit 2                 | Bit 1                 | Bit 0                 |
|----------|------|-----------------------|--------------------------------|-----------------------|-----------------------|-----------------------|-----------------------|-----------------------|-----------------------|
|          | 0    | Discrete<br>Input#8   | Discrete<br>Input#7            | Discrete<br>Input#6   | Discrete<br>Input#5   | Discrete<br>Input#4   | Discrete<br>Input#3   | Discrete<br>Input#2   | Discrete<br>Input#1   |
|          | 1    | Discrete<br>Input#16  | Discrete<br>Input#15           | Discrete<br>Input#14  | Discrete<br>Input#13  | Discrete<br>Input#12  | Discrete<br>Input#11  | Discrete<br>Input#10  | Discrete<br>Input#9   |
|          | 2    | Discrete<br>Input#24  | Discrete<br>Input#23           | Discrete<br>Input#22  | Discrete<br>Input#21  | Discrete<br>Input#20  | Discrete<br>Input#19  | Discrete<br>Input#18  | Discrete<br>Input#17  |
|          |      |                       |                                |                       |                       |                       |                       |                       |                       |
|          | 31   | Discrete<br>Input#256 | Discrete<br>Input#255          | Discrete<br>Input#254 | Discrete<br>Input#253 | Discrete<br>Input#252 | Discrete<br>Input#251 | Discrete<br>Input#250 | Discrete<br>Input#249 |
|          | 32   |                       |                                | Low                   | Byte of CR            | Read Mappir           | ng#1                  |                       |                       |
| #104     | 33   |                       |                                | High                  | Byte of CR            | Read Mappi            | ng#1                  |                       |                       |
|          | 34   |                       |                                | Low                   | Byte of CR            | Read Mappir           | ng#2                  |                       |                       |
|          | 35   |                       |                                | High                  | Byte of CR            | Read Mappi            | ng#2                  |                       |                       |
|          | 36   |                       |                                | Low                   | Byte of CR            | Read Mappir           | ng#3                  |                       |                       |
|          | 37   |                       |                                | High                  | Byte of CR            | Read Mappi            | ng#3                  |                       |                       |
|          |      |                       |                                |                       |                       |                       |                       |                       |                       |
|          | 158  |                       | Low Byte of CR Read Mapping#64 |                       |                       |                       |                       |                       |                       |
|          | 159  |                       |                                | High                  | Byte of CR F          | Read Mappir           | ig#64                 |                       |                       |

| Instance | Byte | Bit 7          | Bit 6                           | Bit 5          | Bit 4          | Bit 3          | Bit 2          | Bit 1          | Bit 0          |
|----------|------|----------------|---------------------------------|----------------|----------------|----------------|----------------|----------------|----------------|
|          | 0    | Discrete       | Discrete                        | Discrete       | Discrete       | Discrete       | Discrete       | Discrete       | Discrete       |
|          | •    | Output#8       | Output#7                        | Output#6       | Output#5       | Output#4       | Output#3       | Output#2       | Output#1       |
|          | 1    | Discrete       | Discrete                        | Discrete       | Discrete       | Discrete       | Discrete       | Discrete       | Discrete       |
|          | I    | Output#16      | Output#15                       | Output#14      | Output#13      | Output#12      | Output#11      | Output#10      | Output#9       |
|          | c    | Discrete       | Discrete                        | Discrete       | Discrete       | Discrete       | Discrete       | Discrete       | Discrete       |
|          | 2    | Output#24      | Output#23                       | Output#22      | Output#21      | Output#20      | Output#19      | Output#18      | Output#17      |
|          |      |                |                                 |                |                |                |                |                |                |
|          |      | Discrete       | Discrete                        | Discrete       | Discrete       | Discrete       | Discrete       | Discrete       | Discrete       |
|          | 31   | Output#25<br>6 | Output#25<br>5                  | Output#25<br>4 | Output#25<br>3 | Output#25<br>2 | Output#25<br>1 | Output#25<br>0 | Output#24<br>9 |
| #105     | 32   |                |                                 | Low            | Byte of CR     | Write Mappir   | ng#1           |                |                |
| #100     | 33   |                |                                 | High           | Byte of CR     | Write Mappir   | ng#1           |                |                |
|          | 34   |                |                                 | Low            | Byte of CR     | Write Mappir   | ng#2           |                |                |
|          | 35   |                |                                 | High           | Byte of CR     | Write Mappir   | ng#2           |                |                |
|          | 36   |                |                                 | Low            | Byte of CR     | Write Mappir   | ng#3           |                |                |
|          | 37   |                | High Byte of CR Write Mapping#3 |                |                |                |                |                |                |
|          |      |                |                                 |                |                |                |                |                |                |
|          | 158  |                | Low Byte of CR Write Mapping#64 |                |                |                |                |                |                |
|          | 159  |                |                                 | High           | Byte of CR \   | Write Mappin   | g#64           |                |                |

Note: See the section on Analog I/O mapping in the configuration section of this manual

# 4.7.5 Discrete Input Object (0x08)

| Instance<br># | Attribute ID | Name  | Data Type | Description of Attribute                        | Default | Access<br>Rule |
|---------------|--------------|-------|-----------|-------------------------------------------------|---------|----------------|
| #1 ~ #256     | #3           | Value | BOOL      | Discrete Input point value.<br>0 = OFF; 1 = ON. |         | Get            |

# 4.7.6 Discrete Output Object (0x09)

| Instance<br># | Attribute ID | Name  | Data Type | Description of Attribute                      | Default | Access<br>Rule |
|---------------|--------------|-------|-----------|-----------------------------------------------|---------|----------------|
| #1 ~ #256     | #3           | Value | BOOL      | Discrete Output point value. 0 = OFF; 1 = ON. |         | Get/Set        |

# 4.7.7 BR Object (0x64)

| Instance<br># | Attribute ID | Name  | Data Type | Description of Attribute | Default | Access<br>Rule |
|---------------|--------------|-------|-----------|--------------------------|---------|----------------|
| #1 ~ #64      | #3           | Value | WORD      | BR register              |         | Get/Set        |

# 4.7.8 RCR Object (0x65)

| Instance<br># | Attribute ID | Name  | Data Type | Description of Attribute | Default | Access<br>Rule |
|---------------|--------------|-------|-----------|--------------------------|---------|----------------|
| #1 ~<br>#400  | #3           | Value | WORD      | RCR register             |         | Get/Set        |

## 4.7.9 CIP General Status Code

| General<br>Status<br>Code | Status Name                    | Description of Status                                                                                                    |
|---------------------------|--------------------------------|----------------------------------------------------------------------------------------------------|
| 0x 00                     | Success                        | Service was successfully performed by the object specified.                                                                                                    |
| 0x 01                     | Connection failure             | A connection related service failed along the connection path.                                                                                                    |
| 0x 02                     | Resource<br>unavailable        | Resources needed for the object to perform the requested service were unavailable.                                                                                                    |
| 0x 04                     | Path segment error             | The path segment identifier or the segment syntax was not<br>understood by the processing node. Path processing shall stop<br>when a path segment error is encountered.                                                        |
| 0x 05                     | Path<br>destination<br>unknown | The path is referencing an object class, instance or structure<br>element that is not known or is not contained in the processing<br>node. Path processing shall stop when a path destination<br>unknown error is encountered. |
| 0x 08                     | Service not supported          | The requested service was not implemented or was not defined for this Object Class/Instance.                                                                                                    |
| 0x 09                     | Invalid<br>attribute value     | Invalid attribute data detected                                                                                                    |
| 0x 0E                     | Attribute not settable         | A request to modify a non-modifiable attribute was received.                                                                                                    |
| 0x 13                     | Not enough<br>data             | The service did not supply enough data to perform the specified operation.                                                                                                    |
| 0x 14                     | Attribute not<br>supported     | The attribute specified in the request is not supported                                                                                                    |
| 0x 15                     | Too much data                  | The service supplied more data than was expected                                                                                                    |
| 0x 16                     | Object does<br>not exist       | The object specified does not exist in the device.                                                                                                    |
| 0x 20                     | Invalid<br>parameter           | A parameter associated with the request was invalid. This code<br>is used when a parameter does not meet the requirements of<br>this specification and/or the requirements defined in an<br>Application Object Specification.  |
| 0x 26                     | Path Size<br>Invalid           | The size of the path which was sent with the Service Request<br>is either not large enough to allow the Request to be routed to<br>an object or too much routing data was included.                                            |

# 4.8 ELC-CAENET Configuration

Eaton provides software that simplifies the configuration of the ELC-CAENET including the local logic functions.

This section gives instructions on how to set up ELC-CAENET using this software and explanation on each setup page. The software uses UDP port 20006 in the set up of the

ELC-CAENET. Appropriate firewall settings will need to be in place for remote access. ECISoft is a stand alone application that manages the ELC Ethernet components on a network.

This application is integrated into the ELC programming software, ELCSoft.

An embedded web page on the ELC-CAENET also presents the set-up screens described in

this section. This provides a convenient alternative when the Eaton software is not available. The Web page can be accessed by entering the IP address of the ELC-CAENET into your browser.

4.8.1 Setting up Communications & Searching for Communication Modules with EICSoft

### Broadcast search

1. Open ECISoft on the PC and click on the "IP Search" icon (ECISoft can be accessed via a button in ELCSoft).

| 🔒 Faion ECISoft                                                                                                    |  |
|----------------------------------------------------------------------------------------------------|--|
| Elle View Iools Help                                                                                                    |  |
|                                                                                                    |  |
|                                                                                                    |  |
| □ 県 Network Type                                                                                                    |  |
| in the second second se |  |
|                                                                                                    |  |
|                                                                                                    |  |
|                                                                                                    |  |
|                                                                                                    |  |
|                                                                                                    |  |
|                                                                                                    |  |
|                                                                                                    |  |
|                                                                                                    |  |
|                                                                                                    |  |
|                                                                                                    |  |
|                                                                                                    |  |
|                                                                                                    |  |
|                                                                                                    |  |
|                                                                                                    |  |
|                                                                                                    |  |
|                                                                                                    |  |
|                                                                                                    |  |
|                                                                                                    |  |
|                                                                                                    |  |

2. The communication module will be displayed when found.

| 📕 Eaton ECISoft - [ELC-CAENET]                                                                           |           |     |
|----------------------------------------------------------------------------------------------------|-----------|-----|
| Eile View Iools Window Help                                                                              | p         | _8× |
| 🗋 🖨 🖪 🎒 😫 👘                                                                                              | 9         |     |
| S R. Network Type<br>S P. Element<br>S S Element<br>S S Element<br>S S S S S S S S S S S S S S S S S S S | ELCCAENET |     |
|                                                                                                    |           |     |

 Double-click on the module to be configured to enter the setup page. The Overview tab contains the basic status of the module and information on the connected I/O modules. This will also be the first view you would see from a web browser.

| EATON ELC-CAENET                     |                                |             |         |          |              |
|--------------------------------------|--------------------------------|-------------|---------|----------|--------------|
| Overview Basic Clock IP Filter Smart | PLC Analog Input/Output Module | 1/0 Monitor | Gateway | Security |              |
| Device Overview                      |                                |             |         |          |              |
| Module                               | ELC-CAENET                     |             |         |          |              |
| IP Address                           | 120.151.1.3                    |             |         |          |              |
| MAC Address                          | 00:D0:AF:0C:14:97              |             |         |          |              |
| Firmware Version                     | 0.01                           |             |         |          |              |
| Right-side Module Information        |                                |             |         |          |              |
| DI / DO Point                        | 48 / 16                        | _           |         |          |              |
| Number of Analog Input/Output Module | 1                              |             |         |          |              |
| 1st Analog Input/Output Module       | ELC-AN06AANN (H'00CC)          |             |         |          |              |
| 2nd Analog Input/Output Module       | N/A                            |             |         |          |              |
| 3rd Analog Input/Output Module       | N/A                            |             |         |          |              |
| 4th Analog Input/Output Module       | N/A                            |             |         |          |              |
| 5th Analog Input/Output Module       | N/A                            |             |         |          |              |
| 6th Analog Input/Output Module       | N/A                            |             |         |          |              |
| 7th Analog Input/Output Module       | N/A                            |             |         |          |              |
| 8th Analog Input/Output Module       | N/A                            |             |         |          |              |
|                                      |                                |             |         |          |              |
|                                      |                                |             |         |          |              |
|                                      |                                |             |         |          |              |
|                                      |                                |             |         | LUK      | Lancel Apply |

4. The next page is for basic network setup. For other settings, see BR#11 ~ BR#13.

| verview Basic Clock    | IP Filter    Smart PLC    Analog Input/Dutput Module    I/D Monitor    Gateway    Security |
|------------------------|--------------------------------------------------------------------------------------------|
| Module Name            | EATON ELC-CAENET                                                                           |
| Network Setup          |                                                                                            |
| IB Caulian action      | <b>Russil</b>                                                                              |
| IP Conliguration       |                                                                                            |
| IF Address             |                                                                                            |
| Netmask                | 200, 200, 200, 0                                                                           |
| Gateway                |                                                                                            |
| Ethernet Timer Setting |                                                                                            |
| Keep Alive Time (s)    | 30 (5 - 65535 s)                                                                           |
| RS-485 Timer Setting   |                                                                                            |
| Timeout (ms)           | 5000 (5 - 65535 ms)                                                                        |
| Delay Time (ms)        | 0 (0 - 65535 ms)                                                                           |
|                        |                                                                                            |
|                        |                                                                                            |
|                        |                                                                                            |
|                        |                                                                                            |
|                        |                                                                                            |
|                        |                                                                                            |
|                        |                                                                                            |
|                        |                                                                                            |

## 4.8.2 Recording IP Address

The IP list allows the user to select modules directly and designate a module for search. Recording IP address means to add this ELC-CAENET to the list, allowing the user to see ELC-CAENET in the search.

### Recording IP address

IP list:

In the list, you will see the network IPs already used. Click "Add" to record the known IP address into the list and next search for the module on the network by designated IP.

| ommunication Sett                                                                                                    | ing         |                             |              |         |
|----------------------------------------------------------------------------------------------------|-------------|-----------------------------|--------------|---------|
| Communication Typ                                                                                                    | e           |                             |              | Or      |
| Type                                                                                                    | Ethernet    | <b>•</b>                    |              |         |
| -                                                                                                    | 1           |                             |              | Cancel  |
| Parameter                                                                                                    |             |                             |              | Default |
| COM Port                                                                                                    | COM1        | Ŧ                           |              |         |
| Data Length                                                                                                    | 7           | -                           |              |         |
| Parity                                                                                                    | Even        | -                           |              |         |
| Stop Bits                                                                                                    | 1           | -                           |              |         |
| Baud Rate                                                                                                    | 9600        | -                           |              |         |
| Station Address                                                                                                    | 1           | <u>×</u>                    |              |         |
| Modbus Mode                                                                                                    | ASCII       | -                           |              |         |
| IP Address                                                                                                    | 255 . 255   | . 255 . 255                 | IP List      |         |
| 9 Setup                                                                                                    |             |                             |              |         |
|                                                                                                    |             |                             |              |         |
| -IP List                                                                                                    |             |                             | orr          | _       |
| IP List                                                                                                    | . 89        | Add                         | ОК           |         |
| IP List<br>192 . 168 . 1                                                                                                | . 89        | Add                         | OK<br>Cancel |         |
| IP List<br>192.168.1<br>192.168.1.181<br>192.168.1.199                                                                  | . 89        | Add<br>Delete               | OK<br>Cancel |         |
| IP List<br>192.168.1                                                                                                    | . 89        | Add<br>Delete<br>Jadcast IP | OK<br>Cancel |         |
| IP List<br>192.168.11<br>192.168.1.181<br>192.168.1.199<br>192.168.1.4<br>192.168.1.4<br>192.168.1.5                    | . 89        | Add<br>Delete<br>Dadcast IP | OK<br>Cancel |         |
| IP List<br>192.168.1181<br>192.168.1.181<br>192.168.1.199<br>192.168.1.4<br>192.168.1.6<br>192.168.1.66<br>192.168.1.85 | . 89        | Add<br>Delete<br>Dadcast IP | OK<br>Cancel |         |
| IP List<br>192.168.1.181<br>192.168.1.199<br>192.168.1.4<br>192.168.1.5<br>192.168.1.66<br>192.168.1.85<br>192.168.1.85 | . 89<br>Bro | Add<br>Delete<br>adcast IP  | OK<br>Cancel |         |

Click the icon to search for the module.

| 🚆 Eaton ECISoft - [ELC-CAENET]                                                                                                    |             |
|----------------------------------------------------------------------------------------------------|-------------|
| Elle View Iools Window Help                                                                                                    | _ & ×       |
| ] 술 🛯 🖉 💄 🤌 🗑 🔍 🔍 🔍 🗃 🗄 🗄 🗄 🖻 🗔 🗖                                                                                                    |             |
| Image: Search index of the search index of the search i |             |
| Time Description                                                                                                    |             |
|                                                                                                    |             |
|                                                                                                    |             |
|                                                                                                    |             |
| Ready                                                                                                    | R5-232 COM1 |

## 4.8.3 Basic Settings

The basic settings include parameters such module name, network settings and communication time.

The basic tab

| uoruiouu Basic Clook   | IR Filter Smot PLC Analog Input / Output Module 1/O Monitor Catoway Security |  |
|------------------------|------------------------------------------------------------------------------|--|
| VELVIEW DOGO CIDEK     | In Files Sharrie Analog inposociapur Module 175 Monitor a alemay Security    |  |
| Module Name            | EATON ELC-CAENET                                                             |  |
| Network Setup          |                                                                              |  |
| IP Configuration       | Static                                                                       |  |
| IP Address             | 120.151.1.3                                                                  |  |
| Netmask                | 255 . 255 . 255 . 0                                                          |  |
| Gateway                | 0.0.0.                                                                       |  |
| Ethernet Timer Setting |                                                                              |  |
| Keep Alive Time (s)    | 30 (5 · 65535 s)                                                             |  |
| RS-485 Timer Setting   |                                                                              |  |
| Timeout (ms)           | 5000 (5 - 65535 ms)                                                          |  |
| Delay Time (ms)        | 0 (0 - 65535 ms)                                                             |  |
|                        |                                                                              |  |
|                        |                                                                              |  |
|                        |                                                                              |  |
|                        |                                                                              |  |
|                        |                                                                              |  |
|                        |                                                                              |  |

1. Module name:

There can be many ELC-CAENET modules on the network. You can set up a module name for each module to identify the module when you need to use them.

2. Network setup:

Enable dynamic IP (DHCP) or static IP..

A. IP configuration:

There are 2 types of IP, static IP and DHCP.

Static IP: Preset or manually modified by the user.

DHCP: Automatically updated by a DHCP server. There must be a DHCP server in the LAN.

| IP     | Explanation                                                 |
|--------|-------------------------------------------------------------|
| Static | The user enters the IP address, subnet mask and gateway.    |
| DHCP   | DHCP server offers the IP address, subnet mask and gateway. |

### B. IP address:

IP address is the location of the equipment on the network. Every device connected to the network has to have a unique IP address. Incorrect IP address will result in connection failure. The default IP for ELC-CAENET is 192.168.1.5.

### C. Netmask:

Subnet mask is an important parameter for setting up the subnet, used for seeing if the destination IP and the local equipment are in the same subnet. If not, the equipment will send the packet to the gateway, and the gateway will send the packet to another subnet. Incorrect setting may cause the destination equipment unable to communicate to ELC-CAENET. To see if your setting is correct, conduct bitwise AND operations between your IP and subnet mask and destination IP and subnet mask. If the two values obtained are the same, the two IPs are in the same subnet. The default subnet mask of ELC-CAENET is 255.255.255.0.

### D. Gateway:

Gateway is the window for two different subnets, allowing the two ends in different subnets to communicate. For example, if the LAN has to be connected to a WAN, it will need a gateway to bridge the communication. The IP of the gateway has to be in the same subnet as ELC-CAENET. The default gateway of ELC-CAENET is 192.168.1.1.

3. Timer setting:

For setting up TCP connection idle time, Modbus time-out and minimum delay time for every communication data. Please refer to the explanations on BR#11, BR#12, and BR#13.

### 4.8.4 Setting up Time Server

ELC-CAENET offers real-time clock (RTC) functions. You can set up your own time for ELC-CAENET or update the time through NTP server.

Setup page

| TON ELC-CAENET    |               |             |                         |                     |         |          |  |
|-------------------|---------------|-------------|-------------------------|---------------------|---------|----------|--|
| verview Basic Cl  | ock IP Filter | Smart PLC   | Analog Input/Output     | Module 1/0 Monitor  | Gateway | Security |  |
| Time Server Setup |               |             |                         |                     |         |          |  |
| Enable Time 9     | erver         |             |                         |                     |         |          |  |
| Start Daylight    | Saving Time   |             |                         |                     |         |          |  |
| Time Server       | 192           | . 168 . 0   | . 1                     |                     |         |          |  |
| Time Zone         | (GMT)         | Greenwich M | lean Time: Dublin, Edir | ıburgh, Lisbon, l 💌 |         |          |  |
| Clock Setup       |               |             |                         |                     |         |          |  |
|                   |               | Date        | Time                    | Week                |         |          |  |
| ELC-CAENET        | 2010/         | 12/7        | PM 02:23:10             | Tuesday             |         |          |  |
| PC                | 2010/         | 12/7        | PM 02:23:54             | Tuesday             |         |          |  |
| O Custom          | 12/ 7/        | /2010 🛛 😒   | 2:23:51 PM 👙            | Tuesday             |         |          |  |
|                   |               |             |                         |                     |         |          |  |
|                   |               |             |                         |                     |         |          |  |
|                   |               |             |                         |                     |         |          |  |
|                   |               |             |                         |                     |         |          |  |
|                   |               |             |                         |                     |         |          |  |
|                   |               |             |                         |                     |         |          |  |
|                   |               |             |                         |                     |         |          |  |
|                   |               |             |                         |                     |         |          |  |
|                   |               |             |                         |                     |         |          |  |

1. Enable time server

ELC-CAENET executes automatic time correction from the NTP server on the network every 6 hours to ensure the time is correct in the RTC. To enable this function, you first have to set up the IP address of the NTP server and the time zone and daylight saving time.

- Start daylight saving time Daylight Saving Time.
- 3. Time server

IP address of the time server. You can acquire the correct time from the time server to correct the time in the MPU.

4. Time zone

There are 24 time zones on earth and follow Greenwich Mean Time (GMT) as the standard time. Select the time zone you are in and adjust the offset between the time of your city and Coordinated Universal Time (UTC).

5. Clock setup

Set up the time in ELC-CAENET. You can set the time to the same as the PC in operation, or you can set up the time manually.

### 4.8.5 IP Filter

The IP filter is used for restricting the computers or devices that can establish connection to the ELC-CAENET. Only the IP set within a certain range can establish a connection. Other IPs will be rejected.

### Setting up IP filter

| verview     | Basic (     | Clock  | IP Filter   | Smart PLC      | Analog Input/Output Module   | 1/0 Monitor | Gateway | Security |      |   |
|-------------|-------------|--------|-------------|----------------|------------------------------|-------------|---------|----------|------|---|
| <b>I</b> Er | able IP Fil | er (On | lv the IP a | address listed | below are allowed to access? |             |         |          |      |   |
| - IP Filter | Satura      |        | đ           |                |                              |             |         |          |      |   |
| No.         | -           | Beair  | ) IP Addre  | ss             | End IP Address               |             |         |          |      |   |
| 1.          | 0           | . 0    | . 0         | . 0            | 0.0.0.0                      |             |         |          |      |   |
| 2.          | 0           | . 0    | . 0         | . 0            | 0.0.0.0                      |             |         |          |      |   |
| 3.          | 0           | . 0    | I. 0        | . 0            | 0.0.0.0                      |             |         |          |      |   |
| 4.          | 0           | . 0    | I. O        | . 0            | 0.0.0.0                      |             |         |          |      |   |
| 5.          | 0           | . 0    | I. O        | . 0            | 0.0.0.0                      |             |         |          |      |   |
| 6.          | 0           | . 0    | I. 0        | . 0            | 0.0.0.0                      |             |         |          |      |   |
| 7.          | 0           | . 0    | . 0         | . 0            | 0.0.0.0                      |             |         |          |      |   |
| 8.          | 0           | . 0    | I. O        | . 0            | 0.0.0.0                      |             |         |          |      |   |
|             |             |        |             |                |                              |             |         |          |      |   |
|             |             |        |             |                |                              |             |         |          |      |   |
|             |             |        |             |                |                              |             |         |          |      |   |
|             |             |        |             |                |                              |             |         |          |      |   |
|             |             |        |             |                |                              |             |         |          |      |   |
|             |             |        |             |                |                              |             |         |          |      |   |
|             |             |        |             |                |                              |             |         |          |      |   |
|             |             |        |             |                |                              |             |         |          | <br> | _ |

1. Enable IP filter:

Check the box to enable IP filter.

2. Begin IP address:

Start IP addresses allowed to establish connection. Max. 8 IPs are allowed.

3. End IP address:

End IP addresses allowed to establish connection. Max. 8 IPs are allowed.

## 4.8.6 Local Logic Setting: IF-THEN

ELC-CAENET supports independent local logic functions. The IF-THEN function is able to excute user specified actions based on trigger conditions of counter, timer, RTC, digital I/O points and analog I/O modules. You can use AND or OR as the trigger condition. There are 16IF-THEN functions in ELC-CAENET).

### ■ IF-THEN

| EATON ELC-CAENET                                                                                                 |                                                                |
|----------------------------------------------------------------------------------------------------|----------------------------------------------------------------|
| Overview Basic Clock IP Filter Smart PLC Analog<br>IF-THEN Timer Counter RTC<br>IF Enable<br>IF<br>R V 0 V Off V | Input/Output Module 1/0 Monitor Gateway Security THEN RY 3 Set |
| Relation between conditions OR V                                                                                 | Add Modify Clear Delete                                        |
|                                                                                                    | Down                                                           |
|                                                                                                    | OK Cancel Apply                                                |

1. Enable

Check the box to enable IF-THEN.

2. IF

For the trigger condition, you can select bit devices RX, RY, C, T, RT or word device RCR and set them to ON, OFF, Rising, Falling, >, <, =, <>, >= or <=. The trigger condition can be AND or OR. When the device is a register, the allowed trigger range will be K-32,768 ~ K32,767.

3. THEN

For the execution, you can select bit devices RY, C, T, RT or word device RCR and Set, Reset, Toggle or set up a value for them. Please refer to the explanations on IF#13 ~ IF#24. When the device is a register, the allowed trigger range will be K-32,768 ~ K32,767.

4. Add, Modify, Clear, Delete

All the settings above can be added to the IF-THEN table below, or you can modify, clear or delete the settings.

5. Up, Down

You can move the IF-THEN setting up or down to change the execution order.

## 4.8.7 Local Logic Setting: Timer

The timer function is able to time following the system time. There are 16 timers in ELC-CAENET. The timing range is  $10ms \sim 65,535s$ .

|    | Enable | Cyclic | Reset When | Timeout | Tick Bas | sed |  |
|----|--------|--------|------------|---------|----------|-----|--|
| 0  |        | D      |            | 1       | 1s       | -   |  |
| 1  |        | D      | D          | 5       | 100ms    | -   |  |
| 2  | D      | D      | D          | 1       | 10ms     | •   |  |
| 3  | D      | D      | D          | 1       | 10ms     | -   |  |
| 4  | D      | D      | D          | 1       | 10ms     | -   |  |
| 5  | D      | D      | D          | 1       | 10ms     | -   |  |
| 6  | D      | D      | D          | 1       | 10ms     | -   |  |
| 7  | D      | D      | D          | 1       | 10ms     | -   |  |
| 8  | D      | D      | D          | 1       | 10ms     | •   |  |
| 9  | D      | ם      | D          | 1       | 10ms     | •   |  |
| 10 | D      | D      | D          | 1       | 10ms     | -   |  |
| 11 | D      | D      | D          | 1       | 10ms     | -   |  |
| 12 | D      | D      | D          | -1      | 10ms     | -   |  |
| 13 |        | D      | D          | 1       | 10ms     | -   |  |
| 14 |        |        |            | 1       | 10ms     | -   |  |
| 15 |        |        |            | 1       | 10ms     | -   |  |

### 1. Enable

Decide whether to enable the timer in this column.

2. Cyclic

Decide whether to reset the timer and re-start the timing when the timer reaches the target in this column.

3. Reset when STOP->RUN

Decide whether to reset the timer when the system goes from STOP to RUN.

4. Timeout bound

The time for the timer to reach the target. Range:  $10ms \sim 65,535s$ .

### 4.8.8 Local Logic Setting – Counter

The counter can be triggered by the external input points RX. When RX turns from OFF to ON, the counter will start to count. There are 16 counters in the ELC-CAENET, selectable for counting up and counting down. The counting range is -32,768 ~ 32,767.

### Counter

| TL  | IEN Timor |          |   |                         | og mpulo o u put module | 170 Monitor | Calcindy | Security |  |
|-----|-----------|----------|---|-------------------------|-------------------------|-------------|----------|----------|--|
| .11 | Enable    | Count UP | / | Up Bound /<br>Low Bound | Count Source<br>RX NO.  |             |          |          |  |
| 0   | D         | Count Up | • | 0                       | 0                       |             |          |          |  |
| 1   | D         | Count Up | • | 0                       | 0                       |             |          |          |  |
| 2   | D         | Count Up | • | 0                       | 0                       |             |          |          |  |
| 3   | D         | Count Up | • | 0                       | 0                       |             |          |          |  |
| 4   | D         | Count Up | • | 0                       | 0                       |             |          |          |  |
| 5   | D         | Count Up | • | 0                       | 0                       |             |          |          |  |
| 6   | D         | Count Up | • | 0                       | 0                       |             |          |          |  |
| 7   | D         | Count Up | • | 0                       | 0                       |             |          |          |  |
| 8   | D         | Count Up | • | 0                       | 0                       |             |          |          |  |
| 9   | D         | Count Up | • | 0                       | 0                       |             |          |          |  |
| 0   | D         | Count Up | • | 0                       | 0                       |             |          |          |  |
| 1   | D         | Count Up | • | 0                       | 0                       |             |          |          |  |
| 2   | D         | Count Up | • | 0                       | 0                       |             |          |          |  |
| 3   | D         | Count Up | • | 0                       | 0                       |             |          |          |  |
| 4   | D         | Count Up | • | 0                       | 0                       |             |          |          |  |
| 5   | D         | Count Up | • | 0                       | 0                       |             |          |          |  |
|     |           |          |   |                         |                         |             |          |          |  |

1. Enable

Decide whether to enable the counter in this column.

2. Count up/count down

Decide whether the counter will be counting up or counting down.

3. Up bound/low bound

The upper limit and lower limit for the counter. Range: -32,768 ~ 32,767.

4. Count source RX NO.

No. of the external input point RX driving the counter. Range: RX#0 ~ RX#255.

### 4.8.9 Local Logic Setting – RTC

The real-time clock (RTC) can be triggered by the system at a specific time. There are 16 RTC triggers in ELC-CAENET. You can designate the trigger time or trigger the RTC on a monthly, weekly or daily basis. Please refer to the descriptions for RS#0 ~ RS#159.

### RTC

|    | Enable | Output<br>Auto-Reset | Auto-Reset | Unit   |     | Cyclic   | Year | Month | Day | Wee  | k | Hour | Min. | Se    |
|----|--------|----------------------|------------|--------|-----|----------|------|-------|-----|------|---|------|------|-------|
| 0  | D      | D                    | 1          | Minute | -   | Daily -  | 2007 | 1     | 1   | Tue. | - | 0    | 0    | .(    |
| 1  | D      | D                    | 1          | Second | •   | Single 💌 | 2007 | 1     | 1   | Mon. | - | 0    | 0    | C     |
| 2  | D      | D .                  | 1          | Second | •   | Single 💌 | 2007 | 1     | 1   | Mon. | • | 0    | 0    | 0     |
| 3  | D      | D                    | 1          | Second | •   | Single 💌 | 2007 | 1     | 1   | Mon. | - | 0    | 0    |       |
| 4  | D      | D .                  | 1          | Second | •   | Single 💌 | 2007 | 1     | 1   | Mon. | • | 0    | 0    | 0     |
| 5  | D      | D                    | 1          | Second | •   | Single 🔻 | 2007 | 1     | 1   | Mon. | - | 0    | 0    | C     |
| 6  | D      | D .                  | 1          | Second | •   | Single 💌 | 2007 | 1     | 1   | Mon. | • | 0    | 0    | 1     |
| 7  | D      | D                    | 1          | Second | •   | Single 💌 | 2007 | 1     | 1   | Mon. | - | 0    | 0    |       |
| 8  | D      | D                    | 1          | Second | •   | Single 💌 | 2007 | 1     | 1   | Mon. | • | 0    | 0    | . (   |
| 9  | D      |                      | 1          | Second | •   | Single 💌 | 2007 | 1     | 1   | Mon. | - | 0    | 0    |       |
| 10 | D      | D                    | 1          | Second | •   | Single 💌 | 2007 | 1     | 1   | Mon. | • | 0    | 0    | 1     |
| 11 | D      | D                    | 1          | Second | •   | Single 🔻 | 2007 | 1     | 1   | Mon. | - | 0    | 0    | C     |
| 12 | D      | D .                  | 1          | Second | •   | Single 💌 | 2007 | 1     | 1   | Mon. | • | 0    | 0    | 1     |
| 13 | D      | D                    | 1          | Second | •   | Single 💌 | 2007 | 1     | 1   | Mon. | - | 0    | 0    | (     |
| 14 | D      | D                    | 1          | Second | •   | Single 💌 | 2007 | 1     | 1   | Mon. | • | 0    | 0    | . ( 🗸 |
| <  |        |                      |            |        | 100 |          | 1    |       |     |      |   | 1    |      | >     |

### 1. Enable

Decide whether to trigger the RTC in this column.

2. Cyclic

Decide to trigger the RTC only once, or trigger it on a daily, weekly or monthly basis.

3. Output auto-reset

After the RTC is triggered, decide whether to retain the output for a period of time and reset the RTC automatically. R (Coil) will be OFF when the time for reset is reached.

4. Auto-reset time, Units

If you select to auto-reset the RTC, the bit device for each RTC trigger will remain set for a period of time. Range: 1s ~ 24hr.

Range for seconds: 1 ~ 32,767

Range for minutes: 1 ~ 3,600

Range for hours: 1 ~ 24

5. Year, Month, Day, Hour, Minute, Second, Week

The time to trigger the RTC. If you would like to trigger it only once, the Year, Month, Day, Hour, Minute and Second need to be set. If you would like to trigger on a daily basis, only the Hour, Minute and Second need to be set. If you would like the RTC to be triggered on a weekly basis, you only need to set up Week, Hour, Minute and Second. If the RTC is triggered monthly, set up only Day, Hour, Minute and Second.

## 4.8.10 Analog Input/Output Module data mapping

ELC-CAENET offers control registers (CR) for analog I/O modules. And has built-in mapping tables for the CR numbers. The user can select the CRs to be read/written and use EATON's communication module ELC-COENETM to map the CR directly to D registers in ELC-PV controller and utilize these D registers in the program, controlling and monitoring the analog I/O modules connected to ELC-CAENET. ELC-CAENET supports a maximum of reading 64 CR values and writing 64 CR values.

- ► This function works with the ELC-COENETM, firmware V2.0 or later.
- Analog I/O modules

| ELC-CAENET           | Clean Mappi | ng List |       |             |        |                                                   |               |       |     |
|----------------------|-------------|---------|-------|-------------|--------|---------------------------------------------------|---------------|-------|-----|
| • 1: ELL-ANU64       | AP          | Read    | Write | CR No.      | R/W    | Register Name                                     | Present Value | Forma | t 🔷 |
|                      | 0           |         | D     | #00         | R      | Model type                                        | HOOCC         | Hex   | -   |
|                      | 1           | D       |       | #01         | R/W    | Input mode setting                                | H0000         | Hex   | •   |
|                      | 2           | D       | D     | #02         | R/W    | CH1 average number                                | H000A         | Hex   | •   |
|                      | 3           | D       | D     | #03         | R/W    | CH2 average number                                | H000A         | Hex   |     |
|                      | 4           | D       | D     | #04         | R/W    | CH3 average number                                | H000A         | Hex   | •   |
|                      | > 5         | D       | D     | #05         | R/W    | CH4 average number                                | H000A         | Hex   | -   |
| Mapping List (Read)  | 6           |         | D     | #06         | R      | Average value of CH1 input si                     | H0005         | Hex   | •   |
| M CP No              | 7           |         | D     | <i>#</i> 07 | R      | Average value of CH2 input si                     | H0000         | Hex   | •   |
| 1 #00                | 8           |         | D     | #08         | R      | Average value of CH3 input s                      | H0004         | Hex   | •   |
| 1 #06                | 9           |         | D     | #09         | R      | Average value of CH4 input s                      | H0000         | Hex   | •   |
| 1 #07                | 10          |         |       | #10         | R/W    | CH5 output signal value                           | H0000         | Hex   | •   |
| 1 #09                | 11          | D       |       | #11         | R/W    | CH6 output signal value                           | H0000         | Hex   | -   |
| 1. SI                | 12          | D       | D     | #12         | R      | Present value of CH1 input si                     | H0005         | Hex   | •   |
| Mapping List (Write) | 13          | D       | D     | #13         | R      | Present value of CH2 input si                     | H0000         | Hex   | •   |
| M CB No              | 14          | D       | D     | #14         | R      | Present value of CH3 input si                     | H0004         | Hex   | •   |
| 1 #01                | 15          | D       | D     | #15         | R      | Present value of CH4 input si                     | H0000         | Hex   | •   |
| 1 #10                | 16          | D       | D     | #16         |        | None                                              | H0000         | Hex   | -   |
| 1 #11                | 17          | D       | D     | #17         |        | None                                              | H0000         | Hex   | •   |
|                      | 18          | D       | D     | #18         | R/W    | To adjust OFFSET value of $\overline{\mathbb{C}}$ | H0000         | Hex   | -   |
|                      | 10          | n       | D.    | <i>#</i> 10 | R /117 | To adjust OFFCET salus of                         | HUUUU         | U     | _ 🕙 |

1. Corresponding table:

Open ECISoft and it will automatically load in the control register information on the analog I/O modules. (When using the Web page for configuration, you must load the EDS file for analog I/O seperately.) Check the CR you are to read or write to establish a mapping table. ELC-COENETM will map the CR established in the table to D registers in ELC-PV PLC.

2. Read

Check the CR (read) to be added to the mapping table. Click "Apply" and the checked CR will be added.

3. Write

Check the CR (write) to be added to the mapping table. Click "Apply" and the checked CR will be added.

4. Clear mapping list

This clears all the information in the mapping table.

5. CR No.

The number of the control registers for all analog I/O modules connected to ELC-CAENET.

6. R/W

Indicating whether the CR can be read or written.

7. Register name

The name of the CR for the analog I/O modules.

8. Present value

The present value in the CR for the analog I/O modules.

9. Format

The display format for each CR value. Available formats: hex, signed decimal integer and binary integer.

### 4.8.11 I/O Monitoring Table

ELC-CAENET is able to monitor internal registers on-line. Scroll the table to monitor bit devices RX, RY, T, C, R, RCR and BR and the bit status and present value in the register. You can choose to monitor decimal or hex values.

| erv    | iew Basic | Cloc | :k 🛛 IP Fil | ter | Smart PLC Anal | og Input/Output Module | 1/0 Moi | nitor | Gateway Security |
|--------|-----------|------|-------------|-----|----------------|------------------------|---------|-------|------------------|
|        | Device    |      | Number      |     | Bit Status     | Present Value          | Forma   | t     |                  |
| 1      | RY        | •    | 3           | •   |                |                        | Dec     | •     |                  |
| 2      | DV.       |      |             | •   |                |                        |         | •     |                  |
| 8      | BŶ        |      |             | •   |                |                        |         | •     |                  |
| L.     | T         |      |             | •   |                |                        |         | •     | =                |
| 5      | R         | _    |             | •   |                |                        |         | •     |                  |
|        | BR        |      |             | •   |                |                        |         | •     |                  |
|        |           | •    |             | •   |                |                        |         | •     |                  |
|        |           | •    |             | •   |                |                        |         | •     |                  |
|        |           | •    |             | •   |                |                        |         | -     | -                |
| 0      |           | •    |             | •   |                |                        |         | -     | -                |
| 1      |           | •    |             | •   |                |                        |         | -     | -                |
| 2      |           | -    |             | -   |                |                        |         | -     | -                |
| 3      |           | -    |             |     |                |                        |         | -     | -                |
| 4<br>5 |           | -    |             | -   |                |                        |         | ÷     | -                |
| 6      |           | -    |             | -   |                |                        |         | ÷     | -                |
| 7      |           | -    |             | +   |                |                        |         | -     | -                |
| •      |           | _    |             |     |                |                        |         |       | - <u>×</u>       |
|        |           |      |             |     |                |                        | Start M | onito | tor              |
|        |           |      |             |     |                |                        | ordit M | orne  |                  |
|        |           |      |             |     |                |                        |         |       |                  |
|        |           |      |             |     |                |                        |         |       |                  |

■ I/O monitoring table

| TON  | ELC-CAI   | ENET |                |               |                      |             |       |                  |
|------|-----------|------|----------------|---------------|----------------------|-------------|-------|------------------|
| verv | iew Basic | C    | lock IP Filter | Smart PLC Ana | log Input/Output Mod | ule 1/0 Mon | itor  | Gateway Security |
|      | Device    |      | Number         | Bit Status    | Present Value        | Format      |       | <u> </u>         |
| 1    | RCR       | -    | 0 🔹            |               |                      | Dec         | •     |                  |
| 2    |           | •    | •              |               |                      | Dec         |       |                  |
| 3    |           | •    | -              |               |                      | Inex        | -     |                  |
| 4    |           | -    | -              |               |                      |             | •     |                  |
| 5    |           | •    | -              |               |                      |             | •     |                  |
| 6    |           | •    | -              |               |                      |             | •     |                  |
| 7    |           | •    | •              |               |                      |             | •     |                  |
| B    |           | •    | -              |               |                      |             | •     |                  |
| 9    |           | •    | •              |               |                      |             | -     |                  |
| 0    |           | •    | -              |               |                      |             | •     |                  |
| 1    |           | •    | -              |               |                      |             | -     |                  |
| 2    |           | -    | -              |               |                      |             | -     |                  |
| 3    |           | •    |                |               |                      |             | -     |                  |
| 4    |           | -    | -              |               |                      |             | -     |                  |
| 5    |           | -    |                |               |                      |             | -     |                  |
| 7    |           | -    |                |               |                      |             |       |                  |
| -    |           |      |                |               |                      |             |       | ~                |
|      |           |      |                |               |                      | Start Mi    | onito | or               |
| _    |           | _    |                |               |                      |             | _     |                  |

1. Device

Select an internal register in the ELC-CAENET.

Bit devices: RX, RY, T, C, R

Registers: T, C, R, RCR, BR.

2. Number

Select the bit devices and registers to be monitored by their numbers.

RX#0 ~ RX#255, total 256 bits.

RY#0 ~ RY#255, total 256 bits.

T#0 ~ T#15, total 16 bits and 16 registers.

C#0 ~ C#15, total 16 bits and 16 registers.

R#0 ~ R#15, total 16 bits and 16 registers.

RCR#0 ~ RCR#399, total 400 registers.

BR#0 ~ BR#63, total 64 registers.

3. Format

Select the format of the register to be monitored, decimal (Dec) or hexadecimal (Hex).

► Once the number and format are set, click "Apply" to save the setting and start the monitoring.

4. Start/Stop monitor

Start or stop the saved and applied device number to be monitored. Settings not applied will be deleted.

## 4.8.12 Setting up the Modbus TCP to Modbus serial gateway

ELC-CAENET offers Modbus TCP to RS-485 gateway functions. By setting up ELC-CAENET, you can read the data in specific devices on the network. Gateway functions help you quikly store and retrieve data and offers on-line monitoring for maximum of 100 bits of data and words of data. The data can be temporarily stored in the ELC-CAENET, speeding up the write/read and response time.

| TON ELC-CAENET                |                                                          |          |
|-------------------------------|----------------------------------------------------------|----------|
| Jverview Basic Clock IP Filte | Smart PLC Analog Input/Output Module 1/O Monitor Gateway | Security |
| COUC                          |                                                          |          |
| CUM Setup Bit Device Word     | svice                                                    |          |
| Communication Parameter       |                                                          |          |
| COM2 Mode (RS-485)            | Virtual COM                                              |          |
| Baudrate                      | 9600 🖌                                                   |          |
| Parity                        | Even 🖌                                                   |          |
| Data Length                   | 7 👻                                                      |          |
| Stop Bits                     | 1                                                        |          |
| Station Address               | 1                                                        |          |
|                               |                                                          |          |
|                               |                                                          |          |
|                               |                                                          |          |
|                               |                                                          |          |
|                               |                                                          |          |
|                               |                                                          |          |
|                               |                                                          |          |
|                               |                                                          |          |
|                               |                                                          |          |

### 1. COM Setup

- COM2 Mode (RS-485):
   You can choose Modbus ASCII Master, Modbus RTU Master or Virtual COM.
- Baudrate:

The baud rate for communication.

- Parity
- Data length
- Stop bits
- Station address:

The Modbus address.

|         | Station<br>Address | MODBUS<br>(Hex) | MODBUS<br>(Dec) | Account |    | Station<br>Address | MODBUS<br>(Hex) | MODBUS<br>(Dec) | Bit Status | <u>^</u> |
|---------|--------------------|-----------------|-----------------|---------|----|--------------------|-----------------|-----------------|------------|----------|
| 1       |                    | (/              | (/              |         | 1  |                    | <b>~~~</b>      | (= y            |            | -        |
| 2       |                    |                 |                 |         | 2  |                    |                 |                 |            |          |
| 3       |                    |                 |                 |         | 3  |                    |                 |                 |            |          |
| 4       |                    |                 |                 |         | 4  |                    |                 |                 |            |          |
| 5       |                    |                 |                 |         | 5  |                    |                 |                 |            |          |
| 6       |                    |                 |                 |         | 6  |                    |                 |                 |            |          |
| 7       |                    |                 |                 |         | 7  | -                  |                 |                 |            |          |
| 8       |                    |                 |                 |         | 8  | -                  |                 |                 |            |          |
| 9       |                    |                 |                 |         | 9  | -                  |                 |                 |            |          |
|         |                    |                 |                 |         | 10 |                    |                 |                 |            |          |
| 1       |                    |                 |                 |         | 11 | -                  |                 |                 |            |          |
| 2       |                    |                 |                 |         | 12 |                    |                 |                 |            |          |
| с.<br>Л |                    |                 |                 |         | 14 |                    |                 |                 |            |          |
| 5       |                    |                 |                 |         | 15 | -                  |                 |                 |            |          |
| 6       |                    |                 |                 |         | 16 |                    |                 |                 |            |          |
|         |                    |                 |                 |         | 10 | 6                  |                 |                 |            | <u> </u> |

2. Bit device

For setting up the addresses for the bit type serial slave device and reading the contents from the designated slave.

Station address:

Enter the address of the slave to be monitored. (Max. 16 slaves)

■ MODBUS (Hex):

Enter the 4-digit hex Modbus address of the slave data to be monitored.

■ MODBUS (Dec):

Enter the 6-digit decimal Modbus address of the slave data to be monitored.

Account:

Enter the number of consecutive bits to be monitored (Max. 100).

3. Word device

For setting up the addresses for the word type serial slave device and reading the contents from the designated slave.

Station address:

Enter the address of slave to be monitored. (Max. 16 slaves)

MODBUS (Hex):

Enter the 4-digit hex Modbus address of the slave data to be monitored.

MODBUS (Dec):

Enter the 6-digit decimal Modbus address of the slave data to be monitored.

- Account:
   Enter the number of consecutive words to be monitored (Max. 100).
  - Once the information of slave monitoring is set, click "Apply" to save the setting and start the monitoring. Incomplete device information will be deleted.

Format:

Select the format of the register to be monitored, decimal (Dec), hexadecimal (Hex) or binary.

Start/Stop monitor
 Start or stop the saved and applied device number to be monitored.
 Unapplied saved settings will be deleted.

Note:

The default is in cache enabled mode. You can set up maximum 16 sets of slave information for the monitored bits and words (Max. 100 data). Under the cache mode, you are able to send the read data back to the registers in ELC-CAENET.

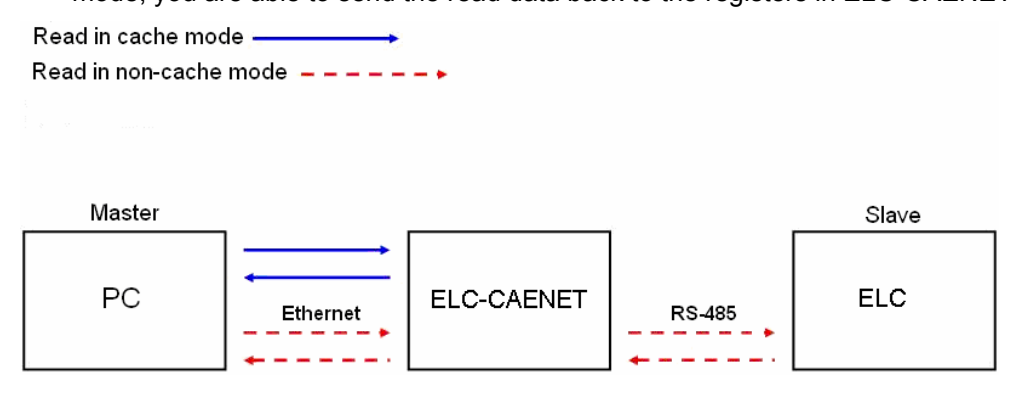

### 4.8.13 Setting up virtual Com

The virtual COM converts the data sent to the RS-232 port into Ethernet.

■ Select Virtual COM for COM2 mode (RS-485)

| EATON ELC-CAENET                                               |                                            |                      |                 |
|----------------------------------------------------------------|--------------------------------------------|----------------------|-----------------|
| Overview Basic Clock IP Filter<br>COM Setup Bit Device Word De | Smart PLC Analog Input/Output Module 1/0 H | Ionitor Gateway Seci | unity           |
| Communication Parameter                                        |                                            |                      |                 |
| COM2 Mode (RS-485)<br>Baudrate                                 | Virtual COM  9600                          |                      |                 |
| Parity                                                         | Even                                       |                      |                 |
| Data Length<br>Stop Bits                                       | 7 🛩                                        |                      |                 |
| Station Address                                                | 1                                          |                      |                 |
|                                                                |                                            |                      |                 |
|                                                                |                                            |                      |                 |
|                                                                |                                            |                      |                 |
|                                                                |                                            |                      |                 |
|                                                                |                                            |                      |                 |
|                                                                |                                            |                      |                 |
|                                                                |                                            |                      | UK Cancel Apply |
- The default setting for listen port is 20001.
- Open the setup page for Virtual COM.

| 🕂 Eaton ECISoft                                                  |                                                                       |
|------------------------------------------------------------------|-----------------------------------------------------------------------|
| jeje Vjew Iools Help<br>Dez ■ 4 B. 2 111 Q Q Q N Q 2 H A B B D D |                                                                       |
| Retwork Type                                                     |                                                                       |
| XI     Time     Description.                                     | B5/22 COM                                                             |
| ready                                                            | Korzóz, Com                                                           |
| VirtualCOM - Configuration                                       | - Select COM port<br>- Search device on network o<br>enter IP address |

Press "Search", and you will see all the connected devices on the network

| B | lodule    |             |               |       | X    |
|---|-----------|-------------|---------------|-------|------|
| [ | Node List |             |               |       |      |
|   | Module    | Module Name | IP Address    | Port  | Mz   |
|   | RTU-EN01  | RTU-EN01    | 192.168.1.161 | 20001 | 00:  |
|   |           |             |               |       |      |
|   | •         |             |               |       | ►    |
|   |           |             | OK            | Can   | icel |

Select the device and click "OK". Information on the device will be loaded in automatically.

Press "OK" to complete the setup.

| Create      | X               |                |
|-------------|-----------------|----------------|
| Parameter   |                 |                |
| COM Port    | COM4            |                |
| IP Address  | 192.168.1.5     |                |
| Listen Port | 20001           | VirtualCOM 🛛 🔀 |
| Module Name | DELTA ENA01-EIP | Create succeed |
|             | OK Cancel       | ок             |

Once the setup is completed, you will then be able to see the virtual COM just set in "Computer Management".

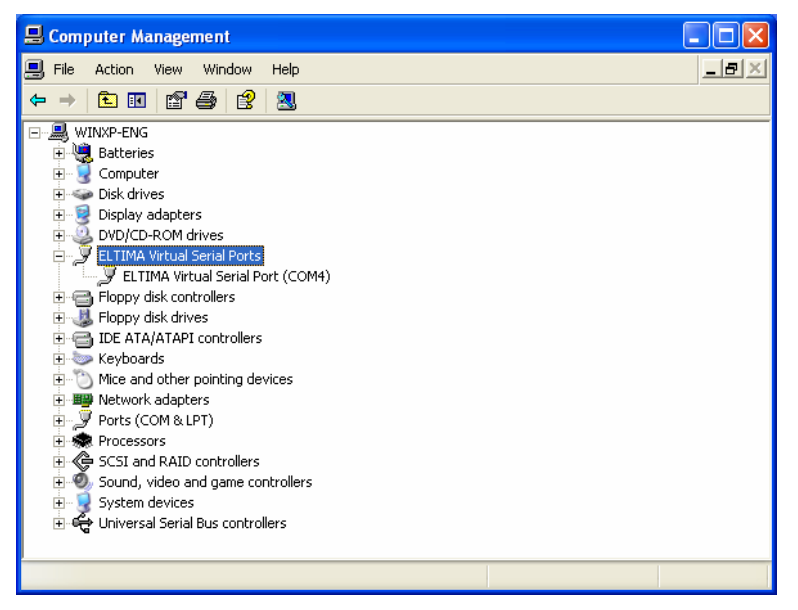

#### 4.8.14 Security Setting

To prevent the values set in the ELC-CAENET from being modified, you can set up passwords

to lock the settings in the ELC-CAENET.

Setting up a password

|                | NET    |           |           |                         |                 |         |          |  |
|----------------|--------|-----------|-----------|-------------------------|-----------------|---------|----------|--|
| verview Basic  | Clock  | IP Filter | Smart PLC | Analog Input/Output Mod | ule 1/0 Monitor | Gateway | Security |  |
| Login          |        |           |           |                         |                 | 7       |          |  |
| Password       |        |           |           | Confirm                 |                 |         |          |  |
| Password Setu  | p      |           |           |                         |                 | -<br>1  |          |  |
| Modify         |        |           |           |                         |                 |         |          |  |
| Password       | [      |           |           |                         |                 |         |          |  |
| Confirm Pass   | word   |           |           |                         |                 |         |          |  |
| Load Factory D | efault |           |           |                         |                 |         |          |  |
| Factory S      | etting |           |           |                         |                 |         |          |  |
|                |        |           |           |                         |                 |         |          |  |
|                |        |           |           |                         |                 |         |          |  |
|                |        |           |           |                         |                 |         |          |  |
|                |        |           |           |                         |                 |         |          |  |
|                |        |           |           |                         |                 |         |          |  |
|                |        |           |           |                         |                 |         |          |  |
|                |        |           |           |                         |                 |         |          |  |
|                |        |           |           |                         |                 |         |          |  |
|                |        |           |           |                         |                 |         |          |  |

1. Login

Log in to check and modify parameters.

2. Password setup

Check the "Modify" box to set up the password.

- Password
   Enter maximum 4 characters. Leave it blank to clear the password.
- 4. Confirm password

Enter the new password again.

Note:

Once the password is set, none of the configuration pages can be accessed unless you enter the password. However, if you access the ELC-CAENET via RS-232, you can return the module to defaults whether the password isset or not. For example, if you have locked ELC-CAENET but forget the password, you must return the ELC-CAENET to default settings viay RS-232, and all the settings will return to default.

#### 4.8.15 Returning to Default Settings

If you need to clear all the settings and return them to defaults, check the "Factory Setting" box.

Returning to default settings

| CARS485_Example[Mo     | dbus MCC Cor    | trol] - ELC Editor | - [Ladder Diagram Mode]           |                                                                                                    |                      |                                          | - 8 🛚               |
|------------------------|-----------------|--------------------|-----------------------------------|----------------------------------------------------------------------------------------------------|----------------------|------------------------------------------|---------------------|
| 🔠 Eile Edit Congiler ( | Comments Search | . Yiew Communic    | ation Options Wizsed Wind         | ow Help                                                                                                    |                      |                                          | _ # ×               |
|                        | XBB             | 9 1 9 9            | 9.0                               |                                                                                                    |                      |                                          |                     |
| M I 10 C 10 B          | 🔲 😉 🍠 🦷         | 5 9 🕱 🖩            | iii 🖉 🖉 😨 🕲 🖾                     | 空空宫围风风                                                                                                    | A 9                  |                                          |                     |
| Relay Type HF 💌 25 23  | 1日本省1           | 用好前品角              | 推科林西斯斯                            | BA25000                                                                                                    | a 46 🗊 i= 🕅 .        |                                          |                     |
| F80 :                  | 2.1             |                    |                                   |                                                                                                    |                      |                                          |                     |
| M1002                  | J. Eaton ICI    | Soft - [ILC-CAINI  | n                                 |                                                                                                    |                      |                                          |                     |
|                        | Ele yer         | Tools Window H     |                                   |                                                                                                    |                      |                                          | X                   |
| Bit                    |                 | EATON ILC CAIN     | T                                 | and the second second sec |                      |                                          | ×                   |
|                        | 🗏 👯 Netv        | Dverview Basic     | Clock   IP Filter   Smart PLC   / | nalog Input/Dutput Module   1/1                                                                                                    | Monitor Gateway Secu | ×                                        |                     |
|                        | 8.07            | 1000               |                                   |                                                                                                    |                      |                                          |                     |
|                        | 1 1             | Patrust            | 1                                 |                                                                                                    |                      |                                          | -                   |
|                        |                 | r dismore          |                                   | Correct                                                                                                    |                      |                                          |                     |
|                        |                 | Password Setup     |                                   |                                                                                                    |                      |                                          |                     |
|                        |                 | Modity             |                                   |                                                                                                    |                      |                                          | -                   |
|                        |                 | Password           |                                   |                                                                                                    |                      |                                          |                     |
|                        |                 | Confirm Passes     | brd                               |                                                                                                    |                      |                                          |                     |
|                        | 1               | Load Factory De    | a.A.                              | ELC-CAINET                                                                                                    | 18                   |                                          |                     |
|                        |                 | Factory Set        | ina                               | 2)                                                                                                    |                      |                                          |                     |
|                        |                 |                    |                                   | Kecum to I                                                                                                    | actory setting       |                                          |                     |
|                        | - 1             |                    |                                   | Yes                                                                                                    | No                   |                                          |                     |
|                        |                 |                    |                                   |                                                                                                    |                      |                                          |                     |
|                        |                 |                    |                                   |                                                                                                    |                      |                                          |                     |
| L                      |                 |                    |                                   |                                                                                                    |                      |                                          |                     |
|                        |                 |                    |                                   |                                                                                                    |                      |                                          |                     |
|                        |                 |                    |                                   |                                                                                                    |                      |                                          |                     |
|                        |                 |                    |                                   |                                                                                                    |                      |                                          |                     |
|                        |                 |                    |                                   |                                                                                                    |                      |                                          |                     |
| 1                      | Time            |                    |                                   |                                                                                                    |                      |                                          |                     |
|                        |                 |                    |                                   |                                                                                                    |                      | OK Cancel Appl                           | ·                   |
|                        |                 |                    |                                   |                                                                                                    |                      |                                          |                     |
|                        | Ready           |                    |                                   |                                                                                                    |                      | RS-212                                   | COM1                |
|                        |                 |                    |                                   |                                                                                                    |                      | TO LOD                                   |                     |
| Overwrite              | Row: 0, Col: 1  |                    | 218/1.5872 Steps                  |                                                                                                    | ELC-P                | V                                        | <u>×</u>            |
|                        |                 |                    |                                   |                                                                                                    |                      |                                          | · 면 ×               |
|                        |                 |                    |                                   |                                                                                                    |                      |                                          |                     |
|                        | -               |                    | 1                                 | Cash-                                                                                                    |                      | C. C. C. C. C. C. C. C. C. C. C. C. C. C |                     |
| Start 🖉 🙆              |                 |                    | C:(Documents and Se               | g ELC Communications                                                                                                    | of Elisat            | Eaton ECISoft - [ELC                     | C 🔤 🔤 🖓 🚺 🖓 2:39 PM |

Check "Factory Setting" box and click on "Yes".

Note:

If you set up the ELC-CAENET via RS-232, you can return the settings to defaults whether the password is locked or not. It will take approximately 10 seconds to return to default settings, so DO NOT switch off the power within the until it's complete.

#### 4.8.16 Web Function

ELC-CAENET offers a Web function for the user to connect through an Internet browser (e.g. Internet Explorer). You can configure and monitor the ELC-CAENET using this embedded web page.

1. Set up serial communications.

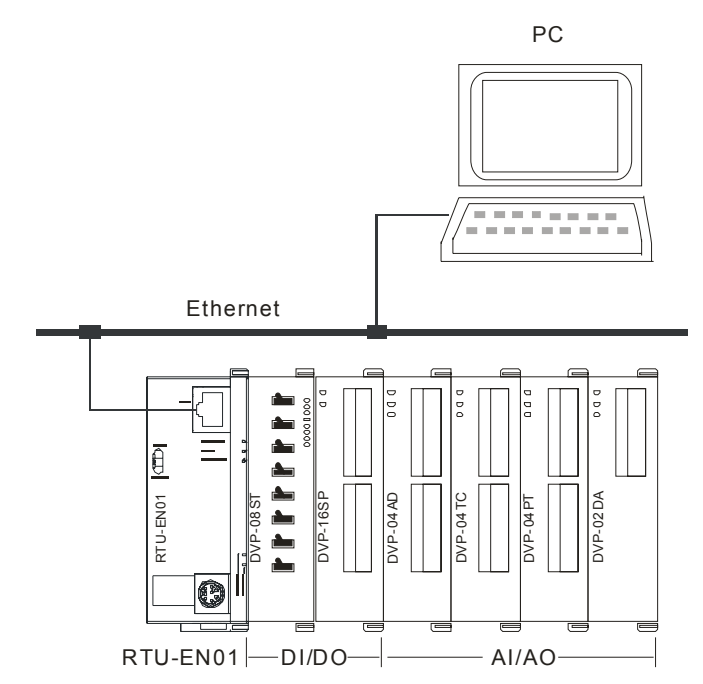

2. Open Internet Explorer and enter IP address "192.168.1.5" (default) of ELC-CAENET. You can also copy the IP address of ELC-CAENET in ECISoft and paste it to the address column in IE. Press "Enter" on keyboard to open the webpage.

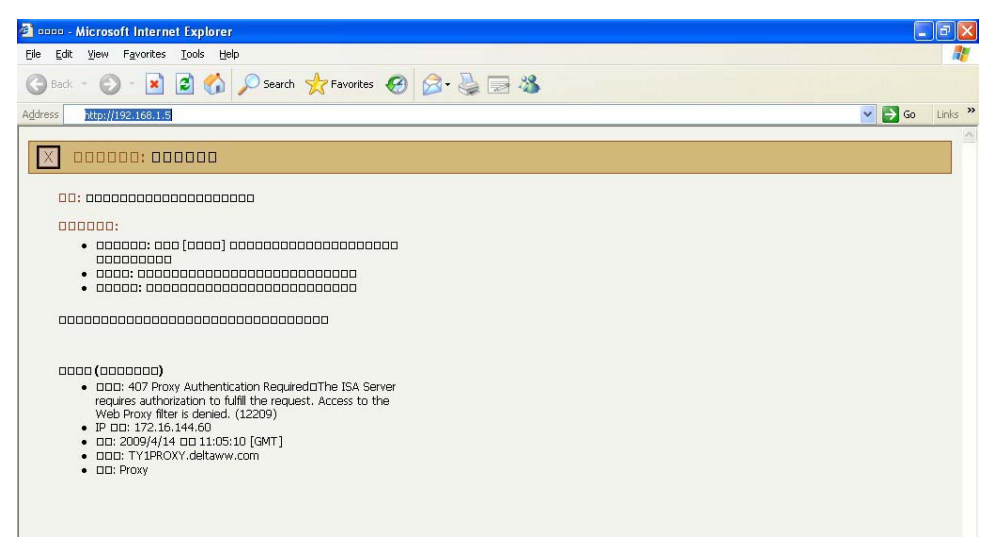

3. To use the analog input/output modules tab via the web, download

"EatonR-Side-S\_ENU.eds" file from Delta's website first and import the file to the page. in the web pages will look just like the tabs in ECISoft. The webpage supports Java Runtime Environment (JRE) v1.4.2\_xx and above.

4. Webpage troubleshooting

Unable to connect:

(1) Check if Java is correctly installed. Connect to the Java page to confirm.

(2) Check Proxy settings. Close Proxy or set up exceptions.

Close Proxy:

| Æ Eaton Corporation ELC-CAETIP Setup - Windows In    | ernet Explorer                                                           |                                   |
|------------------------------------------------------|--------------------------------------------------------------------------|-----------------------------------|
|                                                      |                                                                          | 🔽 🗟 🐓 🗙 🚼 Google                  |
| Eile Edit View Favorites Iools Help                  | x 🔁 -                                                                    |                                   |
| 🖕 Favorites 🛛 🚖 🏉 Suggested Sites 👻 🔊 Free Hotmail 🔊 | Veb Slice Gallery 💌                                                      |                                   |
| Eaton Corporation ELC-CAETIP Setup                   |                                                                          | 🏠 🔹 🔝 👘 🖃 🖶 🖕 🔤 Bage 🕶 Safi       |
|                                                      |                                                                          |                                   |
| FAT-N                                                |                                                                          |                                   |
| Overview Basic                                       | Clock IP Filter Smart PLC Analog Input/Output Module I/O Monitor Gateway | Security                          |
|                                                      |                                                                          |                                   |
| Module Name                                          | EATON ELC-CAENET                                                         |                                   |
| Network Setup                                        |                                                                          |                                   |
| IP Configuration                                     | Static 💌                                                                 |                                   |
| IP Address                                           | 192.168.1.5                                                              |                                   |
| Netmask                                              | 255.255.255.0                                                            |                                   |
| Gateway                                              | 0.0.0.0                                                                  |                                   |
| Timer Setting                                        |                                                                          |                                   |
| Keep Alive Time(s                                    | 30 (5 ~ 65535 s)                                                         |                                   |
| Modbus Timeout (                                     | ns) 5000 (5~65535 ms)                                                    |                                   |
| Delay Time (ms)                                      | 0 (0~65535 ms)                                                           |                                   |
|                                                      |                                                                          | Apply                             |
|                                                      |                                                                          |                                   |
|                                                      |                                                                          |                                   |
|                                                      |                                                                          |                                   |
|                                                      |                                                                          |                                   |
|                                                      |                                                                          |                                   |
|                                                      |                                                                          |                                   |
|                                                      |                                                                          |                                   |
|                                                      | Copyright © 2009 Eaton (                                                 | Corporation. All Rights Reserved. |
|                                                      |                                                                          |                                   |

#### 1. In IE, select "Tool" => "Internet Options...".

| File Edit View Favorites | Tools Help X 📆 -                                                                                                    |                                                         |                                 |
|--------------------------|----------------------------------------------------------------------------------------------------|---------------------------------------------------------|---------------------------------|
| 🔆 Favorites 🛛 🚖 🏉 Sugge  | Delete Browsing History Ctrl+Shift+Del<br>InPrivate Browsing Ctrl+Shift+P<br>Reopen Last Browsing Session                                                    |                                                         | 🏠 🛪 🔊 🔹 📄 🔻 Page + Sa           |
|                          | InPrivate Filtering Ctrl+Shift+F<br>InPrivate Filtering Settings                                                                                             | -                                                       |                                 |
|                          | Pop-up Blocker<br>SmartScreen Filter<br>Manage Add-ons                                                                                                    | nart PLC Analog Input/Output Module 1/O Monitor Gateway | Security                        |
|                          | Compatibility View<br>Compatibility View Settings                                                                                                    |                                                         |                                 |
|                          | Subscribe to this Feed<br>Feed Discovery<br>Windows Update                                                                                                   | C14:97                                                  |                                 |
|                          | Developer Tools F12                                                                                                    |                                                         |                                 |
|                          | Willouws messenger<br>Diagnose Connection Problems<br>Spybot - Search Destroy Configuration<br>IE Anti-Spyware<br>Create Mobile Favorite<br>Sun Java Console | 48/16<br>1<br>ELC-ANDRAANN/(H100CC)                     |                                 |
|                          | Internet Options                                                                                                    |                                                         |                                 |
|                          | 3rd Analog Input/Output Module                                                                                                    | N/A                                                     |                                 |
|                          | 4th Analog Input/Output Module                                                                                                    | N/A                                                     |                                 |
|                          | 5th Analog Input/Output Module                                                                                                    | N/A                                                     |                                 |
|                          | 6th Analog Input/Output Module                                                                                                    | N/A                                                     |                                 |
|                          | 7th Analog Input/Output Module                                                                                                    | N/A                                                     |                                 |
|                          | 8th Analog Input/Output Module                                                                                                    | N/A                                                     |                                 |
|                          |                                                                                                    |                                                         |                                 |
|                          |                                                                                                    |                                                         |                                 |
|                          |                                                                                                    |                                                         |                                 |
|                          |                                                                                                    |                                                         |                                 |
|                          |                                                                                                    | Copyright © 2009 Eaton                                  | Corneration All Rights Reserved |

2. Select "Connections" and Click "LAN Settings...".

| E Setup                          | t up an Internet conne<br>),                             | ection, click               | Set <u>up</u>        |
|----------------------------------|----------------------------------------------------------|-----------------------------|----------------------|
| Dial-up and                      | Virtual Private Network                                  | settings                    |                      |
|                                  |                                                          |                             | Add                  |
|                                  |                                                          |                             | <u>R</u> emove       |
| Choose Sett                      | ings if you need to con                                  | nfigure a proxy             | Settings             |
| ○ Dial <u>w</u> he<br>○ Always d | never a network conn<br>ial my default c <u>o</u> nnecti | ection is not preser<br>ion | nt                   |
| Current                          | None                                                     |                             | S <u>e</u> t Default |
|                                  | letwork (LAN) settings                                   |                             |                      |
| Local Area N                     |                                                          |                             | LAN Settings         |
| Local Area N<br>LAN Setting:     | s do not apply to dial-u                                 | up connections.             | gart ootange         |

3. Uncheck "Proxy server" options and click "OK".

| Local Area Network (LAN) Settings 🛛 🔹 💽                                                                                                    |  |  |  |  |  |  |  |  |
|----------------------------------------------------------------------------------------------------|--|--|--|--|--|--|--|--|
| Automatic configuration<br>Automatic configuration may override manual settings. To ensure the<br>use of manual settings, disable automatic configuration.<br>Automatically detect settings<br>Use automatic configuration script |  |  |  |  |  |  |  |  |
| Addgess                                                                                                    |  |  |  |  |  |  |  |  |
| Proxy server<br>$\mathbf{V}$ Use a proxy server for your LAN (These settings will not apply to<br>dial-up or VPN connections).                                                                                                    |  |  |  |  |  |  |  |  |
| Address: XXX.XXX Port: 000 Advanced                                                                                                    |  |  |  |  |  |  |  |  |
| OK Cancel                                                                                                    |  |  |  |  |  |  |  |  |
|                                                                                                    |  |  |  |  |  |  |  |  |
| Local Area Network (LAN) Settings                                                                                                    |  |  |  |  |  |  |  |  |
| Local Area Network (LAN) Settings ? X<br>Automatic configuration<br>Automatic configuration may override manual settings. To ensure the<br>use of manual settings, disable automatic configuration.                               |  |  |  |  |  |  |  |  |
| Local Area Network (LAN) Settings                                                                                                    |  |  |  |  |  |  |  |  |
| Local Area Network (LAN) Settings                                                                                                    |  |  |  |  |  |  |  |  |
| Local Area Network (LAN) Settings         Automatic configuration         Automatic configuration may override manual settings. To ensure the use of manual settings, disable automatic configuration.                            |  |  |  |  |  |  |  |  |

Set up exceptions:

1. Click "Advanced..." on Local Area Network (LAN) Settings page.

| Local Area Network (LAN) Settings                                                                                               |  |  |  |  |  |  |  |  |
|----------------------------------------------------------------------------------------------------|--|--|--|--|--|--|--|--|
| Automatic configuration                                                                                                    |  |  |  |  |  |  |  |  |
| Automatic configuration may override manual settings. To ensure the<br>use of manual settings, disable automatic configuration. |  |  |  |  |  |  |  |  |
| ✓ <u>A</u> utomatically detect settings                                                                                         |  |  |  |  |  |  |  |  |
| Use automatic configuration script                                                                                              |  |  |  |  |  |  |  |  |
| Address                                                                                                    |  |  |  |  |  |  |  |  |
| Proxy server                                                                                                    |  |  |  |  |  |  |  |  |
| $\mathbf{V}$ Use a proxy server for your LAN (These settings will not apply to dial-up or VPN connections).                     |  |  |  |  |  |  |  |  |
| Address: XXXX.XXX Port: 0000 Advanced                                                                                           |  |  |  |  |  |  |  |  |
| Bypass proxy server for local addresses                                                                                         |  |  |  |  |  |  |  |  |
| OK Cancel                                                                                                    |  |  |  |  |  |  |  |  |

2. Enter the IP address "192.168.1.5" of ELC-CAENET in Exceptions.

| I     | туре                                  | Proxy address to use                                          | Port                     |
|-------|---------------------------------------|---------------------------------------------------------------|--------------------------|
|       | HTTP:                                 | XXX.XXX                                                       | :                        |
|       | <u>S</u> ecure:                       | XXX.XXX                                                       | :                        |
|       | ETP:                                  | XXX.XXX                                                       | :                        |
|       | <u>G</u> opher:                       | XXX.XXX                                                       | :                        |
|       | So <u>c</u> ks:                       |                                                               | :                        |
| xcept | Use the<br>ions<br>Do <u>n</u> ot use | same proxy server for all pro<br>proxy server for addresses b | tocols<br>eginning with: |
|       | 192,168.3                             | 1.5                                                           |                          |

3. Click "OK".

Abnormal webpage action: In this case, please clear your temporary Internet files. Clear temporary Internet files:

1. In IE, select "Tools" => "Internet Options...".

In the "General" page, click "Delete Files..." in Temporary Internet files column.

| Internet | Options                           |                                                   |                                          |                                              |                          | ? 🛛                       |
|----------|-----------------------------------|---------------------------------------------------|------------------------------------------|----------------------------------------------|--------------------------|---------------------------|
| General  | Security                          | Privacy                                           | Content                                  | Connections                                  | Programs                 | Advanced                  |
| Home     | Page<br>You ca<br>Add <u>r</u> es | in change                                         | which pag<br>api/redir.d                 | ge to use for yo<br>Il?prd=ie&pver           | ur home pag<br>=6&ar=msr | ge.                       |
| Temp     | orary Intern<br>Pages<br>for quic | net files<br>you view i<br>k viewing<br>Delete Co | on the Inte<br>later.<br>okjes           | rnet are stored<br>Delete <u>F</u> iles      | in a special             | folder                    |
| Histor   | y<br>The Hi<br>quick a<br>Days to | story folde<br>access to r<br>o <u>k</u> eep paj  | r contains<br>ecently vi<br>ges in histo | links to pages ;<br>ewed pages.<br>ory: 20 😭 | you've visite            | ed, for<br><u>fistory</u> |
|          | lors                              | For                                               | ts                                       | Languages.                                   | Acc <u>e</u>             | essibility                |
|          |                                   |                                                   | ОК                                       | Ca                                           | incel                    | Apply                     |

2. Check "Delete all offline content" and click "OK" to start the deletion.

| Delete   | Files 🔀                                                                                                    |
|----------|----------------------------------------------------------------------------------------------------|
| <u>.</u> | Delete all files in the Temporary Internet Files You can also delete all your offline content stored locally.  Delete all offline contenti OK Cancel |
|          |                                                                                                    |

3. Click "OK" to leave the "General" page.

#### 4.8.17 Reading the ELC-CAENET EDS file to view/edit analog data

When using the web pages to configure and view the data on the Analog I/O Module tab, click the "Read EDS File" button and browse the following path on your computer for the EDS file:

C:\Program Files\EATON\Communication\ECISoft\EDS

The filename is: EatonR-Side-S\_ENU.eds

Select the file and click Open and all the analog information available will be filled in on this page. It will also allow you to configure this page and download it to the module.

## 4.9 Using the ELC-PV Controller and the ELC-COENETM Ethernet Module to Control and Monitor I/O Data from Distributed I/O Adapter ELC-CAENET via Modbus TCP Ethernet

This application example will demonstrate how to set up an ELC-COENETM Ethernet module to read and write I/O data from an ELC-CAENET Ethernet distributed I/O adapter. The software used to configure the adapter and the COENETM module is called ECISoft and is included in ELCSoft.

The system used for this application example consists of the following:

- (1) ELC-PV28 controller
- (1) ELC-COENETM Ethernet module (Modbus TCP protocol)
- (1) ELC-CAENET Ethernet distributed I/O adapter
- (1) ELC-PS02 24vdc power supply
- (1) Ethernet switch 10/100mbps
- (3) Ethernet patch cables

Both Ethernet modules are connected to the switch along with the computer running ECISoft. The Subnet mask used for all devices is: 255.255.255.0. The IP addresses used for each device are:

- 1. ELC-COENETM 120.151.1.2
- 2. ELC-CAENET 120.151.1.3
- 3. Computer running ELCSoft/ECISoft 120.151.1.1

#### Configuring the ELC-CAENET Distributed I/O Adapter

ECISoft is used to configure the ELC-CAENET adapter. Start ELCSoft 2.0 or later, and then click the ECISoft button shown below. Note that when the curser is over the ECISoft button, it displays ECISoft. Use this to verify that you're clicking the correct button.

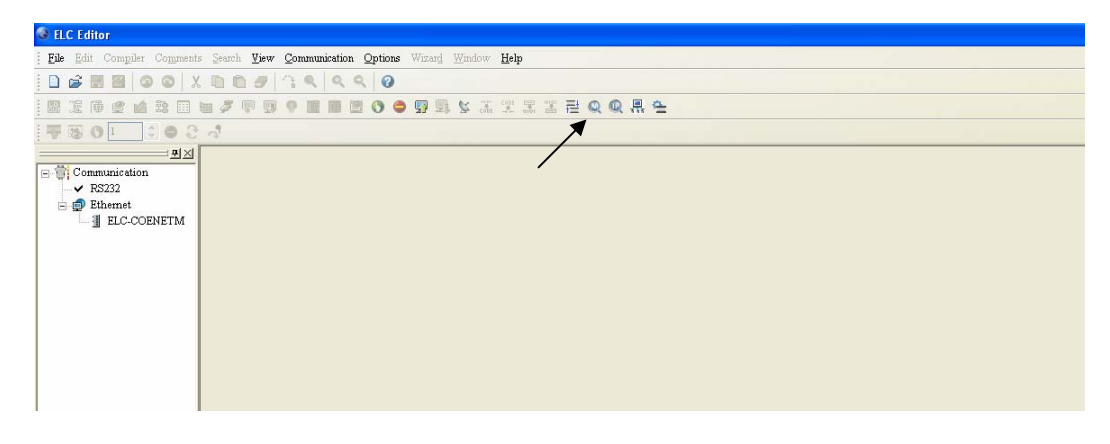

| 🚊 Eaton ECISoft     |                    |
|---------------------|--------------------|
| Ele Yiew Iools Help |                    |
|                     |                    |
|                     |                    |
| 日 県 Network Type    |                    |
|                     |                    |
|                     |                    |
|                     |                    |
|                     |                    |
|                     |                    |
|                     |                    |
|                     |                    |
|                     |                    |
|                     |                    |
|                     |                    |
|                     |                    |
|                     |                    |
|                     |                    |
|                     |                    |
|                     |                    |
|                     |                    |
|                     |                    |
|                     |                    |
| Ime Description     |                    |
|                     |                    |
|                     |                    |
| Ready               | Ethernet BROADCAST |

The following window will open after the ECISoft button is clicked:

The ELC programming cable (ELC-CBPCELC3) may be used to connect to and configure each Ethernet module or Ethernet may be used to connect to both modules. For this example, RS232 was used to initially configure the IP address and Subnet Mask for each Ethernet module. The Ethernet modules do support DHCP. Note: the default IP address setting for the ELC-COENETM module is IP address 192.168.1.5. The PC IP address and network mask need to be set up to reside on the same network as the ELC-COENETM. This will allow you to immediately connect to each module using ECISoft on Ethernet. If you choose to use RS232 to configure the Ethernet modules, use the ELC programming cable to connect to each Ethernet module to set the IP address and Subnet Mask. The computer and both Ethernet modules must then be connected to an Ethernet switch. Be sure the subnet mask is the same for all devices.

In ECISoft select the Tools drop down menu then choose Communication Setting. For this example the IP addresses are set up for each device as shown earlier in this document. The Communication Setting page looks like the following:

| Communication Sett | Communication Setting |           |         |         |  |  |  |  |
|--------------------|-----------------------|-----------|---------|---------|--|--|--|--|
| Communication Type | ,                     |           |         |         |  |  |  |  |
| Туре               | Ethernet              | *         |         | Cancel  |  |  |  |  |
| Parameter          |                       |           |         | Default |  |  |  |  |
| COM Port           | COM1                  | ~         |         |         |  |  |  |  |
| Data Length        | 7                     | ~         |         |         |  |  |  |  |
| Parity             | Even                  | ~         |         |         |  |  |  |  |
| Stop Bits          | 1                     | ~         |         |         |  |  |  |  |
| Baud Rate          | 9600                  | ~         |         |         |  |  |  |  |
| Station Address    | 0                     | A<br>V    |         |         |  |  |  |  |
| Modbus Mode        | ASCII                 | ~         |         |         |  |  |  |  |
| IP Address         | 255 . 255 .           | 255 . 255 | IP List |         |  |  |  |  |
|                    |                       |           |         |         |  |  |  |  |

Click OK after selecting Ethernet for the Type. Then in ECISoft, click the IP "magnifying glass" and the software will search for all ELC Ethernet devices connected to the same Ethernet switch. When complete, the following screen will be displayed:

| Reaton ECISoft - [ELC-COENETM]                                                                                                    |                    |
|----------------------------------------------------------------------------------------------------|--------------------|
| Elle Yiew Iools Window Help                                                                                                    | _ 8 ×              |
|                                                                                                    |                    |
| Image: Street state state sta |                    |
|                                                                                                    |                    |
|                                                                                                    |                    |
| Time Description                                                                                                    |                    |
|                                                                                                    |                    |
|                                                                                                    |                    |
|                                                                                                    |                    |
| Ready                                                                                                    | Ethernet BROADCAST |

Note the two tabs at the bottom left of the main window. Both modules have been found and each type of module is located in a separate tab. Click the tab for the ELC-CAENET module, then double click its icon to open its configuration pages as follows:

| EATON ELC-CAENET                                  |                                                         |    |
|---------------------------------------------------|---------------------------------------------------------|----|
| Overview Basic Clock IP Filter Smart PLC          | Analog Input/Dutput Module 1/D Monitor Gateway Security |    |
| - Device Overview                                 |                                                         |    |
| Module                                            | ELC-CAENET                                              |    |
| IP Address                                        | 120.151.1.3                                             |    |
| MAC Address                                       | 00:D0:AF:0C:14:97                                       |    |
| Firmware Version                                  | 0.01                                                    |    |
| <ul> <li>Bight-side Module Information</li> </ul> |                                                         |    |
|                                                   |                                                         |    |
| DI / DO Point                                     | 40 / 8                                                  |    |
| Number of Analog Input/Output Module              | 2                                                       |    |
| 1st Analog Input/Output Module                    | ELC-ANOBAANN (H'OOCC)                                   |    |
| 2nd Analog Input/Output Module                    | ELC-AN04ANNN (H'0088)                                   |    |
| 3rd Analog Input/Output Module                    | N/A                                                     |    |
| 4th Analog Input/Output Module                    | N/A                                                     |    |
| 5th Analog Input/Output Module                    | N/A                                                     |    |
| 6th Analog Input/Output Module                    | N/A                                                     |    |
| 7th Analog Input/Output Module                    | N/A                                                     |    |
| 8th Analog Input/Output Module                    | N/A                                                     |    |
|                                                   |                                                         |    |
|                                                   |                                                         |    |
|                                                   |                                                         |    |
|                                                   |                                                         | y. |

The Overview window displays specifics about each module. The Basic tab allows the IP address to be changed as well as the subnet mask and gateway address. This is also where the IP address can be made static or DHCP. When finished, the Basic tab looks like the following for this example:

| verview Basic Clock I  | IP Filter Smart PLC Analog Input/Output Module 1/O Monitor Gateway Security |
|------------------------|-----------------------------------------------------------------------------|
| Module Name            | EATON ELC-CAENET                                                            |
| Network Setup          |                                                                             |
| IP Configuration       | Static 🖌                                                                    |
| IP Address             | 120 . 151 . 1 . 3                                                           |
| Netmask                | 255 . 255 . 255 . 0                                                         |
| Gateway                | 192 . 168 . 1 . 1                                                           |
| Ethernet Timer Setting |                                                                             |
| Keep Alive Time (s)    | 30 (5 - 65535 s)                                                            |
| RS-485 Timer Setting   |                                                                             |
| Timeout (ms)           | 5000 (5 - 65535 ms)                                                         |
| Delay Time (ms)        | 0 (0 - 65535 ms)                                                            |
|                        |                                                                             |
|                        |                                                                             |
|                        |                                                                             |
|                        |                                                                             |
|                        |                                                                             |
|                        |                                                                             |

Select the Overview tab. Note that there are 40 digital inputs, 8 digital outputs and 2 analog modules connected to the ELC-CAENET adapter. For this application, the following modules are connected to the adapter from left to right:

ELC-EX08NNSN 8 input switch module

ELC-EX08NNSN 8 input switch module

ELC-EX08NNSN 8 input switch module

ELC-EX08NNSN 8 input switch module

ELC-AN06AANN 4 input, 2 output analog module

ELC-AN04ANNN 4 input analog module

ELC-EX16NNDR 8 input, 8 output digital combo I/O module

There are a total of 40 digital inputs, 8 digital outputs and 2 analog modules, matching the totals shown on the adapter module's configuration pages (Overview tab) above.

Next we need to map the analog I/O data for each of the analog modules connected to the adapter. Each analog module contains many data words. Only those that are absolutely necessary should be mapped. Click the Analog Input/Output Module tab and the following page will be displayed:

| ELC-ENETIP                                                 | An | alog Inpu | it/Output I | Module 1: E | LC-ANO6 | SAANN                                             | ſ             | Clean Mapping | g List |
|------------------------------------------------------------|----|-----------|-------------|-------------|---------|---------------------------------------------------|---------------|---------------|--------|
| <ul> <li>1: ELC-AN06AAN</li> <li>2: ELC-AN04ANN</li> </ul> |    | Read      | Write       | CR No.      | R/W     | Register Name                                     | Present Value | Format        | ^      |
|                                                            | 0  | D         | D           | #00         | R       | Model type                                        | H00CC         | Hex           | -      |
|                                                            | 1  | D         | D           | #01         | R/W     | Input mode setting                                | H0000         | Hex           |        |
|                                                            | 2  | D         | D           | #02         | R/W     | CH1 average number                                | H000A         | Hex           | -      |
|                                                            | 3  | D         | D           | #03         | R/W     | CH2 average number                                | H000A         | Hex           | . =    |
|                                                            | 4  | D         | D           | #04         | R/W     | CH3 average number                                | H000A         | Hex           | -      |
|                                                            | 5  | D         | D           | <b>#</b> 05 | R/W     | CH4 average number                                | H000A         | Hex           |        |
| apping List (Read)                                         | 6  | D         | D           | #06         | R       | Average value of CH1 input si                     | H0000         | Hex           | -      |
| M CB No                                                    | 7  | D         | D           | #07         | R       | Average value of CH2 input si                     | H0000         | Hex           |        |
| Grifto.                                                    | 8  | D         | D           | #08         | R       | Average value of CH3 input si                     | H0000         | Hex           | •      |
|                                                            | 9  | D         | D           | #09         | R       | Average value of CH4 input si                     | H0000         | Hex           | •      |
|                                                            | 10 | D         | D           | #10         | R/W     | CH5 output signal value 💦 🔪                       | H0000         | Hex           |        |
|                                                            | 11 | D         |             | #11         | R/W     | CH6 output signal value 💦 🔪                       | H0000         | Hex           | •      |
|                                                            | 12 | D         | D           | #12         | R       | Present value of CH1 input si                     | H0000         | Hex           | -      |
| lapping List (Write)                                       | 13 | D         | D           | #13         | R       | Present value of CH2 input si                     | H0000         | Hex           | •      |
| M CB No                                                    | 14 | D         | D           | #14         | R       | Present value of CH3 input si                     | H0000         | Hex           | •      |
|                                                            | 15 |           |             | #15         | R       | Present value of CH4 input si                     | H0000         | Hex           | •      |
|                                                            | 16 | D         | D           | #16         |         | None                                              | H0000         | Hex           | •      |
|                                                            | 17 | D         |             | #17         |         | None                                              | H0000         | Hex           | •      |
|                                                            | 18 | D         | D           | #18         | R/W     | To adjust OFFSET value of $\overline{\mathbb{C}}$ | H0000         | Hex           | -      |
|                                                            | 10 | D         | D .         | <i>#</i> 10 | R (117  | To adjust OFFCFT rains of                         | ¥0000         | Uar .         | . 🗠    |

The upper box on the left displays the two analog modules. Click the module to be mapped so the green dot appears to its left. The AN06AANN is selected, so we can begin mapping its data. For this example, the following data will be mapped for this module:

- CR#1 This is the configuration word for the analog I/O on this module (write).
- CR#6-9 These are the Average values for the 4 analog inputs. The default is to average the values over 10ms. This average value can be changed with CR#2-5 if needed (read).
- CR#10-11 These are the two analog outputs (write).

Click Apply and the chosen values are displayed in the Read and Write Mapping Lists shown on the left side of the screen.

Click the ELC-AN04ANNN in the upper left box to select it. The mapping list is cleared so parameters for this module can now be selected as follows:

- CR#1 This is the configuration word for the analog inputs on this module (write).
- CR#12-15 These are the Present Values for the four analog inputs. These were chosen for this module because the analog inputs connected to this module do not change quickly, so average values are not required.

Click Apply and the chosen values will be added to the Read and Write Mapping tables on the left side of the screen. Note that 8 input words are mapped along with 4 output words, per the

screen below. Note exactly how this data is mapped, it will be needed later when writing the program.

| view B  | asic Clock           | IP Filt | er Smar   | t PLC A    | nalog Input. | /Output I | Module 1/0 Monitor Gateway                        | Security      |                 |      |
|---------|----------------------|---------|-----------|------------|--------------|-----------|---------------------------------------------------|---------------|-----------------|------|
| 🔋 ELC-I | NETIP<br>ELC-AN06AAN | An      | alog Inpu | t/Output I | Module 2: E  | LC-AN04   | IANNN                                             |               | Clean Mapping I | List |
| • 2     | ELC-AN04ANN          |         | Read      | Write      | CR No.       | R/W       | Register Name                                     | Present Value | Format          | ^    |
|         |                      | 0       | D         | D          | #00          | R         | Model type                                        | H0088         | Hex 🔻           |      |
|         |                      | 1       | D         |            | #01          | R/W       | Input mode setting                                | H0000         | Hex 🔻           |      |
|         |                      | 2       | D         | D          | #02          | R/W       | CH1 average times                                 | H000A         | Hex 🔹           |      |
|         |                      | 3       | D         | D          | #03          | R/W       | CH2 average times                                 | H000A         | Hex 🔹           |      |
|         |                      | 4       | D         | D          | #04          | R/W       | CH3 average times                                 | H000A         | Hex 💌           |      |
|         | )) <b>)</b>          | 5       | D         | D          | <b>#</b> 05  | R/W       | CH4 average times                                 | H000A         | Hex 🔹           |      |
| Mappin  | g List (Read)        | 6       | D         | D          | #06          | R         | Average value of CH1 input si                     | H0000         | Hex 🔹           |      |
| м       | CB No                | 7       | D         |            | #07          | R         | Average value of CH2 input s                      | H0000         | Hex 🔹           |      |
| 1       | #06                  | 8       | D         | D          | #08          | R         | Average value of CH3 input s                      | H0000         | Hex 🔹           |      |
| 1       | #07                  | 9       | D         |            | #09          | R         | Average value of CH4 input s                      | H0000         | Hex 🔹           |      |
| 1       | #08                  | 10      | D         | D          | #10          |           | None                                              | H0000         | Hex 🔹           |      |
| 2       | #12                  | 11      | D         | D          | #11          |           | None                                              | H0000         | Hex 🔹           |      |
| 2       | #13 🞽                | 12      |           | D          | #12          | R         | present value of CH1 input si                     | H0002         | Hex 💌           |      |
| Mappin  | g List (Write)       | 13      |           |            | #13          | R         | present value of CH2 input si                     | HFFFC         | Hex 🔹           |      |
| M       | CB No.               | 14      |           | D          | #14          | R         | present value of CH3 input si                     | H0001         | Hex 🔹           |      |
| 1       | #01                  | 15      |           |            | #15          | R         | present value of CH4 input si                     | H0000         | Hex 🔹           |      |
| 1       | #10                  | 16      | D         | D          | #16          |           | None                                              | H0000         | Hex 🔹           |      |
| 2       | #11                  | 17      | D         |            | #17          |           | None                                              | H0000         | Hex 🔹           |      |
|         |                      | 18      | D         | D          | #18          | R/W       | To adjust OFFSET value of $\overline{\mathbb{C}}$ | H0000         | Hex 🔹           | 1000 |
|         |                      | 10      | n         | D          | #10          | 117) G    | To adjust OEECET to ha of                         | THUUUU        | U               |      |

Click OK to save the configuration and exit this screen.

From the main ECISoft screen, click the tab for the ELC-COENETM module, then double click the module's icon to open its configuration pages. The Overview tab displays specifics about each module. The Basic tab allows the IP address to be changed as well as the subnet mask and gateway address. This is also where the IP address can be made static or DHCP. Be sure Modbus TCP is enabled at the bottom left portion of the Basic screen.

| EA | TON                                                                              | ELC-CO     | ENETM       |             |    |               |        |               |          |                     |       |               |
|----|----------------------------------------------------------------------------------|------------|-------------|-------------|----|---------------|--------|---------------|----------|---------------------|-------|---------------|
|    | Overview Basic Mail Data Exchange Remote I/O IP Filter Static ARP Table Security |            |             |             |    |               |        |               |          |                     |       |               |
|    | Enable Remote I/O Mapping                                                        |            |             |             |    |               |        |               |          |                     |       |               |
|    | Co                                                                               | mmunicatio | on Parame   | ters        |    |               | ) Мар  | oing          |          |                     |       |               |
|    | (                                                                                | Communica  | ation Time  | out: 100    | ms | BX M          | 1appir | ıg:           | Start: M | 2000                | 🗧 En  | ıd:           |
|    | ι                                                                                | Jpdate Cyc | de:         | 100         | ms | BY N          | 1appir | ıg:           | Start: M | 3000                | 🗧 En  | ıd:           |
|    |                                                                                  |            |             |             |    | RCR           | Read   | Mapping:      | Start: D | 2000                | 🗘 En  | ıd:           |
|    |                                                                                  |            |             |             |    | RCR           | Write  | Mapping:      | Start: D | 3000                | 🗘 En  | ıd:           |
|    | _                                                                                |            |             |             |    |               |        | 1             |          |                     |       |               |
|    |                                                                                  | Enable     | Slave<br>ID | IP Address  | RX | RX<br>Mapping | RY     | RY<br>Mapping | Read     | RCR Read<br>Mapping | Write | RCR W<br>Mapp |
|    | 0                                                                                | D          | 1           | 192.168.1.1 | 0  |               | 0      |               | 0        |                     | 0     |               |
|    | 1                                                                                | D .        | 1           | 192.168.1.2 | 0  |               | 0      |               | 0        |                     | 0     |               |
|    | 2                                                                                | D          | 1           | 192.168.1.3 | 0  |               | 0      |               | 0        |                     | 0     |               |
|    | 3                                                                                | D          | 1           | 192.168.1.4 | 0  |               | 0      |               | 0        |                     | 0     |               |
|    |                                                                                  |            |             |             |    |               |        |               |          |                     |       |               |
|    |                                                                                  |            |             |             |    |               |        |               |          |                     |       |               |
|    |                                                                                  |            |             |             |    |               |        |               |          |                     |       |               |
|    |                                                                                  |            |             |             |    |               |        |               | DK       | Cancel              |       | Apply         |

Click the Remote I/O tab to open the following screen:

Click to select Enable Remote I/O Mapping, then click the Enable column for row 0. Enter the IP address of the ELC-CAENET module (120.151.1.4 for this example). Then configure row 0 as follows:

| RX (digital inputs)        | = 40 bits |
|----------------------------|-----------|
| RY (digital outputs)       | = 8 bits  |
| Read (analog input data)   | = 8 words |
| Write (analog outout data) | = 4 words |

| EATON | ELC-CO                    | ENETM       |               |       |               |          |               |          |                     |       | ×             |
|-------|---------------------------|-------------|---------------|-------|---------------|----------|---------------|----------|---------------------|-------|---------------|
| Overv | riew Basio                | : Mail      | Data Exchange | e Rer | note I/O      | P Filter | Static ARP    | Table    | Security            |       |               |
|       | Enable Remote I/O Mapping |             |               |       |               |          |               |          |                     |       |               |
| Co    | mmunicatio                | on Parame   | ters          |       |               | 'O Map   | bing          |          |                     |       |               |
| (     | Communica                 | ition Timed | out: 100      | ms    | R×            | Mappin   | g:            | Start: N | 1 2000              | 🗘 En  | d: 20:        |
| I     | Update Cyc                | :le:        | 100           | ms    | BY            | Mappin   | g:            | Start: N | 1 3000              | 🗘 En  | d: 30         |
|       |                           |             |               |       | RC            | R Read   | Mapping:      | Start: D | 2000                | 🗘 En  | d: 201        |
|       |                           |             |               |       | RC            | R Write  | Mapping:      | Start: D | 3000                | 🗧 En  | d: 301        |
|       |                           |             |               |       |               |          |               |          |                     |       |               |
|       | Enable                    | Slave<br>ID | IP Address    | RX    | RX<br>Mapping | RY       | RY<br>Mapping | Read     | RCR Read<br>Mapping | Write | RCR \<br>Mapp |
| 0     | <b>X</b>                  | 1           | 120.151.1.4   | 40    | M2000         | 8        | M3000         | 8        | D2000               | 4     | D300          |
| 1     | D                         | 1           | 192.168.1.2   | 0     |               | 0        |               | 0        |                     | 0     |               |
| 2     | D                         | 1           | 192.168.1.3   | 0     |               | 0        |               | 0        |                     | 0     |               |
| 3     | D                         | 1           | 192.168.1.4   | 0     |               | 0        |               | 0        |                     | 0     |               |
|       |                           |             |               |       |               |          |               |          |                     |       |               |
|       |                           |             |               |       |               |          |               |          |                     |       |               |
|       |                           |             |               |       |               |          |               |          |                     |       |               |
|       | OK Cancel Apply           |             |               |       |               |          |               |          |                     |       |               |

The Remote I/O tab should look like the following:

Note that the data is mapped to addresses in the ELC-PV controller connected the

ELC-COENETM module. These addresses may be changed under PLC I/O Mapping in the upper right portion of this page. Enter different starting addresses and the end address will change based on the amount of data for each. The valid ranges for the M bits and D registers are as follows:

RX Mapping: M2000 - M4095

RY Mapping: M2000 – M4095

RCR Read mapping: D2000 - D9999

RCR Write mapping: D2000 - D9999

These are actual data addresses in the ELC-PV controller. The data will be mapped based on the position of the I/O modules with respect to the ELC-CAENET module as follows:

| M2000 – M2007 ELC-EX08NNSN | 8 input switch module #1       |
|----------------------------|--------------------------------|
| M2008 – M2015 ELC-EX08NNSN | 8 input switch module #2       |
| M2016 – M2023 ELC-EX08NNSN | 8 input switch module #3       |
| M2024 – M2031 ELC-EX08NNSN | 8 input switch module #4       |
| M2032 – M2039 ELC-EX16NNDR | 8 inputs digital combo module  |
| M3000 – M3007 ELC-EX16NNDR | 8 outputs digital combo module |

| D2000 – D2003 | ELC-AN06AANN | 4 analog inputs    |
|---------------|--------------|--------------------|
| D3000         | ELC-AN06AANN | Configuration word |
| D3001 – D3002 | ELC-AN06AANN | 2 analog outputs   |
| D2004 – D2007 | ELC-AN04ANNN | 4 analog inputs    |
| D3003         | ELC-AN04ANNN | Configuration word |

When finished, click Apply, then OK to save all changes. Place the ELC-CAENET module into Run mode using the switch on the module. The ELC-PV controller must contain an instruction that moves a 1 to CR#15 in the COENETM module. Below is the instruction List rung of code that is required in the ELC program to instruct the Ethernet module to begin polling the ELC-CAENET module.

| LD M1000          | Always True bit                                   |
|-------------------|---------------------------------------------------|
| TO K100 K15 K1 K1 | Send a 1 to CR#15 in the COENETM to begin polling |

Note: The K100 in the TO instruction above is the designation for the first Communication module to the left of the ELC-PV controller. The ELC-PV controller supports up to 8 communication modules. Send a K0 to stop polling (LD K100 K15 K0 K1).

Click Apply, then OK. When the controllers are placed into the run mode, the messages will begin. When data is placed into D200-D209 in the master controller, it will be sent to D100-D109 in the remote controller. Data in D300-319 in the remote controller will be sent to D50-D69 in the master controller.

## 4.10 Using a Rockwell CompactLogix PLC and RSLOGIX5000 to Control and Monitor I/O Data from Distributed I/O Adapter ELC-CAENET via Ethernet IP

This application example will demonstrate how to set up a Rockwell CompactLogix PLC with an imbedded Ethernet IP scanner port to read and write I/O data from an ELC-CAENET Ethernet distributed I/O adapter. The software used to configure the adapter is called ECISoft and is included in ELCSoft. The software used to configure the CompactLogix PLC and its Ethernet IP port is RSLOGIX5000.

The system used for this application example consists of the following:

- (1) CompactLogix L23E controller
- (1) ELC-CAENET Ethernet distributed I/O adapter
- (1) ELC-PS02 24vdc power supply
- (1) Ethernet switch 10/100mbps

#### (3) Ethernet patch cables

Both Ethernet modules are connected to the switch along with the computer running ECISoft and RSLOGIX5000. The Subnet mask used for all devices is: 255.255.255.0. The IP addresses used for each device are:

| 1. CompactLogix L23E | 120.151.1.2 |
|----------------------|-------------|
| 2. ELC-CAENET        | 120.151.1.3 |
| 3. Computer          | 120.151.1.1 |

#### Configuring the ELC-CAENET Distributed I/O Adapter

ECISoft is used to configure the ELC-CAENET adapter. Start ELCSoft 2.0 or later, then click the ECISoft button shown below. Note that when the curser is over the ECISoft button, it displays ECISoft. Use this to verify that you're clicking the correct button.

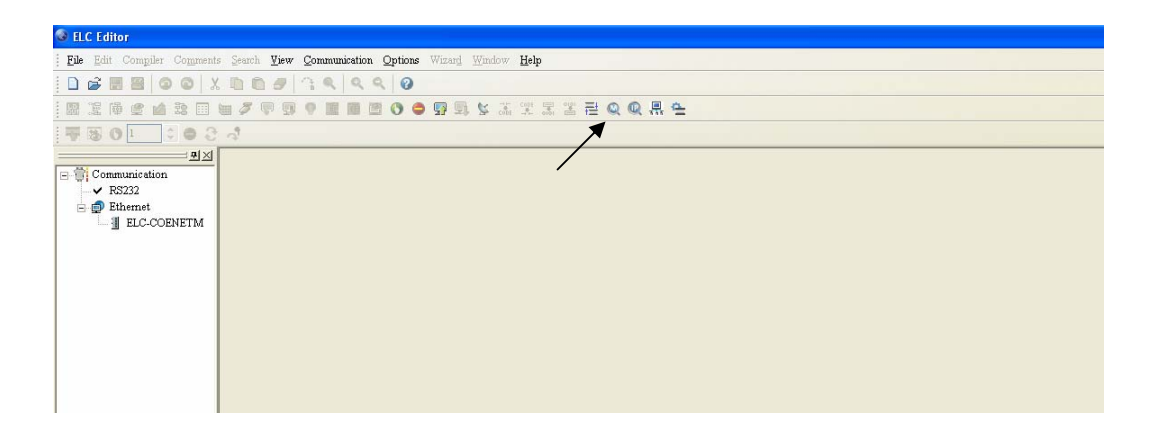

| 🚊 Eaton ECISoft      |                    |
|----------------------|--------------------|
| Eile View Tools Help |                    |
|                      |                    |
|                      |                    |
| Ethernet             |                    |
|                      |                    |
|                      |                    |
|                      |                    |
|                      |                    |
|                      |                    |
|                      |                    |
|                      |                    |
|                      |                    |
|                      |                    |
|                      |                    |
|                      |                    |
|                      |                    |
|                      |                    |
|                      |                    |
|                      |                    |
|                      |                    |
|                      |                    |
| Time Description     |                    |
|                      |                    |
|                      |                    |
| Ready                | Ethernet BROADCAST |

The following window will open after the ECISoft button is clicked:

The ELC programming cable (ELC-CBPCELC3) may be used to connect to and configure the ELC-CAENET module or Ethernet may be used to connect to the module. For this example, RS232 was used to initially configure the IP address and Subnet Mask for the CAENET Ethernet module. The Ethernet module does support DHCP as well. Note: the default IP address setting for the ELC-CAENET module is 192.168.1.5. The PC IP address and network mask need to be set up to reside on the same network. This will allow you to immediately connect to the ELC module using ECISoft on Ethernet. If you choose to use RS232 to configure the Ethernet modules, use the ELC programming cable to connect to each Ethernet module to set the IP address and Subnet Mask. The computer and the Ethernet module must then be connected to an Ethernet switch. Be sure the subnet mask is the same for all devices.

In ECISoft select the Tools drop down menu then choose Communication Setting. For this example the IP addresses are set up for each device as shown earlier in this document. The Communication Setting page looks like the following:

| Communication Sett | ing         |           |         |         |
|--------------------|-------------|-----------|---------|---------|
| Communication Type |             |           |         | OK      |
| Туре               | Ethernet    | *         |         | Cancel  |
| Parameter          |             |           |         | Default |
| COM Port           | COM1        | ~         |         |         |
| Data Length        | 7           | ~         |         |         |
| Parity             | Even        | ~         |         |         |
| Stop Bits          | 1           | ~         |         |         |
| Baud Rate          | 9600        | ~         |         |         |
| Station Address    | 0           | A<br>V    |         |         |
| Modbus Mode        | ASCII       | ~         |         |         |
| IP Address         | 255 . 255 . | 255 . 255 | IP List |         |
|                    |             |           |         |         |

Click OK after selecting Ethernet for the Type. Then in ECISoft, click the IP "magnifying glass" and the software will search for all ELC Ethernet devices connected to the same Ethernet switch. When complete, the following screen will be displayed:

| Reation ECISoft - [ELC-CAENET]                                                                                                    |                    |
|----------------------------------------------------------------------------------------------------|--------------------|
| Eile Yiew Iools Window Help                                                                                                    | _ & ×              |
|                                                                                                    |                    |
| Image: State of the state of the state |                    |
|                                                                                                    |                    |
| Time Description                                                                                                    |                    |
|                                                                                                    |                    |
|                                                                                                    |                    |
|                                                                                                    |                    |
| Ready                                                                                                    | Ethernet BROADCAST |

Note that the ELC-CAENET module has been found. Double click its icon to open its configuration pages as follows:

| EATON ELC-   | CAENE     | Γ       |            |           |                            |             |         |          |    |     |     |       |
|--------------|-----------|---------|------------|-----------|----------------------------|-------------|---------|----------|----|-----|-----|-------|
| Overview B   | asic (    | Clock   | IP Filter  | Smart PLC | Analog Input/Output Module | 1/0 Monitor | Gateway | Security |    |     |     |       |
| - Device O   | verview   |         |            |           |                            |             | -       |          |    |     |     |       |
| Module       |           |         |            |           | ELC-CAENET                 |             |         |          |    |     |     |       |
| IP Addr      | ess       |         |            |           | 120 151 1 3                |             |         |          |    |     |     |       |
| MAC Ac       | ldress    |         |            |           | 00:D0:AF:0C:14:97          |             |         |          |    |     |     |       |
| Firmwar      | e Versior | n       |            |           | 0.01                       |             |         |          |    |     |     |       |
| - Bight-side | Module    | Informe | ation      |           |                            |             |         |          |    |     |     |       |
| riigheado    | module    | nitonni | 30011      |           |                            |             |         |          |    |     |     |       |
| DI / DO      | Point     |         |            |           | 40 / 8                     |             |         |          |    |     |     |       |
| Number       | of Analo  | og Inpu | t/Output I | Module    | 2                          |             |         |          |    |     |     |       |
| 1st Ana      | log Input | /Outpu  | it Module  |           | ELC-AN06AANN (H'00CC)      |             |         |          |    |     |     |       |
| 2nd Ana      | alog Inpu | it/Outp | ut Module  |           | ELC-AN04ANNN (H'0088)      | _           |         |          |    |     |     |       |
| 3rd Ana      | log Input | :/Outpu | it Module  |           | N/A                        | _           |         |          |    |     |     |       |
| 4th Ana      | log Inpul | :/Outpu | it Module  |           | N/A                        |             |         |          |    |     |     |       |
| 5th Ana      | log Inpul | :/Outpu | it Module  |           | N/A                        |             |         |          |    |     |     |       |
| 6th Ana      | log Input | :/Outpu | it Module  |           | N/A                        |             |         |          |    |     |     |       |
| 7th Ana      | log Inpul | :/Outpu | it Module  |           | N/A                        |             |         |          |    |     |     |       |
| 8th Ana      | log Input | :/Outpu | it Module  |           | N/A                        |             |         |          |    |     |     |       |
|              |           |         |            |           |                            |             |         |          |    |     |     |       |
|              |           |         |            |           |                            |             |         |          |    |     |     |       |
|              |           |         |            |           |                            |             |         | _        | OK | C   |     | Annhu |
|              |           |         |            |           |                            |             |         | L        | UN | Lan | Cel | SbbiA |

The Overview window displays specifics about the module. The Basic tab allows the IP address to be changed as well as the subnet mask and gateway address. This is also where the IP address can be made static or DHCP. When finished, the Basic tab looks like the following for this example:

| verview Basic Clock    | IP Filter Smart PLC Analog Input/Output Module 1/O Monitor Gateway Security |  |
|------------------------|-----------------------------------------------------------------------------|--|
| Module Name            | EATON ELC-CAENET                                                            |  |
| Network Setup          |                                                                             |  |
| IP Configuration       | Static                                                                      |  |
| IP Address             | 120 . 151 . 1 . 3                                                           |  |
| Netmask                | 255 . 255 . 255 . 0                                                         |  |
| Gateway                | 192.168.1.1                                                                 |  |
| Ethernet Timer Setting |                                                                             |  |
| Keep Alive Time (s)    | 30 (5 - 65535 s)                                                            |  |
| RS-485 Timer Setting   |                                                                             |  |
| Timeout (ms)           | 5000 (5 - 65535 ms)                                                         |  |
| Delay Time (ms)        | 0 (0 - 65535 ms)                                                            |  |
|                        |                                                                             |  |
|                        |                                                                             |  |
|                        |                                                                             |  |
|                        |                                                                             |  |
|                        |                                                                             |  |
|                        |                                                                             |  |

Select the Overview tab. Note that there are 40 digital inputs, 8 digital outputs and 2 analog modules connected to the ELC-CAENET adapter. For this application, the following modules are connected to the adapter from left to right:

- ELC-EX08NNSN 8 input switch module
- ELC-EX08NNSN 8 input switch module
- ELC-EX08NNSN 8 input switch module
- ELC-EX08NNSN 8 input switch module
- ELC-AN06AANN 4 input, 2 output analog module
- ELC-AN04ANNN 4 input analog module
- ELC-EX16NNDR 8 input, 8 output digital combo I/O module

There are a total of 40 digital inputs, 8 digital outputs and 2 analog modules, matching the totals shown on the adapter module's configuration pages (Overview tab) above.

Next we need to map the analog I/O data for each of the analog modules connected to the adapter. Each analog module contains many data words. Only those that are necessary should be mapped. Click the Analog Input/Output Module tab and the following page will be displayed:

| ELC-ENETIP           | An | alog Inpu | t/Output I | dodule 1: E | LC-ANO | SAANN                                             |               | Clean Mappi | ng List |
|----------------------|----|-----------|------------|-------------|--------|---------------------------------------------------|---------------|-------------|---------|
| 2: ELC-AN04AN        |    | Read      | Write      | CR No.      | R/W    | Register Name                                     | Present Value | Forma       | t 🔷     |
|                      | 0  | D         | D          | #00         | R      | Model type                                        | HOOCC         | Hex         | -       |
|                      | 1  | D         | D          | #01         | R/W    | Input mode setting                                | H0000         | Hex         | -       |
|                      | 2  | D         | D          | #02         | R/W    | CH1 average number                                | H000A         | Hex         | -       |
|                      | 3  | D         | D          | #03         | R/W    | CH2 average number                                | H000A         | Hex         | -       |
|                      | 4  | D         | D          | <i>#</i> 04 | R/W    | CH3 average number                                | H000A         | Hex         | •       |
|                      | 5  | D         | D          | #05         | R/W    | CH4 average number                                | H000A         | Hex         | -       |
| lapping List (Read)  | 6  | D         | D          | #06         | R      | Average value of CH1 input s                      | H0000         | Hex         | -       |
| M CB No              | 7  | D         | D          | #07         | R      | Average value of CH2 input si                     | H0000         | Hex         | -       |
| M LH No.             | 8  | D         | D          | <b>#</b> 08 | R      | Average value of CH3 input s                      | H0000         | Hex         | -       |
|                      | 9  | D         | D          | #09         | R      | Average value of CH4 input si                     | H0000         | Hex         | -       |
|                      | 10 | D         | D          | #10         | R/W    | CH5 output signal value 💦 🔪                       | H0000         | Hex         | •       |
|                      | 11 | D         | D          | #11         | R/W    | CH6 output signal value 💦 🔪                       | H0000         | Hex         | -       |
|                      | 12 | D         | D          | #12         | R      | Present value of CH1 input si                     | H0000         | Hex         | +       |
| lapping List (Write) | 13 | D         | D          | #13         | R      | Present value of CH2 input si                     | H0000         | Hex         | -       |
| M CB No              | 14 | D         | D          | #14         | R      | Present value of CH3 input si                     | H0000         | Hex         | -       |
|                      | 15 | D         | D          | #15         | R      | Present value of CH4 input si                     | H0000         | Hex         | -       |
|                      | 16 | D         | D          | #16         |        | None                                              | H0000         | Hex         | •       |
|                      | 17 | D         | D          | #17         |        | None                                              | H0000         | Hex         | -       |
|                      | 18 | D         | D          | #18         | R/W    | To adjust OFFSET value of $\overline{\mathbb{C}}$ | H0000         | Hex         | -       |
|                      | 10 |           |            | <i>#</i> 10 | 107.9  | To adjust OFFCET solus of                         | 110000        | U.,         |         |

The upper box on the left displays the two analog modules. Click the module to be mapped so the green dot appears to its left. The AN06AANN is selected, so we can begin mapping its data. For this example, the following data will be mapped for this module:

- CR#1 This is the configuration word for the analog I/O on this module (write).
- CR#6-9 These are the Average values for the 4 analog inputs. The default is to average the values over 10ms. This average value can be changed with CR#2-5 if needed (read).

CR#10-11 These are the two analog outputs (write).

Click Apply and the chosen values are displayed in the Read and Write Mapping Lists shown on the left side of the screen.

Click the ELC-AN04ANNN in the upper left box to select it. The mapping list is cleared so parameters for this module can now be selected as follows:

- CR#1 This is the configuration word for the analog inputs on this module (write).
- CR#12-15 These are the Present Values for the four analog inputs. These were chosen for this module because the analog inputs connected to this module do not change quickly, so average values are not required.

Click Apply and the chosen values will be added to the Read and Write Mapping tables on the left side of the screen. Note that 8 input words are mapped along with 4 output words, per the screen below. Note exactly how this data is mapped, it will be needed later when writing the PLC program.

|        |          |              |    |           |             |              |         | ine menter endorridy                               |               |              |        |
|--------|----------|--------------|----|-----------|-------------|--------------|---------|----------------------------------------------------|---------------|--------------|--------|
| E E    | ELC-EN   |              | An | alog Inpu | it/Output I | Module 2: El | LC-AN04 | 4ANNN                                              |               | Clean Mappin | g List |
|        | • 2: E   | LC-AN04ANN   |    | Read      | Write       | CR No.       | R/W     | Register Name                                      | Present Value | Format       | ^      |
|        |          |              | 0  | D         | D           | #00          | R       | Model type                                         | H0088         | Hex          | •      |
|        |          |              | 1  | D         |             | #01          | R/W     | Input mode setting                                 | H0000         | Hex          | -      |
|        |          |              | 2  | D         |             | #02          | R/W     | CH1 average times                                  | H000A         | Hex          | -      |
|        |          |              | 3  | D         | D           | #03          | R/W     | CH2 average times                                  | H000A         | Hex          | -      |
|        |          |              | 4  | D         | D           | #04          | R/W     | CH3 average times                                  | H000A         | Hex          | -      |
| <      | .JIII)   | >            | 5  | D         | D           | <b>#</b> 05  | R/W     | CH4 average times                                  | H000A         | Hex          | -      |
| Ma     | apping L | .ist (Read)  | 6  | D         | D           | #06          | R       | Average value of CH1 input si                      | H0000         | Hex          | -      |
| 18     | м        | CB No 👗      | 7  | D         | D           | #07          | R       | Average value of CH2 input si                      | H0000         | Hex          | -      |
| 1      | 1        | #06          | 8  | D         | D           | #08          | R       | Average value of CH3 input si                      | H0000         | Hex          | •      |
| 2      | 1        | #07          | 9  | D         | D           | #09          | R       | Average value of CH4 input si                      | H0000         | Hex          | •      |
| 3      | 1        | #08          | 10 | D         | D           | #10          |         | None                                               | H0000         | Hex          | •      |
| 5      | 2        | #12          | 11 | D         | D           | #11          |         | None                                               | H0000         | Hex          | •      |
| 6      | 2        | #13 🞽        | 12 |           | D           | #12          | R       | present value of CH1 input si                      | H0002         | Hex          | •      |
| Ma     | apping L | .ist (Write) | 13 |           | D           | #13          | R       | present value of CH2 input si                      | HFFFC         | Hex          | •      |
| 11     | м        | CB No        | 14 |           | D           | #14          | R       | present value of CH3 input si                      | H0001         | Hex          | •      |
| 1      | 1        | #01          | 15 |           | D           | #15          | R       | present value of CH4 input si                      | H0000         | Hex          | •      |
| 2      | 1        | #10          | 16 | D         | D           | #16          |         | None                                               | H0000         | Hex          | •      |
| 3      | 2        | #01          | 17 | D         | D           | #17          |         | None                                               | H0000         | Hex          | •      |
| nd-see | ~        |              | 18 | D         | D           | #18          | R/W     | To adjust OFFSET value of $\overline{\mathcal{C}}$ | H0000         | Hex          | •      |
| _      |          |              | 10 | D.        | n           | #10          | 717) G  | To adjust OFFSET rolus of                          | <b>10000</b>  | Uow          | _ 1    |

Click OK to save the configuration and exit this screen.

The ELC-CAENET module creates an Input Image with all possible discrete inputs (256 bits or 16 words) followed by the analog input data. It also creates an Output Image with all possible discrete outputs (256 bits or 16 words) followed by the analog output data. The I/O data in the CAENET module will be as follows:

Input Image:

Discrete Input words 0-15: all possible discrete inputs

4 Analog Input Words for each analog module: total 8 input words

Total input words = 24 words.

Output Image:

Discrete Output words 0-15: all possible discrete outputs

3 Analog output words for the AN06 module and 1 analog output word for the AN04 module Total output words: 20 words. Now that we know the amount of data to read and write from the ELC-CAENET adapter, we can now configure the Ethernet IP scanner port on the CompactLogix PLC to poll the CAENET module for that data.

Be sure RSLinx is running. This is the communication software which will allow the computer running RSLOGIX5000 to download the program with the Ethernet IP configuration to the CompactLogix controller. Start RSLOGIX5000 by double-clicking its icon on the desktop. The following will be displayed:

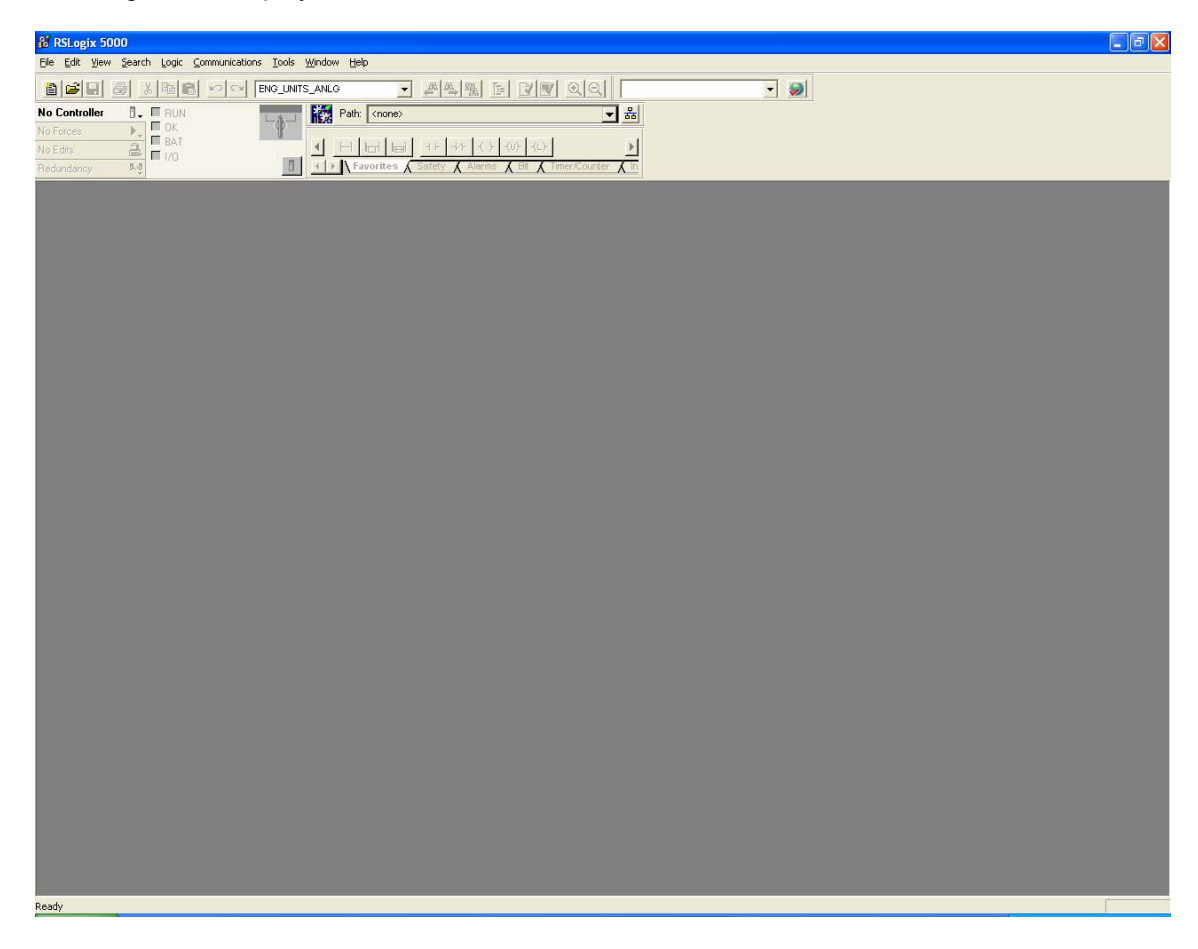

To create a project in RSLOGIX5000, click the "New" button at the top left corner of the screen and choose the controller type, the revision and give the project a name as follows:

| New Controlle         | :r'                                              |                |
|-----------------------|--------------------------------------------------|----------------|
| Vendor:               | Allen-Bradley                                    |                |
| <u>Т</u> уре:         | 1769-L23E-QB1 CompactLogix5323E-QB1 Controller 👤 | ОК             |
| Re <u>v</u> ision:    | 17 💌                                             | Cancel         |
|                       | <u>R</u> edundancy Enabled                       | Help           |
| Na <u>m</u> e:        | EIP_CAENET                                       |                |
| Descri <u>p</u> tion: |                                                  |                |
| <u>C</u> hassis Type: | <none></none>                                    |                |
| Sl <u>o</u> t:        | 0 📑 Safety Partner Slot:                         |                |
| Cr <u>e</u> ate In:   | C:\RSLogix 5000\Projects                         | <u>B</u> rowse |
|                       |                                                  |                |

Click OK to create the project. On the left portion of the project screen, click to select the controllers Ethernet IP scanner port as shown below, then right click and choose Properties.

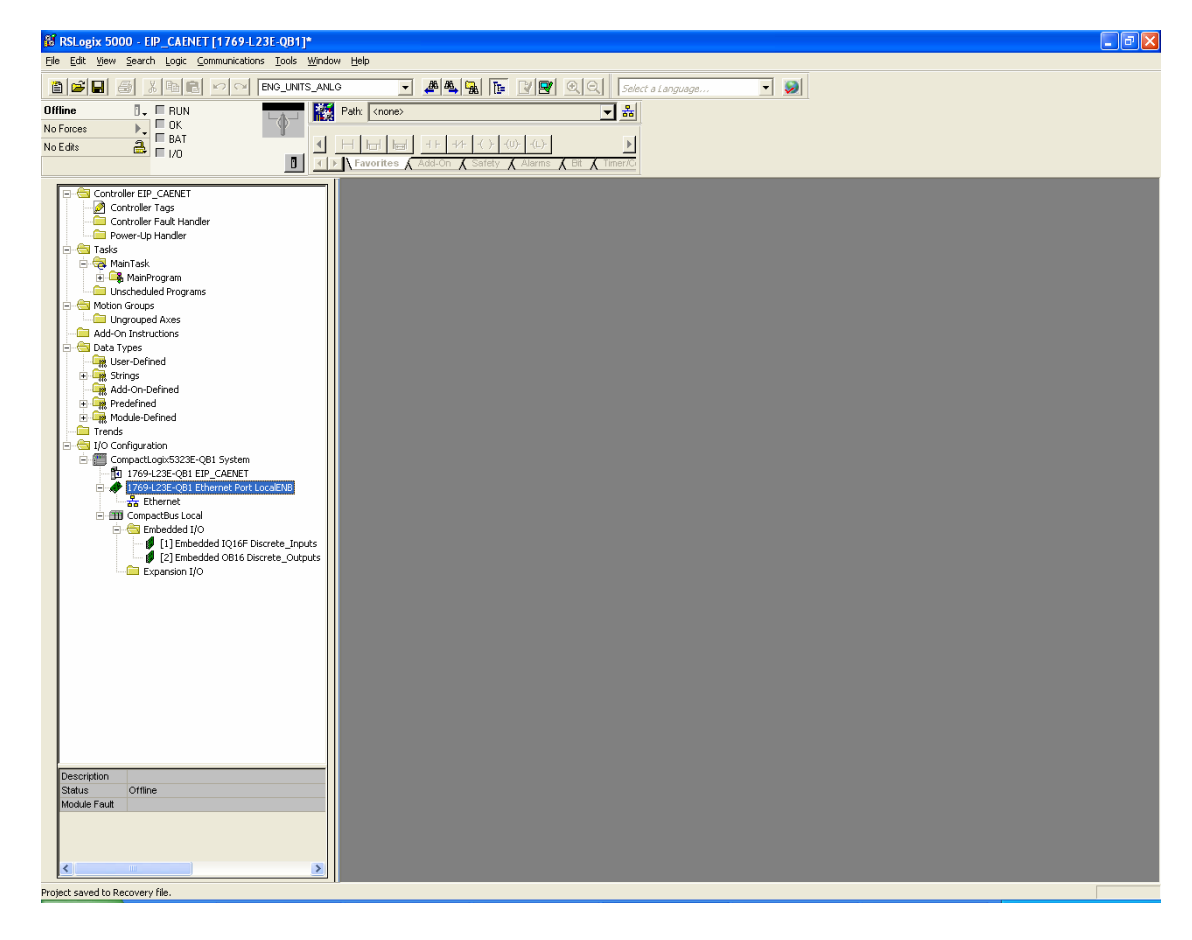

| RSLogix 5000 - EIP_CAENET [1769-LZ3E-QB1]*                                                                                                    | izw Help                                                                                                    |  |
|----------------------------------------------------------------------------------------------------|----------------------------------------------------------------------------------------------------|--|
|                                                                                                    |                                                                                                    |  |
|                                                                                                    | u G 🔽 👰 强 📴 🖉 🖳 Select a Language 🔽 🎾                                                                                                    |  |
|                                                                                                    | 2 Patr. (none) 🗾 සීම                                                                                                    |  |
| No Forces                                                                                                    |                                                                                                    |  |
|                                                                                                    | Favories & Add-On & Safety & Alarms & Bt & Timeros                                                                                                    |  |
| Controller EIP_CAENET<br>Controller Tags<br>Controller Tags<br>Controller Tags<br>Controller Tags<br>Controller Tags<br>ManTack<br>ManTack<br>ManTack<br>ManTack<br>ManTack<br>ManTack<br>Motion Groups<br>Motion Groups<br>Motion Gr | Madula Properties: Controller: 1 (1769-L23E-QB1 Ethernet Port 17.2)     General* Connection   RSNetVork   Module Info   Pot Configuration   Pot Diagnostics       Type: 1789-L23E-QB1 Ethernet Port 10/100 Mbps Ethernet Pot on Compact.og/6323E-QB1     Vendo: Alben Bradey     Parent: Controller     Nage: CoolerNB     CoolerNB     CoolerNB     CoolerNB     CoolerNB     Sigt: 1 Major Revision: 17     Hod Name     Sigt: 1 Major Revision: 17     Hod Name     Sigt: 0 Major Revision: 17 |  |
| Description<br>Status Offine<br>Module Fault                                                                                                    |                                                                                                    |  |

Fill in the IP Address for the CompactLogix Ethernet IP scanner port as shown below:

Click Apply, then OK to save the configuration. On the left portion of the project screen, right click on Ethernet as shown highlighted below and choose "New Module".

|                                                                                                    | 8 RSLogix 5000 - EIP_CAENET [1769-L23E-QB1]                                                                                                    |  |
|----------------------------------------------------------------------------------------------------|----------------------------------------------------------------------------------------------------|--|
|                                                                                                    | He Lot Yew Search Logic Communications Loois Window Help                                                                                                    |  |
| Concrete Fig. CAMPT<br>Concrete Fig. School<br>Concrete Fig. School<br>C |                                                                                                    |  |
|                                                                                                    | Image: State         Image: State         Image: State |  |

The following window will be displayed:

| Select Module                                                |                |      |                        |              |
|--------------------------------------------------------------|----------------|------|------------------------|--------------|
| Module<br>• Communications<br>• Digital<br>• Drives<br>• HMI | Description    |      |                        | Vendor       |
| By Category                                                  | By Vendor Favo | ites | <u>F</u> ind<br>Cancel | Add Favorite |

Click the + sign to the left of Communications, then scroll down to "Ethernet-Module Generic Ethernet Module", select it and click OK. The following window will open:

| New Module                                                             |                                                              |                                                  |                                  |       |          | $\mathbf{\times}$ |
|------------------------------------------------------------------------|--------------------------------------------------------------|--------------------------------------------------|----------------------------------|-------|----------|-------------------|
| Type:<br>Vendor:<br>Parent:<br>Na <u>m</u> e:<br>Descri <u>p</u> tion: | ETHERNET-MODULE Generic Etherne<br>Allen-Bradley<br>LocalENB | t Module<br>Connection Para<br>Input:            | ameters<br>Assembly<br>Instance: | Size: | (32-bit) |                   |
|                                                                        |                                                              | O <u>u</u> tput:                                 |                                  | 124   | (32-bit) |                   |
| Comm <u>F</u> ormat:<br>Address / H                                    | Data - DINT  ost Name                                        | <u>C</u> onfiguration:                           |                                  | 0     | (8-bit)  |                   |
| ○ IP <u>A</u> ddre ○ <u>H</u> ost Na                                   | ne:                                                          | <u>S</u> tatus Input:<br>S <u>t</u> atus Output: |                                  |       |          |                   |
| 🔽 Open Mode                                                            | ıle Properties                                               | OK                                               | Cano                             | cel   | Help     |                   |

Provide the following information:

Name: ELC\_CAENET

Comm Format: Data-INT

IP Address: 120.151.1.3

Input: Assembly Instance 104, Size: 24 16-bit words

Output: Assembly Instance 105, Size: 20 16-bit words

**Configuration**: Assembly Instance 50, Size: 0 words (this parameter is not used, but values must be entered.)

When finished, the New Module screen should look like the following:

| New Module                                                                                                    |                            |                     |       |          | × |
|----------------------------------------------------------------------------------------------------|----------------------------|---------------------|-------|----------|---|
| Type: ETHERNET-MODULE Generic Etherne<br>Vendor: Allen-Bradley<br>Parent: LocalENB<br>Na <u>m</u> e: ELC_CAENET | t Module<br>Connection Par | ameters<br>Assembly | Size: |          |   |
|                                                                                                    | <u>I</u> nput:<br>Output:  | 104                 | 24    | (16-bit) |   |
| Comm Eormat: Data - INT                                                                                         | <u>C</u> onfiguration:     | 50                  | 0     |          |   |
| • IP <u>A</u> ddress: 120 . 151 . 1 . 3<br>С <u>H</u> ost Name:                                                 | Status Input:              |                     | ļ     |          |   |
| ✓ Open Module Properties                                                                                        | OK                         | Can                 | cel   | Help     |   |

Click OK to close and save this window, then OK to the Module Info Screen. From the Project screen, double click Controller Tags and the following will be displayed:

| 👹 RSLogix 5000 - EIP_CAENET [1769-L23E-QB1]*                                                                                                    |                                                     |                   |            |           |                |             | - • × |
|----------------------------------------------------------------------------------------------------|-----------------------------------------------------|-------------------|------------|-----------|----------------|-------------|-------|
| Ele Edit View Search Logic Communications Tools Window                                                                                                    | Help                                                |                   |            |           |                |             |       |
|                                                                                                    | - <b>44</b> 1                                       | Select a Language | - 🥪        |           |                |             |       |
| Offline                                                                                                    | Path: <pre>cnone&gt;</pre>                          |                   |            |           |                |             |       |
|                                                                                                    | Controller Tags - EIP_CAENET(controller)            | ~                 |            |           |                |             |       |
| 2 Controller Tags                                                                                                    | Scope: TEIP_CAENET - Show Sh                        | wAl               |            |           |                |             | _     |
| Power-Up Handler                                                                                                    | Name                                                | 6 Malua           | Eorop Mash | e Stulo   | Data Tupa      | Description |       |
| 🖻 🚔 Tasks                                                                                                    |                                                     | o value           | ( )        | ( ) Signe | AD-CTUCDNET    | Description |       |
| AninTask                                                                                                    |                                                     |                   | ()         | ()        | AD.ETHENNET    |             | -     |
| Inschadulad Program                                                                                                    |                                                     |                   | ()         | ()        | AD-ETHEDNET    |             | -     |
| E Groups                                                                                                    | Hidrosh1:C                                          |                   | ()         | ()        | AB:Embedded ID |             | -     |
| Ungrouped Axes                                                                                                    | El costiti                                          |                   | ()         | ()        | AP:Embedded_10 |             | -     |
| - Call Add-On Instructions                                                                                                    | tid cost 20                                         |                   | ()         | ()        | AB:Embedded_10 |             | -     |
| E G Data Types                                                                                                    | T-Local 21                                          |                   | ()         | 1 1       | AB:Embedded_0  |             | -     |
| The Strings                                                                                                    | ± local20                                           |                   | 1          | 1         | AB:Embedded_0  |             | -     |
| Ado-Un-Jerned     Mode-Durined     Mode-Durined | <u>∗ I &gt; </u> \Monifor Tags <u>/</u> Edit Tags / |                   | 74         |           |                | <u>,</u>    |       |
|                                                                                                    |                                                     |                   |            |           |                |             |       |
| Ready                                                                                                    |                                                     |                   |            |           |                |             |       |

Note that three sets of tags have been created for the ELC\_CAENET module. The

Data and 20 16-bit integer tags have been created for Output Data. This is where the CompactLogix program will access input data from the remote ELC input modules and write data for the ELC output modules. The first 16 words of the Input and the Output tags are for the discrete I/O, followed by the analog I/O as follows:

| 8 RSLogix 5000 - EIP_CAENET [1769-L23E-QB1]*          |                                           |                     |                |                          | - 7 🛛    |
|-------------------------------------------------------|-------------------------------------------|---------------------|----------------|--------------------------|----------|
| Ele Edit Yew Search Logic Communications Tools Window | / Help                                    |                     |                |                          |          |
|                                                       | - 44 强 📴 🕑 🖳 🖉                            | Select a Language   | - 🥪            |                          |          |
| Offline 📴 RUN                                         | Path: <none></none>                       | ▼ **                |                |                          |          |
| No Forces                                             |                                           |                     |                |                          |          |
| No Edits                                              |                                           | <u>&gt;</u>         |                |                          |          |
|                                                       | Favorites 🖌 Add-On 🔏 Safety 🖌 Alarms 👗 Br | Timer/C             |                |                          |          |
| Controller ETD_CAENET                                 | Controller Tree - FID CAENET/controller   |                     |                |                          |          |
| Controller Tags                                       | Controller Tags - The Carter (controller  | ,                   |                |                          |          |
| Controller Fault Handler                              | Scope: DEIP_CAENET - Show SI              | now All             |                |                          |          |
| Power-Up Handler                                      | Name                                      | ∆ Value ← F ← Style | Data Type      | Description              |          |
| E- 🔁 Tasks                                            | ELC CAENET:C                              | () (.               | AB:ETHERNET    |                          |          |
| 🗄 😋 MainProgram                                       | - ELC_CAENET:I                            | () (.               | AB:ETHERNET    |                          |          |
| Unscheduled Programs                                  | ELC_CAENET:I.Data                         | () (. Decimal       | INT[24]        |                          |          |
| 🖻 🚖 Motion Groups                                     | ELC_CAENET:I.Data[0]                      | 0 Decimal           | INT            | First 16 Discrete Inputs |          |
| Ungrouped Axes                                        | + ELC_CAENET:I.Data[1]                    | 0 Decimal           | INT            | Next 16 Discrete Inputs  |          |
| Add-On Instructions                                   | + ELC_CAENET:I.D ata[2]                   | 0 Decimal           | INT            | Next 16 Discrete Inputs  |          |
| User-Defined                                          | + ELC_CAENET:I.Data[3]                    | 0 Decimal           | INT            | Next 16 Discrete Inputs  |          |
| 🗉 🙀 Strings                                           | ELC_CAENET:I.Data[4]                      | 0 Decimal           | INT            | Next 16 Discrete Inputs  |          |
| Add-On-Defined                                        | ELC_CAENET:I.Data[5]                      | 0 Decimal           | INT            | Next 16 Discrete Inputs  |          |
| Predefined                                            | ELC_CAENET:I.Data[6]                      | 0 Decimal           | INT            | Next 16 Discrete Inputs  |          |
| Trends                                                | ELC_CAENET:I.Data[7]                      | 0 Decimal           | INT            | Next 16 Discrete Inputs  |          |
| 🖃 🔄 I/O Configuration                                 | ELC_CAENET:I.Data[8]                      | 0 Decimal           | INT            | Next 16 Discrete Inputs  |          |
| 🗄 🔠 CompactLogix5323E-QB1 System                      | + ELC_CAENET:I.Data[9]                    | 0 Decimal           | INT            | Next 16 Discrete Inputs  |          |
| 1769-L23E-QB1 EIP_CAENET                              | + ELC_CAENET:I.Data[10]                   | 0 Decimal           | INT            | Next 16 Discrete Inputs  |          |
| - Tro9-L23E-QB1 Ethernet Port LocalENB                | + ELC_CAENET:I.Data[11]                   | 0 Decimal           | INT            | Next 16 Discrete Inputs  |          |
| 1769-L23E-OB1 Ethernet Port LocalENB                  | + ELC_CAENET:I.D ata[12]                  | 0 Decimal           | INT            | Next 16 Discrete Inputs  |          |
| ETHERNET-MODULE ELC_CAENET                            | + ELC_CAENET:I.D ata[13]                  | 0 Decimal           | INT            | Next 16 Discrete Inputs  |          |
| 🖻 🎟 CompactBus Local                                  | + ELC_CAENETI.Data[14]                    | 0 Decimal           | INT            | Next 16 Discrete Inputs  |          |
| Gil Embedded I/O                                      | + ELC_CAENET:I.Data[15]                   | 0 Decimal           | INT            | Final 16 Discrete Inputs |          |
| [1] Embedded (QToP Discrete_Inputs                    | + ELC_CAENET:I.Data[16]                   | 0 Decimal           | INT            | AN06 Analog Input 1      |          |
| Expansion I/O                                         | + ELC_CAENET:I.Data[17]                   | 0 Decimal           | INT            | AN06 Analog Input 2      |          |
|                                                       | + ELC_CAENET I.D ata[18]                  | 0 Decimal           | INT            | ANU6 Analog Input 3      |          |
|                                                       | + ELC_LAENET I.D. ata[19]                 | U Decimal           | INT            | ANU6 Analog Input 4      |          |
|                                                       | + ELC_LAENET I.D. at [20]                 | U Decimal           | INI            | ANU4 Analog Input I      |          |
|                                                       | + ELC_CAENET I.D. at [21]                 | U Decimal           | INI            | ANU4 Analog Input 2      |          |
|                                                       | T ELC_CAENET I David22                    | 0 Decimal           | INT            | AN04 Analog Input 3      |          |
|                                                       |                                           | 0 Decimal           |                | AN04 Analog Input 4      |          |
|                                                       | H cost10                                  | () (.               | AD:ETHENNET    |                          |          |
|                                                       | H Local I.C                               | () (.               | AP:Embedded_1Q |                          |          |
| 4                                                     | Hill cost 20                              | () (.               | AB:Embedded_10 |                          |          |
|                                                       | t locat21                                 | () (.               | AB:Embedded_0  |                          |          |
|                                                       | t locat20                                 | (, (.               | AB:Embedded_0  |                          |          |
|                                                       |                                           | 1                   | matempodood_0  |                          |          |
|                                                       |                                           |                     |                |                          |          |
|                                                       |                                           |                     |                |                          |          |
|                                                       |                                           |                     |                |                          | <b>T</b> |
|                                                       | ▲ Monitor Tags                            | •                   |                |                          |          |
| Enter a tag description                               |                                           |                     |                |                          |          |

Tags for the Input Data from the ELC-CAENET module:

| 8 RSLogix 5000 - EIP_CAENET [1769-L23E-QB1]* | Jole -                                       |           |        |         |                |                           |   | _ 7 🗙 |
|----------------------------------------------|----------------------------------------------|-----------|--------|---------|----------------|---------------------------|---|-------|
|                                              |                                              | I Icere   |        |         |                |                           |   |       |
|                                              |                                              |           |        | C.,,    | <u> </u>       |                           |   |       |
|                                              | m chunes                                     |           |        |         |                |                           |   |       |
| No Edite A BAT                               |                                              |           |        |         |                |                           |   |       |
|                                              | Favorites & Add-On & Safety & Alarms & Bit & | Timer/Ci  |        |         |                |                           |   |       |
| · · · · · · · · · · · · · · · · · · ·        |                                              |           |        |         |                |                           |   |       |
| Gontroller EIP_CAENET                        | Controller Tags - EIP_CAENET(controller)     |           |        |         |                |                           |   | ×     |
| Controller Tags                              | Scope: ThEP CAENET - Show Show.              | <u>ما</u> |        |         |                |                           |   | _     |
| Power-Up Handler                             |                                              | luu a     | 1.5.4  | Lo. J   | 10.7           | In the                    |   |       |
| 😑 📇 Tasks 🔰 📕                                |                                              | Value     | F F C  | Style   | Data Type      | Description               |   |       |
| 🖻 🤕 MainTask                                 | I FLO_CAENET:                                | {         | } {.   |         | AB:ETHERNET    |                           | _ |       |
| MainProgram                                  |                                              | (         | ) (.   |         | ABIETHERNET    |                           | _ |       |
|                                              | EFELL_CAENETIO                               | (         | ) (.   | Desired | ABIETHERINET   |                           | - |       |
| Ungrouped Axes                               | ELC_CAENET O David                           | (         | } {.   | Decimal | IN 1 [20]      | East 10 Annals Ontaria    |   |       |
| - Carl Add-On Instructions                   | FIELC_CAENET O Davida                        |           |        | Decimal | INT            | First 16 discrete Outputs |   |       |
| 🖻 🔄 Data Types                               | FIELD_CAENETIO David                         |           |        | Decimal | INT            | Next 16 discrete Outputs  |   |       |
| User-Defined                                 | F ELC_CAENET O David                         |           |        | Decimal | INT            | Next 16 discrete Outputs  |   |       |
| Add-On-Defined                               | FIELC_CAENETIO Data[3]                       |           | 0      | Decimal | INT            | Next 16 discrete Outputs  |   |       |
| Predefined                                   | F ELC_CAENET O Davie                         |           | 0      | Decimal | INT            | Next 16 discrete Outputs  |   |       |
| 🗄 🙀 Module-Defined                           | FIELC_CAENETIO Data[5]                       |           | 0      | Decimal | INT            | Next 16 discrete Outputs  |   |       |
| Trends                                       | F ELC_CAENET O Data[6]                       |           | 0      | Decimal | INT            | Next 16 discrete Outputs  |   |       |
| E G I/O Configuration                        | F ELC_CAENET O Data[7]                       |           | 0      | Decimal | INT            | Next 16 discrete Outputs  |   |       |
| CompactLogix5323E-QBI System                 | F ELC_CAENET O David                         |           |        | Decimal | INT            | Next 16 discrete Outputs  |   |       |
| - A 1769-L23E-OB1 Ethernet Port LocalENB     | F ELC_CAENET-0 D-sta(10)                     |           | 0      | Decimal | INT            | Next 16 discrete Outputs  |   |       |
| Ethernet                                     | ELC CAENET-0 Davi111                         |           | 0<br>D | Decimal | INT            | Next 16 discrete Outputs  |   |       |
| 🛷 1769-L23E-QB1 Ethernet Port LocalENB       | ELC CAENET-0 David2                          |           | 5<br>n | Decimal | INT            | Next 16 discrete Outputs  |   |       |
| THERNET-MODULE ELC_CAENET                    | ELC CAENET-0 Davi121                         |           | n      | Decimal | INT            | Next 16 discrete Outputs  |   |       |
| Embedded I/O                                 | ELC_CAENET-0.D avail41                       |           | n      | Decimal | INT            | Next 16 discrete Outputs  |   |       |
| [1] Embedded IQ16F Discrete Inputs           | ELC_CAENET-0.Data[14]                        |           | n      | Decimal | INT            | Last 16 discrete Outputs  | _ |       |
| [2] Embedded OB16 Discrete_Outputs           | ELC_CAENET-0.Data[15]                        |           | n      | Decimal | INT            | ANDS Configuration Word   | _ |       |
| Expansion I/O                                | E-ELC_CAENET-0.Data[10]                      |           | 5<br>D | Decimal | INT            | ANDS Apples Dutout 1      |   |       |
|                                              | E-ELC_CAENET-0.Data(18)                      |           | 0<br>D | Decimal | INT            | ANDS Analog Butput 2      |   |       |
|                                              | E-ELC_CAENET-0.Data[19]                      |           | n      | Decimal | INT            | ANDA Configuration Word   |   |       |
|                                              | E-Local1:0                                   | 1         | 1 1    | Dooma   | AB:Embedded ID | Antor congulation word    | • |       |
|                                              | E local11                                    | (         |        |         | AB:Embedded_IQ |                           | _ |       |
|                                              | ± Local:20                                   | (         |        |         | AB:Embedded_10 |                           | _ |       |
|                                              | ± local:2                                    | (         |        |         | AB:Embedded_0  |                           | _ |       |
|                                              | Ellocal20                                    | (         | , .    |         | AB:Embedded 0  |                           |   |       |
|                                              |                                              |           | ,      |         |                |                           |   |       |
| x                                            |                                              |           |        |         |                |                           |   |       |
|                                              | . ► Monitor Tags / Edit Tags /               |           |        | •       |                |                           | • | 1.    |

Tags for the Output Data for the ELC-CAENET module:

Download the project to the CompactLogix controller and place the controller into the Run mode and manipulate the discrete output bits and analog output words per the following, as a test:

| ELC_CAENET:O.Data[0]  | 16 discrete outputs for this example (Total 16)   |
|-----------------------|---------------------------------------------------|
| ELC_CAENET:O.Data[16] | Configuration word for the ELC-AN06 analog module |
| ELC_CAENET:O.Data[17] | An06 Analog Output 1                              |
| ELC_CAENET:O.Data[18] | An06 Analog Output 2                              |
| ELC_CAENET:O.Data[19] | Configuration word for the ELC-AN04 analog module |
|                       |                                                   |

These are the only output tags that are needed for this example.

View the discrete input bits and analog input words per the following. Analog outputs may be wired to analog inputs for test purposes:

| ELC_CAENET:I.Data[0]  | First 16 discrete inputs                             |
|-----------------------|------------------------------------------------------|
| ELC_CAENET:I.Data[1]  | Second 16 discrete inputs                            |
| ELC_CAENET:I.Data[2]  | Final 16 discrete inputs for this example (total 48) |
| ELC_CAENET:I.Data[16] | AN06 Analog Input 1                                  |
| ELC_CAENET:I.Data[17] | AN06 Analog Input 2                                  |
| ELC_CAENET:I.Data[18] | AN06 Analog Input 3                                  |
|                       |                                                      |

| ELC_CAENET:I.Data[19] | AN06 Analog Input 4 |
|-----------------------|---------------------|
| ELC-CAENET:I.Data[20] | ANO4 Analog Input 1 |
| ELC-CAENET:I.Data[21] | ANO4 Analog Input 2 |
| ELC-CAENET:I.Data[22] | ANO4 Analog Input 3 |
| ELC-CAENET:I.Data[23] | ANO4 Analog Input 4 |

These are the only input tags that are needed for this example.

### 4.11 Application Example using the Smart PLC functions

• Local Logic: IF-THEN

| Application | Local Logic IF-THEN functions set up using ECISoft          |  |  |  |
|-------------|-------------------------------------------------------------|--|--|--|
| Stopp       | 1. When RX#0 and RX#1 are ON, turn output RY0 to ON.        |  |  |  |
| Sieps       | 2. When RX#2 turns from OFF to ON, change the state of RY1. |  |  |  |

 The system for this application example is a computer running ELCSoft and ECISoft connected to the Ethernet port on the ELC-CAENET module via an Ethernet switch and a couple of patch cables. Assume the following I/O modules are connected to the adapter:

| (1) ELC-EX08NNSN | 8-point switch input module               |
|------------------|-------------------------------------------|
| (1) ELC-EX08NNNR | 8-point relay output module               |
| (1) ELC-AN04ANNN | 4 point analog input module               |
| (1) ELC-04TCANNN | 4 point thermocouple input module         |
| (1) ELC-PT04ANNN | 4 point Platinum RTD (PT100) input module |
|                  |                                           |

- 2. Open ECISoft with the button in ELCSoft, go online via Ethernet and double click the ELC-CAENET icon to open its Property Pages. Then, click the "Smart PLC" tab.
- 3. Select "RX 0 On" and "RX 1 On" in the IF column and select "AND" for the relation between conditions. Next, select "RY 0 Set" in the THEN column and press "Add" to add the logic into the table below.

| -THEN                    | Timer<br>able                | Counter RTC                    | THEN                      |     |             |  |
|--------------------------|------------------------------|--------------------------------|---------------------------|-----|-------------|--|
| RX<br>RX<br>RX<br>Relati | v 0<br>v 1<br>v<br>ion betwe | On     On     on     on     on | RY VO                     | Set | V<br>Delete |  |
| No.                      | Ena<br>V                     | IF<br>(RXD = On)OR(R           | THEN<br>XI = On) Set RY0; |     | Up<br>Down  |  |
| 0                        | V                            | (RXD=On)OR(R                   | XI = On)   Set RY0;       |     | Down        |  |

 Select "RX 2 Rising" in the IF column and "RY 1 Toggle" in the THEN column. Press "Add" to add the settings into the table below. Press "Apply" to store these settings into the ELC-CAENET module.

| verview            | Basic C               | lock IP Filter Si                                     | mart PLC Ana    | alog Input/               | /Output Module        | /O Monitor | Gateway | Security             |  |  |
|--------------------|-----------------------|-------------------------------------------------------|-----------------|---------------------------|-----------------------|------------|---------|----------------------|--|--|
| 🗹 En               | nable                 |                                                       |                 |                           |                       |            |         |                      |  |  |
| IF                 |                       |                                                       |                 |                           | THEN                  |            |         |                      |  |  |
| RX                 | ✓ 2                   | 😽 Rising                                              | ~               |                           | RY 🖌 1                | <b>∨</b> T | oggle   | *                    |  |  |
|                    | *                     |                                                       |                 |                           | ~                     |            |         |                      |  |  |
|                    | ~                     |                                                       |                 |                           | <b>~</b>              |            |         |                      |  |  |
|                    | 00000                 |                                                       |                 |                           |                       |            |         |                      |  |  |
|                    | *                     |                                                       |                 |                           |                       |            |         |                      |  |  |
| Relati             | ion betwe             | en conditions                                         | AND             | <b>~</b>                  | Add                   | Modify     | Clear   | Delete               |  |  |
| Relati<br>No.      | ion betwe             | en conditions<br>IF                                   | AND             | ✓<br>THEN                 | Add                   | Modify     | Clear   | Delete               |  |  |
| Relati<br>No.<br>0 | ion betwe<br>Ena<br>v | en conditions<br>IF<br>(RXD = On) A                   | AND             | THEN<br>Set RYO           | Add (                 | Modify     | Clear   | Delete               |  |  |
| Relati             | ion betwe<br>Ena<br>V | en conditions<br>IF<br>(RXD = On)A<br>(RX2 = Rising   | AND<br>ND(RX1   | THEN<br>Set RYO<br>Toggle | Add (<br>0;<br>• RY1; | Modify     | Clear   | Delete<br>Up<br>Down |  |  |
| Relati             | ion betwe             | en conditions<br>IF<br>(RXD = On)A<br>(RX2 = Rising   | AND<br>ND ( RX1 | THEN<br>Set RY0<br>Toggle | Add (<br>0;<br>:RY1;  | Modify     | Clear   | Delete<br>Up<br>Down |  |  |
| Relati             | Ena<br>v              | IF<br>(RXD = On) A<br>(RX2 = Rising                   | AND<br>ND ( RX1 | THEN<br>Set RYO<br>Toggle | Add (                 | Modify     | Clear   | Delete               |  |  |
| Relati<br>No.<br>0 | Ena<br>V              | en conditions<br>IF<br>(RXO = On) A<br>(RXO = Rising  | AND<br>ND ( RX1 | THEN<br>Set RYO<br>Toggle | Add (<br>.RY1;        | Modify     | Clear   | Delete               |  |  |
| Relati             | Ena                   | en conditions<br>IF<br>(RXD = On) A<br>(RXZ = Rising) | AND ND (RX1     | THEN<br>Set RYO<br>Toggle | Add (<br>RY1;         | Modify     | Clear   | Delete<br>Up<br>Down |  |  |
| Relati             | Ena<br>V              | en conditions<br>IF<br>(RXD = On) A<br>(RX2 = Rising  | AND ND (RX1     | THEN<br>Set RYO<br>Toggle | Add (<br>D;<br>RY1;   | Modify     | Clear   | Delete<br>Up<br>Down |  |  |
• Local Logic: Timer

| Application | Local Logic Timer function in ECISoft. After RY0 is On for 1 second, it will turn Off for 500 ms. This will repeat every cycle.                           |
|-------------|----------------------------------------------------------------------------------------------------|
| Steps       | <ul><li>(1) Set up the timer: Timer 0 1s, Timer 1 500ms.</li><li>(2) Set up IF-THEN: When the timing reaches the target, RY0 will be On or Off.</li></ul> |

- 1. Open the setup page for the ELC-CAENET module and click the "Smart PLC" tab, then the "Timer" tab.
- Check the "Enable" box for Timer 0 and Timer 1 and set Timer 0 to "1s" and Timer 1 to "500ms". Click "Apply" to write the settings into the ELC-CAENET module.

|   | Enable   | Cyclic | Reset When | Timeout | Tick Ba | sed |  |
|---|----------|--------|------------|---------|---------|-----|--|
| 0 | <b>X</b> | D      |            | 1       | 1s      | -   |  |
| 1 |          | D      | D          | 5       | 100ms   | -   |  |
| 2 | D        | D      | D          | 1       | 10ms    | -   |  |
| 3 | D        | D      | D          | 1       | 10ms    | -   |  |
| 4 | ם        | D      | D          | 1       | 10ms    | •   |  |
| 5 | D        | D      | D          | 1       | 10ms    | -   |  |
| 6 | D        | D      | D          | 1       | 10ms    | -   |  |
| 7 | D        | D      | ם          | 1       | 10ms    | -   |  |
| 8 | D        | D      | D          | 1       | 10ms    | •   |  |
| 9 | D        | D      | D          | 1       | 10ms    | •   |  |
| 0 | D        | D      | D          | 1       | 10ms    | •   |  |
| 1 | D        | D      | ם          | 1       | 10ms    | -   |  |
| 2 | D        | D      | D          | 1       | 10ms    | -   |  |
| 3 | D        | ם      | D          | 1       | 10ms    | •   |  |
| 4 | D        | D      | D          | 1       | 10ms    | -   |  |
| 5 | D        | D      | ם          | 1       | 10ms    | •   |  |

• Local Logic: Counter

| Application | Local Logic counters function in ECISoft. Once RX#1 toggles 5 times, output RY0 will energize                                                                       |
|-------------|----------------------------------------------------------------------------------------------------|
| Steps       | <ol> <li>Set up counter C0: RX#1 toggles 5 times and reaches the target.</li> <li>Set up IF-THEN: When the counting reaches the target, RY0 will output.</li> </ol> |

- 1. Open the setup page for the ELC-CAENET module and click the "Smart PLC" tab, then the "Counter" tab.
- Check to "Enable" Counter 0, select "Count Up", set the Up Bound limit to "5" and Count Source RX NO. to RX"1". Click "Apply" to write these settings into the ELC-CAENET module.

|    | Enable | Count UP | / | Up Bound / | Count Source |  |  |
|----|--------|----------|---|------------|--------------|--|--|
| 0  | CX     | Count Up | - | 5          | 1            |  |  |
| 1  | D      | Count Up | + | 0          | 0            |  |  |
| 2  | D      | Count Up | • | 0          | 0            |  |  |
| 3  | D      | Count Up | + | 0          | 0            |  |  |
| 4  | D      | Count Up | • | 0          | 0            |  |  |
| 5  | D      | Count Up | • | 0          | 0            |  |  |
| 6  | D      | Count Up | • | 0          | 0            |  |  |
| 7  | D      | Count Up | • | 0          | 0            |  |  |
| 8  | D      | Count Up | • | 0          | 0            |  |  |
| 9  | D      | Count Up | • | 0          | 0            |  |  |
| 10 | D      | Count Up | • | 0          | 0            |  |  |
| 11 | D      | Count Up | • | 0          | 0            |  |  |
| 12 | D      | Count Up | • | 0          | 0            |  |  |
| 13 | D      | Count Up | - | 0          | 0            |  |  |
| 14 | D      | Count Up | • | 0          | 0            |  |  |
| 15 | D      | Count Up | • | 0          | 0            |  |  |

3. Switch to the "IF-THEN" page and check the "Enable" box. Select "C 0 On" in the IF column and "RY 0 Set" in the THEN column. Click on "Add" to add the settings to the table below and press "OK" to save the settings into ELC-CAENET.

| ATON ELC                          | CAENET                     |                     |                      |               |           |            |          |        |       |
|-----------------------------------|----------------------------|---------------------|----------------------|---------------|-----------|------------|----------|--------|-------|
| Overview<br>IF-THEN<br>V En<br>IF | Basic C<br>Timer<br>able   | lock IP Filter Smar | t PLC Analog Input/C | )utput Module | 1/0 Monit | or Gateway | Security |        |       |
| C                                 | v 0<br>v<br>v<br>ion betwe | On en conditions    | R                    | RY V          | 1 🗸       | Set        | Delete   |        |       |
| No.                               | Ena                        | IF                  | THEN                 |               |           |            | Up       |        |       |
| 0                                 | v                          | (C0 = On)           | Set RY1;             |               |           |            | Down     |        |       |
|                                   |                            |                     |                      |               |           |            | ОК       | Cancel | Apply |

Local Logic: RTC

| Application | Local Logic RTC function in ECISoft. RY0 turns On at 08:00 and Off at 09:00 every day.               |
|-------------|----------------------------------------------------------------------------------------------------|
| Steps       | <ol> <li>Set up the RTC to be On at 08:00 every day and continue to be On for 1<br/>hour.</li> </ol> |
| -           | (2) Set up IF-THEN: RY0 will be switched On or Off based on RT0                                      |

- 1. Open the setup page and click the "Smart PLC" tab. Then the "RTC" tab.
- 2. Check to "Enable" RTC 0 and set Cyclic to "Daily", Auto-Reset Time to "60 Minutes" and enabling time to 08:00:00. Press "Apply" to write the settings into ELC-CAENET.

|    | Enable | Output<br>Auto-Reset | Auto-Reset | Unit   |   | Cycli  | c | Year | Month | Day | Wee  | k | Hour | Min. | Se  |
|----|--------|----------------------|------------|--------|---|--------|---|------|-------|-----|------|---|------|------|-----|
| 0  |        | A                    | 60         | Minute | • | Daily  | • | 2007 | 1     | 1   | Mon. | • | 8    | 0    | (   |
| 1  | D      | <u>D</u>             | 1          | Second | • | Single | * | 2007 | 1     | 1   | Mon. | - | 0    | 0    | C   |
| 2  | D      | D                    | 1          | Second | • | Single | • | 2007 | 1     | 1   | Mon. | • | 0    | 0    | ĩ   |
| 3  | D      | D                    | 1          | Second | • | Single | - | 2007 | 1     | 1   | Mon. | • | 0    | 0    | 1   |
| 4  | D      | D                    | 1          | Second | • | Single | • | 2007 | 1     | 1   | Mon. | • | 0    | 0    | C   |
| 5  | D      | D                    | 1          | Second | • | Single | - | 2007 | 1     | 1   | Mon. | - | 0    | 0    | 0   |
| 6  | D      | D                    | 1          | Second | • | Single | • | 2007 | 1     | 1   | Mon. | • | 0    | 0    | (   |
| 7  | D      | D                    | 1          | Second | • | Single | + | 2007 | 1     | 1   | Mon. | - | 0    | 0    | C   |
| 8  | D      | D                    | 1          | Second | • | Single | • | 2007 | 1     | 1   | Mon. | • | 0    | 0    | . ( |
| 9  | D      | D                    | 1          | Second | • | Single | + | 2007 | 1     | 1   | Mon. | - | 0    | 0    | (   |
| 10 | D      | D                    | 1          | Second | • | Single | • | 2007 | 1     | 1   | Mon. | - | 0    | 0    | (   |
| 11 | D      |                      | 1          | Second | • | Single | - | 2007 | 1     | 1   | Mon. | - | 0    | 0    | C   |
| 12 | D      | D                    | 1          | Second | • | Single | • | 2007 | 1     | 1   | Mon. | - | 0    | 0    | (   |
| 13 | D      |                      | 1          | Second | • | Single | - | 2007 | 1     | 1   | Mon. | - | 0    | 0    | (   |
| 14 | D      | D                    | 1          | Second | • | Single | - | 2007 | 1     | 1   | Mon. | • | 0    | 0    | 1   |
| <  |        |                      |            |        |   |        |   |      |       |     |      |   |      |      | >   |

- 3. Switch to the "IF-THEN" tab. Check the "Enable" box and select "R0 On" in the IF column and "RY0 Set" in the THEN column. Press "Add" to add the settings to the table below.
- 4. Select "R0 Off" in the IF column and "RY0 Reset" in the THEN column. Press "Add" to add the settings to the table below and click "APPLY" to save the settings into ELC-CAENET.

| En En                   | lable         |                               | THEN                           |              |  |
|-------------------------|---------------|-------------------------------|--------------------------------|--------------|--|
|                         | ~             |                               |                                |              |  |
|                         | ~             |                               |                                |              |  |
|                         | ion hetwe     | en conditions OR              | Add Modify                     | Clear Delete |  |
| Relati                  |               |                               |                                |              |  |
| Relat:<br>No.           | Ena           | IF                            | THEN                           | Up           |  |
| Relat:<br>No.<br>0      | Ena           | IF<br>(R0=On)                 | THEN<br>Set RYD;               | Up           |  |
| Relati<br>No.<br>0<br>1 | Ena<br>v<br>v | IF<br>(R0 = On)<br>(R0 = Off) | THEN<br>Set RYO;<br>Reset RYO; | Down         |  |

**Every day** when the time reaches 8:00am exactly, remote output RY0 will be set and stay set for 60 minutes, then it will be reset.

## 5 ELC-CARS485

ELC-CARS485 is a serial Modbus distributed I/O adapter module which uses the standard low cost ELC I/O. As a standard Modbus slave, ELC-CARS485 is compatible with any valid master.

### 5.1 Features

- Supports up to 256 digital I/O points
- Supports up to 8 analog / specialty modules
- Configurable interface parameters

### 5.2 Specification

#### Functions Specification

|                             | Communication                                                                                                    |
|-----------------------------|----------------------------------------------------------------------------------------------------|
| Transmission method         | RS-485                                                                                                    |
| Electrical isolation        | 500VDC                                                                                                    |
| Туре                        | Removable 3-pin connector                                                                                                    |
| Transmission cable          | 2 twisted isolation cables                                                                                                    |
| Valid communication address | 1 ~ F0 (decimal: 1 ~ 240)                                                                                                    |
| Series transmission speed   | 1,200/2,400/4,800/9,600/19,200/38,400/57,600/115,200 bps<br>(bits per second)                                                                                                    |
| Communication mode          | 7,E,1-ASCII / 7,O,1-ASCII / 7,E,2-ASCII / 7,O,2-ASCII /<br>7,N,2-ASCII / 8,E,1-ASCII / 8,O,1-ASCII / 8,N,1-ASCII /<br>8,N,2-ASCII / 8,E,1-RTU / 8,O,1-RTU / 8,N,1-RTU/ 8,N,2-RTU |

#### Electrical Specification

| Power supply voltage             | 24VDC (-15% ~ 20%) (with DC input polarity reverse protection)                                                                                                    |
|----------------------------------|----------------------------------------------------------------------------------------------------|
| Noise Immunity                   | ESD (IEC 61131-2, IEC 61000-4-2): 8KV Air Discharge, 4KV<br>Contact Discharge<br>EFT (IEC 61131-2, IEC 61000-4-4): Power Li4ne: 2KV, Digital<br>I/O: 1KV<br>Analog & Communication I/O: 1KV<br>Damped-Oscillatory Wave: Power Line: 1KV, Digital I/O: 1KV<br>RS (IEC 61131-2, IEC 61000-4-3): 80MHz ~ 1000MHz ,<br>1.4GHz ~ 2.0GHz , 10V/m |
| Operation/storage<br>temperature | Operation: 0°C ~ 55°C (temperature), 50 ~ 95% (humidity),<br>pollution degree 2;<br>Storage: -25°C ~ 70°C (temperature), 5 ~ 95% (humidity)                                                                                                    |
| Vibration/Shock<br>Immunity      | Standard: IEC61131-2, IEC 68-2-6 (TEST Fc)/IEC61131-2 & IEC 68-2-27 (TEST Ea)                                                                                                    |
| Certificates                     | CE 🖤 , Operating temperature code: T5                                                                                                    |

## 5.3 Product Profile and Outline

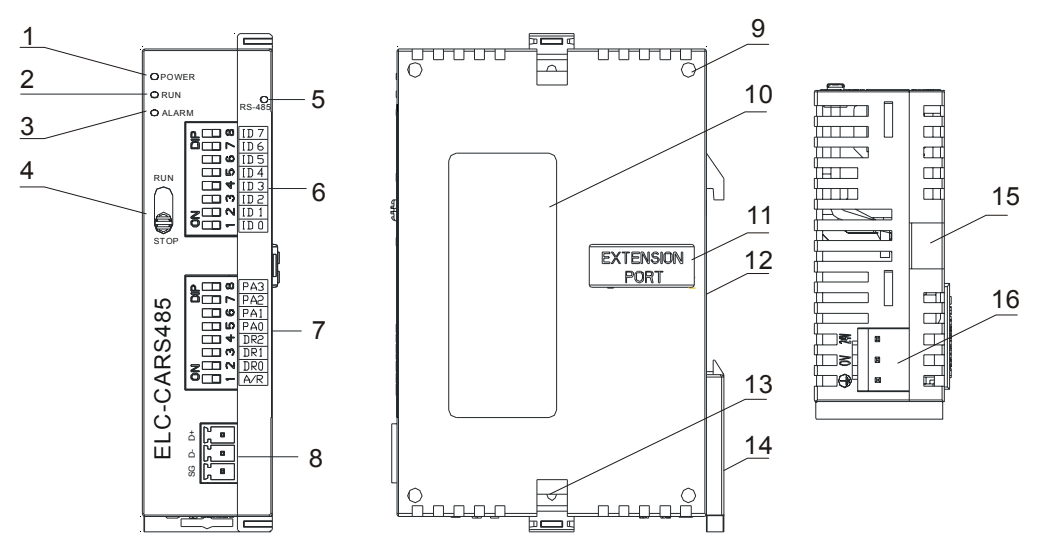

1. POWER indicator

9. Mounting hole for extension unit

| 2. RUN indicator                       | 10. Nameplate                         |
|----------------------------------------|---------------------------------------|
| 3. ALARM indicator                     | 11. Extension port for extension unit |
| 4. RUN/STOP switch                     | 12. DIN rail mounting slot (35mm)     |
| 5. RS485 indicator                     | 13. Fastening hole for extension unit |
| 6. Address setup DIP switch            | 14. DIN rail clip                     |
| 7. Communication mode setup DIP switch | 15. Mounting rail for extension unit  |
| 8. RS-485 communication port           | 16. Power input                       |

#### Dimension

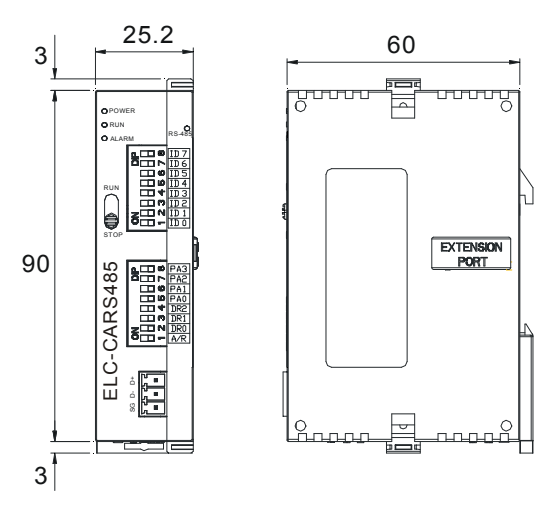

Unit: mm

## 5.4 Installation and Wiring

#### Switch Definition : RUN/STOP

|      | Status     | Explanation                                                                                                    |
|------|------------|----------------------------------------------------------------------------------------------------|
|      | RUN        | <ol> <li>RUN indicator on ELC-CARS485 is On.</li> <li>AI/AO extension unit in RUN status.</li> </ol>                                                                                                    |
| RUN  | RUN → STOP | <ol> <li>AI/AO extension unit switches from RUN to STOP<br/>status.</li> <li>Y points on DI/DO extension unit are all Off.</li> </ol>                                                                                                    |
| STOP | STOP       | <ol> <li>RUN indicator on ELC-CARS485 is Off.</li> <li>Al/AO extension unit in STOP status.</li> <li>Communication control is not allowed in Al/AO extension unit.</li> <li>Communication control is not allowed in Dl/DO extension unit.</li> </ol> |
|      | STOP → RUN | <ol> <li>ELC-CARS485 re-detects the number of points in<br/>DI/DO unit and the number of AI/AO units.</li> <li>AI/AO extension unit switches from STOP to RUN<br/>status.</li> </ol>                                                                 |

#### Modbus Address Setup DIP Switch:

| DIP Switch<br>Setting | Explanation                                                                                                    |  |
|-----------------------|----------------------------------------------------------------------------------------------------|--|
| H'01 ~ H'F0           | Valid ELC-CARS485 addresses, the dip<br>switches are weighted as follows: ID0 ~ ID7<br>are: $2^0$ , $2^1$ , $2^2$ ,, $2^6$ , $2^7$ . |  |
| H'00, H'F1 ~<br>H'FF  | In the Modbus protocol, H'00 is defined as broadcast mode. H'F1 ~ H'FF are incorrect ELC-CARS485 addresses.                          |  |

#### ■ Communication Mode Setup DIP Switch:

| PA3     | PA2        | PA1       | PA0      | A/R      | Communication mode |
|---------|------------|-----------|----------|----------|--------------------|
| OFF     | OFF        | OFF       | OFF      | ON       | 7,E,1-ASCII        |
| OFF     | OFF        | OFF       | ON       | ON       | 7,0,1-ASCII        |
| OFF     | OFF        | ON        | OFF      | ON       | 7,E,2-ASCII        |
| OFF     | OFF        | ON        | ON       | ON       | 7,0,2-ASCII        |
| OFF     | ON         | OFF       | OFF      | ON       | 7,N,2-ASCII        |
| OFF     | ON         | OFF       | ON       | ON       | 8,E,1-ASCII        |
| OFF     | ON         | ON        | OFF      | ON       | 8,O,1-ASCII        |
| OFF     | ON         | ON        | ON       | ON       | 8,N,1-ASCII        |
| ON      | OFF        | OFF       | OFF      | ON       | 8,N,2-ASCII        |
| OFF     | ON         | OFF       | ON       | OFF      | 8,E,1-RTU          |
| OFF     | ON         | ON        | OFF      | OFF      | 8,0,1-RTU          |
| OFF     | ON         | ON        | ON       | OFF      | 8,N,1-RTU          |
| ON      | OFF        | OFF       | OFF      | OFF      | 8,N,2-RTU          |
| Other s | settings o | of PA3, F | PA2, PA1 | , PA0 ar | nd A/R are invalid |

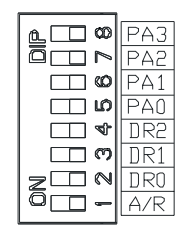

| DR2 | DR1 | DR0 | Series Transmission speed |
|-----|-----|-----|---------------------------|
| OFF | OFF | OFF | 1,200 bit/s               |
| OFF | OFF | ON  | 2,400 bit/s               |
| OFF | ON  | OFF | 4,800 bit/s               |
| OFF | ON  | ON  | 9,600 bit/s               |
| ON  | OFF | OFF | 19,200 bit/s              |
| ON  | OFF | ON  | 38,400 bit/s              |
| ON  | ON  | OFF | 57,600 bit/s              |
| ON  | ON  | ON  | 115,200 bit/s             |

## 5.5 Modbus Register assignments

#### Discrete Input and Output register mapping

| Communication address | Devices                | Attribute | Data type | Length     |
|-----------------------|------------------------|-----------|-----------|------------|
| H'0400 ~ H'047F       | X: X000 ~ X177 (Octal) | R         | bit       | 128 points |
| H'0500 ~ H'057F       | Y: Y000 ~ Y177 (Octal) | R/W       | bit       | 128 points |

#### Specialty Module register mapping

| Communication address | Devices                                      | Attribute    | Data<br>type | Length |
|-----------------------|----------------------------------------------|--------------|--------------|--------|
| H'1600 ~ H'1630       | 1 <sup>st</sup> specialty module: CR0 ~ CR48 |              | word         | 49     |
| H'1640 ~ H'1670       | 2 <sup>nd</sup> specialty module: CR0 ~ CR48 |              | word         | 49     |
| H'1680 ~ H'16B0       | 3 <sup>rd</sup> specialty module: CR0 ~ CR48 | Please refer | word         | 49     |
| H'16C0 ~ H'16F0       | 4 <sup>th</sup> specialty module: CR0 ~ CR48 | attribute of | word         | 49     |
| H'1700 ~ H'1730       | 5 <sup>th</sup> specialty module: CR0 ~ CR48 | each         | word         | 49     |
| H'1740 ~ H'1770       | 6 <sup>th</sup> specialty module: CR0 ~ CR48 | module.      | word         | 49     |
| H'1780 ~ H'17B0       | 7 <sup>th</sup> specialty module: CR0 ~ CR48 |              | word         | 49     |
| H'17C0 ~ H'17F0       | 8 <sup>th</sup> specialty module: CR0 ~ CR48 |              | word         | 49     |

#### Note:

A maximum of 8 specialty modules are allowed. The first specialty module is first unit installed on the right hand side of the ELC-CARS485 adapter.

#### Adapter configuration and status registers

| Communication address | Attribute | Content          | Explanation                                                                         |  |  |
|-----------------------|-----------|------------------|-------------------------------------------------------------------------------------|--|--|
| H'0000                | R         | Model name       | Model code of the ELC-CARS485 = H'0200.                                             |  |  |
| H'0001                | R         | Firmware version | The current firmware version is displayed in hex, e.g. V0.1 is indicated as H'0010. |  |  |

| Communication address | Attribute                    | Content                                               | Explanation                                                                                                    |  |  |  |
|-----------------------|------------------------------|-------------------------------------------------------|----------------------------------------------------------------------------------------------------|--|--|--|
| H'0002                | R                            | Issue date                                            | The issue data of the firmware is<br>displayed in hex, e.g. H'1FD0 =<br>K8150 indicates that the firmware is<br>issued on the morning of August 15. |  |  |  |
| H'0003                | R/W                          | RUN/STOP<br>ELC-CARS485                               | H'0003 = 1, the ELC-CARS485<br>RUN;<br>H'0003 = 0, the ELC-CARS485<br>STOP.                                                                         |  |  |  |
| H'0004                | R                            | Communication format                                  | The communication parameters for the ELC-CARS485.                                                                                                   |  |  |  |
| H'0005                | R                            | Baud rate                                             | The baud rate of the ELC-CARS485.                                                                                                    |  |  |  |
| H'0006                | R                            | Communication address                                 | The communication address of ELC-CARS485.                                                                                                    |  |  |  |
| H'0007                | H'0007 R Number of DI points |                                                       | High byte stores the number of input points. Low byte stores the number of output points.                                                           |  |  |  |
| H'0008                | R                            | Error code                                            | The current error. See 4.4 for the meaning of error codes.                                                                                          |  |  |  |
| H'0009                | R                            | Historical error code                                 | The number of errors that have occurred.<br>Range: 0 ~ 32                                                                                           |  |  |  |
| H'0017                | R                            | Number of specialty modules                           | The number of specialty modules detected.                                                                                                    |  |  |  |
| H'0018                | R                            | Model code of the 1 <sup>st</sup> specialty module    | The model code of the 1 <sup>st</sup> specialty module connected to the ELC-CARS485.                                                                |  |  |  |
| H'0019                | R                            | Model code of the 2 <sup>nd</sup> specialty module    | The model code of the 2 <sup>nd</sup> specialty module connected to the ELC-CARS485.                                                                |  |  |  |
| H'001A                | R                            | Model code of the 3 <sup>rd</sup> specialty module    | The model code of the 3 <sup>rd</sup> specialty module connected to the ELC-CARS485.                                                                |  |  |  |
| H'001B                | R                            | Model code of the 4 <sup>th</sup> specialty module    | The model code of the 4 <sup>th</sup> specialty module connected to the ELC-CARS485.                                                                |  |  |  |
| H'001C                | R                            | Model code of the 5 <sup>th</sup> specialty module    | The model code of the 5 <sup>th</sup> specialty module connected to the ELC-CARS485.                                                                |  |  |  |
| H'001D                | R                            | Model code of the 6 <sup>th</sup> specialty module    | The model code of the 6 <sup>th</sup> specialty module connected to the ELC-CARS485.                                                                |  |  |  |
| H'001E                | R                            | Model code of the<br>7 <sup>th</sup> specialty module | The model code of the 7 <sup>th</sup> specialty module connected to the ELC-CARS485.                                                                |  |  |  |
| H'001F                | R                            | Model code of the 8 <sup>th</sup> specialty module    | The model code of the 8 <sup>th</sup> specialty module connected to the ELC-CARS485.                                                                |  |  |  |

### 5.6 Supported Function Codes

ELC-CARS485 complies with the standard Modbus protocol, supporting the 7 function codes, H'01, H'02, H'03, H'05, H'06, H'0F, and H'10. Please refer to the standard Modbus protocol for the specific data format of each function code.

| Function code | Function               | Data type | Applicable address                                                           |
|---------------|------------------------|-----------|------------------------------------------------------------------------------|
| H'01          | Read output bit status | bit       | DO area: H'0500 ~ H'057F                                                     |
| H'02          | Read input bit status. | bit       | DI area: H'0400 ~ H'047F                                                     |
|               |                        |           | Special function area: H'0000 ~ H'001F                                       |
|               |                        |           | CR of the 1st Al/AO unit: H'1600 ~ H'1630                                    |
|               |                        |           | CR of the 2nd Al/AO unit: H'1640 ~ H'1670                                    |
| LI'02         | Pood register(a)       | word      | CR of the 3rd Al/AO unit: H'1680 ~ H'16B0                                    |
| н 03          | Reau register(s)       | word      | CR of the 4th AI/AO unit: H'16C0 ~ H'16F0                                    |
|               |                        |           | CR of the 5th Al/AO unit: H'1700 ~ H'1730                                    |
|               |                        |           | CR of the 6th AI/AO unit: H'1740 ~ H'1770                                    |
|               |                        |           | CR of the 7th AI/AO unit: H'1780 ~ H'17B0                                    |
| H'03          | Read register(s)       | word      | CR of the 8th AI/AO unit: H'17C0 ~ H'17F0                                    |
| H'05          | Write single bit       | bit       | DO area: H'0500 ~ H'057F                                                     |
|               |                        |           | RUN/STOP ELC-CARS485 module: H'0003                                          |
| H'06          | Write single register  | word      | Applicable to CR with write attribute in the 1st ~ 8th Al/AO extension unit. |
| H'0F          | Write multiple bits    | bit       | DO area: H'0500 ~ H'057F                                                     |
|               | Write multiple         |           | RUN/STOP ELC-CARS485 module: H'0003                                          |
| H'10          | registers              | word      | Applicable to CR with write attribute in the 1st ~ 8th AI/AO extension unit. |

- Example:
  - Use function code 03 to read CR0 and CR1 in the 1st Al/AO extension unit: (ASCII mode)
  - The request message sent from master ELC to ELC-CARS485 is ": 01 03 16 00 00 02 E4 CR LF"
  - The responding message sent from ELC-CARS485 to the master ELC is ": 01 03 04 00 88 00 00 70 CR LF"

#### Note:

- 1. ELC-CARS485 can only read and write one AI/AO extension unit at a time.
- 2. ELC-CARS485 is able to read/write a maximum of 16 words at a time.
- Error Codes

| Code | Indication              | Explanation                                          |
|------|-------------------------|------------------------------------------------------|
| 0001 | Incorrect function code | The ELC-CARS485 does not support this function code. |

|      |                                | <b>–</b> 1 <i>v</i>                                          |
|------|--------------------------------|--------------------------------------------------------------|
| Code | Indication                     | Explanation                                                  |
| 0002 | Incorrect operand address      | The function code is not valid for the operand address       |
| 0003 | Incorrect data                 | The data read/written exceeds the maximum length.            |
| 0004 | The ELC-CARS485 in STOP        | The ELC-CARS485 is in STOP mode.                             |
| 000B | Incorrect communication format | The length of data received by the ELC-CARS485 is too short. |
| 000C | Incorrect communication format | The length of data received by the ELC-CARS485 is too long.  |

## 5.7 Application example: ELC processor as the Modbus master

As a Modbus slave, the ELC-CARS485 is compatible with any valid Modbus master. This example uses an ELC controller as the Modbus master. The PC downloads the ladder program to the ELC controller via the RS-232 programming port (COM1). When controller executes the ladder program, it will issue Modbus commands through the RS-485 communication port (COM2), monitoring inputs and controlling outputs through the ELC-CARS485 adapter. See the figure below for the system overview:

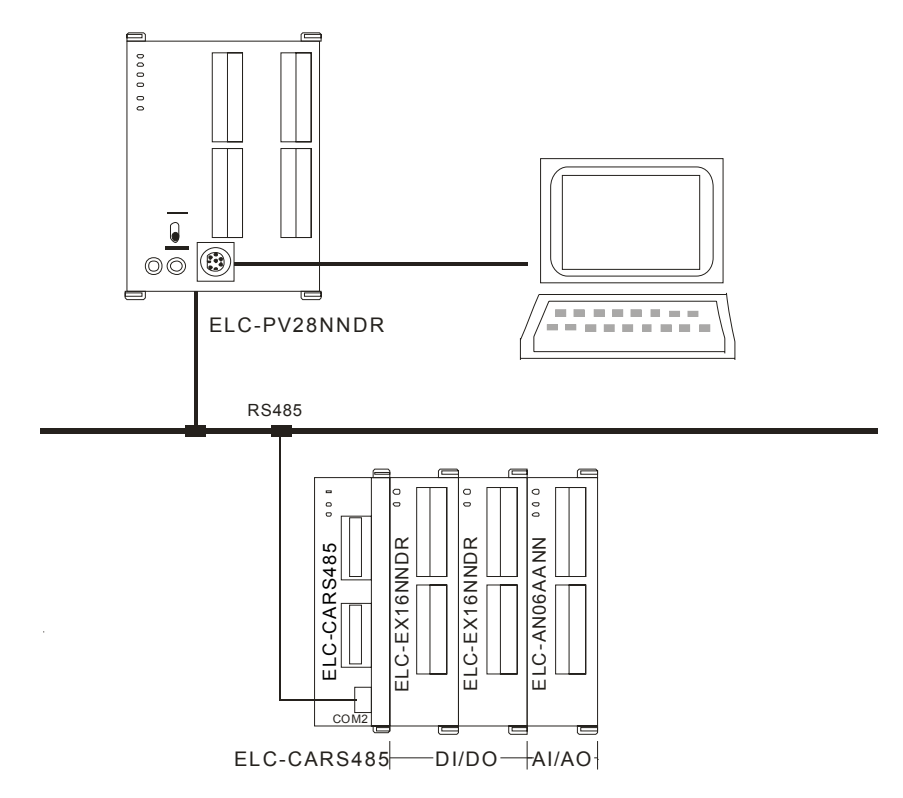

The station No. of the ELC-CARS485 is node "2". The master ELC-PV controller is node 1. Read the state of "X0 ~ X15" with the ELC-PV controller from the ELC-CARS485. Also, write to control outputs "Y0 ~ Y7" in the first ELC-EX16NNDR. Then write the value from "D500 ~ D501" in the ELC-PV controller to "CR10 ~ CR11" in the ELC-AN06AANN module. Finally, read the values in "CR6 ~ CR9" in ELC-AN06AANN.

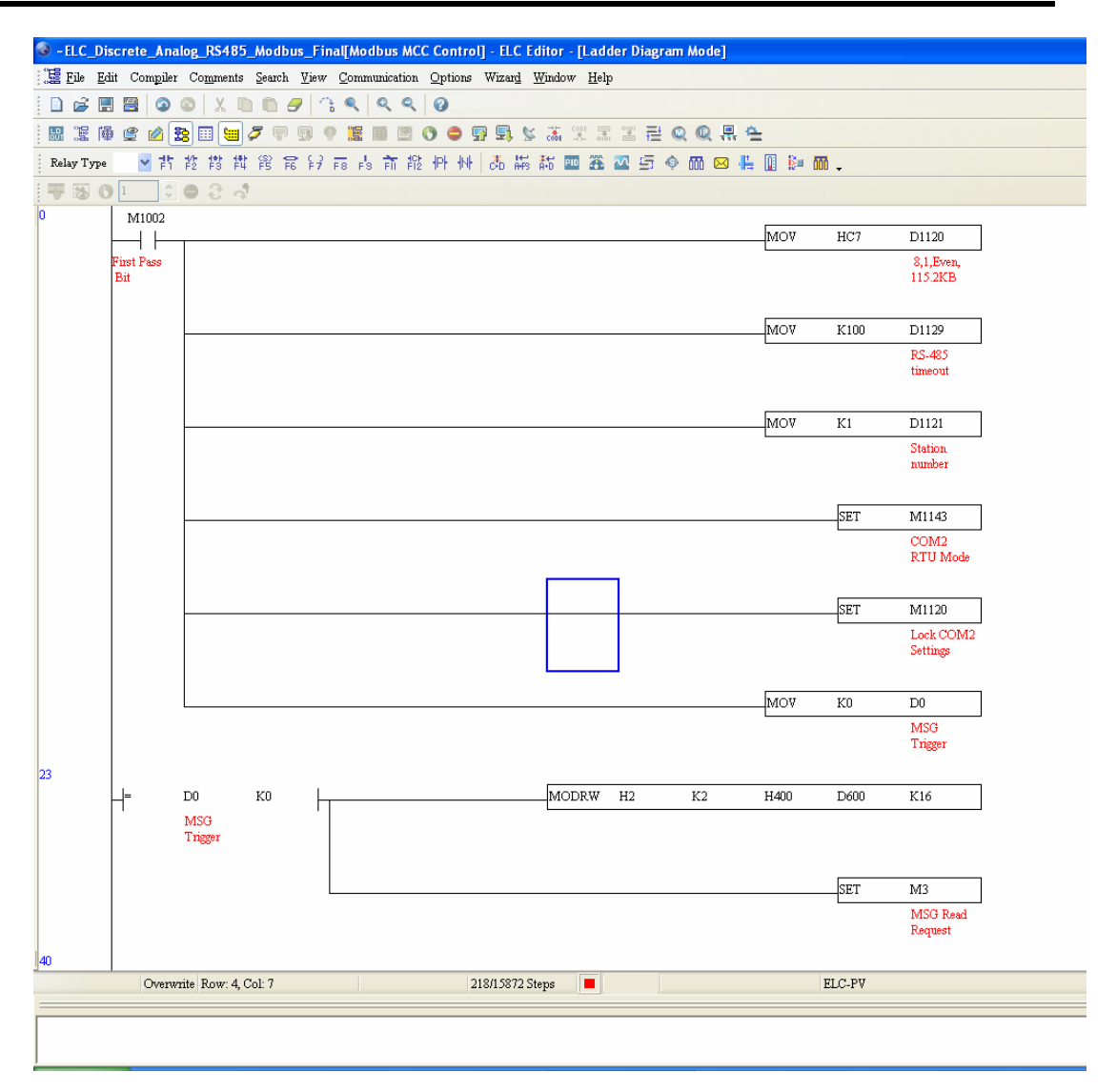

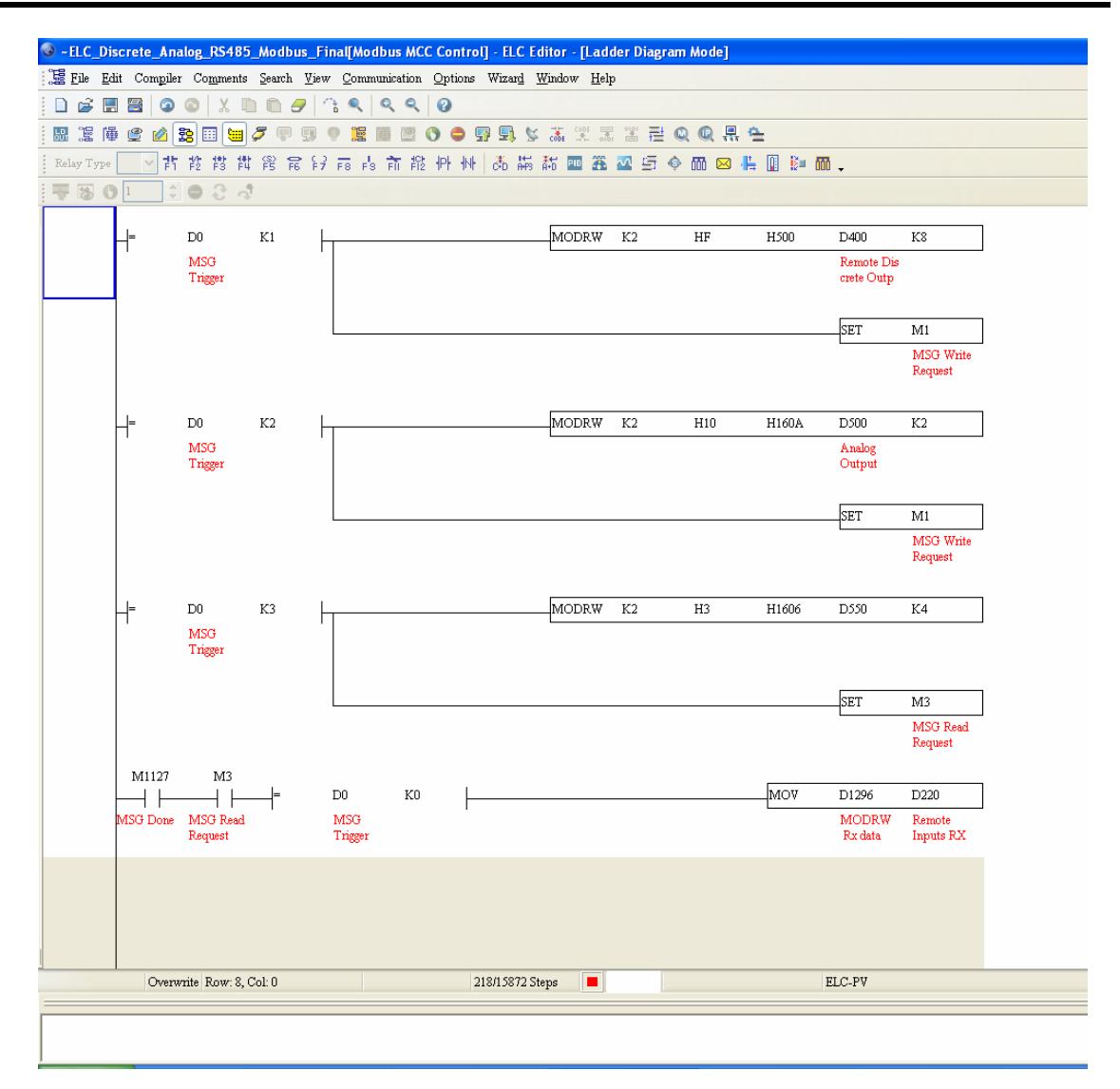

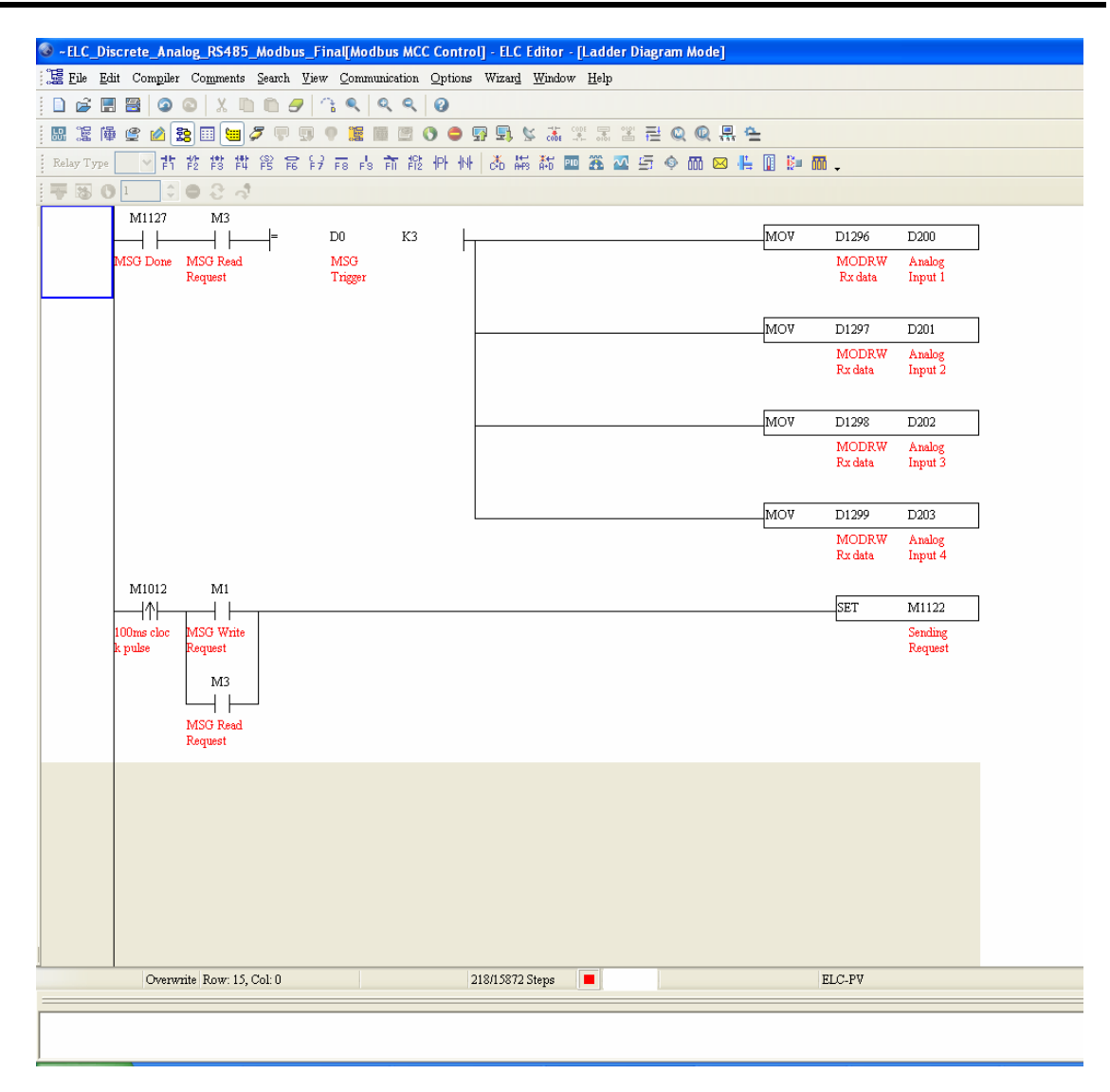

| ~ELC_Di    | screte_Anal           | og_RS485_/           | Modbus_    | Final[Modb         | us MCC Co  | ntrol] - ELC Editor         | - [Ladder Diag | ram Mode] |     |                   |                      |
|------------|-----------------------|----------------------|------------|--------------------|------------|-----------------------------|----------------|-----------|-----|-------------------|----------------------|
| File Ed    | lit Com <u>p</u> iler | Co <u>m</u> ments    | Search Vie | ew <u>C</u> ommuni | cation Opt | tions Wizar <u>d W</u> indo | w <u>H</u> elp |           |     |                   |                      |
|            |                       |                      |            |                    |            |                             | CODE 📼 9121 💳  |           |     |                   |                      |
| 1.5214     | * 🖾 🔟 😫               | 5) 💷 🚾 🛩             |            |                    |            | iu i x re xe i              | -#- of i 💼 🖬   |           |     |                   |                      |
| elay I ype | F1                    | F2 F3 F4             | FS F6 F    | 7 F8 F8 F          | FT2 177    | 1141° CRD AMPS AND I        |                | on 🖂 💾    |     | 00 -              |                      |
|            | M1127                 | ● - C - へ<br>M3      |            |                    |            |                             |                |           |     |                   |                      |
|            |                       |                      |            |                    |            |                             |                |           |     | INC               | D0                   |
|            | MSG Done              | MSG Read<br>Request  |            |                    |            |                             |                |           |     |                   | MSG<br>Trigger       |
|            |                       | м1                   | _=         | D0                 | K4         |                             |                |           | MOV | KO                | D0                   |
|            |                       | MSG Write<br>Request |            | MSG<br>Trigger     |            |                             |                |           |     |                   | MSG<br>Trigger       |
|            |                       |                      |            |                    |            |                             |                |           |     | RST               | M1127                |
|            |                       |                      |            |                    |            |                             |                |           |     |                   | MSG Done             |
|            |                       |                      |            |                    |            |                             |                |           |     | RST               | M1                   |
|            |                       |                      |            |                    |            |                             |                |           |     |                   | MSG Write<br>Request |
|            |                       |                      |            |                    |            |                             |                |           |     | RST               | M3                   |
|            |                       |                      |            |                    |            |                             |                |           |     |                   | MSG Read<br>Request  |
|            |                       |                      |            |                    |            |                             |                |           |     | RST               | M1129                |
|            |                       |                      |            |                    |            |                             |                |           |     | L                 | Rx timeout           |
|            |                       |                      |            |                    |            |                             |                |           | CNT | CO                | K255                 |
|            |                       |                      |            |                    |            |                             |                |           |     | Good MSG<br>Count |                      |
|            |                       |                      |            | CO                 | K255       |                             |                |           |     | RST               | C0                   |
|            |                       |                      |            | Good MSG<br>Count  |            |                             |                |           |     |                   | Good MSG<br>Count    |
|            | M1129                 | a. D                 | -1.0       |                    |            | 210/15072 54                |                |           |     | FLC DU            |                      |
|            | Overwr                | ne row: 21, C        | -01. U     |                    |            | 216/13672 Steps             |                |           |     | ELU-FV            |                      |

| _C_Discrete_Ana                    | log_RS485         | ō_Modbus_                 | Final[Mod       | bus MCC (   | Control] - EL | C Editor -         | [Ladder D    | iagram Mo    | de]     |               |                        |
|------------------------------------|-------------------|---------------------------|-----------------|-------------|---------------|--------------------|--------------|--------------|---------|---------------|------------------------|
| ile <u>E</u> dit Com <u>p</u> iler | Co <u>m</u> ments | <u>S</u> earch <u>V</u> i | ew <u>C</u> omm | unication 🤇 | ptions Wiza   | r <u>d W</u> indow | <u>H</u> elp |              |         |               |                        |
| i 🗄 🖪 🥥                            | 0 X I             | 009                       | <u>∩</u> ,      | 9,9         | 0             |                    |              |              |         |               |                        |
| 麗 ଢ 🔮 🕍 🗄                          | 3 🗉 🖼             | / 🛡 🗊                     | 9 🔚             | i 🖻 🕚       | 0 💀 🖳         | 📡 🚠 🖞              |              | ₽ © ©        | ) 🗜 😉   |               |                        |
| Type 🔽 🕇                           | <b>控 搭 帮</b>      | នៃ ខ្ល                    | 7 F8 F8         | के ही न     | PH 1NH 👗      | 🖶 🁬 🖭              | 🏦 🏧          | 5 ( <b>m</b> | 🖂 👫 📗 🖹 | · M .         |                        |
| 5 O 1 🗘                            | • 2 4             | 3                         |                 |             |               |                    |              |              |         |               |                        |
| M1129                              |                   |                           |                 |             |               |                    |              |              |         |               |                        |
| $\vdash$                           |                   |                           |                 |             |               |                    |              |              |         | INC           | D0                     |
| Ex timeout                         |                   |                           |                 |             |               |                    |              |              |         |               | MSG<br>Trigger         |
| -                                  |                   |                           |                 |             |               |                    |              |              |         |               |                        |
|                                    |                   | D0                        | K4              |             |               |                    |              |              | MOV     | KO            | D0                     |
|                                    |                   | MSG<br>Trigger            |                 |             |               |                    |              |              |         |               | MSG<br>Trigger         |
|                                    |                   |                           |                 |             |               |                    |              |              |         |               |                        |
|                                    |                   |                           |                 |             |               |                    |              |              |         | RST           | M1                     |
|                                    |                   |                           |                 |             |               |                    |              |              |         |               | MSG Write              |
|                                    |                   |                           |                 |             |               |                    |              |              |         |               | roquest                |
|                                    |                   |                           |                 |             |               |                    |              |              |         | RST           | M3                     |
|                                    |                   |                           |                 |             |               |                    |              |              |         |               | MSG Read               |
|                                    |                   |                           |                 |             |               |                    |              |              |         |               | Request                |
|                                    |                   |                           |                 |             |               |                    |              |              |         | тря           | M1129                  |
|                                    |                   |                           |                 |             |               |                    |              |              |         |               | Rx timeout             |
|                                    |                   |                           |                 |             |               |                    |              |              |         |               |                        |
|                                    |                   |                           |                 |             |               |                    |              |              |         |               |                        |
|                                    |                   |                           |                 |             |               |                    |              |              | CNT     | C1<br>MSCI TH | K255                   |
|                                    |                   |                           |                 |             |               |                    |              |              |         | out Cour      | nt-                    |
|                                    |                   |                           |                 |             |               |                    |              |              |         |               |                        |
|                                    | 4                 | C1                        | K255            |             |               |                    |              |              |         | RST           | C1                     |
|                                    |                   | MSG Time<br>out Count     | -               |             |               |                    |              |              |         |               | MSG Time-<br>out Count |
|                                    |                   |                           |                 |             |               |                    |              |              |         |               |                        |
|                                    |                   |                           |                 |             |               |                    |              |              |         |               | END                    |
|                                    |                   |                           |                 |             |               |                    |              |              |         |               |                        |
|                                    |                   |                           |                 |             |               |                    |              |              |         |               |                        |
| Overw                              | rite Row: 29      | , Col: O                  |                 |             | 218/158       | 72 Steps           |              |              |         | ELC-PV        |                        |
|                                    |                   |                           |                 |             |               |                    |              |              |         |               |                        |

Explanations:

- (1) Set up the communication parameters at the beginning of the program, conditioned with the power-up bit. The communication parameters for the master and slave must be the same, e.g. both devices must be configured form the same baud rate, bits/byte, parity, stop bits and RTU/ASCII mode. Each device must also have a unique node address. For this example, each device is configured for: 115200 baud, 8 bits/byte, Even parity, 1 stop bit and RTU mode.
- (2) When the ELC controller transitions to run mode, the value of "D0" will be initialized to "0".
- (3) When the value of "D0" is "0", the ELC controller will read the state of "X0 ~ X15" (H400 H40F) in the ELC extension modules and save it in "D220".
- (4) When the value of "D0" is "1", the ELC controller will write to "Y0 ~ Y7" with the data in the low byte of "D400".
- (5) When the value of "D0" is "2", the ELC controller will write the values in "D500~D501" to "CR10~CR11" in the 1st special module (ELC-AN06 for this example).
- (6) When the value of "D0" is "3", the ELC controller will read the values from "CR6 ~ CR9" in

the special module (ELC-AN06) and buffer it in "D200 ~ D203". The Modbus reply header information will be written to D550-D553.

(7) When the value of "D0" is "4", and the fourth message has been executed, the ELC controller will re-initialize the value of "D0" to K0, to begin the message cycle again.

MEMO